### **TVM Series**

Multi-Format 3 Gb/s, HD-SDI, SD-SDI Monitor Installation and Operation Handbook

Printed October 2009 Item #061793 Rev. B Copyright © 2008-2009 by Harris Corporation. All rights reserved. Contents of this publication may not be reproduced in any form without permission of Harris Corporation. This instrument, in whole or in part, may be protected by one or more US (US Patent 6,069,607) or foreign patents or patent applications. Specifications subject to change without notice.

IBM is a registered trademark of International Business Machines Corporation

PS2 is a registered trademark of International Business Machines Corporation

Dolby, AC-3, Dolby E, and the double D symbol are registered trademarks of Dolby Laboratories

Videotek and the Videotek logo are registered trademarks of Harris Corporation.

CineSound is a registered trademark of Harris Corporation.

IntelliMouse is a registered trademark of Microsoft Corporation

# **Operator's Safety Summary**

WARNING: These instructions are for use by qualified personnel only. To reduce the risk of electric shock, do not perform this installation or any servicing unless you are qualified to do so. Refer all servicing to qualified service personnel.

# **Important Safety Instructions**

- Read these instructions.
- Keep these instructions.
- Heed all warnings.
- Follow all instructions.
- Do not use this apparatus near water.
- Clean only with dry cloth.
- Do not block any ventilation openings. Install in accordance with the manufacturer's instructions.
- Do not install near any heat sources such as radiators, heat registers, stoves, or other apparatus (including amplifiers) that produce heat.
- Do not defeat the safety purpose of the polarized or grounding-type plug. A polarized plug has two blades with one wider than the other. A grounding type plug has two blades and a third grounding prong. The wide blade (or the third prong) is provided for your safety. If the provided plug does not fit into your outlet, consult an electrician for replacement of the obsolete outlet.
- Protect the power cord from being walked on or pinched particularly at plugs, convenience receptacles, and the point where they exit from the apparatus.
- Only use attachments/accessories specified by the manufacturer.
- Unplug this apparatus during lightning storms or when unused for long periods of time.
- Refer all servicing to qualified service personnel. Servicing is required when the apparatus has been damaged in any way, such as power-supply cord or plug is damaged, liquid has been spilled or objects have fallen into the apparatus, the apparatus has been exposed to rain or moisture, does not operate normally, or has been dropped.
- The device's IEC power connector shall remain readily accessible.

# **Ensuring Safety**

- The unit should not be exposed to dripping or splashing, and no objects filled with liquids, such as vases, shall be placed on the unit.
- When the unit is to be permanently cabled, connect the protective ground conductor before making any other connections.
- Operate built-in units only when they are properly fitted into the system.
- For permanently cabled units without built-in fuses, automatic switches, or similar protective facilities, the AC supply line must be fitted with fuses rated to the units.
- Before switching on the unit, ensure that the operating voltage set at the unit matches the line voltage, if appropriate. If a different operating voltage is to be set, use a fuse with the appropriate rating. Refer to the Installation Instructions.
- Units of Protection Class I with an AC supply cable and plug that can be disconnected must be operated only from a power socket with protective ground contact:
  - Do not use an extension cable—it can render the protective ground connection ineffective.
  - Do not intentionally interrupt the protective ground conductor.
  - Do not break the protective ground conductor inside or outside the unit or loosen the protective ground connection; such actions can cause the unit to become electrically hazardous.
- Before opening the unit, isolate it from the AC supply. Then ensure that:
  - Adjustments, part replacements, maintenance, and repairs are carried out by qualified personnel only.
  - Safety regulations and rules are observed to prevent accidents.
  - Only original parts are used to replace parts relevant to safety (for example, the power on/off switches, power transformers, and fuses).
- Replaceable fuses can be hazardous when live. Before replacing a fuse, disconnect the AC power source.
- Use caution when cleaning the equipment; isopropyl alcohol or similar solvents can damage or remove the labels.
- Observe any additional safety instructions specified in this manual.

# **Explanation of Symbols**

These symbols may appear on Harris equipment:

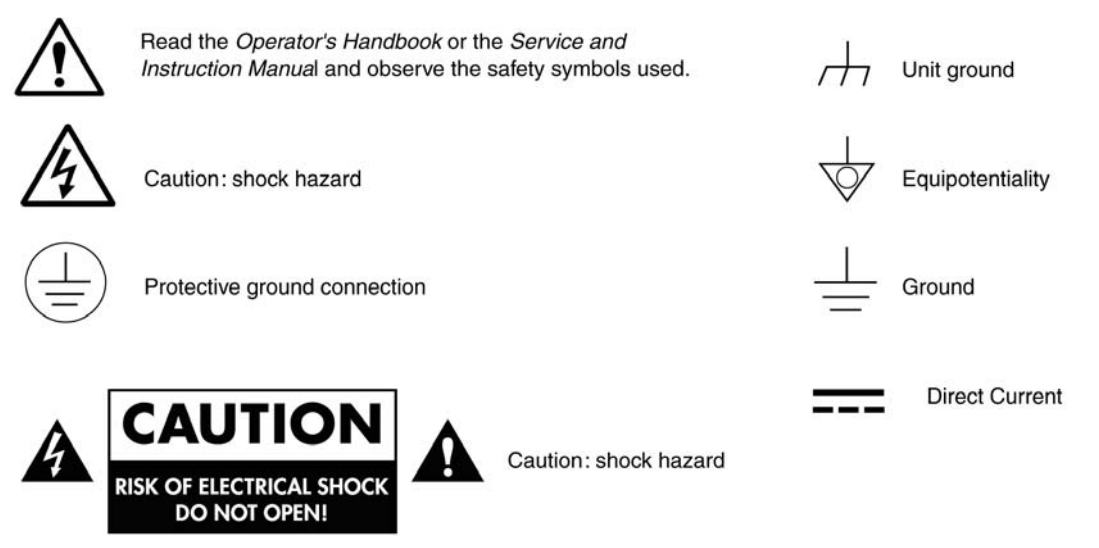

# **Certification Labels and Symbol Locations**

On Harris equipment, certification labels and symbols are located on the back panel, rear chassis sides, or bottom rear of the chassis. On smaller space-restricted units, most labels and symbols can be found on the bottom rear of the chassis.

This page is intentionally blank.

# **Directives and Compliances**

This section provides information concerning Harris Corporation compliance with EU Directive 2002/95/EC and EU Directive 2002/96/EC.

# **Restriction on Hazardous Substances (RoHS) Directive 2002/95/EC**

Directive 2002/95/EC—commonly known as the European Union (EU) Restriction on Hazardous Substances (RoHS)—sets limits on the use of certain substances found in electrical and electronic equipment. The intent of this legislation is to reduce the amount of hazardous chemicals that may leach out of landfill sites or otherwise contaminate the environment during end-of-life recycling. The Directive, which took effect on July 1, 2006, refers to the following hazardous substances:

- Lead (Pb)
- Mercury (Hg)
- Cadmium (Cd)
- Hexavalent Chromium (Cr-V1)
- Polybrominated Biphenyls (PBB)
- Polybrominated Diphenyl Ethers (PBDE)

In accordance with this EU Directive, all Harris products sold in the European Union will be fully RoHS-compliant and "lead-free." (See the Harris Premier website for more information on dates and deadlines for compliance.) Spare parts supplied for the repair and upgrade of equipment sold before July 1, 2006 are exempt from the legislation. Harris equipment that complies with the EU directive will be marked with a RoHS-compliant symbol, as shown in Figure 1.

#### Figure 1. RoHS Compliance Symbol

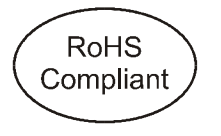

# Waste from Electrical and Electronic Equipment (WEEE) Directive 2002/96/EC

The European Union (EU) Directive 2002/96/EC on Waste from Electrical and Electronic Equipment (WEEE) deals with the collection, treatment, recovery, and recycling of electrical and electronic waste products. The objective of the WEEE Directive is to assign the responsibility for the disposal of associated hazardous waste to either the producers or users of these products. As of August 13, 2005, producers or users are required to recycle electrical and electronic equipment at end of its useful life, and must not dispose of the equipment in landfills or by using other unapproved methods. (Some EU member states may have different deadlines.)

In accordance with this EU Directive, Harris Corporation and other companies selling electric or electronic devices in the EU will affix labels indicating that such products must be properly recycled.

(See the Harris Premier website for more information on dates and deadlines for compliance.) Contact your local Harris sales representative for information on returning these products for recycling. Harris equipment that complies with the EU directive will be marked with a WEEE-compliant symbol, as shown in **Figure 2**.

Figure 2. WEEE Compliance Symbol

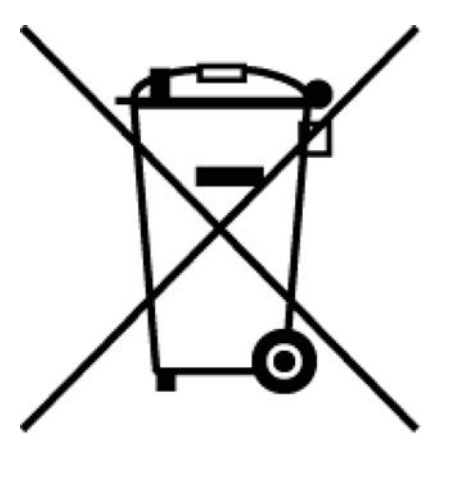

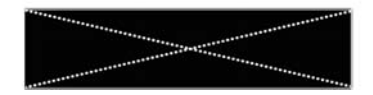

| Operator's Safety Summary                                                  | iii |
|----------------------------------------------------------------------------|-----|
| Important Safety Instructions                                              | iii |
| Ensuring Safety                                                            | iv  |
| Explanation of Symbols                                                     | v   |
| Certification Labels and Symbol Locations                                  | v   |
| Directives and Compliances                                                 | vii |
| Restriction on Hazardous Substances (RoHS) Directive 2002/95/EC            | vii |
| Waste from Electrical and Electronic Equipment (WEEE) Directive 2002/96/EC | vii |
| Section 1  Introduction                                                    | 1   |
| Product Description                                                        | 1   |
| Standard Features                                                          | 1   |
| TVM Series Configuration                                                   | 2   |
| Console                                                                    | 2   |
| Graphics Engines (requires one)                                            | 2   |
| Audio Options (supports one)                                               | 2   |
| Video Input Options (supports two)                                         | 4   |
| Auxiliary Options                                                          | 5   |
| TVM Package Configurations                                                 | 5   |
| Video Standards Supported                                                  | 7   |
| Front and Back Panels                                                      | 11  |
| Service and Support                                                        | 12  |
| Section 2  Installation                                                    | 13  |
| Inspecting the Shipment                                                    | 13  |
| Rack Mounting the TVM                                                      | 14  |
| Connecting the TVM                                                         | 16  |
| Ethernet Setup                                                             | 18  |
| Configuring the TVM for Remote Control                                     | 20  |
| Configuring the TVM/VTM with the RCU 1000 Remote Control                   | 20  |
| Section 3 	General Operation                                               | 23  |
| Terms                                                                      | 23  |
| Introduction to Operating the TVM Series                                   | 23  |
| Types of Controls                                                          | 24  |

| Front Panel Illumination                                                                              | 24 |
|----------------------------------------------------------------------------------------------------|----|
| Sleep Mode                                                                                            | 25 |
| Selecting a Pane                                                                                      | 26 |
| Full-Screen Display Selection                                                                         | 26 |
| Selecting an Input for a Pane                                                                         | 26 |
| Format Mismatch Message                                                                               | 27 |
| Linking Panes (TVM9140PKG configurations only)                                                        | 27 |
| Selecting the Function for the Pane                                                                   | 27 |
| Function Not Allowed Message                                                                          | 27 |
| Option Not Installed Message                                                                          | 27 |
| Navigating the Pane Setup menu                                                                        | 27 |
| External Reference                                                                                    | 28 |
| External Reference                                                                                    | 29 |
| EXT Setup                                                                                             | 29 |
| Pane Overview                                                                                         | 29 |
| Main Title Bar                                                                                        | 30 |
| Icons                                                                                                 | 30 |
| Status Bar                                                                                            | 31 |
| The Waveform Display                                                                                  | 31 |
| Waveform Front Panel Selections                                                                       | 34 |
| Moving the Waveform using the Setup Knobs                                                             | 34 |
| Sweep Buttons                                                                                         | 35 |
| Gain Buttons                                                                                          | 37 |
| Placing the Waveform Display in Line Select Mode                                                      | 38 |
| Waveform Cursor Selections                                                                            | 38 |
| Waveform Pane Menu Selections                                                                         | 39 |
| Filter Selection                                                                                      | 42 |
| Parade and Overlay Selections                                                                         | 42 |
| HD or SD Format                                                                                       | 42 |
| Blanking (SDI Signals only)                                                                           | 42 |
| Component Sequence (SDI Signals only)                                                                 | 43 |
| Center Waveform                                                                                       | 43 |
| Waveform Setup                                                                                        | 43 |
| Utilizing the EYE Display (TVM-VTM-EYE-H, TVM9100PKG-EH, TVM9100PKG-ES, TVM9140PKG-EH, TVM9140PKG-ES) | 43 |
| Eye Pattern Observation                                                                               | 45 |
| Eye Pattern Rise Time                                                                                 | 46 |
| Jitter Meter and Eye Pattern Correlation                                                              | 46 |
| Horizontal Magnification and Zoom in Eye Pattern Mode                                                 | 46 |

|                                                                                       | 47 |
|---------------------------------------------------------------------------------------|----|
| Eye Pattern Pane Menu Selections                                                      | 48 |
| Jitter High Pass Filter (HPF) Selection                                               | 48 |
| Trigger Mode                                                                          | 49 |
| Eye Pattern Setup                                                                     | 49 |
| Utilizing the EYE and Jitter Displays (TVM-VTM-JEM, TVM9100PKG-EJ, and TVM9140PKG-EJ) | 49 |
| Eye Pattern Measurement Parameters/Considerations                                     | 56 |
| Eye Pattern Parameters                                                                | 56 |
| Jitter Meter and Eye Pattern Correlation                                              | 56 |
| Horizontal Magnification and Zoom in Eye Pattern Mode                                 | 56 |
| Eye Pattern Cursor Selections                                                         | 57 |
| Eye Pattern and Jitter Pane Menu Selections                                           | 59 |
| Jitter High Pass Filter (HPF) Selection                                               | 60 |
| Trigger Mode                                                                          | 60 |
| Jitter Waveform Mode                                                                  | 60 |
| Eye Pattern Setup                                                                     | 60 |
| Utilizing the Vector Display                                                          | 61 |
| Controlling the Vector                                                                | 66 |
| Gain Buttons                                                                          | 66 |
| Placing the Vector Display in Line Select Mode                                        | 68 |
| Vector Cursor Selections                                                              | 68 |
| Vector Pane Menu Selections                                                           | 69 |
| Standard                                                                              | 70 |
| Scaled to Composite (SD and HD only)                                                  | 70 |
| Vector Position (Centering the Vector)                                                | 71 |
| Vector Setup                                                                          | 71 |
| Gamut Display                                                                         | 71 |
| Composite Gamut                                                                       | 73 |
| RGB Gamut Display                                                                     | 74 |
| Placing the Gamut Display in Line Select Mode                                         | 76 |
| Gamut Zoom                                                                            | 76 |
| Gamut Pane Menu Selections                                                            | 77 |
| Color Space                                                                           | 77 |
| Gamut Setup                                                                           | 77 |
| Picture Display                                                                       | 77 |
| Picture Pane Menu Selections                                                          |    |
| Native Mode                                                                           |    |
| Delay                                                                                 |    |

| Gamut Highlighting                               | 80  |
|--------------------------------------------------|-----|
| Picture Setup                                    | 80  |
| Closed Caption                                   | 80  |
| Timing Display                                   |     |
| Things to Remember When Using the Timing Display |     |
| Timing Pane Menu Selections                      |     |
| Reference Selection                              | 85  |
| Timing Mode                                      | 85  |
| Alarm Display                                    |     |
| Alarm Log Display                                |     |
| Alarm Status Display                             | 87  |
| Alarm Log and Status Pane Menu Selections        |     |
| Display                                          |     |
| Alarm Log Display                                |     |
| Mute Alarms                                      |     |
| Video Alarm Analog                               | 90  |
| Video Alarm Digital                              | 90  |
| Audio Alarms                                     |     |
| Audio Display                                    |     |
| Audio Scales                                     | 91  |
| Vertical Audio Displays                          | 91  |
| CineSound Display                                | 97  |
| Loudness Display                                 |     |
| Expanding the Audio Display                      | 101 |
| Audio Menu Selections                            | 101 |
| Audio Input Check                                | 101 |
| Lissajous                                        | 101 |
| V2A Timing Display (TVM-A3-OPT V2A only)         | 102 |
| Audio Setup                                      | 102 |
| Option Display                                   | 102 |
| Display                                          | 103 |
| Option Setup                                     | 103 |
| Dolby Metadata Display (Option Dependent)        | 104 |
| Video Metadata                                   | 106 |
| Dolby VANC Display                               |     |
| XDS                                              | 111 |
| Teletext                                         |     |
| CRC                                              |     |

| ASI (Option TVM-VTM-ASI only)                          | 115 |
|--------------------------------------------------------|-----|
| DVB Stream Formats                                     | 116 |
| Bandwidth and Trending Screen                          | 117 |
| ASI Menu Selections                                    | 117 |
| Embedded Audio Data                                    | 119 |
| Multi-Screen Display Selection                         | 119 |
| TVM Classic                                            |     |
| Data Analyzer Display (HD-SDI and SD-SDI Only)         |     |
| Pixel Cursor                                           |     |
| Data Display Pop-Up Menu                               |     |
| Trigger on Alarm                                       |     |
| Data Display Format                                    |     |
| Pixel Group Display                                    |     |
| Navigation Mode                                        |     |
| Data Search (SD-SDI and HD-SDI only)                   |     |
| Custom Data Search                                     |     |
| Data Analyzer Display (TVM-VTM-3GB Option)             |     |
| Timing Custom Display                                  | 131 |
| WFM/VEC Only Display (Dual-Screen Display)             |     |
| 3Gb/s WFM/VEC Mode (with TVM-VTM-3GB only)             |     |
| The 3 Gb/s WFM/VEC Mode Display                        | 133 |
| Using the TVM-VTM-3GB as a Monitor                     |     |
| Using the TVM-VTM-3GB as a Test Signal Generator       |     |
| Presets                                                | 134 |
| Storing Presets                                        | 134 |
| Recalling Presets                                      |     |
| Preset *8 (Factory Preset)                             |     |
| Preset Setup Menu                                      |     |
| Name Preset                                            |     |
| Name * Preset                                          |     |
| Clear Preset                                           |     |
| Clear * Preset                                         |     |
| Setup                                                  | 136 |
| Capturing a Display                                    |     |
| Clear Captured Frame                                   |     |
| Capturing Display Information                          | 136 |
| Clear Captured Data                                    |     |
| Freeze and Freeze + Live Mode (SD-SDI and HD-SDI only) |     |

| Section 4 	Global Setup Menu Functions | 139 |
|----------------------------------------|-----|
| Navigating the Setup Menu              | 139 |
| Setup Menu and Alarm Tables            | 140 |
| Video Format Menu                      | 169 |
| Video A, B, C, or D Format             | 169 |
| Video A, B, C, or D Structure          | 169 |
| Dual Link                              | 169 |
| Source ID                              | 170 |
| Waveform Setup Menu                    | 170 |
| Digital Waveform Graticule             | 170 |
| NTSC Pedestal (or 7.5 IRE Setup)       | 170 |
| PAL Waveform Scale                     | 170 |
| DC Restore (Analog Option Required)    | 170 |
| Waveform Intensity                     | 171 |
| Waveform Contrast                      | 171 |
| Persistence                            | 171 |
| Attack                                 | 171 |
| Error Highlighting                     | 171 |
| Eye Pattern Setup Menu                 | 171 |
| Jitter Display Type                    | 171 |
| Eye Intensity                          | 172 |
| Eye Contrast                           | 172 |
| Persistence                            | 172 |
| Attack                                 | 172 |
| Vector Setup Menu                      | 172 |
| PAL Overlay (Analog Option Required)   | 172 |
| SDI I/Q Lines                          | 172 |
| Vector Intensity                       | 173 |
| Vector Contrast                        | 173 |
| Persistence                            | 173 |
| Attack                                 | 173 |
| Gamut Setup Menu                       | 173 |
| Gamut Intensity                        | 173 |
| Gamut Contrast                         | 173 |
| Persistence                            | 173 |
| Color Plot                             | 173 |
| Data Error Persistence                 | 174 |
| Picture Setup Menu                     |     |

| Thumbnail                              | 174 |
|----------------------------------------|-----|
| Markers                                |     |
| Closed Caption Display                 |     |
| XDS                                    |     |
| (Closed Caption) Size                  |     |
| Teletext Page                          |     |
| Anamorphic                             |     |
| Time Code                              |     |
| Brightness                             |     |
| Contrast                               |     |
| (Picture) Color                        |     |
| Blue Gun                               |     |
| Red Gun                                |     |
| Green Gun                              |     |
| VBI MASK                               |     |
| Monitor Out/Generator A-B and C-D      |     |
| Display Setup                          |     |
| Display Colors                         |     |
| Graticule Intensity                    |     |
| Cursor Intensity                       |     |
| XGA Freeze                             |     |
| Monitor                                |     |
| LCD Backlight                          |     |
| Communications Setup                   |     |
| RCU Port                               |     |
| IP Configuration                       |     |
| GPI Input Function and GPI Alarm Names |     |
| GPI Output Function                    |     |
| GPI Alarm Reporting Setup              |     |
| Router Port                            |     |
| Unit ID                                |     |
| System Setup Menu                      |     |
| Panel and Preset Lockout               |     |
| Clock Display                          |     |
| Set Time                               |     |
| Time Code Input                        |     |
| Aural Alert                            |     |
| Control Illumination                   |     |

| Diagnostics (System Fault Log)                 |     |
|------------------------------------------------|-----|
| File Navigator                                 |     |
| Flash Update from USB                          |     |
| Feature Upgrade from USB                       |     |
| About                                          |     |
| Section 5 	Alarm Descriptions                  |     |
| •<br>Setting Alarms                            |     |
| Alarm Message Contents and Limitations         |     |
| Video Alarms Digital Descriptions              |     |
| Format Change                                  |     |
| Payload Identifier Mismatch (TVM-VTM-3GB only) |     |
| Loss of Payload Identifier (TVM-VTM-3GB only)  |     |
| Digital Gamut                                  |     |
| RGB Gamut Upper/Lower                          |     |
| Luma Gamut Upper/Lower                         |     |
| Peak Gamut Upper/Lower                         |     |
| EDH – SD                                       |     |
| CRC HD                                         |     |
| CRC Alarms                                     |     |
| Loss of Carrier                                |     |
| Loss of Active Video                           |     |
| Loss of Reference                              |     |
| Letterbox – SD                                 |     |
| Pillarbox – HD                                 |     |
| Picture Shift                                  |     |
| AFD Not Detected                               |     |
| Captioning                                     |     |
| CC Not Detected – 608                          |     |
| CC Not Updating- 608                           |     |
| CC Not Detected – 708                          |     |
| CC Not Updating – 708                          |     |
| Teletext Not Detected – SD                     |     |
| Teletext Not Updating – SD                     |     |
| Subtitle Not Detected - SD                     |     |
| Subtitle Not Updating - SD                     | 197 |
| WSS (Widescreen Signaling) Not Detected        | 197 |
| XDS Not Detected - SD                          |     |
| XDS Not Updating - SD                          |     |

| Eye Jitter                           | 197 |
|--------------------------------------|-----|
| Timing Alarm                         | 198 |
| Video Alarms Analog Descriptions     | 198 |
| Loss of Signal                       | 198 |
| Loss of Reference                    | 198 |
| Loss of Video                        | 198 |
| Analog Gamut                         | 198 |
| Peak Upper                           |     |
| Peak Lower                           |     |
| Luma Upper                           | 198 |
| Luma Lower                           |     |
| Sync and Burst                       | 199 |
| H (Horizontal) Sync Upper            | 199 |
| H (Horizontal) Sync Lower            | 199 |
| Burst Upper                          | 199 |
| Burst Lower                          | 199 |
| Burst to Chroma Phase                | 199 |
| Horizontal Blanking (H Blanking)     | 199 |
| Vertical Blanking                    | 199 |
| SC/H Phase                           | 200 |
| VITS                                 | 200 |
| Captioning                           |     |
| Closed Caption Not Detected – Analog | 200 |
| Closed Caption Not Updating – Analog | 200 |
| Teletext Not Detected – Analog       | 200 |
| Teletext Not Updating – Analog       | 200 |
| XDS Not Detected – Analog            | 200 |
| XDS Not Updating – Analog            | 200 |
| Time Code Alarm Descriptions         | 201 |
| LTC Time Code Alarms                 | 201 |
| LTC Loss of Time Code                | 201 |
| LTC Time Code Level                  | 201 |
| LTC Time Code Framing                | 201 |
| LTC Time Code Continuity             | 201 |
| LTC/VITC Compare (TC Sync)           | 201 |
| DVITC Time Code Alarm Error Types    | 201 |
| DVITC Loss of Time Code              | 201 |
| DVITC Line                           | 201 |

| DVITC Continuity                     |     |
|--------------------------------------|-----|
| DVITC CRC                            |     |
| TS Alarms Descriptions (TVM-VTM-ASI) |     |
| Alarm Reporting Setup                |     |
| Loss of Signal                       |     |
| CRC Change                           |     |
| ETR 290 1 <sup>st</sup> Priority     |     |
| TS Sync Loss                         |     |
| Sync Byte Error                      |     |
| PAT Error                            |     |
| Continuity Count Error               |     |
| PMT Error                            |     |
| PID Error                            |     |
| ETR 290 2 <sup>nd</sup> Priority     |     |
| Transport Error                      |     |
| CRC Error                            |     |
| PCR Error                            |     |
| PCR Accuracy                         |     |
| PTS Error                            |     |
| CAT Error                            |     |
| ETR 290 3 <sup>rd</sup> Priority     |     |
| NIT Actual Error (DVB only)          |     |
| NIT Other Error (DVB only)           |     |
| SDT Actual Error (DVB only)          |     |
| SDT Other Error (DVB only)           |     |
| EIT Actual Error (DVB only)          |     |
| EIT Other Error (DVB only)           |     |
| EIT PF Error (DVB only)              |     |
| Unreferenced PID Error               |     |
| Repetition Error                     |     |
| Base PID Error                       |     |
| Buffer Errors                        |     |
| Empty Buffer Error                   |     |
| Data Delay Error                     |     |
| Section 6 	 External Control         | 207 |
| Using the Keyboard Commands          |     |
| SpyderWeb II                         |     |
| Browser Interface                    |     |

| Tab/Tab Details                                     |           |
|-----------------------------------------------------|-----------|
| Web RCU                                             |           |
| SNMP Communications                                 |           |
| Section 7 + Troublochecting                         | 24.2      |
| Section 7   I roubleshooting                        |           |
| Cold Starting the TVM                               |           |
| Cold Start                                          |           |
| Warm Start                                          |           |
| Cold Start after VFlash                             |           |
| Problems, Causes, and Solutions                     | 214       |
| Appendix A   Specifications                         | 217       |
| Video Input Specifications: 3G/HD-SDI/SD-SDI Option |           |
| Video Input Specifications: HD-SDI/SD-SDI Option    |           |
| Video Input Specifications: SD-SDI Option           |           |
| Video Input Specifications: Analog Option           |           |
| Eye and Jitter/Frequency Patterns                   |           |
| DVI-I Output Specifications                         |           |
| Audio Options                                       |           |
| Control Specifications                              |           |
| Display Specifications                              |           |
| Time Code Specifications                            |           |
| SDI Freeze                                          |           |
| Data Analyzer                                       |           |
| CRC Error Display                                   |           |
| Closed Captioning Displays                          |           |
| Gamut Display                                       |           |
| Magnification                                       |           |
| Ethernet                                            |           |
| External Routing Control                            |           |
| Power Requirements                                  |           |
| Mechanical                                          |           |
| Environmental                                       |           |
| Standard Accessories                                |           |
| TVM Options                                         |           |
| Annendiz D. A. Dineute                              | 220       |
|                                                     |           |
| Appendix C   Open Source Software Copyright Inform  | nation235 |
| FreeType License                                    |           |

| LibJPEG License                                                      | 235 |
|----------------------------------------------------------------------|-----|
| CMU/UCD Copyright Notice                                             |     |
| Networks Associates Technology, Inc. Copyright Notice (BSD)          |     |
| Cambridge Broadband Ltd. Copyright Notice (BSD)                      |     |
| Sun Microsystems, Inc. Copyright Notice (BSD)                        |     |
| Sparta, Inc. Copyright Notice (BSD)                                  |     |
| Cisco/BUPTNIC Copyright Notice (BSD)                                 |     |
| Fabasoft R&D Software GmbH & Co. KG Copyright Notice (BSD)           | 241 |
| The GNU v2 License                                                   | 242 |
| GNU General Public License                                           | 242 |
| Version 2, June 1991                                                 | 242 |
| Preamble                                                             | 242 |
| GNU General Public License                                           | 243 |
| Terms and Conditions for Copying, Distribution and Modification      | 243 |
| No Warranty                                                          | 246 |
| GNU Lesser Public License                                            | 247 |
| GNU Lesser General Public License                                    | 247 |
| Version 2.1, February 1999                                           | 247 |
| Preamble                                                             | 247 |
| GNU Lesser General Public License                                    | 249 |
| Terms and Conditions for Copying, Distribution and Modification      | 249 |
| No Warranty                                                          | 254 |
| Appendix D 		 Glossary                                               | 255 |
| Index                                                                | 265 |
| List of Figures                                                      |     |
| Figure 1-1. TVM Front and Back Panels                                |     |
| Figure 2-1. Mounting the TVM in a Rack Using the DRC-2A              |     |
| Figure 2-2. TVM Back Panel Connectors                                |     |
| Figure 2-3. TVM Dedicated PC Connection                              |     |
| Figure 2-4. TVM Network PC Connection                                | 19  |
| Figure 2-5. Multiple TVMs Network PC Connection                      | 20  |
| Figure 2-6. Connecting the RCU 1000 to Multiple TVM/VTM Series Units | 21  |
| Figure 3-1. TVM Series Front Panel                                   | 23  |
| Figure 3-2. Sample Multi-Display                                     | 24  |
| Figure 3-3. Selecting a Pane                                         | 26  |
| Figure 3-4. Sample Quad Diagram                                      |     |

| Figure 3-5. Full-Screen Display Diagram                        | 30 |
|----------------------------------------------------------------|----|
| Figure 3-6. Waveform Display Diagram                           | 32 |
| Figure 3-7. RGB and YCBCR Graticule                            | 34 |
| Figure 3-8. RGB and YCBCR Zoom 0 mV Graticule                  | 34 |
| Figure 3-9. RGB and YCBCR Zoom 700 mV Graticule                | 34 |
| Figure 3-10. Moving the Waveform                               | 35 |
| Figure 3-11. Establishing the Sweep Scale                      | 35 |
| Figure 3-12. Establishing the Gain                             | 37 |
| Figure 3-13. Establishing Line Select                          | 38 |
| Figure 3-14. Establishing Cursor Select                        | 39 |
| Figure 3-15. Eye Pattern Display Diagram                       | 44 |
| Figure 3-16. Eye Pattern Graticule                             | 45 |
| Figure 3-17. Eye Pattern Graticule at Zoom 0V                  | 45 |
| Figure 3-18. Eye Pattern Graticule at Zoom 800 mV              | 45 |
| Figure 3-19. Establishing Cursor Select for Eye Pattern        | 47 |
| Figure 3-20. TVM-VTM-JEM Option Back Panel Connectors          | 50 |
| Figure 3-21. Eye Pattern Display Diagram                       | 52 |
| Figure 3-22. Jitter Waveform Display Diagram                   | 53 |
| Figure 3-23. Frequency Waveform Display Diagram                | 54 |
| Figure 3-24. Eye Pattern Graticule                             | 55 |
| Figure 3-25. Eye Pattern Graticule at Zoom 0V                  | 55 |
| Figure 3-26. Eye Pattern Graticule at Zoom 800 mV              | 55 |
| Figure 3-27. Establishing Cursor Select for Eye Pattern        | 58 |
| Figure 3-28. Vector Display Diagram                            | 61 |
| Figure 3-29. Vector NTSC Graticule                             | 62 |
| Figure 3-30. Vector NTSC Zoom Upper Left                       | 63 |
| Figure 3-31. Vector NTSC Zoom Upper Right                      | 63 |
| Figure 3-32. Vector NTSC Zoom Lower Right                      | 64 |
| Figure 3-33. Vector NTSC Zoom Lower Left                       | 64 |
| Figure 3-34. Vector PAL Zoom Center                            | 65 |
| Figure 3-35. Vector SD with I/Q                                | 65 |
| Figure 3-36. Vector HD 75% + 100% Graticule                    | 66 |
| Figure 3-37. Establishing the Vector Gain                      | 67 |
| Figure 3-38. Establishing Line Select                          | 68 |
| Figure 3-39. Establishing Cursor Select                        | 69 |
| Figure 3-40. Gamut Display Diagram                             | 72 |
| Figure 3-41. Composite Gamut Vector Display Graticule Markings | 74 |
| Figure 3-42. Component Gamut Vector Display Graticule Markings | 75 |

| Figure 3-43. Establishing Line Select                                     | 76  |
|---------------------------------------------------------------------------|-----|
| Figure 3-44. Picture Display Diagram                                      | 78  |
| Figure 3-45. Aspect Ratio Source Diagram                                  | 79  |
| Figure 3-46. Teletext Sample Screen                                       | 82  |
| Figure 3-47. Timing Display Diagram                                       | 82  |
| Figure 3-48. Alarm Log Diagram                                            | 86  |
| Figure 3-49. Alarm Status Display Diagram                                 | 88  |
| Figure 3-50. Two Bar Graph Display with Lissajous Diagram                 | 93  |
| Figure 3-51. Four Bar Graph with Lissajous Display Diagram                | 94  |
| Figure 3-52. Six Bar Graph Diagram                                        | 95  |
| Figure 3-53. Eight Bar Graph Display Diagram                              | 96  |
| Figure 3-54. CineSound 5.1 Display Diagram                                | 98  |
| Figure 3-55. CineSound 6.1 Channels Display                               | 99  |
| Figure 3-56. CineSound 7.1 Channels Display                               | 99  |
| Figure 3-57. Loudness Display Diagram (TVM-A3-OPT 3-TL or TVM-A3-OPT 5-TL | 100 |
| Figure 3-58. Dolby Metadata Display Diagram                               | 105 |
| Figure 3-59. Video Metadata Display Diagram                               | 106 |
| Figure 3-60. Dolby VANC Metadata Display Diagram                          | 110 |
| Figure 3-61. XDS Pane                                                     | 112 |
| Figure 3-62. CRC Display Diagram                                          | 113 |
| Figure 3-63. ASI Display Diagram (ATSC Standard Selected)                 | 115 |
| Figure 3-64. ASI Bandwidth Display                                        | 117 |
| Figure 3-65. TVM Classic Display Diagram                                  | 120 |
| Figure 3-66. Sample Alarm Message                                         | 122 |
| Figure 3-67. Data Mode Display (HD-SDI and SD-SDI Only)                   | 123 |
| Figure 3-68. Data Analyzer Display with TVM-VTM-3GB (Level A)             | 129 |
| Figure 3-69. Data Analyzer Display with TVM-VTM-3GB (Level B)             | 130 |
| Figure 3-70. Data Analyzer Display with TVM-VTM-3GB (Dual-Link)           | 131 |
| Figure 3-71. Custom Timing Display                                        | 132 |
| Figure 3-72. WFM/VEC Only Display                                         | 132 |
| Figure 3-73. 3Gbs WFM/VEC Mode Display                                    | 133 |
| Figure 4-1. Source ID Rename Screen                                       | 170 |
| Figure 4-2. Sample Thumbnail Screen                                       | 174 |
| Figure 4-3. Display Color Selection                                       | 178 |
| Figure 4-4. GPI Rename Screen                                             | 182 |
| Figure 4-5. Panel and Preset Lock/Unlock Screen.                          | 184 |
| Figure 4-6. Enter New Time Screen                                         | 186 |
| Figure 4-7. System Fault Log                                              | 188 |

| Figure 4-8. File Navigator Screen                                               | . 188 |
|---------------------------------------------------------------------------------|-------|
| Figure 4-9. About Screen                                                        | . 189 |
| Figure 5-1. Sample Alarm Message (TVM Classic Mode Display)                     | . 192 |
| Figure 6-1. Sample Web Remote Display                                           | .209  |
| Figure B-1. ANALOG AUDIO IN/OUT 37-Pin, Male, D-Sub Connector for Audio Options | .229  |
| Figure B-2. DVI-I Out Connector                                                 | .230  |
| Figure B-3. LTC/GPI 26-Pin, Female, D-Sub Connector                             | .231  |
| Figure B-4. LTC/GPI Breakout Board                                              | .231  |
| Figure B-5. Remote RJ11 Control Connector                                       | .232  |
| Figure B-6. Router RJ11 Control Connector                                       | .232  |
| Figure B-7. Ethernet RJ45 Connector                                             | .233  |
| Figure B-8. USB Connector                                                       | .233  |

### List of Tables

| Table 1-1. Options and Supported Video Formats                      | 7  |
|---------------------------------------------------------------------|----|
| Table 1-2. 3Gb/s Formats                                            | 8  |
| Table 1-3. Dual Link Formats                                        | 9  |
| Table 1-4. HD Formats                                               | 10 |
| Table 1-5. SD Formats                                               | 10 |
| Table 2-1. Parts Required to Rack Mount the TVM Using the DRC-2A    | 15 |
| Table 2-2. Description of Back Panel Connectors                     | 16 |
| Table 3-1. Description of Front Panel Controls Illumination         | 24 |
| Table 3-2. EXT Menu                                                 | 29 |
| Table 3-3. Description of Icons                                     | 31 |
| Table 3-4. Video Formats and Units of Measure                       | 31 |
| Table 3-5. Video Formats and Critical Amplitude Limits              | 32 |
| Table 3-6. Description of Waveform Display Diagram                  | 32 |
| Table 3-7. Waveform (Analog) Menu Structure                         | 40 |
| Table 3-8. Waveform (SD-SDI) Menu Structure                         | 40 |
| Table 3-9. Waveform (3Gb/HD-SDI) Menu Structure                     | 41 |
| Table 3-10. Input and Display Format Relationship                   | 42 |
| Table 3-11. Description of Eye Pattern Display Diagram              | 44 |
| Table 3-12. Horizontal Magnification Conditions                     | 46 |
| Table 3-13. Eye SD-SDI Pane Menu Structure                          | 48 |
| Table 3-14. Eye HD-SDI Pane Menu Structure                          | 48 |
| Table 3-15. Description of TVM-VTM-JEM Option Back Panel Connectors | 50 |
| Table 3-16. Description of Eye Pattern Display Diagram              | 52 |
| Table 3-17. Description of Jitter Waveform Display Diagram          | 53 |
| Table 3-18. Description of Frequency Waveform Display Diagram       | 54 |

| Table 3-19. | Horizontal Magnification Conditions                          | . 56 |
|-------------|--------------------------------------------------------------|------|
| Table 3-20. | Eye SD-SDI Pane Menu Structure                               | . 59 |
| Table 3-21. | Eye HD-SDI Pane Menu Structure                               | . 59 |
| Table 3-22. | Jitter Waveform Pane Menu Structure                          | . 59 |
| Table 3-23. | Description of Vector Display Diagram                        | . 61 |
| Table 3-24. | Vector Analog Pane Menu Structure                            | . 70 |
| Table 3-25. | Vector SD-SDI Pane Menu Structure                            | . 70 |
| Table 3-26. | Vector HD-SDI Pane Menu Structure                            | . 70 |
| Table 3-27. | Description of Gamut Display Diagram                         | . 72 |
| Table 3-28. | Description of Composite Gamut Indicators                    | . 74 |
| Table 3-29. | Description of RGB Gamut Indicators                          | . 75 |
| Table 3-30. | Gamut Menu Structure                                         | . 77 |
| Table 3-31. | Description of Picture Display Diagram                       | . 78 |
| Table 3-32. | Picture Analog Menu                                          | . 79 |
| Table 3-33. | Picture SD Menu                                              | . 79 |
| Table 3-34. | Picture HD Menu                                              | . 80 |
| Table 3-35. | Description of Timing Display Diagram                        | . 83 |
| Table 3-36. | Timing Pane Menu                                             | . 84 |
| Table 3-37. | Description of Alarm Log Display Diagram                     | . 86 |
| Table 3-38. | Description of Alarm Status Display Diagram                  | . 88 |
| Table 3-39. | Alarm Status Pane Menu                                       | . 89 |
| Table 3-40. | Description of Two Bar Graph Display with Lissajous Diagram  | . 93 |
| Table 3-41. | Description of Four Bar Graph with Lissajous Display Diagram | . 94 |
| Table 3-42. | Description of Six Bar Graph Diagram                         | . 95 |
| Table 3-43. | Description of Eight Bar Graph Display Diagram               | . 96 |
| Table 3-44. | CineSound® Audio Input Mapping                               | . 97 |
| Table 3-45. | Description of CineSound Display Diagram                     | . 98 |
| Table 3-46. | Description of Loudness Display Diagram                      | 100  |
| Table 3-47. | Alarm Pane Menu                                              | 101  |
| Table 3-48. | Option Pane Menu                                             | 103  |
| Table 3-49. | Description of Dolby Metadata Display Diagram                | 105  |
| Table 3-50. | Description of the Video Metadata Display Diagram            | 106  |
| Table 3-51. | Sample Video Metadata Pane List                              | 107  |
| Table 3-52. | Sample Video Index Pane                                      | 107  |
| Table 3-53. | Video Payload Identifier and Active Format Descriptor        | 108  |
| Table 3-54. | Description of Dolby VANC Metadata Display Diagram           | 111  |
| Table 3-55. | Description of the CRC Display Diagram                       | 113  |
| Table 3-56. | ASI Pane Menu                                                | 118  |

| Table 3-57. Description of Simultaneous TVM Classic Display                   | 121 |
|-------------------------------------------------------------------------------|-----|
| Table 3-58. Description of Sample Alarm Message                               | 122 |
| Table 3-59. Description of Data Mode Display (SD-SDI and HD SDI Only)         | 123 |
| Table 3-60. Data Analyzer Setup Menu                                          | 125 |
| Table 3-61. Data Analyzer Display with TVM-VTM-3GB (Levels A and B)           | 130 |
| Table 3-62. Data Analyzer Display with TVM-VTM-3GB (Level B)                  | 131 |
| Table 3-63. Preset Setup Menu                                                 | 135 |
| Table 4-1. Setup Menu Tables                                                  | 140 |
| Table 4-3. Waveform Setup Menu                                                | 145 |
| Table 4-4. Eye Pattern Setup Menu                                             | 146 |
| Table 4-5. Vector Setup Menu                                                  | 146 |
| Table 4-6. Gamut Setup Menu                                                   | 147 |
| Table 4-7. Picture Setup Menu                                                 | 147 |
| Table 4-8. Video Alarms, Digital Menu                                         | 149 |
| Table 4-9. Video Alarms, Analog Menu                                          | 154 |
| Table 4-10. Time Code Alarms Menu                                             | 158 |
| Table 4-11. TS Alarms Menu (TVM-VTM ASI)                                      | 159 |
| Table 4-12. Monitor Out/Generator A-B                                         | 163 |
| Table 4-13. Monitor Out/Generator C-D                                         | 163 |
| Table 4-14. Display Setup Menu                                                | 164 |
| Table 4-15. Display Colors Menu                                               | 164 |
| Table 4-16. Communications Setup Menu                                         | 165 |
| Table 4-17. System Setup Menu                                                 | 167 |
| Table 4-18. About Menu                                                        | 168 |
| Table 4-19. XDS Line Selections                                               | 175 |
| Table 5-1. Description of Sample Alarm Message                                | 192 |
| Table 5-2. CRC Alarm Error Types                                              | 195 |
| Table 6-1. Keyboard Commands                                                  | 207 |
| Table 6-2. Tab/Tab Details Description                                        | 210 |
| Table 6-3. Web Remote Display Description                                     | 211 |
| Table 7-1. TVM Series: Problems, Causes, and Solutions                        | 214 |
| Table B-1. Pinouts for ANALOG AUDIO IN/OUT Connector and Audio Breakout Board | 229 |
| Table B-2. Pinouts for DVI-I Out Connector                                    | 230 |
| Table B-3. Pinouts for LTC/GPI Connector and LTC/GPI Breakout Board           | 231 |
| Table B-4. Remote RJ11 Control Connector Pinouts                              | 232 |
| Table B-5. Router RJ11 Control Connector Pinouts                              | 232 |
| Table B-6. Ethernet RJ45 Connector Pinouts                                    | 233 |
| Table B-7. USB Connector Pinouts                                              | 233 |

This page is intentionally blank.

# **Product Description**

The Videotek TVM Series multi-format, 3Gb/s/HD-SDI/SD-SDI video monitoring unit is the most advanced, versatile, and intuitive 3Gb/s/HD-SDI/SD-SDI monitoring instrument available today. With 100% digital signal processing technology; integral, high-resolution, XGA TFT color LCD display; the TVM Series provides an accurate and stable user customizable display of multiple waveform, vector, gamut, audio, picture, relative timing, alarm status, and data analyzer functions in quadrant or fullscreen views. Quick setup and parameter changes are possible with direct access to display functions and screen location, 16 presets, context sensitive pop-up menus, and an intuitive navigation system.

The TVM Series units can be completely customized. The TVM-ASX (console that contains the system board) is capable of analyzing HD, SD, and analog formats. The TVM-10 or TVM-40 graphics display engine can be loaded into the unit. Any two of the TVM video input boards can be loaded into the unit. Any one TVM-A3 audio options can be loaded into the unit.

The TVM Series features extensive audio and video alarm capabilities including peak level reporting; video and Dolby<sup>®</sup> metadata; EIA-608 and 708 closed caption detection/alarm display; and teletext, OP-47, and XDS processing. All real-time signal alarms have user adjustable limits, time stamps from LTC, or DVITC and an internal clock, and logging may include an active link to a frame capture where applicable. Remote interfaces include 10/100Base-T Ethernet and plug-and-play USB port (supporting storage and recall of presets, frame-capture transfer, and keyboard integration). The TVM Series instruments are digital instruments with all-digital architecture; therefore, no periodic calibration is required.

The TVM Series seamlessly integrates into any broadcast, post-production, camera maintenance, satellite or cable facility, and is the ultimate choice for quality control, troubleshooting, or compliance checking applications.

<sup>\*</sup>US Patents 6,069,607, 6,532,024, and 6,828,981. UK Patent 2,330,475. Other US and foreign patents pending.

# **Standard Features**

- Dual HD-SDI/SD-SDI inputs with auto detection (TVM9100PKG or TVM9140PKG)
- Dual 3GB/s/s/HD-SDI/SD-SDI inputs with auto detection (TVM9140PKG-3GB)
- Display multiple inputs simultaneously (TVM9140PKG) (TVM-40)
- Pixel Locator/Data Word Analyzer/Camera Maintenance (TVM9140PKG) (TVM-VTM-AAP) or (TVM-40)
- Dual Link (4:4:4) Y, CB, CR
- A/B Parade and Overlay
- Closed Caption detection, alarm, and display (608, 708, and OP-47)

- Customizable function display screen location, multiple displays
- Alarms with Peak Level Report
- Integral high resolution XGA TFT color LCD
- Multiple reference inputs
- USB port for control and data transfer
- XGA, High Resolution, output for 4:3 display (DVI-I)
- Patented Video Relative Timing display
- Patented Gamut display
- 16 user presets
- Illuminated controls and indicators
- Universal half-rack, 3RU configuration
- Ethernet with SNMP agent
- Router control port
- Input standards: SMPTE 424M, SMPTE 372, SMPTE 292M, SMPTE 259M-C, NTSC, and PAL

# **TVM Series Configuration**

TVM Series Configurations are shown in the following subsections (Console, Graphics Engines, Audio Options, Video Input Options, Auxiliary Options, and TVM Package Configurations).

# Console

• **TVM-ASX**: The TVM-ASX console includes chassis, power supply, cooling system fans, system controller, front panel controls, and back panel connections for Ethernet, USB port, one router, one remote control port, and LTC/GPI interface. It supports one graphics display engine, one or two video boards, and one audio board. A graphics display engine module (TVM-10 or TVM-40) and at least one input module are required to operate the console.

# Graphics Engines (requires one)

- **TVM-10**: The TVM-10 is a graphics display engine that affords 100% digital signal processing and instrument display capability of one input source at a time.
- **TVM-40**: The TVM-40 is a graphics display engine that affords 100% digital signal processing and instrument display capability of up to four input sources simultaneously. The Advanced Analysis Package (TVM-VTM-AAP) data analyzer function is included in the TVM-40.

# Audio Options (supports one)

• **TVM-A3-OPT 2**: The TVM-A3-OPT 2 is an advanced audio analysis option, which includes Bargraphs and CineSound<sup>®</sup>. It allows the user to view up to eight audio channels. It includes 4 analog stereo inputs, 4 AES/EBU shared input/output

pairs, and 16 channels of embedded audio. It provides analog monitoring outputs of up to eight channels simultaneously.

- **TVM-A3-OPT 3**: The TVM-A3-OPT 3 is an advanced audio analysis option, which includes Bargraphs and CineSound<sup>®</sup>. It allows the user to view up to eight audio channels. It includes 4 analog stereo inputs, 8 AES/EBU inputs with 4 shared outputs, and 16 channels of embedded audio. It provides analog monitoring outputs of up to eight channels simultaneously. Channel-mapping, meter labels, and peak value reporting are included.
- **TVM-A3-OPT 5**: The TVM-A3-OPT 5 is an advanced audio analysis option, which includes Bargraphs and CineSound<sup>®</sup>. It allows the user to view up to eight audio channels. It includes 4 analog stereo inputs, 8 AES/EBU inputs with 4 shared outputs, and 16 channels of embedded audio. It provides analog monitoring outputs of up to eight channels simultaneously. Channel-mapping, meter labels, and peak value reporting are included, as is full Dolby<sup>®</sup> decoding with up to eight analog outputs.
- **TVM-A3-4004**: The TVM-A3-4004 audio expansion module adds four AES/EBU input pairs.

**NOTE**: This module is only available with the TVM-A3-OPT 2 advanced audio analysis option.

- **TVM-A3-OPT 3-TL**: The TVM-A3-OPT 3-TL is an advanced audio analysis option with 5x oversampling for enhanced True Peak detection, which includes Bargraphs and CineSound<sup>®</sup>. It allows the user to view up to eight audio channels. It includes 4 analog stereo inputs, 8 AES/EBU inputs with 4 shared outputs, and 16 channels of embedded audio. It provides analog monitoring outputs of up to eight channels simultaneously. Channel-mapping, loudness, meter labels, and peak value reporting are included. All AES inputs are sample rate converted to 48 kHz.
- **TVM-A3-OPT 5-TL**: The TVM-A3-OPT 5-TL is an advanced audio analysis option with 5x oversampling for enhanced True Peak detection and Dolby, which includes Bargraphs and CineSound<sup>®</sup>. It allows the user to view up to eight audio channels. It includes 4 analog stereo inputs, 8 AES/EBU inputs with 4 shared outputs, and 16 channels of embedded audio. It provides analog monitoring outputs of up to eight channels simultaneously. Channel-mapping, loudness, meter labels, and peak value reporting are included. All AES inputs are sample rate converted to 48 kHz. It also adds full Dolby decoding to the analog output. The Dolby Output is selectable from any one of the eight pairs of the assigned input type (AES or Embedded). Further, selection of an AES or embedded pair for the AUX meters is available in an eight-channel display.
- **TVM-OPT V2A**: The TVM-OPT V2A adds Lip Sync to the TVM-A3-OPT 3-TL or the TVM-A-OPT 5-TL option.
- **TVM-A3-OPT 3TO5**: The TVM-A3-OPT 3TO5 adds Dolby decoding to existing TVM-A3-OPT 3 and TVM-A3-OPT 3-TL.

## Video Input Options (supports two)

- **TVM-VTM-AAP**: The TVM-VTM-AAP is an advanced analysis package that adds data analyzer functions in quadrant or full-screen views to the TVM-10. This functionality is included in the TVM9140PKG configurations.
- **TVM-VTM-ASI**: The TVM-VTM-ASI provides two passive-looping DVB-ASI and SMPTE310 inputs. It accepts two independent MPEG streams and analyzes one selected stream for compliance to measurement guidelines of ETSI TR-101-290 (ETR-290) first, second, and third priority standards.
- **TVM-VTM-SDI-H**: The TVM-VTM-SDI-H provides two passive looping SMPTE 292M (HD-SDI) and SMPTE 259M-C (SD-SDI) inputs, auto detect, and a switched monitor output.
- **TVM-VTM-SDI-S**: The TVM-VTM-SDI-S provides two passive looping SMPTE 259M-C (SD-SDI) inputs, auto detect, and a switched monitor output. Field upgradeable to HD-SDI with the TVM-VTM-S2H-F.
- **TVM-VTM S2H-F**: The TVM-VTM S2H-F adds SMPTE 292M (HD-SDI) to TVM-VTM SDI-S
- **TVM-VTM-ACV-2**: The TVM-VTM-ACV-2 is a dual composite analog input module. Adds two composite analog passive looping inputs (NTSC or PAL) with auto-detection and line select. Must be used as inputs C and D.
- **TVM-VTM-EYE-S**: The TVM-VTM-EYE-S provides two active looping SMPTE 259M-C (SD-SDI) inputs, auto detect with Eye pattern and monitor output. Field upgradeable to HD with the TVM-VTM-ES2H-F.

NOTE: The TVM-VTM-EYE-S must be used as inputs A and B.

• **TVM-VTM-EYE-H**: The TVM-VTM-EYE-H provides two active looping SMPTE 292M (HD-SDI) and SMPTE 259M-C (SD-SDI) inputs, auto detect with EYE pattern and monitor output.

 $\ensuremath{\textbf{NOTE}}$  : The TVM-VTM-EYE-H must be used as inputs A and B.

- **TVM-VTM-ES2H-F**: the TVM-VTM-ES2H-F adds SMPTE 292M (HD-SDI) to the TVM-VTM-EYE-S module.
- **TVM-VTM-JEM**: The TVM-VTM-JEM provides two active looping SMPTE 292M (HD-SDI) and SMPTE 259M-C (SD-SDI) inputs, auto detect with EYE pattern with advanced Jitter Analysis and monitor output.

NOTE: The TVM-VTM-JEM must be used as inputs A and B.

• **TVM-VTM-DLK**: The TVM-VTM-DLK expands the dual link capability of the TVM-VTM-EYE-H, TVM-VTM-JEM, and TVM-VTM-SDI-H to include 10-bit RGB (4:4:4) and RGB+A (4:4:4:4) formats.

**NOTE**: The TVM-VTM-DLK requires the TVM-40.

• **TVM-VTM-3GB**: The TVM-VTM-3GB input module for the TVM-40 and TVM-9140 PKG (and TVM-9140 PKG-E) accepts two active-looping triple-rate (2.97 Gb/s, 1.485 Gb/s, and 270 Mb/s) 3Gb/s-SDI, HD-SDI, or SD-SDI input signals for display and analysis. It also supplies additional support for dual-link HD-SDI 12-bit YCBCR and RGB video formats. One triple-rate SDI monitor output follows the selected SDI video input, or an internal Test Signal Generator

can be selected. The internal Test Signal Generator can display color bars, pathological checkfield, or color bars with motion, and is free-running (no genlock capability). Embedded audio and Video Payload ID per SMPTE 352M-2002 ancillary data insertion is also supported.

### **Auxiliary Options**

- **RCU 1000**: The RCU 1000 is the remote control panel for the TVM Series and VTM Series instruments. It replicates all of the front panel controls. It has an RS-422 connection and includes 50 ft (15 m) straight-through cable with RJ11 connectors. The RCU 1000 is the equivalent of one RU in height.
- **TVM-WRTY2**: The TVM-WRTY2 option adds three years to the standard twoyear warranty (excludes LCD).

### **TVM Package Configurations**

- **TVM9100PKG**: This TVM Series package for HD-SDI and SD SDI includes the TVM-ASX (console), TVM-10 (one input source), and one TVM-VTM-SDI-H (SD/HD) input module. It displays one source input at a time and one instance of each function (Waveform/Vector/Picture/ Gamut/...etc.). There is no Data Analysis. The package is limited to SD/HD formats, but can be upgraded. (*Data Analysis upgrade is TVM-VTM-AAP*)
- **TVM9100PKG-A**: This TVM Series package for analog composite video includes the TVM-ASX (console), TVM-10 (one input source), and one TVM-VTM-ACV-2 dual composite analog input module. It displays one source input at a time and one instance of each function (Waveform/Vector/Picture/ Gamut/...etc.). There is no Data Analysis. The package is limited to analog formats, but can be upgraded. (*Data Analysis upgrade is TVM-VTM-AAP, and only functions with digital option boards*)
- **TVM9100PKG-EH**: This TVM Series package for HD-SDI and SD-SDI with Eye Pattern includes the TVM-ASX (console), TVM-10 (one input source), and one TVM-VTM-EYE-H (SD/HD EYE) input module. There is no Data Analysis. The package is limited to SD/HD formats, but can be upgraded. (*Data Analysis upgrade is TVM-VTM-AAP*)
- **TVM9100PKG-EJ**: This TVM Series package for HD-SDI and SD-SDI with Eye Pattern and Jitter Analysis includes the TVM-ASX (console), TVM-10 (one input source), and one TVM-VTM-JEM (SD/HD EYE Advanced Jitter Analysis) input module. Eye Pattern and Jitter Analysis also operate with DVB-ASI signals. There is no Data Analysis. The package is limited to SD/HD formats, but can be upgraded. (*Data Analysis upgrade is TVM-VTM-AAP*)
- **TVM9100PKG-ES**: This TVM Series package for SD-SDI with Eye Pattern includes the TVM-ASX (console), TVM-10 (one input source), and one TVM-VTM-EYE-S (SD EYE) input module. There is no Data Analysis. The package is limited to SD formats, but can be upgraded. (*HD upgrade is TVM-VTM-S2H-F*) (*Data Analysis upgrade is TVM-VTM-AAP*)
- **TVM9100PKG-SD**: This TVM Series package for SD-SDI includes the TVM-ASX (console), TVM-10 (one input source), and one TVM-VTM-SDI-S

(SD) input module. There is no Data Analysis. The package is limited to SD formats, but can be upgraded. (*HD upgrade is TVM-VTM-S2H-F*) (*Data Analysis upgrade is TVM-VTM-AAP*)

- **TVM9140PKG**: This TVM Series package for HD-SDI and SD-SDI includes the TVM-ASX (console), TVM-40 (affords the ability for four source inputs simultaneously and Data Analysis), and one TVM-VTM-SDI-H (SD/HD) input module. The package is limited to SD/HD formats, but can be upgraded.
- **TVM9140PKG-3GB**: This TVM Series package for 3Gb/s-SDI, HD-SDI, and SD-SDI includes the TVM-ASX (console), TVM-40 (affords the ability for four source inputs simultaneously and Data Analysis), and one TVM-VTM-3GB input module. There are no format limitations on the VTM-9140 PKG-3GB.
- **TVM9140PKG-A**: This TVM Series package for analog composite video includes the TVM-ASX (console), TVM-40 (affords the ability for four source inputs simultaneously and Data Analysis) and TVM-VTM-ACV-2 dual composite analog input module. The package is limited to Analog formats, but can be upgraded. (Data Analysis is active when using a digital option board.)
- **TVM9140PKG-EH**: This TVM Series package for HD-SDI and SD-SDI with Eye Pattern includes the TVM-ASX (console), TVM-40 (affords the ability for four source inputs simultaneously and Data Analysis), and one TVM-VTM-EYE-H (SD/HD EYE) input module. The package is limited to SD/HD formats, but can be upgraded.
- **TVM9140PKG-EJ**: This TVM Series package for HD-SDI and SD-SDI with Eye Pattern and Jitter Analysis includes the TVM-ASX (console), TVM-40 (affords the ability for four source inputs simultaneously and Data Analysis), and one TVM-VTM-JEM (SD/HD EYE Advanced Jitter Analysis) input module. The package is limited to SD/HD formats, but can be upgraded.
- **TVM9140PKG-ES**: This TVM Series package for SD-SDI with Eye Pattern includes the TVM-ASX (console), TVM-40 (affords the ability for four source inputs simultaneously and Data Analysis), and one TVM-VTM-EYE-S (SD EYE) input module. The package is limited to SD formats, but can be upgraded. (*HD upgrade is TVM-VTM-S2H-F.*)
- **TVM9140PKG-SD**: This TVM Series package for SD-SDI includes the TVM-ASX (console), TVM-40 (affords the ability for four source inputs simultaneously and Data Analysis), and one TVM-VTM-SDI-S (SD) input module. The package is limited to SD formats, but can be upgraded. (*HD upgrade is TVM-VTM-S2H-F.*)

# **Video Standards Supported**

The TVM Series supports the following video standards:

|                                                          | Video Input Options |       |       |             |       |             |             |     |
|----------------------------------------------------------|---------------------|-------|-------|-------------|-------|-------------|-------------|-----|
| Video Formats                                            | ASI                 | ACV-2 | SDI-S | SDI-H       | EYE-S | EYE-H       | JEM         | 3GB |
| DVB-ASI and<br>SMPTE-310                                 | х                   |       |       |             |       |             |             |     |
| Analog Composite                                         |                     | Х     |       |             |       |             |             |     |
| SD-SDI                                                   |                     |       | Х     | Х           | Х     | Х           | Х           | Х   |
| HD-SDI                                                   |                     |       |       | Х           |       | Х           | Х           | Х   |
| 3 Gb/s-SDI                                               |                     |       |       |             |       |             |             | Х   |
| Dual Link - YCBCR<br>10 Bit 4:4:4                        |                     |       |       | х           |       | х           | х           | х   |
| Dual Link –RGB and<br>RGB+A, 10 Bit 4:4:4 and<br>4:4:4:4 |                     |       |       | With<br>DLK |       | With<br>DLK | With<br>DLK | х   |
| Dual Link – YCBCR and<br>RGB 12 Bit 4:4:4                |                     |       |       |             |       |             |             | х   |

| Table | 1-2. | 3Gb/s | Formats |
|-------|------|-------|---------|
|-------|------|-------|---------|

| Format      | 10 bit<br>4:2:2<br>ҮСвСк | 10 bit<br>4:4:4<br>ҮСвСк | 10 bit<br>4:4:4:4<br>YCBCR<br>+A | 10 bit<br>4:4:4<br>RGB | 10 bit<br>4:4:4:4<br>RGB+A | 12 bit<br>4:2:2<br>YCвCr | 12 bit<br>4:4:4<br>ҮСвСк | 12 bit<br>4:4:4<br>RGB |
|-------------|--------------------------|--------------------------|----------------------------------|------------------------|----------------------------|--------------------------|--------------------------|------------------------|
| 1080i       |                          |                          |                                  |                        |                            |                          |                          |                        |
| 1080i/60    |                          | Х                        | Х                                | Х                      | Х                          | Х                        | Х                        | Х                      |
| 1080i/59.94 |                          | Х                        | Х                                | Х                      | Х                          | Х                        | Х                        | Х                      |
| 1080i/50    |                          | Х                        | Х                                | Х                      | Х                          | Х                        | Х                        | Х                      |
| 1080p       |                          |                          |                                  |                        |                            |                          |                          |                        |
| 1080p/60    | Х                        |                          |                                  |                        |                            |                          |                          |                        |
| 1080p/59.94 | Х                        |                          |                                  |                        |                            |                          |                          |                        |
| 1080p/50    | Х                        |                          |                                  |                        |                            |                          |                          |                        |
| 1080p/30    |                          | Х                        | Х                                | Х                      | Х                          | Х                        | Х                        | Х                      |
| 1080p/29.97 |                          | Х                        | Х                                | Х                      | Х                          | Х                        | Х                        | Х                      |
| 1080p/25    |                          | Х                        | Х                                | Х                      | Х                          | Х                        | Х                        | Х                      |
| 1080p/24    |                          | Х                        | Х                                | Х                      | Х                          | Х                        | Х                        | Х                      |
| 1080p/23.98 |                          | Х                        | Х                                | Х                      | Х                          | Х                        | Х                        | Х                      |
| 720p        |                          |                          |                                  |                        |                            |                          |                          |                        |
| 720p/60     |                          | Х                        | Х                                | Х                      | Х                          | Х                        | Х                        | Х                      |
| 720p/59.94  |                          | Х                        | Х                                | Х                      | Х                          | Х                        | Х                        | Х                      |
| 720p/50     |                          | Х                        | Х                                | Х                      | Х                          | Х                        | Х                        | Х                      |
| 720p/30     |                          | Х                        | Х                                | Х                      | Х                          | Х                        | Х                        | Х                      |
| 720p/29.97  |                          | Х                        | Х                                | Х                      | Х                          | Х                        | Х                        | Х                      |
| 720p/24     |                          | Х                        | Х                                | Х                      | Х                          | Х                        | Х                        | Х                      |
| 720p/23.98  |                          | Х                        | Х                                | Х                      | Х                          | Х                        | Х                        | Х                      |

| Formats       | 10 bit<br>4:4:4<br>ҮСвСк | 10 bit<br>4:4:4:4<br>YCBCR+A | 10 bit<br>4:4:4<br>RGB | 10 bit<br>4:4:4:4<br>RGB+A |
|---------------|--------------------------|------------------------------|------------------------|----------------------------|
| 1080i/60      | Х                        | Х                            | Х                      | Х                          |
| 1080i/59.94   | Х                        | Х                            | Х                      | Х                          |
| 1080i/50      | Х                        | Х                            | Х                      | Х                          |
| 1080p/30      | Х                        | Х                            | Х                      | Х                          |
| 1080p/29.97   | Х                        | Х                            | Х                      | Х                          |
| 1080p/25      | Х                        | Х                            | Х                      | Х                          |
| 1080p/24      | Х                        | Х                            | Х                      | Х                          |
| 1080p/23.98   | Х                        | Х                            | Х                      | Х                          |
| 1080PsF/60    | Х                        | Х                            | Х                      | Х                          |
| 1080PsF/59.94 | Х                        | X                            | Х                      | Х                          |
| 1080PsF/50    | Х                        | X                            | Х                      | Х                          |
| 1080PsF/30    | Х                        | X                            | Х                      | Х                          |
| 1080PsF/29.97 | Х                        | х                            | Х                      | Х                          |
| 1080PsF/24    | Х                        | Х                            | Х                      | Х                          |
| 1080PsF/23.98 | Х                        | Х                            | Х                      | Х                          |

#### Table 1-3. Dual Link Formats

#### Table 1-4. HD Formats

|                 | 10 bit<br>4:2:2<br>ҮСвСк |  |  |  |  |
|-----------------|--------------------------|--|--|--|--|
| 1080i           |                          |  |  |  |  |
| 10801/60        | Х                        |  |  |  |  |
| 10801/59.94     | Х                        |  |  |  |  |
| 10801/50        | Х                        |  |  |  |  |
| 1080            | p                        |  |  |  |  |
| 1080P/30        | Х                        |  |  |  |  |
| 1080P/29.97     | Х                        |  |  |  |  |
| 1080P/25        | Х                        |  |  |  |  |
| 1080P/24        | Х                        |  |  |  |  |
| 1080P/23.98     | Х                        |  |  |  |  |
| 720p            | )                        |  |  |  |  |
| 720p/60         | Х                        |  |  |  |  |
| 720p/59.94      | Х                        |  |  |  |  |
| 720p/50         | Х                        |  |  |  |  |
| 720p/30         | Х                        |  |  |  |  |
| 720p/29.97      | Х                        |  |  |  |  |
| 720p/24         | Х                        |  |  |  |  |
| 720p/23.98      | Х                        |  |  |  |  |
| Segmented Frame |                          |  |  |  |  |
| 1080P/30sF      | Х                        |  |  |  |  |
| 1080P/29.97sF   | Х                        |  |  |  |  |
| 1080P/25sF      | Х                        |  |  |  |  |
| 1080P/24sF      | Х                        |  |  |  |  |
| 1080P/23.98sF   | Х                        |  |  |  |  |

#### Table 1-5. SD Formats

|           | 10 bit<br>4:2:2<br>ҮСвСк |
|-----------|--------------------------|
| 525/59.94 | Х                        |
| 625/50    | Х                        |

#### Table 1-6. Analog Composite Formats Supported

| NTSC | Х |
|------|---|
| PAL  | Х |
## **Front and Back Panels**

The TVM front and back panels are illustrated in Figure 1-1.

Figure 1-1. TVM Front and Back Panels

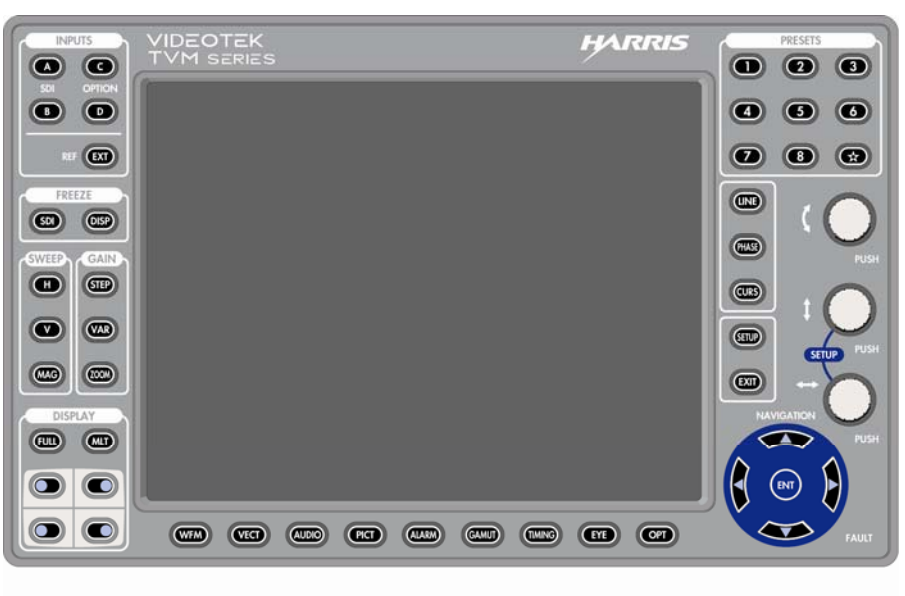

**Front View** 

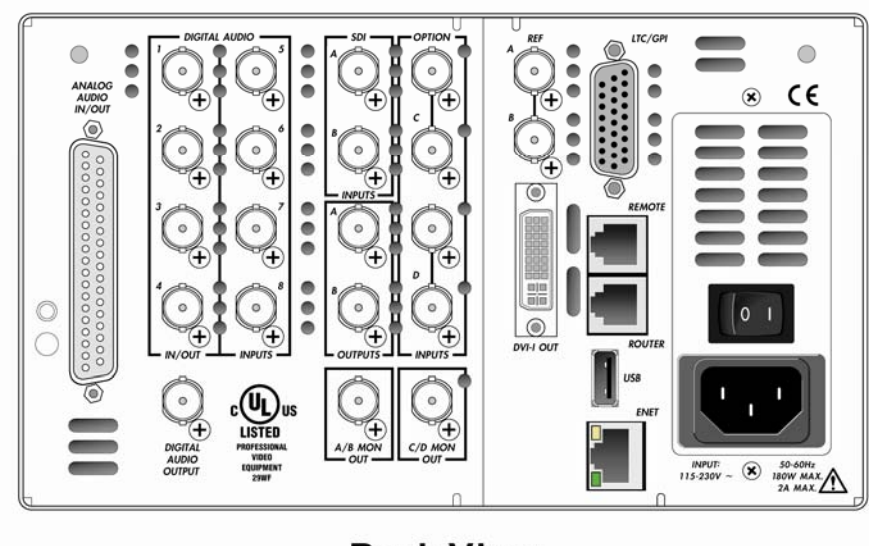

**Back View** 

## Service and Support

For service and support, telephone the Harris Customer Service Department at **1-888-534-8246**. If the problem cannot be resolved over the telephone and the instrument must be shipped to Harris for service or repair:

- Obtain a Return Authorization (RA) number from the Harris Customer Service Department.
- Attach a tag to the unit with:
  - Your company name, address, and telephone number
  - The name of the contact person at your company
  - The RA number
  - The unit serial number
  - An explanation of the problem
- To prevent shipping damage, pack the unit the same way Harris had packed it. If possible, use the original packing materials in the original shipping container.
- Ship the unit to:

Harris Corporation Videotek Test and Measurement 243 Shoemaker Road Pottstown, PA 19464-6433 Attn: RA *xxxx* (where *x* is the RA number)

Email: <u>BCDService@harris.com</u>

## Section 2 Installation

This section provides information about inspecting, installing, and configuring the TVM.

## **Inspecting the Shipment**

Before installing the TVM, inspect the box and the contents. Report any damage to the shipper and telephone the Harris Corporation Customer Service Department for service and support (see "Service and Support" on page 12).

**NOTE**: Refer to the enclosed packing sheet for the latest list of items that are supplied with the unit.

The box contains the following:

- One TVM Series monitor/scope
- One TVM Series Installation and Operation Handbook on CD
- One  $75\Omega$  terminator
- One detachable power cord
- One breakout connector (for LTC/GPI)
- One DVI to VGA adapter
- One SpyderWeb II Installation CD
- One SpyderWeb II Installation Guide
- One additional breakout connector or 37-pin connector, if the audio option was purchased

Save the box and packing material for any future shipping requirements.

## **Rack Mounting the TVM**

# CAUTION: The TVM should not be installed in a DRC-1 case. If installed in a DRC-1 case, the unit will overheat.

When selecting the permanent mounting location for the TVM, make sure that the flow of air to the ventilation holes on the top and sides of the chassis is not obstructed. Rack mounting the TVM is illustrated in **Figure 2-1** for the DRC-2A double rack mount case (for installing one or two TVMs). The parts required to rack mount the TVM into the DRC-2A double rack mount case are listed in **Table 2-1**.

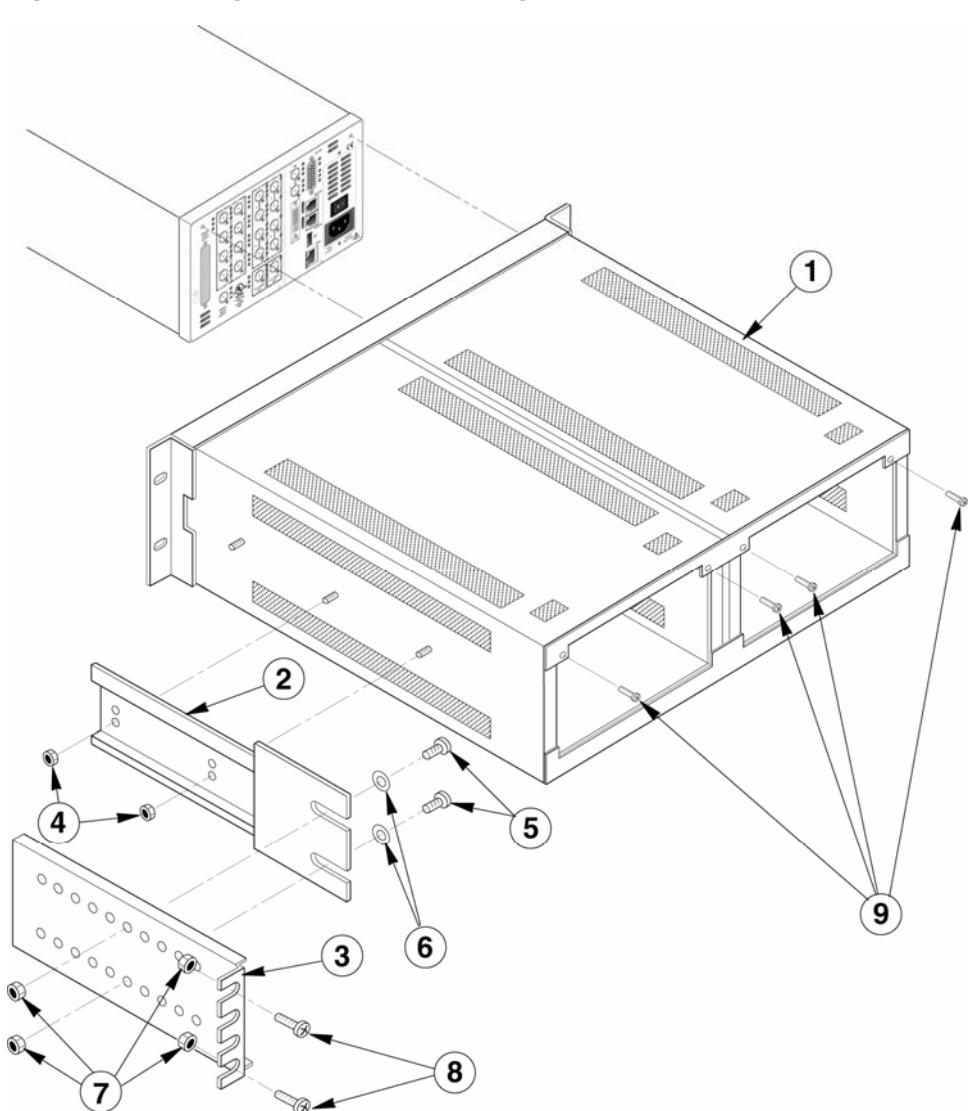

#### Figure 2-1. Mounting the TVM in a Rack Using the DRC-2A

| · · · |             |                 |                                     |
|-------|-------------|-----------------|-------------------------------------|
| Key   | Item Number | Quantity        | Description                         |
| 1     | 832111      | 1               | Dual rack case assembly             |
| 2     | 832140      | 2 (1 each side) | Extension bracket mount             |
| 3     | 832150      | 2 (1 each side) | Extension bracket                   |
| 4     | 831119      | 4 (2 each side) | #8–32 kep nuts                      |
| 5     | 831065      | 4 (2 each side) | #10–32×3/8-in. Phillips head screws |
| 6     | 831118      | 4 (2 each side) | #10 flat washers                    |
| 7     | 831060      | 8 (4 each side) | #10–32 kep nuts                     |
| 8     | 831030      | 8 (4 each side) | #10-32×3/4-in. Phillips head screws |
| 9     | 831064      | 4(*)            | #8–32×1/2-in. PP screws             |
| 10    | 831114      | 4(*)            | #8 Ext. tooth lock washers          |
| 11    | 831019      | 4 (2 each side) | Nylon washer, rack mount            |

Table 2-1. Parts Required to Rack Mount the TVM Using the DRC-2A

\* Hardware used to secure test equipment into DRC-2A.

To rack mount the TVM, follow these steps:

- 1. Install the extension bracket mounts (ITEM 2) to the unit (one on each side) using #8 kep nuts (ITEM 4).
- 2. Install the assembled unit in a rack using <sup>3</sup>/<sub>4</sub>-in. Phillips head screws (ITEM 8) and lock washers (ITEM 11), as shown in Figure 2-1.
- 3. Hold the extension brackets (ITEM 3) in place at the back of the rack, and then attach the brackets to extension bracket mounts (ITEM 2) using hardware ITEMS 5, 6, and 7.
- 4. Install screws (ITEM 8) through the extension brackets (ITEM 3) into the back of the rack rails. Secure using #10 kep nuts (ITEM 7).
- 5. Tighten all screws and nuts, securing the assembly.
- 6. Insert the TVM into either front opening of the DRC-2A. Slide the unit into the DRC-2A until it seats fully against the back flanges of the DRC-2A, and the Bezel of the TVM is fully seated around the front of the DRC-2A.
- Secure the TVM to the DRC-2A rack case using <sup>1</sup>/<sub>2</sub>-in. Phillips head screws (ITEM 9) and tooth lock washers (ITEM 10). The installation is complete.

## **Connecting the TVM**

The back panel connectors are illustrated in **Figure 2-2**, and the function of each connector is described in **Table 2-2**.

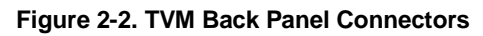

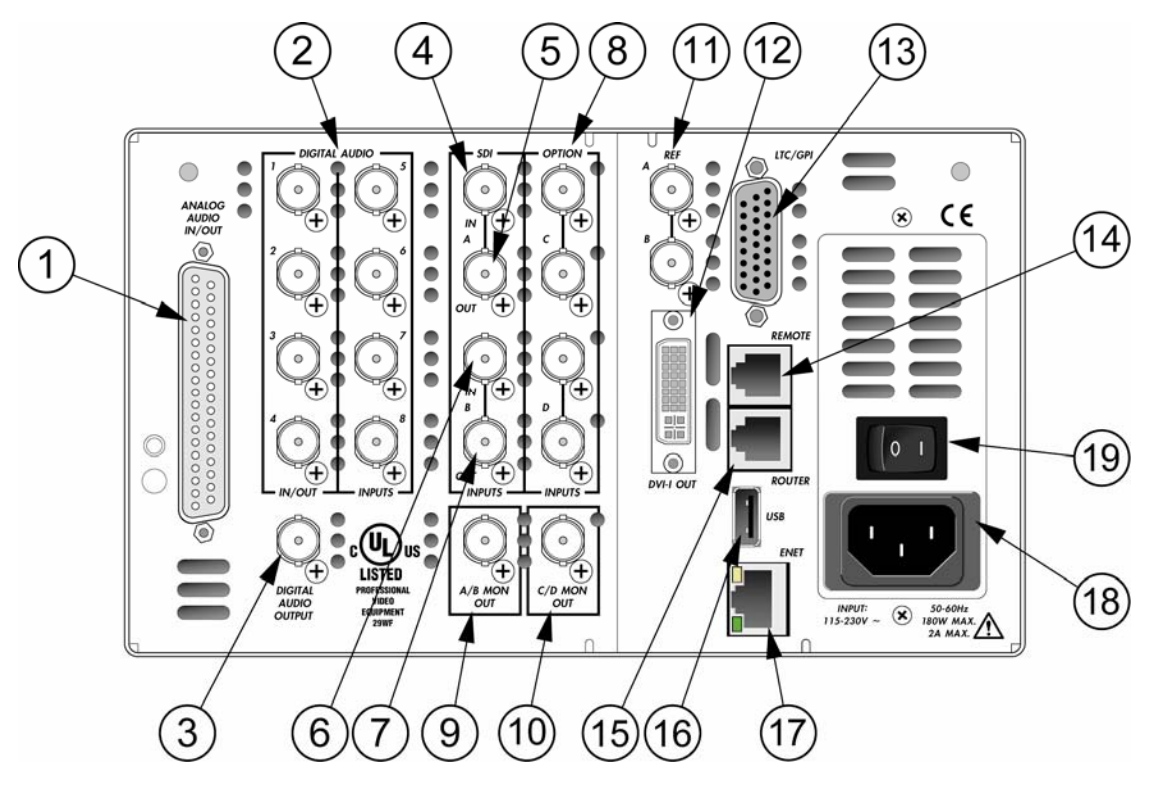

| Key  | Label                                                                | Description                                                                                                    |
|------|----------------------------------------------------------------------|----------------------------------------------------------------------------------------------------|
| 1    | ANALOG AUDIO IN/OUT                                                  | Optional 37-pin, D-sub, male connector; the supplied breakout board can be used for solderless connections*                                                                              |
| 2    | DIGITAL AUDIO IN/OUT<br>1, 2, 3, 4 (IN/OUT),<br>5, 6, 7, 8 (IN ONLY) | Optional female BNC connectors for AES/EBU and Dolby Digital audio input                                                                                                    |
| 3    | DIGITAL AUDIO OUTPUT                                                 | Female BNC connector for Dolby audio output                                                                                                    |
| 4, 5 | SDI INPUT A                                                          | Female BNC looping HD or SD SDI input connector (termination required for passive loop-thru inputs)                                                                                      |
| 6, 7 | SDI INPUT B                                                          | Female BNC looping HD or SD SDI input connector (termination required for passive loop-thru inputs)                                                                                      |
| 8    | OPTION C, D                                                          | (OPTION) Female BNC connectors for optional inputs; holes are plugged if option is not installed                                                                                         |
| 9    | A/B MON OUT                                                          | Female BNC connector for monitoring of the selected A or B input                                                                                                    |
|      |                                                                      | If both digital A + B inputs are selected, the output is input A (this output is a source monitor only and does not include the waveform, vector, audio, or alarm on-screen information) |

| Key | Label                                             | Description                                                                                                    |
|-----|---------------------------------------------------|----------------------------------------------------------------------------------------------------|
|     |                                                   | <b>NOTE 1</b> : With TVM-VTM-ASI, Inputs A and B cannot be selected simultaneously                                                                                               |
|     |                                                   | <b>NOTE 2</b> : With TVM-VTM-3GB, A/B MON OUT can be used as a test generator output (when selected using TVM-VTM-3GB option)                                                    |
| 10  | C/D MON OUT<br>(not available with TVM-VTM-ACV-2) | Female BNC connector for monitoring of the selected C or D input                                                                                                    |
|     |                                                   | If both C + D inputs are selected, the output is input C (this output is a source monitor only and does not include the waveform, vector, audio, or alarm on-screen information) |
|     |                                                   | <b>NOTE 1</b> : With TVM-VTM-ASI Inputs C and D cannot be selected simultaneously                                                                                                |
|     |                                                   | <b>NOTE 2</b> : With TVM-VTM-HD/SD, C/D MON OUT can be used as a test generator output (when selected using TVM-VTM-3GB option)                                                  |
| 11  | REF (A, B)                                        | External reference input accepting blackburst and tri-level sync (termination required for loop mode)                                                                            |
| 12  | DVI-I OUT                                         | DVI-I output used to monitor a digital video interface (an adapter is supplied with the TVM to connect a standard XGA monitor to the DVI output)                                 |
| 13  | LTC/GPI                                           | 26-pin, high-density, female, D-sub connector for LTC, GPI, and TALLY input*                                                                                                    |
| 14  | REMOTE                                            | RJ11 socket to connect to the remote control panel*                                                                                                    |
| 15  | ROUTER                                            | RJ11 socket to control routing switchers.*                                                                                                    |
| 16  | USB                                               | USB 1.1 port to support memory device for recall and storage of presets, DISP freezes, and SDI data freezes; it also supports flash updates and keyboard functionality           |
| 17  | ENET                                              | RJ45, female, 10/100Base-T connection.*                                                                                                    |
| 18  | Input 115-230V ~ 150-60 Hz<br>180W max. 2A max.   | Power connector                                                                                                    |
| 19  | (Power Switch)                                    | Power switch that toggles power to the unit                                                                                                    |

\*See Appendix B, "Pinouts," for the connections.

### **Ethernet Setup**

 Prior to TVM Network configuration, obtain Transmission Control Protocol/Internet Protocol (TCP/IP) addresses from the System Administrator or from the Internet Service Provider (ISP). These addresses are a static IP address (unless Dynamic Host Configuration Protocol (DHCP) will be used), a Subnet Mask, and an optional Gateway IP.

Be sure to record all addresses in the spaces provided below. The Gateway address is not needed unless the TVM is routed to an outside network.

Record the addresses:

| TVM Interface Static IP Address |  |
|---------------------------------|--|
| TVM Interface Subnet Mask       |  |
| Gateway IP Address              |  |

- 2. Identify a host PC to configure and test the TVM.
- 3. Choose a dedicated PC connection or network connection method:
  - For a dedicated PC connection, connect the host PC with a network card to the "ENET" connector on the back panel of the TVM, using a CAT5 crossover cable (not included). See **Figure 2-3**.

Figure 2-3. TVM Dedicated PC Connection

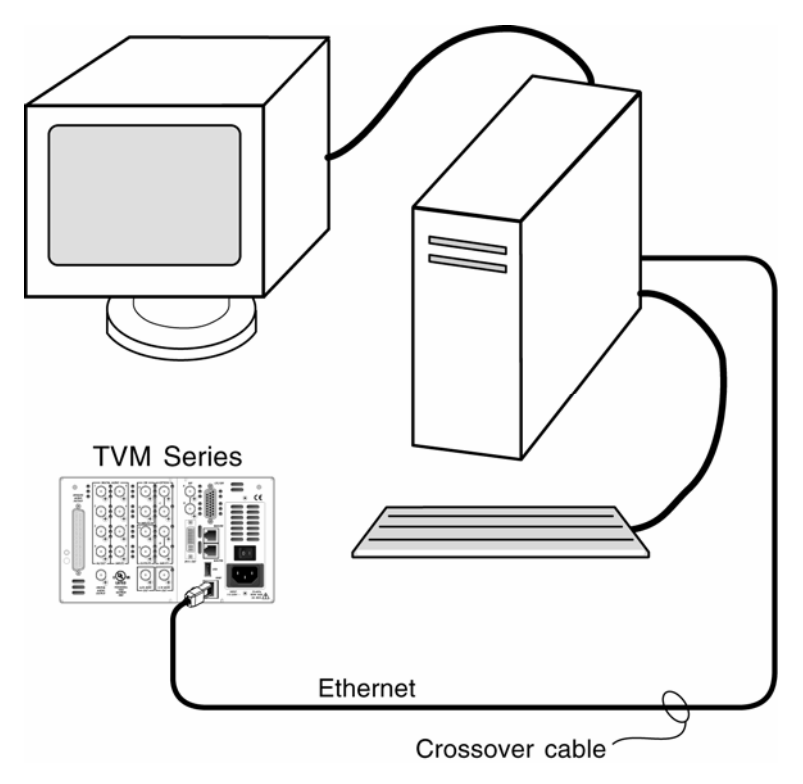

• For a network connection, connect the network hub to the back panel of the TVM using a CAT5 network cable (not included). See **Figure 2-4**.

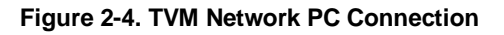

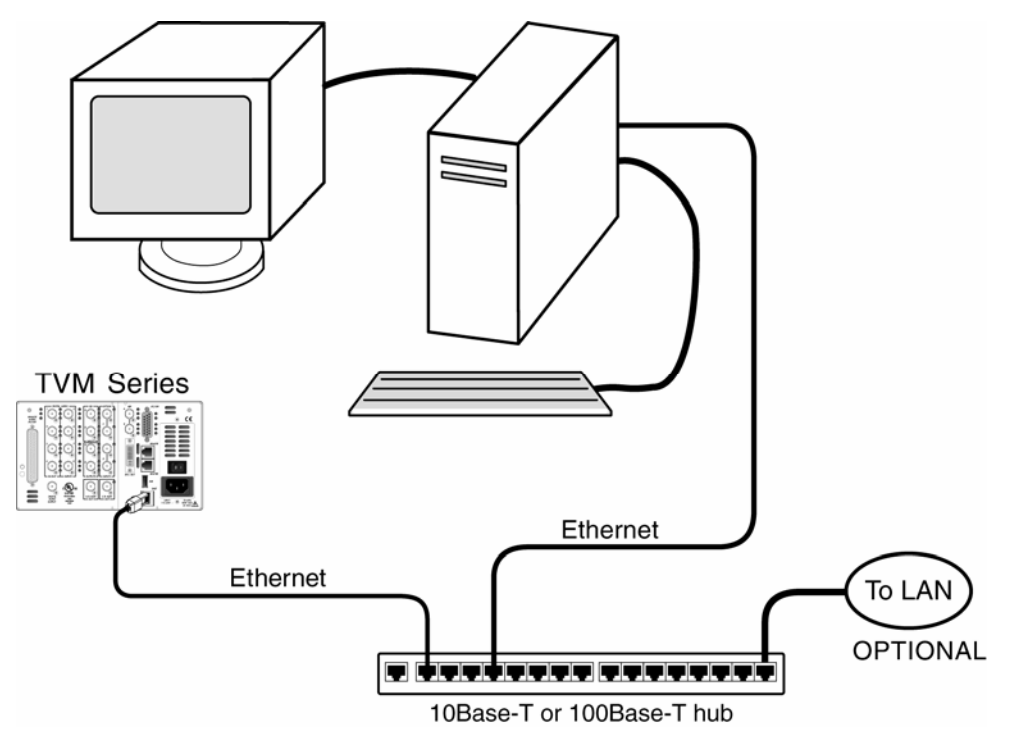

- 4. Ethernet Configuration
  - a) Press the Setup button on the TVM front panel.
  - b) Press the up/down button to highlight the Communications menu, and then press the ENT button to enter the submenu.
  - c) Press the up/down button until the IP Configuration submenu is highlighted.
  - d) Press the ENT button or left/right knob to enter the IP Configuration submenu.
  - e) (If using DHCP) Press the left/right button to highlight DHCP. When DHCP is highlighted, press the up/down button to toggle the state to ON. Press the right or left button to highlight Accept, and press the ENT button. The IP Address is retrieved from the DHCP server and placed under the appropriate submenu.

(If not using DHCP) Press the left/right button to select IP Address. Press the up/down button to change the value selected, and then press the left/right button to highlight the next value. Repeat for the remainder of the IP Address, Subnet Mask, and Gateway. To avoid conflicts, the static IP Address, Subnet Mask, and Gateway should be obtained from the System Administrator.

- f) Press LEFT/RIGHT TO highlight ACCEPT, and then press ENT to accept the entered values.
- g) Press the EXIT button to exit the submenu.

## **Configuring the TVM for Remote Control**

The configuration shown in **Figure 2-5** is for one PC running multi-connection software and equipped with a Network Interface Card (NIC) connected to multiple TVMs and VTMs. The interconnecting cables can be extended using electronic distribution.

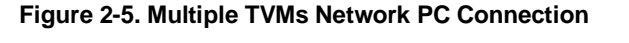

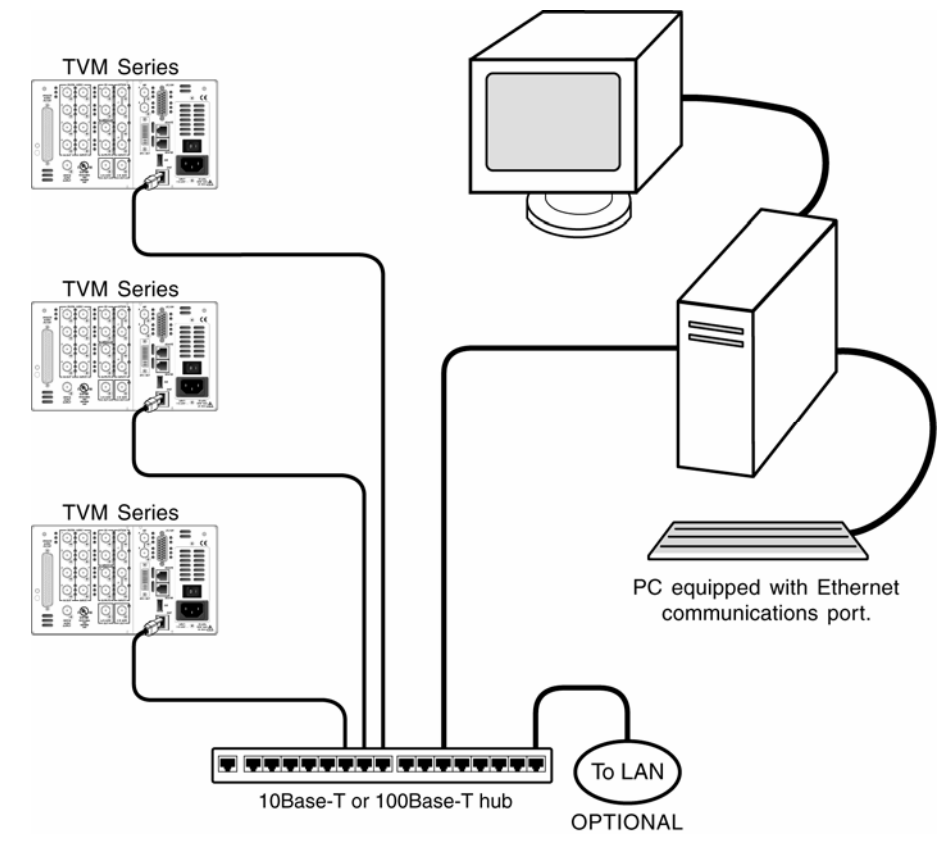

### Configuring the TVM/VTM with the RCU 1000 Remote Control

For the following configurations, the interconnecting cables can be extended using electronic distribution. There are two ways to configure the TVM/VTM Series with the RCU 1000 remote control:

- One RCU 1000 connected to one TVM/VTM Series unit using the Remote port.
- One RCU 1000 connected to multiple TVM/VTM Series units using a multidrop cabling adaptor and straight through cable using RJ11 connectors (not a standard telephone wire) that connects to the REMOTE ports on the back of the TVM/VTM Series units and to the TO MAIN UNIT connector on the back of the RCU.

All TVM/VTM Series units must have unique unit IDs. The unit ID is the identification number of the TVM/VTM Series units, and can be set to any number within a range of 1 to 99 in the Communications menu. The unit IDs should be different than the identification numbers of other units in the same system configuration. The Remote port must be terminated on the last TVM/VTM Series unit, as shown in **Figure 2-6**.

The flat cable shown in **Figure 2-6** is a straight through cable. See the *RCU 1000 Installation and Operation Handbook* for more information on the RCU 1000.

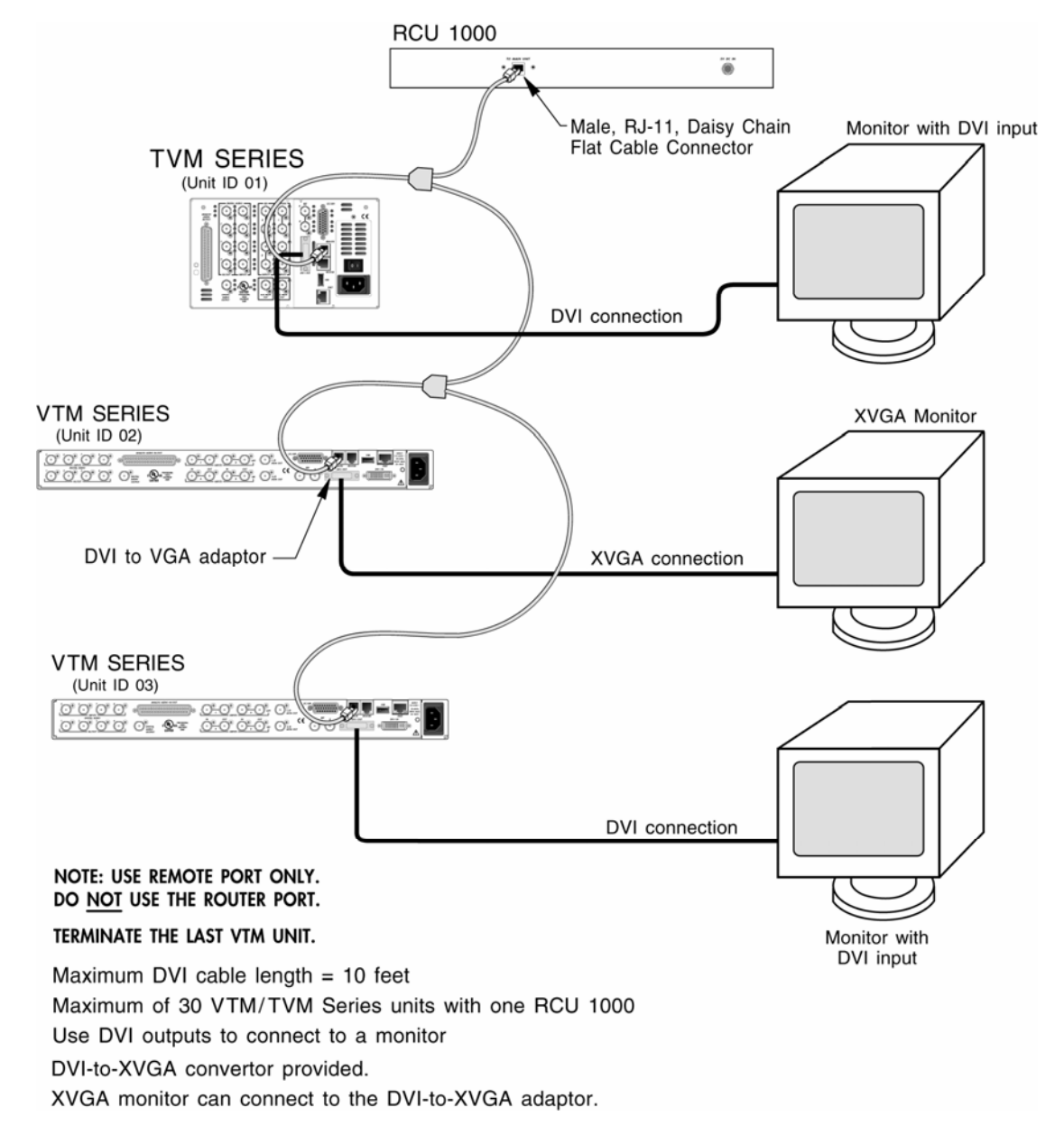

Figure 2-6. Connecting the RCU 1000 to Multiple TVM/VTM Series Units

This page is intentionally blank.

## Terms

The following terms are used in this section:

- **Display**: The output at the Front LCD or XGA/DVI connector
- **Full**: Full-screen display of the selected pane (non quad or multi display)
- **Multi**: A multi-quadrant screen that contains preconfigured screens for VTM Classic, Data Analyzer, Custom Timing, Waveform-Vector screens, and 3 Gb/s WFM/VEC (with TVM-VTM-3GB only)
- Pane: One quadrant in a multi-quadrant screen (Quad or Multi)
- **Quad**: Screen that contains four panes

## Introduction to Operating the TVM Series

The TVM Series, shown and described in **Figure 3-1**, can contain up to four selectable panes on the screen, in standard quad mode. Each pane provides a user-selectable customized display of waveform, vector, gamut, audio, picture, relative timing, alarm status, or data analyzer functions. A sample quad screen with the lower-right pane selected is shown in **Figure 3-2**.

Certain buttons function differently according to the selected pane. Once the pane and function for the pane is determined, more detailed settings can be configured. This section focuses on the operation of the TVM Series according to the selected display.

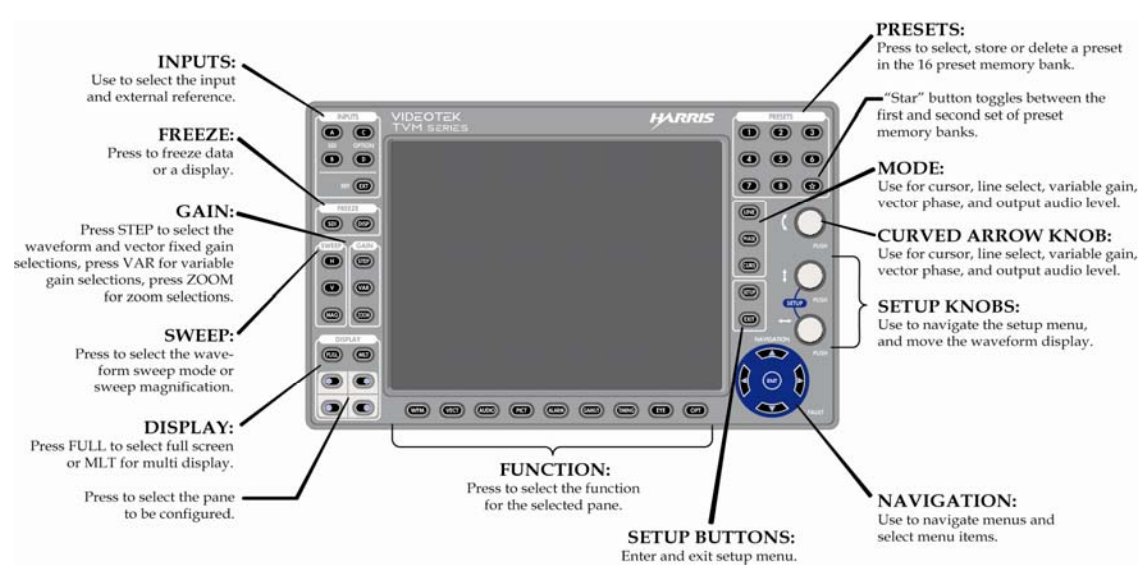

#### Figure 3-1. TVM Series Front Panel

**NOTE**: Pressing and holding certain buttons will activate menus for additional functionality.

**NOTE**: In the Inputs groups, press the A and B (or C and D) buttons at the same time to display inputs A-B (or C-D) simultaneously, if they are the same format.

Figure 3-2. Sample Multi-Display

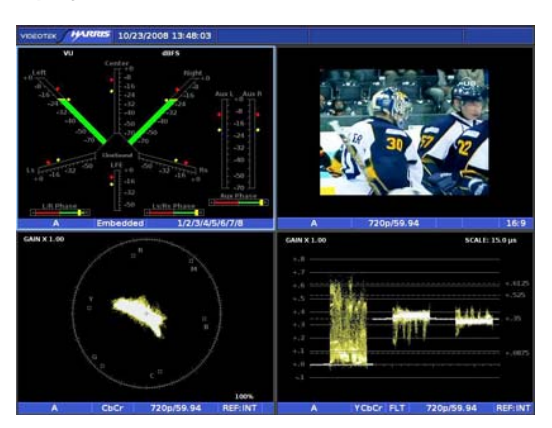

## **Types of Controls**

The TVM is controlled in three ways:

- **Quick Controls**: Controls on the front panel that adjust parameters that are frequently used.
- **Pane Menu Settings**: Pop-up menus within a pane that are used to control the parameters for the individual pane.
- **Global Setup Menu Settings**: Setup menu parameters that affect the entire unit (not pane-specific). The Setup menu is accessed by pressing the SETUP button.

## **Front Panel Illumination**

The front panel controls are illustrated in **Figure 3-1**. Most buttons and text are in a low-tally (low illumination) state; under certain conditions, however, some buttons and text reach a high-tally (high illumination) state, as described in **Table 3-1**. If an option is not installed, the associated button illumination is OFF. The high and low tally illumination levels can be set in the SYSTEM > CONTROL ILLUMINATION menu.

**NOTE**: Multiple buttons may be high tally for a pane at the same time. The last control selected using the curved arrow knob in the pane is the active control for that pane.

| Heading (Group) | Description                                                                                                    |
|-----------------|----------------------------------------------------------------------------------------------------|
| Inputs          | • The button is high tally when the input is selected and displayed in a pane. The button is low tally when the input is not selected for the selected pane. For C and D, the button does not illuminate when the option is not installed. |
|                 | <ul> <li>When the input buttons are pressed simultaneously, both buttons (A and<br/>B, or C and D) are high tally.</li> </ul>                                                                                                    |
| Freeze          | • <b>DISP</b> : The button is high tally when the entire XGA display is frozen. The button is low tally when the XGA display is in live mode.                                                                                              |
|                 | • <b>SDI</b> : The button is high tally when one frame of raw data is stored and displayed frozen. The button is low tally when the XGA display is in live mode.                                                                           |

Table 3-1. Description of Front Panel Controls Illumination

| Heading (Group)   | Description                                                                                                    |  |  |
|-------------------|----------------------------------------------------------------------------------------------------|--|--|
| Gain              | • <b>STEP</b> : When the button is high tally, X2.5, X5, or X15 is active. When the button is low tally, X1 gain is active.                                                                                                    |  |  |
|                   | • <b>VAR</b> : The button is high tally when in variable mode. The button is low tally when not in variable mode.                                                                                                    |  |  |
|                   | • <b>ZOOM</b> : The button is high tally in any zoom mode (indicated with zoom at the top of the pane). The button is low tally when not in zoom mode.                                                                                                    |  |  |
| Sweep             | • <b>H</b> : The button is high tally when the waveform pane is active and in horizontal sweep mode; otherwise, the button is low tally.                                                                                                    |  |  |
|                   | • <b>V</b> : The button is high tally when the waveform pane is active and in vertical sweep mode; otherwise, the button is low tally.                                                                                                    |  |  |
|                   | • <b>MAG</b> : The button is high tally when the MAG function is enabled in the selected waveform pane; otherwise, the button is low tally.                                                                                                    |  |  |
| Display           | • <b>FULL</b> : The button is high tally when a full-screen is displayed.                                                                                                    |  |  |
|                   | • <b>MLT</b> : The button is high tally when multi-screen mode is selected.                                                                                                    |  |  |
|                   | • <b>Pane Select</b> buttons: The button is high tally to indicate which pane is selected.                                                                                                    |  |  |
| Functions         | A function button is high tally to indicate the active function for the selected pane.                                                                                                    |  |  |
| Setup             | • <b>SETUP</b> : The Setup button is high tally whenever a Setup or pane menu is displayed.                                                                                                    |  |  |
|                   | • <b>EXIT</b> : The button is high tally when in a setup menu.                                                                                                    |  |  |
| Navigation        | All buttons are high tally when in a setup menu.                                                                                                    |  |  |
| Setup knobs       | • <b>Right/Left arrows</b> : the arrows are high tally whenever the Pane or Setup menu is enabled.                                                                                                    |  |  |
|                   | • <b>Up/Down arrows</b> : the arrows are high tally whenever the Pane or Setup menu is enabled.                                                                                                    |  |  |
| Curved arrow knob | The curved arrow symbol is high tally whenever the knob has a directed function for Cursor, Line Select, Variable Gain, Vector Phase, Audio Output Level, and Setup or Pane menu control. The last control selected using the curved arrow knob is the active control for that pane. |  |  |
| Mode              | • LINE: the button is high tally when Line Select mode is enabled.                                                                                                    |  |  |
|                   | • <b>PHASE</b> : the button is high tally when phase control mode is enabled.                                                                                                    |  |  |
|                   | • <b>CURS</b> : the button is high tally when cursor mode is enabled.                                                                                                    |  |  |
| Presets           | <ul> <li>1 – 8: the selected preset is high tally when stored or recalled except for<br/>preset *8, which is the factory default. A preset must contain settings in<br/>order to be selected for recall.</li> </ul>                                                                  |  |  |
|                   | • *: the button is high tally when the second bank of presets is active (presets 9 through 16). The button is low tally for the first bank of presets when active (presets 1 through 8). *8 is the factory default preset.                                                           |  |  |

## **Sleep Mode**

Press and hold the ENT and down navigation button to enter and exit Sleep mode. When entering Sleep mode, the instrument will turn off all LEDs and the display. The instrument is still active (that is, alarms still triggered, etc.). When exiting Sleep mode, the instrument returns to an illuminated state.

## Selecting a Pane

When multiple panes are displayed, only one pane can be selected at a time. The active pane is highlighted with a bright colored border. Press the desired Display button to select the active pane to be configured, as shown in **Figure 3-3**.

#### Figure 3-3. Selecting a Pane

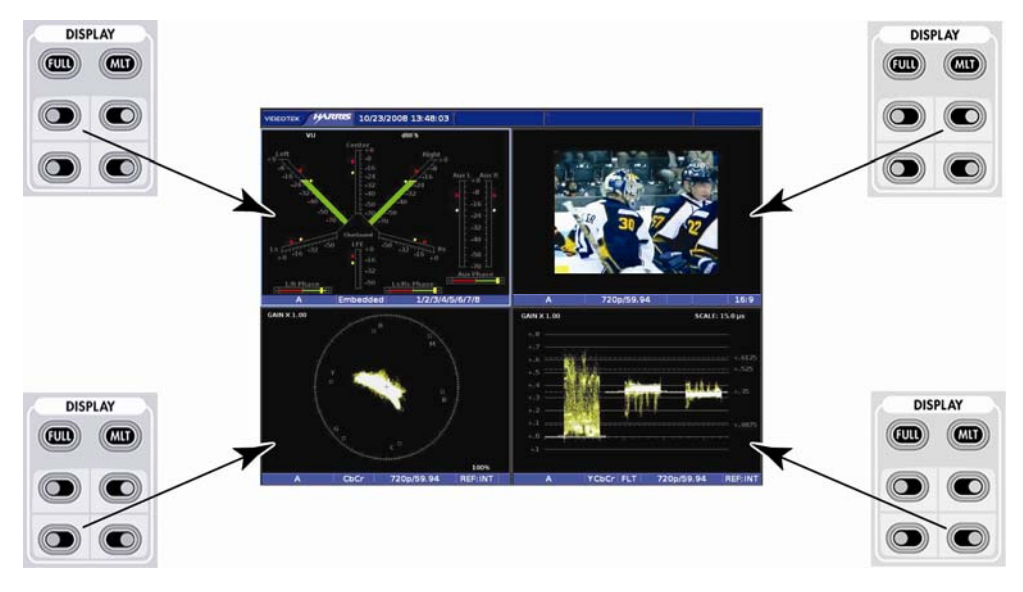

### **Full-Screen Display Selection**

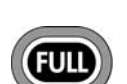

Press the FULL button in the display group to show a full-screen view of a selected pane. The full-screen display encompasses the entire screen. No other pane is displayed. Press the FULL button again to return to the Quad

view.

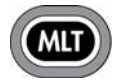

Press the MLT button to access the multi-screen display. The

Multi-Screen Display Selection information is found on page 119.

## Selecting an Input for a Pane

**NOTE**: Input C and D buttons will not function if an option is not installed.

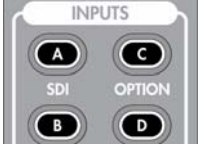

Press the Input buttons to select input A, B, A+B, C, D, or C+D. Press the two input buttons (A and B or C and D) simultaneously to produce A+B or C+D overlay if they are the same format. When an input is selected, pressing another input button will change to the new input

from the previous input.

There are two modes for selecting inputs: Linked and unlinked mode.

- When Linked: All panes change when a new INPUT button is pressed.
- When Unlinked: Only the selected pane changes the input when a new input is selected (TVM9140PKG configurations only).

### **Format Mismatch Message**

When selecting A+B or C+D while the inputs are in different formats, the message FORMAT MISMATCH is displayed. The inputs must be changed to the same video format if both inputs are to function simultaneously.

### Linking Panes (TVM9140PKG configurations only)

Hold the A, B, C, or D input button for two seconds to enable the Link inputs pop-up menu selection. When the LINK INPUTS menu box appears, press the ENT button to toggle the selection. When linked, all the panes change to the selected input. If the panes are not linked to an input, the broken link icon appears on top of the menu bar.

## Selecting the Function for the Pane

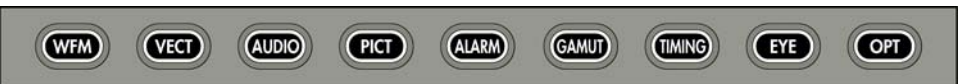

Once a pane is selected, press the function button to select Waveform, Vector, Audio, Picture, Alarm, Gamut, Timing, Eye (only works with Inputs A and B), or Option for the pane. Press and hold the function button to display the pane menu.

## **Function Not Allowed Message**

When a button is pressed that cannot be utilized with the selected Function (Waveform, Vector, etc.), the message FUNCTION NOT ALLOWED briefly appears over the center of the screen.

## **Option Not Installed Message**

When a button is pressed for an option that is not installed, the message OPTION NOT INSTALLED briefly appears over the center of the screen.

## Navigating the Pane Setup menu

**NOTE**: A function button can be pressed to exit from the menu. If a function other than the displayed function is pressed, the display will change to the newly selected function.

Use the NAVIGATION buttons or the SETUP POSITION knobs to navigate the Pane menu. The SETUP POSITION knobs and Navigation buttons are described below:

| EXI   | • Press to exit the menu.                                |
|-------|----------------------------------------------------------|
| SETUP | • Press to exit the pane menu.                           |
| ENT   | • Press to select a menu item or open a menu or submenu. |

|      | • Press to move up in the menu or submenu.                                                                                                    |
|------|----------------------------------------------------------------------------------------------------|
| E    | • Press to move right to the next submenu.                                                                                                    |
|      | • Press to move out of the submenu.                                                                                                    |
|      | • Press to move down in the menu or submenu.                                                                                                    |
| 1 O  | <ul> <li>Rotate the knob to move the menu cursor up and down or to change a value or condition in a menu.</li> <li>Press the knob to exit the menu.</li> </ul> |
| FUSH | <ul><li>Rotate the knob to enter or exit the submenus.</li><li>Press the knob to select a menu item or move to the submenu.</li></ul>                          |
| ( O  | • Rotate the knob to move the menu cursor up and down.                                                                                                    |

### **External Reference**

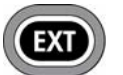

Press to select internal or external reference.

Press and hold the EXT button to select the External Reference input configuration. The external reference input configuration is as follows:

- Input B or A = BB (Blackburst) or TRI (Tri-level sync) (when LOOP is selected in the EXT menu). If used, terminate with a 75  $\Omega$  terminator.
- Input A = BB (when SPLIT BB is selected in the EXT menu)
- Input B = TRI (when SPLIT TRI is selected in the EXT menu)

The default reference selection is INT. To change the external reference selection:

- 1. Press and hold the EXT button to access the External Reference menu. **Table 3-2** shows the EXT menu selections.
- 2. When EXTERNAL REFERENCE is highlighted, press the right navigation button to open the menu selections.
- 3. Press the up or down navigation to highlight the reference, and press the ENT button to select the reference.
- 4. Press EXIT to exit the menu.

#### Table 3-2. EXT Menu

| Selection          | Selection Option |
|--------------------|------------------|
| External reference | Loop (default)   |
|                    | Split – Follow   |
|                    | Split – BB       |
|                    | Split - TRI      |
| Setup              | Press ENT        |

#### **External Reference**

NOTE: 1080p 50/59.94/60 Hz tri-level Sync is not supported.

The External Reference submenu is used to set the external reference input as a looping input (one input) or a split input (two inputs). The selections are:

- If LOOP is selected, the external reference connectors are tied together.
- If SPLIT FOLLOW is selected while in split-mode, the external reference will be Blackburst for SD and Tri-level for HD.
- If SPLIT- BB or SPLIT FOLLOW is selected in split mode, then external reference A is used.
- If SPLIT- TRI or SPLIT FOLLOW is selected in split mode, then external reference B is used.

When in External Reference (REF:EXT) and in a cross reference condition (for example, HD referenced to BB, or SD referenced to TRI), the waveform will not roll if the frame rates match. A horizontal offset shows the timing difference between the External Reference and the input signal at the start of the frame.

### **EXT Setup**

Press the ENT button to access the global Setup menu. For more information on the global Setup menu, see Section 4.

### **Pane Overview**

There are various screens for the TVM Series: full-screen display, Quad (4 display panes), and multi (2 to 4 display panes). Even if the screen is full screen, quad, or multi screen, the pane contains the Main Title Bar, the display, and the status bar. A diagram of the quad display is shown in **Figure 3-4**. A diagram of the full-screen display is shown in **Figure 3-5**.

#### Figure 3-4. Sample Quad Diagram

| Highlighted pane is the active pane.  |                                    |  |
|---------------------------------------|------------------------------------|--|
| Main Title Bar                        |                                    |  |
| Upper Left Display Pane<br>(Selected) | Upper Right Display Pane           |  |
| Line Select and Cursor information    | Line Select and Cursor information |  |
| Upper Left Status Bar                 | Upper Right Status Bar             |  |
| Lower Left Display Pane               | Lower Right Display Pane           |  |
| Line Select and Cursor information    | Line Select and Cursor information |  |
| Lower Left Status Bar                 | Lower Right Status Bar             |  |

Figure 3-5. Full-Screen Display Diagram

| Main Title Bar                     |  |
|------------------------------------|--|
|                                    |  |
|                                    |  |
|                                    |  |
|                                    |  |
|                                    |  |
| Full Screen Dienlay                |  |
| run Seren Display                  |  |
|                                    |  |
|                                    |  |
|                                    |  |
|                                    |  |
|                                    |  |
|                                    |  |
| Line Select and Cursor information |  |
| Full Screen Status Bar             |  |

### **Main Title Bar**

The main title bar is displayed at the top of the screen, and contains the Company name, date and time, icon indictors, most current alarm (alarm background color is yellow when active), and the model name.

#### lcons

Icons appear in the main title bar and are shown in a specified order (left to right). **Table 3-3** shows the icons and the condition for the appearance:

| lcon          | Condition                                                                                                    |
|---------------|----------------------------------------------------------------------------------------------------|
| 9             | Panel Lock engaged                                                                                                    |
|               | Aural Alert silenced (No Sound)                                                                                                    |
| RCU           | RCU connected and active. The RCU icon replaces the Alarm condition active icon when the RCU is connected and active.                                                                                                    |
| <b>\</b>      | External USB device connected                                                                                                    |
| $\rightarrow$ | Inputs not linked (broken link)                                                                                                    |
| •             | Alarm condition active                                                                                                    |
|               | DISP or SDI data is frozen in memory. If a display is captured and in memory, DISP overlays the icon. If SDI is captured and in memory, SDI overlays the icon. If both DISP and SDI are captured and in memory, DISP and SDI overlay the icon. |

### **Status Bar**

A status bar is located at the bottom of each pane. The status bar for each pane displays information based on the function selected and configuration applied. See the specific pane function section (Waveform, Vector, Audio, Picture, Alarm, Gamut, Timing, Eye, and Option) for more detailed information on the status bar that is displayed.

## The Waveform Display

Pressing the WFM function button accesses the Waveform display for the selected pane. The waveform graticule scales, units of measure, and critical amplitude limits change according to the video format displayed. **Table 3-4** shows the units of measure that appear for a video format. **Table 3-5** lists the critical amplitude limits, which are indicated on the screen by special dashed lines for the video formats that can be displayed.

| Video Format                                                       | Unit of Measure               |
|--------------------------------------------------------------------|-------------------------------|
| High Definition and Standard Definition 525 and 625                | Volts or Percent (Selectable) |
| Composite or Standard Definition 525 displayed as composite (NTSC) | IRE                           |
| Composite or Standard Definition 625 displayed as composite (PAL)  | Units or Volts (Selectable)   |

Table 3-4. Video Formats and Units of Measure

| Video Format                                | Critical Amplitude Limits                                                                                                    |
|---------------------------------------------|----------------------------------------------------------------------------------------------------|
| High Definition and Standard Definition     | 0.6125 V = upper 75% chroma limit<br>0.525 V = 75% luminance limit<br>0.350 V = 50% point; black for color difference<br>channels<br>0.0875 V = lower 75% chroma limit |
| Standard Definition 525 as Composite (NTSC) | 7.5 IRE – black level                                                                                                    |

| Table 3-5. | Video Formats | and Critical | Amplitude | Limits |
|------------|---------------|--------------|-----------|--------|
|            |               |              |           |        |

A waveform display is shown in **Figure 3-6** and described in **Table 3-6**. The figure shows the location for the various waveform display fields.

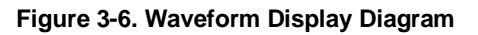

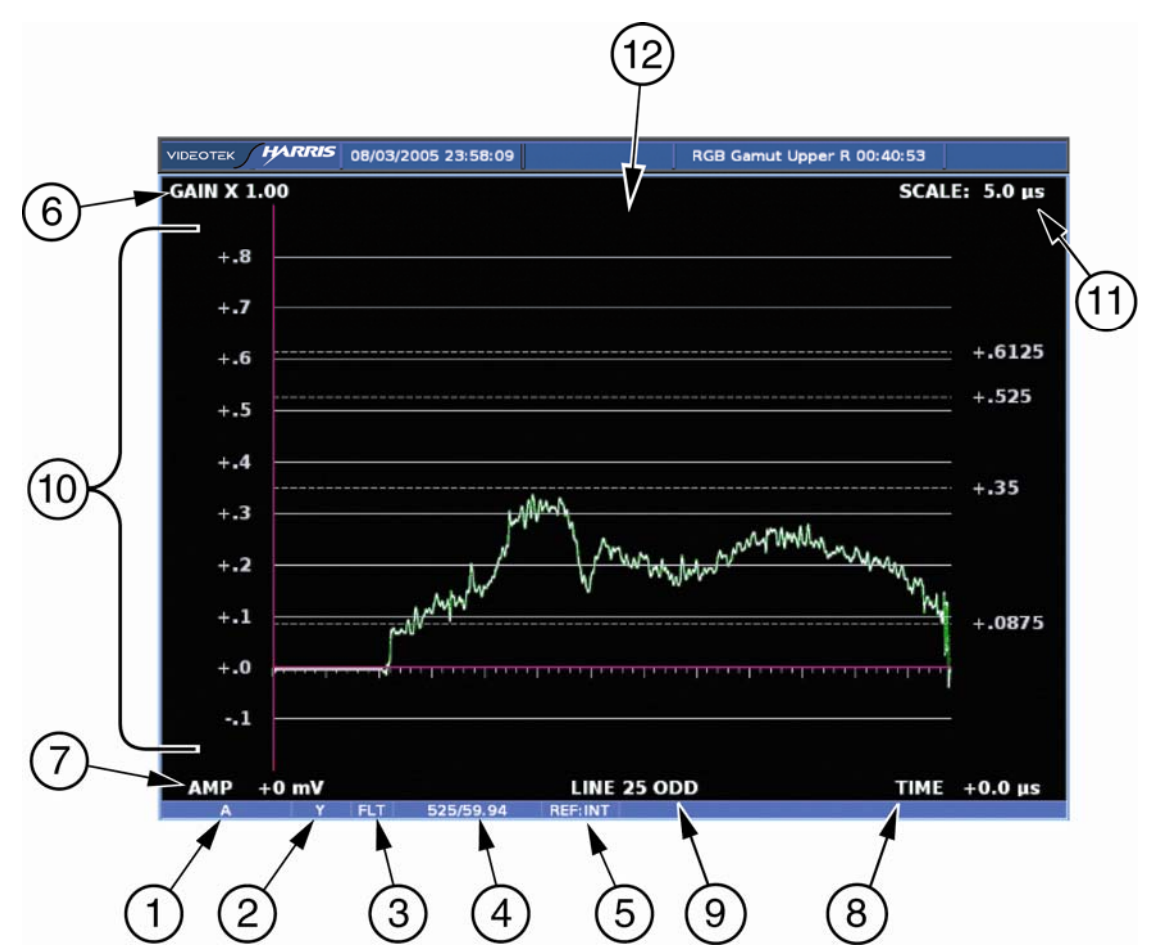

| Field<br>Identifier | Field information | Nomenclature                                                                                                    |
|---------------------|-------------------|----------------------------------------------------------------------------------------------------|
| 1                   | Input             | Displays user-configurable source IDs for input and routers                                                                                |
| 2                   | Format            | Displayed as YCBCR, RGB, YRGB, or Composite<br>(CMPST); this can be selected in the HD FORMAT or SD<br>FORMAT submenu of the WFM Pane menu |

| Field<br>Identifier | Field information        | Nomenclature                                                                                                    |
|---------------------|--------------------------|----------------------------------------------------------------------------------------------------|
| 3                   | Filter                   | <ul> <li>Displayed as FLT, LP, CHR, BOW (Bowtie), R-Y</li> <li>This can be selected in the COMPOSITE or<br/>COMPONENT FILTER submenu of the WFM Pane<br/>menu</li> </ul> |
| 4                   | Standard                 | Displays the Line Rate/Frame Rate [1080i/59.94]; this is selected in the VIDEO FORMAT > VIDEO A though D CONFIGURE menu                                                  |
| 5                   | Reference                | Displays the reference as INT, EXT (toggled by pressing the EXT button)                                                                                                  |
| 6                   | Gain                     | Displays the selected gain; Gain ranges are 0.5 to 15.0 (change by pressing the STEP or VAR button)                                                                      |
| 7                   | Amplitude cursor readout | Displays the amplitude cursor as AMP and the selected numerical value followed by the unit or measure (mV, units, or IRE)                                                |
| 8                   | Time cursor readout      | Displays the time cursor as TIME and the selected numerical value followed by the unit or measure (µs)                                                                   |
| 9                   | Line select information  | Line select is shown as Line number with the ODD or EVEN field (odd or even field will only show for interlaced Video Formats)                                           |
| 10                  | WFM graticule            | Shows the WFM RGB, YCBCR, or Composite graticule; the graticule is dependent upon the Video format, Zoom, and scale selections                                           |
| 11                  | Scale                    | Indicates the major graticule indications for time                                                                                                    |
| 12                  | Zoom                     | <ul> <li>Displays Zoom when enabled</li> <li>Blank when Zoom is disabled</li> <li>Press the ZOOM button to cycle through the ZOOM modes</li> </ul>                       |

| Table 3-6  | Descri | ntion of | Waveform   | Display | / Diagram  |
|------------|--------|----------|------------|---------|------------|
| Table 3-0. | Desch  |          | waveloilli | Display | y Diayiani |

Graticules are configured by selecting the Video Input Format along with the appropriate Waveform Setup scale adjustment (Units, %, or Volts). The scales can also change when ZOOM is pressed.

**Figure 3-7** to **Figure 3-9** illustrates some waveform graticules with the critical amplitude limits for the video formats that can be displayed by the TVM. The critical amplitude limits are indicated on the screen by special dashed lines.

**NOTE**: When in VAR mode for all waveform scales, the graticule scale and numeric identifiers will not be shown. Only the graticule lines will be displayed.

#### Figure 3-7. RGB and YCBCR Graticule

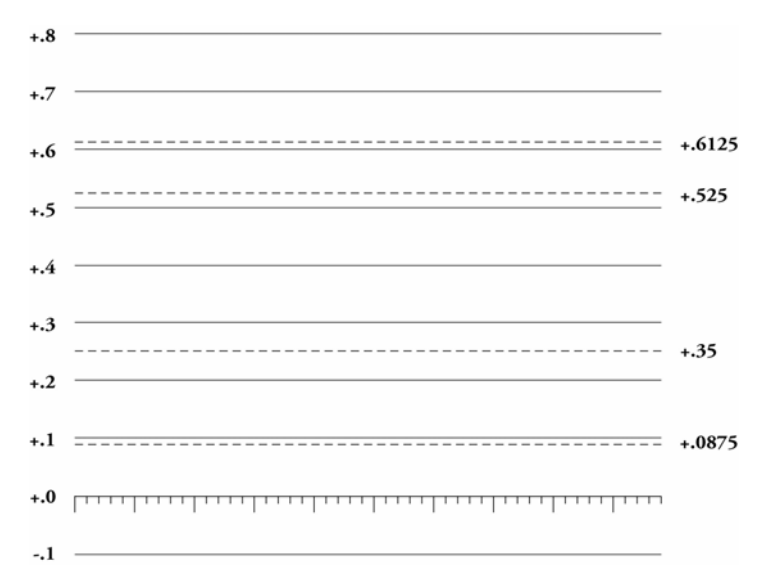

#### Figure 3-8. RGB and YCBCR Zoom 0 mV Graticule

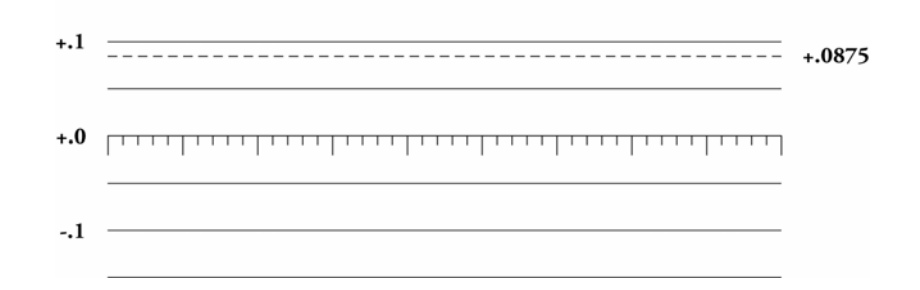

Figure 3-9. RGB and YCBCR Zoom 700 mV Graticule

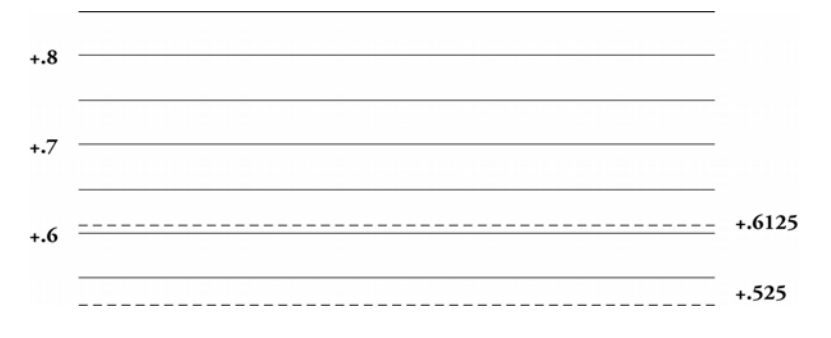

### **Waveform Front Panel Selections**

The following buttons directly affect the waveform display.

#### Moving the Waveform using the Setup Knobs

Move the Waveform display relative to the graticule by using the left and right arrow knob (for horizontal movement) and the up and down knob (for vertical movement), as shown in **Figure 3-10**. Press the left/right (horizontal direction) or up/down (vertical direction) arrow knob to center the waveform in the particular direction. Centering the

waveform can also be performed by using the Waveform pane menu (by pressing and holding the WFM button).

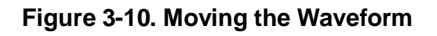

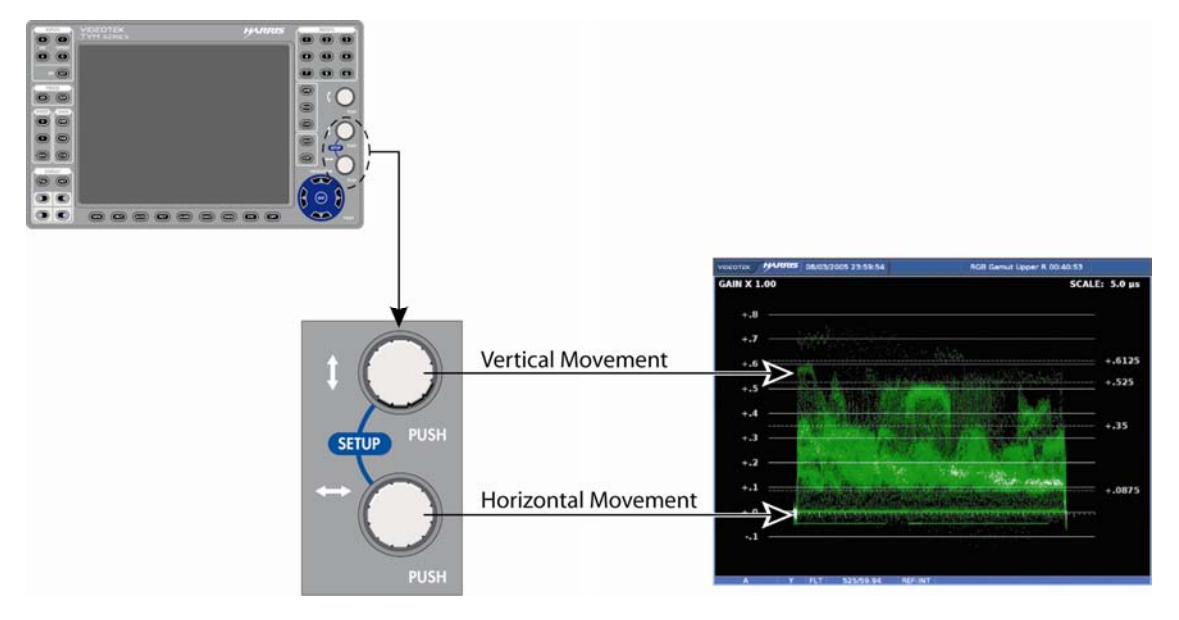

### **Sweep Buttons**

The Sweep buttons are used to determine the sweep rate scale. The scale is displayed in the upper-right area of the waveform pane, as shown in **Figure 3-11**.

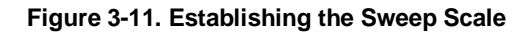

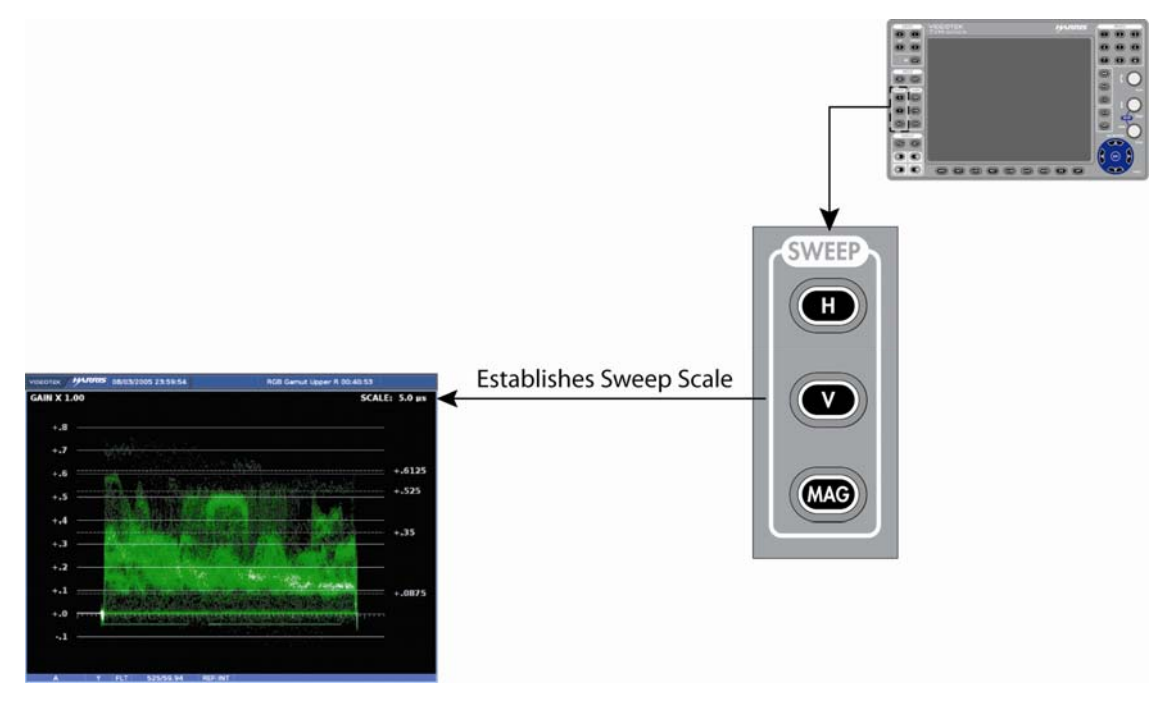

**NOTE**: A menu selection is available to produce a 4H or 4V waveform.

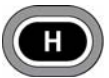

In the SWEEP group, press the H button to select one of the horizontal sweep modes. Also, press the H button to step through each component in a signal. The Components that are utilized with the H button can be selected and deselected in the COMPONENT SEQUENCE pane menu. When one to four components are selected, press the H button to view 1H (1 Horizontal or 5.0 µs when one component is shown). With one component selected, press the H button to toggle between viewing one single component H waveform and multiple component H waveforms (with blanking turned off two simultaneous component H waveforms are used to view any ancillary data).

When two components are selected in the COMPONENT SEQUENCE pane menu, press the H button to view 1H or 2H (2 Horizontal or 10.0 µs when 2 simultaneous components are shown). When three components are selected in the COMPONENT SEQUENCE pane, press the H button to view 1H or 3H (3 Horizontal or 15.0 µs when three simultaneous components are shown). When four components are selected in the COMPONENT SEQUENCE pane, press the H button to view 1H or 4H (4 Horizontal or 20.0 µs when four simultaneous components are shown in YRGB).

NOTE: Vertical Sweep is disabled when in R-Y mode (ACV only).

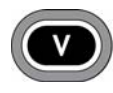

Also in the SWEEP group, press the V button to select one of the vertical sweep modes. The Components that are utilized with the V button can be selected and deselected in the COMPONENT SEQUENCE pane menu. A/B

mode will show only one component from the selection of R, G, or B when in 2V mode. When one to three components are selected, press the V button to view 1V (1 Vertical when one component is shown). With one component selected, press the V button to toggle between viewing one single component V waveform and two multiple component V waveforms (with blanking turned off two simultaneous component V waveforms are used to view any ancillary data).

When two components are selected in the COMPONENT SEQUENCE pane menu, press the V button to view 1V or 2V (2 Vertical when 2 simultaneous components are shown). When three components are selected in the COMPONENT SEOUENCE pane menu, press the V button to view 1V or 3V (3 Vertical for SDI when three simultaneous components are shown). When four components are selected in the COMPONENT SEQUENCE pane menu, press the V button to view 1V or 4V (4 Vertical for SDI when four simultaneous components are shown).

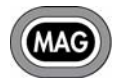

Press the MAG button to change the horizontal magnification or to turn the magnification OFF.

#### Figure 3-12. Establishing the Gain

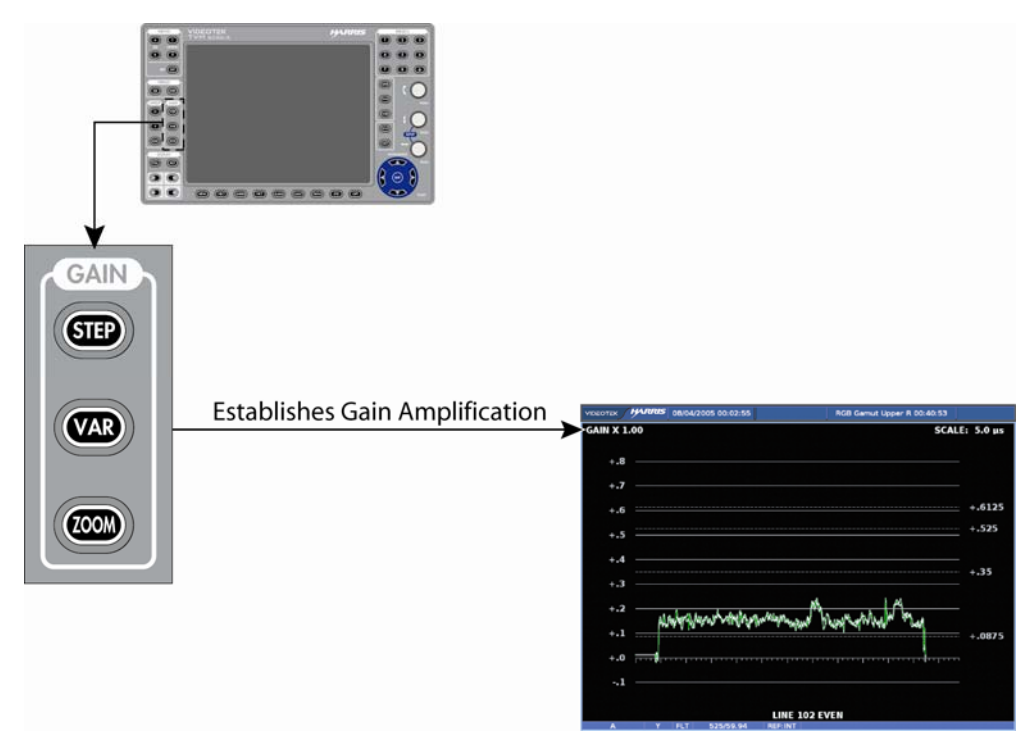

#### **Gain Buttons**

Gain is used to set the range of the vertical amplification in the video signal. The standard gain in the video signal is x1. The TVM can be used to set the gain amplification in the video signal using the Gain group of buttons. The gain setting appears in the upper-left portion of the waveform pane, as shown in **Figure 3-12**.

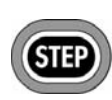

Press the STEP button to step through the available gain selections x1.0, x2.5, x5.0, x15.0. Press and hold the STEP button to select the GAIN pane menu. STEP button functionality is modified in the step pop-up menu. The selections are:

- Allow all
- x1 and x2.5 (only)
- x1 and x5 (only)
- x1 and x15 (only)

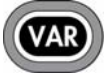

Press VAR to access Waveform Variable Gain. Once the VAR button is illuminated, the Waveform Variable Gain can be adjusted using the CURVED ARROW KNOB. The gain is adjusted in increments of 0.01. The Variable

Gain range for a waveform will be x0.50 to x15.00.

Press the VAR button to exit variable gain mode.

If Variable Gain mode is selected while already in a fixed gain (such as x2.5 or x5) the gain is set to the variable gain selected. When VAR is pressed to exit variable gain, the

gain returns to the previously fixed gain. Pressing the STEP button while in variable gain returns the gain to x1.00.

Press the ZOOM button to cycle through one of three display options:

• ZOOM positioned on the 0 IRE, 0 mV, or 0% graticule line

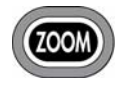

- ZOOM positioned on the 100 IRE or 700 mV (or 800 mV for Eye Pattern), or 100% graticule line
- Normal

At each zoom position, the graticule scale and waveform displays expand to provide more resolution around the zoom point.

### Placing the Waveform Display in Line Select Mode

**NOTE**: When inputs A and B are selected simultaneously within the same pane, the Line Select function is not available.

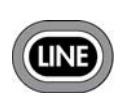

Pressing the LINE button enables the selected pane to monitor a single line of a video signal. This enables Line Select to monitor individual areas of the entire image. To view a line in Line Select mode:

1. Press the LINE button to place the selected waveform display pane in Line Select mode. At the bottom-center of the display, the pane displays the Line number and Odd or Even field, as shown in **Figure 3-13**.

#### Figure 3-13. Establishing Line Select

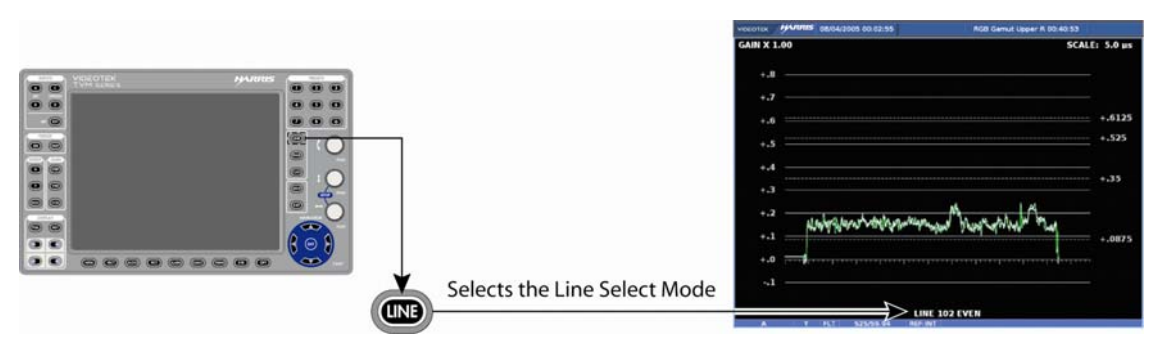

**NOTE**: In a Progressive (p) format. Odd and even selection is not available.

- 2. Press the CURVED ARROW knob to alternate between ODD and EVEN fields.
- 3. Rotate the CURVED ARROW knob to select the line to be displayed.

When the panes are linked by the INPUT button, all WFM, VECT, and GAMUT panes are selected when the LINE button is pressed. When a picture is displayed in one of the panes, a marker across the picture approximates the displayed line position ( $\pm 1$  line).

### Waveform Cursor Selections

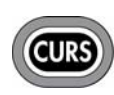

Cursors are available for precise measurement of waveform voltage and waveform time. The Time Cursor indication is in the lower-right of the pane, and the amplitude cursor indication is in the lower-left of the pane as shown in **Figure 3-14**.

#### Figure 3-14. Establishing Cursor Select

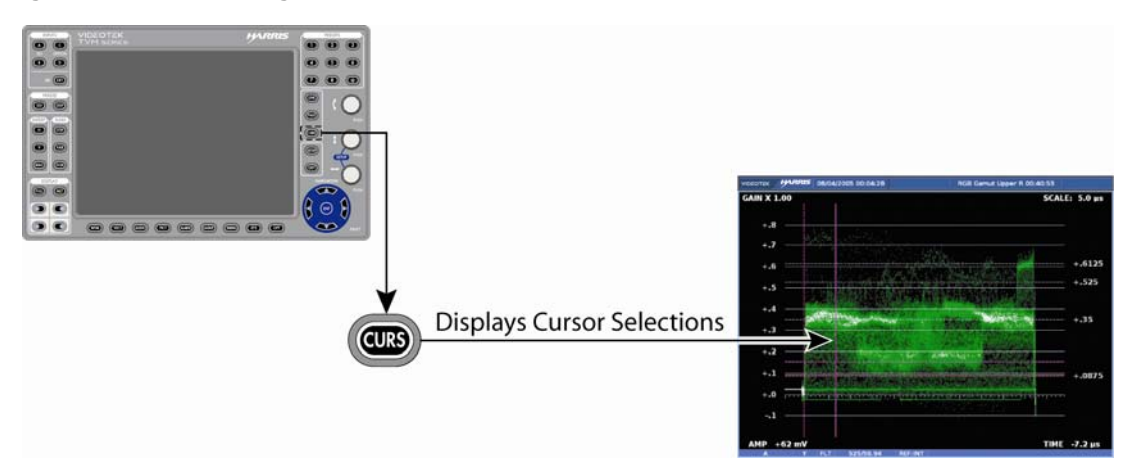

To enable the time and/or amplitude cursors, press and hold the CURS button. Use the NAVIGATION buttons or knobs to highlight Amplitude or Time. Once selected, press the ENT button to enable it. Once one or both cursors are selected, press the EXIT button to exit the CURS pane menu.

When the cursor is selected, a readout will appear at the bottom of the display. The horizontal cursor is AMPLITUDE. The vertical cursor is TIME.

If both TIME and AMP are displayed, pressing the CURS button will select which cursor to control. In all cases, the TIME or AMP numeric readout at the bottom of the display indicates the difference between the REF and DELTA cursors. The active cursor (REF, DELTA, or both) is shown with small arrows at both ends of the cursor.

Once a cursor is selected for control:

- 1. Press the CURVED ARROW knob to select the REF or DELTA cursor to control. The REF line is the solid line, and the DELTA cursor is the dotted line.
- 2. Rotate the knob to move the REF or DELTA cursor to the desired location.
- 3. Press the knob for the next line. Rotate the knob to move the other line to the desired location.
- 4. Press the knob a third time to control both the REF and DELTA cursors.
- 5. Repeat as necessary.

To exit the cursor function while leaving the cursors active, just select another mode in the pane (for example, Line Select, Variable Gain, etc.).

### **Waveform Pane Menu Selections**

Pressing and holding the WFM or DISPLAY PANE buttons in the active waveform pane enables the pane menu. The Waveform Pane menu is described in **Table 3-7** for analog waveform monitoring, **Table 3-8** for SD-SDI waveform monitoring, and **Table 3-9** for 3GB/s/HD-SDI waveform monitoring. The submenus are different for each format. **Table 3-7** through **Table 3-9** indicates the menu items that are available with the selected formats. **NOTE**: The component sequence selections are dynamically dependent on the SD or HD format selection. The component selections will only be shown when the component formats are selected.

| Selection        | Selection Option                 |  |
|------------------|----------------------------------|--|
| Composite filter | FLT (Flat)                       |  |
|                  | LP (low pass)                    |  |
|                  | CHR (Chroma)                     |  |
|                  | F/LP (Flat & low pass)           |  |
|                  | R-Y (TVM-VTM- ACV-2 option only) |  |
| Parade/Overlay   | Parade                           |  |
|                  | Overlay                          |  |
| Center waveform  | Enter                            |  |
| Waveform setup   | Press ENT                        |  |

|  | Table 3-8. | Waveform | (SD-SDI | ) Menu | Structure |
|--|------------|----------|---------|--------|-----------|
|--|------------|----------|---------|--------|-----------|

| Selection                                           | Selection Option                        | Selection Option |
|-----------------------------------------------------|-----------------------------------------|------------------|
| Composite filter (for digital                       | Flat (FLT)                              |                  |
| formats)                                            | Low pass (LP)                           |                  |
|                                                     | Chroma (CHR)                            |                  |
|                                                     | F/LP (Flat & low pass)                  |                  |
| Component filter                                    | Flat                                    |                  |
|                                                     | Low pass                                |                  |
|                                                     | Bow (bowtie)                            |                  |
| Parade/overlay                                      | Parade                                  |                  |
|                                                     | Overlay                                 |                  |
| SD format                                           | CMPST (composite)                       |                  |
|                                                     | YCBCR                                   |                  |
|                                                     | RGB                                     |                  |
|                                                     | YRGB                                    |                  |
| Blanking                                            | Blank all                               |                  |
|                                                     | Show EAV/SAV                            |                  |
|                                                     | Show all                                |                  |
| Component sequence (related to SD format selection) | If CMPST is selected - Not<br>Available |                  |
|                                                     | If YCBCR is selected (Y, CB,            | On               |
|                                                     | CR)                                     | Off              |
|                                                     | If RGB is selected (R, G, B)            | On               |
|                                                     |                                         | Off              |

#### Table 3-8. Waveform (SD-SDI) Menu Structure

| Selection       | Selection Option               | Selection Option |
|-----------------|--------------------------------|------------------|
|                 | If YRGB is selected (Y, R G B) | On               |
|                 |                                | Off              |
| Center waveform | Press ENT                      |                  |
| Waveform setup  | Press ENT                      |                  |

#### Table 3-9. Waveform (3Gb/HD-SDI) Menu Structure

| Selection                                           | Selection Option                     | Selection Option |
|-----------------------------------------------------|--------------------------------------|------------------|
| Composite filter (for digital                       | Flat (FLT)                           |                  |
| formats)                                            | Low pass (LP)                        |                  |
|                                                     | Chroma (CHR)                         |                  |
|                                                     | F/LP (Flat & low pass)               |                  |
| Component filter                                    | FLT (Flat)                           |                  |
|                                                     | LP (Low pass)                        |                  |
|                                                     | Bow (Bowtie)                         |                  |
| Parade/Overlay                                      | Parade                               |                  |
|                                                     | Overlay                              |                  |
| HD format                                           | COMP (Composite)                     |                  |
|                                                     | YCBCR                                |                  |
|                                                     | RGB                                  |                  |
|                                                     | YRGB                                 |                  |
|                                                     | YCBCR + alpha<br>(TVM-VTM-DLK only)  |                  |
|                                                     | RGB + alpha<br>(TVM-VTM-DLK only)    |                  |
| Blanking                                            | Blank all                            |                  |
|                                                     | Show EAV/SAV                         |                  |
|                                                     | Show all                             |                  |
| Component sequence (related to HD Format selection) | If CMPST is selected (not available) |                  |
|                                                     | If Y YCBCR is selected               | On               |
|                                                     | (Y, GB, CR)                          | Off              |
|                                                     | If RGB is selected (R, G, B)         | On               |
|                                                     |                                      | Off              |
|                                                     | If YRGB is selected (Y, R G B)       | On               |
|                                                     |                                      | Off              |
| Center waveform                                     | Press ENT                            |                  |
| Waveform setup                                      | Press ENT                            |                  |

### **Filter Selection**

The filters available are dependent upon the input format. The filters available are:

- Flat: No filtering.
- Low Pass: Selects the Low Pass filter.
- Chroma: Selects the Chroma filter.
- **F/LP**: Selects Flat and Low Pass filtering
- **R-Y**: Selects the R-Y filter (selection available with TVM-VTM-ACV-2 option only)
- **Bowtie**: The bowtie filter is used to check the timing relationships between the digital components. A bowtie test signal is required.

### Parade and Overlay Selections

Multiple inputs can be displayed in a single pane.

- When PARADE is selected, the components of the same input are shown next to one another (that is, Inputs Y, then CB, then CR in a YCBCR signal).
- When OVERLAY is selected for a single input, the components of the input signal are displayed over each other (that is, R over G over B in an RGB signal). When OVERLAY is selected for A & B, like components of each input are over each other (that is, R over R, G over G, and B over B). A & B cannot be displayed in parade mode.

### HD or SD Format

When in the Format menu, select one of the display formats: (Y)RGB, YCBCR, or CMPST (Composite). The selected (Y) RGB, YCBCR, or CMPST text is indicated with a check mark. **Table 3-10** lists the relationships between the input and display formats.

| Input Format                 | RGB | YCBCR | YRGB | СОМР | YCвCr +<br>Alpha<br>(10 bit only) | RGB + Alpha<br>(TVM-VTM DLK)<br>(TVM-VTM-3GB<br>10 bit only) |
|------------------------------|-----|-------|------|------|-----------------------------------|--------------------------------------------------------------|
| 3 Gb/s                       | Yes | Yes   | Yes  | Yes  | Yes                               | Yes                                                          |
| HD                           | Yes | Yes   | Yes  | Yes  | Yes                               | Yes                                                          |
| SD                           | Yes | Yes   | Yes  | Yes  | No                                | No                                                           |
| Analog composite<br>(option) | No  | No    | No   | Yes  | No                                | No                                                           |

Table 3-10. Input and Display Format Relationship

### Blanking (SDI Signals only)

The blanking selections are Blank All, EAV/SAV, and Show All.

- "Blank All" displays only the active video of the input signal.
- "Show EAV/SAV" displays the active video and the EAV/SAV headers of the input signal.
- "Show All" displays the ancillary data, EAV/SAV, and active video.

### **Component Sequence (SDI Signals only)**

Select to enable the component Y, CB, and CR when YCBCR is selected in the SD or HD Format menu; Y, R, G, and B, when YRGB is selected in the SD or HD Format menu.

#### **Center Waveform**

Press the ENT button to activate the Center Waveform selection. Once ENT is pressed, the waveform returns to the center of the waveform graticule.

#### Waveform Setup

Press the ENT button to access the global Waveform setup menu. For more information on the global Waveform Setup menu, see Section 4.

## Utilizing the EYE Display (TVM-VTM-EYE-H, TVM9100PKG-EH, TVM9100PKG-ES, TVM9140PKG-EH, TVM9140PKG-ES)

**NOTE**: Available for Inputs A and B only.

The Eye Pattern display is created by sampling the serial digital signal with the recovered serial clock. The Eye Pattern display is used to measure signal amplitude, jitter, rise time, and other irregularities. Measurement of the transition widths is done by manually setting the cursors on the transition limits of the display and reading the offset in picoseconds (ps). The amount of jitter can also be estimated from the bar display above the Eye Pattern display. Amplitude is similarly measured using cursors.

To access the Eye Pattern display, press the EYE function button on the front panel. The Eye Pattern Display Diagram is displayed in **Figure 3-15** and described in **Table 3-11**.

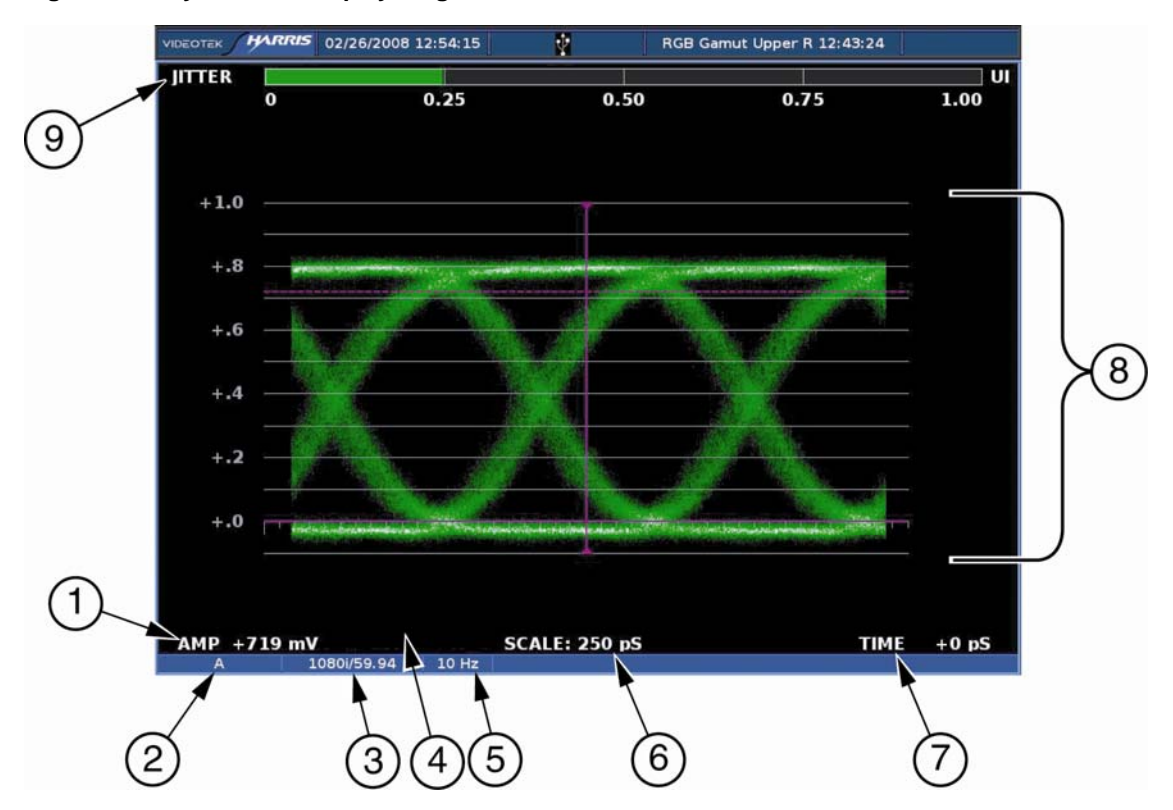

Figure 3-15. Eye Pattern Display Diagram

| Table 3-11. De | escription of | Eye Pattern | Display | Diagram |
|----------------|---------------|-------------|---------|---------|
|----------------|---------------|-------------|---------|---------|

| Field<br>Identifier | Field Information        | Nomenclature                                                                                                    |
|---------------------|--------------------------|----------------------------------------------------------------------------------------------------|
| 1                   | Amplitude cursor readout | Displays the amplitude cursor as AMP and the number in mV                                                                                       |
| 2                   | Input                    | Displays the user-configurable source IDs for the input and routers                                                                             |
| 3                   | Standard                 | Line rate/Frame rate                                                                                                    |
| 4                   | Zoom                     | <ul> <li>Displays the Zoom when enabled</li> <li>Blank when Zoom is disabled</li> <li>Press the ZOOM button cycle through Zoom modes</li> </ul> |
| 5                   | High Pass Filter         | Displays the selected Eye Filter                                                                                                    |
| 6                   | Scale                    | Displayed in ps                                                                                                    |
| 7                   | Time cursor readout      | Displays the time cursor as Time and the number in ps                                                                                           |
| 8                   | EYE graticule            | Displays the Eye Pattern graticule                                                                                                    |
| 9                   | Jitter Display           | Displays the Jitter display; jitter display changes according to<br>the Eye Pattern > Jitter Display Type menu in the Global<br>Setup menu      |

Figure 3-16 to Figure 3-18 display the Eye pattern graticules.

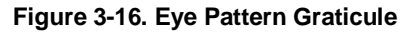

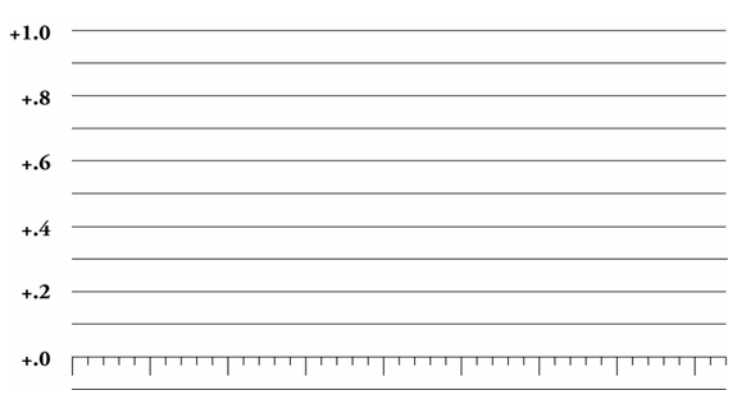

#### Figure 3-17. Eye Pattern Graticule at Zoom 0V

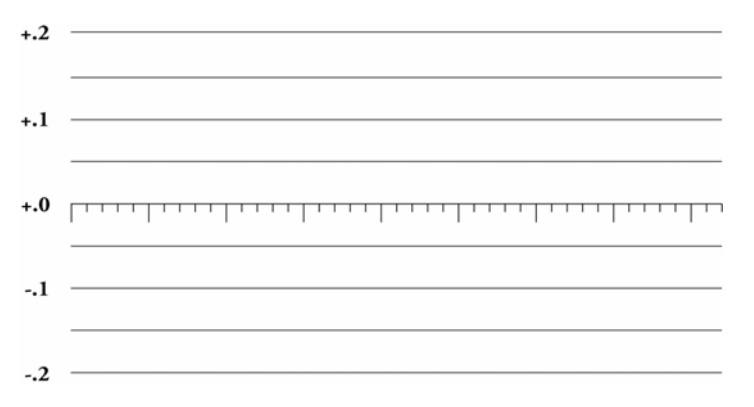

#### Figure 3-18. Eye Pattern Graticule at Zoom 800 mV

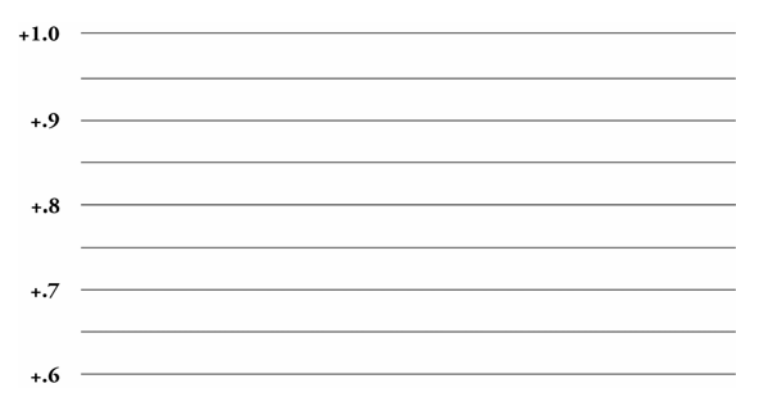

### **Eye Pattern Observation**

The waveform displayed can show both amplitude variations and timing variations. The combination of these "closes" the decision window for determining whether a bit received is "1" or "0." Common errors including overshoot, bandwidth limitations, and ringing are easily observed with the Eye Pattern display and provide indications of the general quality of the transmission channel and source.

## Eye Pattern Rise Time

Rise times of the waveform can be calculated by measuring the 20% to 80% rise time points with the time cursors.

### **Jitter Meter and Eye Pattern Correlation**

The jitter meter located just above the Eye pattern display is intended to display the maximum value of jitter over time. The correlation of values derived by using measurement cursors versus the jitter meter could differ unless the eve pattern is displayed using the maximum persistence setting. A normal persistence setting will make it more difficult to view pixels near the widest sample points, which forces the placement of the measurement cursors to a lower (narrower) jitter value. Jitter can only be selected when the Eye Pattern is enabled.

### Horizontal Magnification and Zoom in Eye Pattern Mode

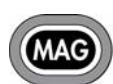

Press the MAG button to step through the available Horizontal Magnifications of x1, x5, and x10: 1 ns, 0.20 ns, and 0.10 ns for SD or 250 ps, 50 ps, and 25 ps for HD. The type of magnification along with the format displayed determines how many "Eyes" are displayed. Table 3-12 describes the Horizontal

Magnification Conditions.

| Horizontal Mag         | Format<br>Displayed | Number of Eyes Displayed |
|------------------------|---------------------|--------------------------|
| x1 (1 ns or 250 ps)    | SD/HD               | 3 eye displayed          |
|                        | SD                  | 10 eyes displayed        |
|                        | HD                  | 20 eyes displayed        |
| x5 (0.20 ns or 50 ps)  | SD/HD               | 3/5 eye displayed        |
|                        | SD                  | 2 eyes displayed         |
|                        | HD                  | 4 eyes displayed         |
| x10 (0.10 ns or 25 ps) | SD/HD               | 3/10 eye displayed       |
|                        | SD                  | 1 eye displayed          |
|                        | HD                  | 2 eyes displayed         |

#### **Table 3-12. Horizontal Magnification Conditions**

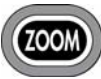

Press the ZOOM button to zoom around the reference graticule. At each zoom position, the graticule scale and eye pattern displays expand to provide more resolution around the zoom point.
## **Eye Pattern Cursor Selections**

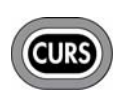

Cursors are available for precise measurement of waveform voltage and waveform time. Press the CURS button on the front panel to enable the cursors for the selected pane. The Time Cursor indication is in the

lower-right portion of the screen, and the amplitude cursor indication is in the lowerleft of the screen as shown in **Figure 3-19**.

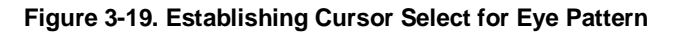

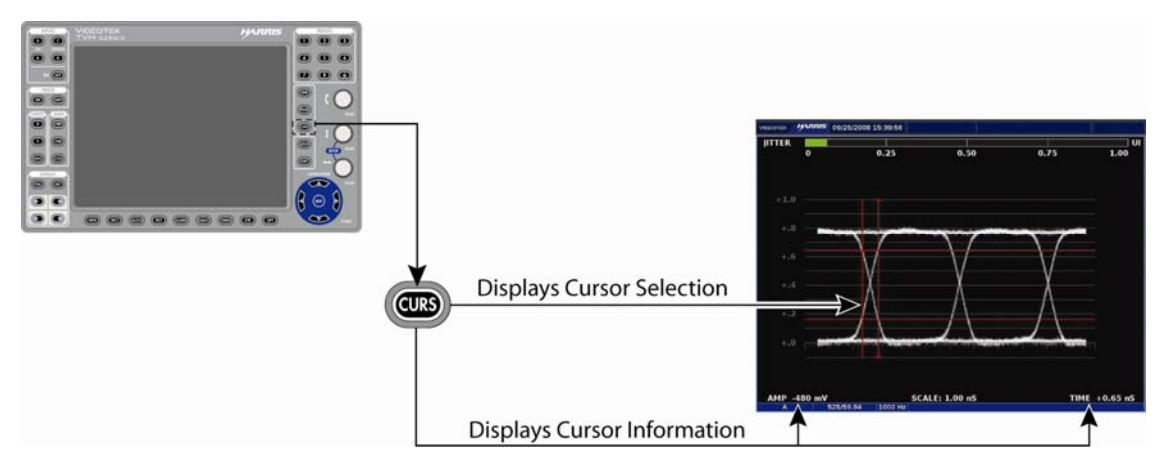

To enable the time and/or amplitude cursors, press and hold the CURS button. Use the NAVIGATION buttons or knobs to select Amplitude or Time. Once selected, press the ENT button to enable it. Once one or both cursors are selected, press the EXIT button to exit the CURS pane menu.

When the cursor is selected, the indication will appear at the bottom of the display along with the cursor line. The horizontal cursor line is the AMPLITUDE line. The vertical line is the TIME line.

If both TIME and AMP are displayed, pressing the CURS button will select which cursor to control. In all cases, the TIME or AMP numeric readout at the bottom of the display indicates the difference between the REF and DELTA lines. The active line (REF, DELTA, or both) is shown with small arrows at both ends of the line.

Once a cursor is selected for control:

- 1. Press the CURVED ARROW knob to select the REF or DELTA line to control. The REF line is the solid line, and the DELTA line is the dotted line.
- 2. Rotate the knob to move the REF or DELTA line to the desired location.
- 3. Press the knob for the next line. Rotate the knob to move the other line to the desired location.
- 4. Press the knob a third time to control both the REF and DELTA lines.
- 5. Repeat as necessary.

Once the cursors are no longer necessary, press and hold the CURS button to return to the Cursor menu and disable the cursor selection submenus. The check mark indicates the cursor is enabled, and no check marks indicate the cursor is disabled.

To exit the cursor function while leaving the cursors active, just select another mode in the pane (for example, Line Select, Variable Gain, etc.).

# **Eye Pattern Pane Menu Selections**

Pressing and holding the EYE function button or the DISPLAY PANE button in the active Eye Pattern pane selects the pane menu. Use the SETUP POSITION knobs or the NAVIGATION buttons to navigate the Pane menu.

The Eye Pattern Pane menu is described in **Table 3-13** for SD-SDI monitoring, and **Table 3-14** for HD-SDI monitoring. The difference between the two menus is the Trigger Mode selections of 10 EYE and 20 EYE.

| Selection         | Selection Option |  |
|-------------------|------------------|--|
| Jitter HPF        | 10 Hz            |  |
|                   | 100 Hz           |  |
|                   | 1000 Hz          |  |
| Trigger mode      | OVERLAY          |  |
|                   | 10 EYE           |  |
| Eye pattern setup | Press ENT        |  |

Table 3-13. Eye SD-SDI Pane Menu Structure

| Selection         | Selection Option |  |
|-------------------|------------------|--|
| Jitter HPF        | 10 Hz            |  |
|                   | 100 Hz           |  |
|                   | 1000 Hz          |  |
| Trigger mode      | OVERLAY          |  |
|                   | 20 EYE           |  |
| Eye pattern setup | Press ENT        |  |

# Jitter High Pass Filter (HPF) Selection

Because jitter on the data can develop from many sources and have a unique frequency distribution, the bandwidth of the sampling clock recovery circuit will affect the displayed jitter if the frequency of the jitter is within the bandwidth of the clock recovery circuits. Above the loop bandwidth, the loop has no effect on the jitter. While within the bandwidth, the apparent jitter displayed will be satisfied by the loop response.

To access the jitter high pass filter selections, press the EYE button until Eye Pattern pane menu appears. Select between 10 Hz, 100 Hz, or 1 kHz is high tally. When 10 Hz, 100 Hz, or 1 kHz is selected, the -3 dB response points only allow jitter above the

selected filter frequency. This is useful with estimating the effects of jitter on clock recovery circuits of similar bandwidths in receivers and inferring the sources of the observed jitter based on frequency components present.

Common filter selections are forced between the Jitter pane and the Eye Pattern pane based upon menu selection choices.

# **Trigger Mode**

The TRIGGER MODE submenu is located in the EYE PATTERN SETUP menu. Within the TRIGGER MODE submenu, two modes of operation are available:

- OVERLAY
- 10/20 EYE (10 Eye and Overlay for SD/20 Eye and Overlay for HD)

Distortions in Overlay mode are all displayed in the visible eye locations of the Eye Pattern display, giving a more easily observed display of the total jitter. Overlay displays three eye openings.

## **Eye Pattern Setup**

Press the ENT button to access the global Eye Pattern setup menu. For more information on the global Eye Pattern Setup menu, see Section 4.

# Utilizing the EYE and Jitter Displays (TVM-VTM-JEM, TVM9100PKG-EJ, and TVM9140PKG-EJ)

The TVM-VTM-JEM is an Eye Pattern Option with an advanced Jitter and signal auto measure feature. The installation of this option changes the back panel. The back panel is shown in **Figure 3-20**, and the function of each changed connector is described in **Table 3-15**.

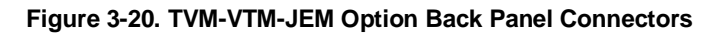

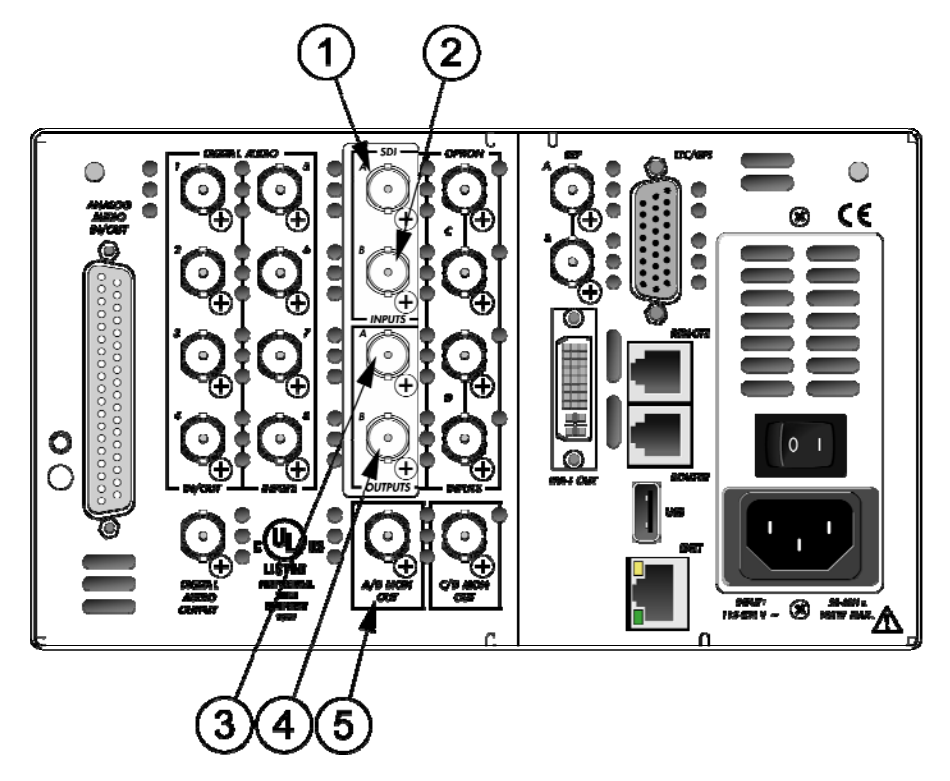

| Key | Label       | Description                                                                                                    |  |
|-----|-------------|----------------------------------------------------------------------------------------------------|--|
| 1   | A (IN)      | Female BNC HD-SDI or SD-SDI input connector                                                                                                    |  |
| 2   | B (IN)      | Female BNC HD-SDI or SD-SDI input connector                                                                                                    |  |
| 3   | A (OUT)     | Female BNC looping HD-SDI or SD-SDI output connector                                                                                                    |  |
| 4   | B (OUT)     | Female BNC looping HD-SDI or SD-SDI output connector                                                                                                    |  |
| 5   | A/B MON OUT | Female BNC connector for monitoring of the selected A or B input                                                                                                    |  |
|     |             | If both digital A + B inputs are selected, the output is input A (this output is a source monitor only and does not include the waveform, vector, audio, or alarm on-screen information) |  |

**NOTE**: This option is only available for Inputs A and B only. Only one Eye Pattern and one Jitter screen can be displayed at a time.

- TVM-40 displays Eye waveform or jitter/spectrum waveform in one or two separate panes.
- TVM-10 displays Eye waveform or jitter/spectrum waveform in one pane at a time.

The Eye Pattern display is created by sampling the serial digital signal with the recovered serial clock. The Eye Pattern display is used to measure signal amplitude, jitter, rise time, and other irregularities. Measured parameters are shown a the top of the EYE display, or they can be manually measured by setting the cursors on the transition limits of the display and reading the offset in picoseconds (ps) for HD or nanoseconds (ns) for SD. The amount of jitter can also be estimated from the bar display above the Eye Pattern display. Amplitude is similarly measured using cursors.

To access the Eye Pattern display, press the EYE function button on the front panel. The Eye Pattern display appears in the selected pane, as shown in **Figure 3-21** and described in **Table 3-16**.

• TVM-40

Select another pane (a pane that does not contain the Eye pattern display), and press the EYE button again. The Jitter is displayed in the selected pane, as shown in **Figure 3-22** and described in **Table 3-17**. The time bases are 1H, 2H, 1V, and 2V.

• TVM-10

Press the EYE button again to toggle between the Eye Pattern display and the Jitter Waveform display, as shown in **Figure 3-22** and described in **Table 3-17**. The time bases are 1H, 2H, 1V, and 2V.

Pressing and releasing the EYE button continuously without changing the pane will toggle between the Eye pattern and Jitter Waveform display.

In the Jitter display, press and hold the EYE button to select the JITTER WAVEFORM MODE menu. Selectable modes are Waveform Sweep (jitter vs. time), as shown in **Figure 3-22**; or Frequency Sweep (jitter vs. frequency), as shown in **Figure 3-23** and described in **Table 3-18**. These displays show the relative amplitude of the jitter versus time or versus the frequency at which it occurs. The Jitter Frequency display is useful to determine the frequency of major jitter components.

Simply pressing the EYE button in the Jitter display changes the display to eye pattern. Any other pane that contained the Eye pattern display will change to a blank screen containing the instruction "SELECT NEW FUNCTION."

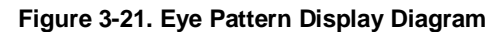

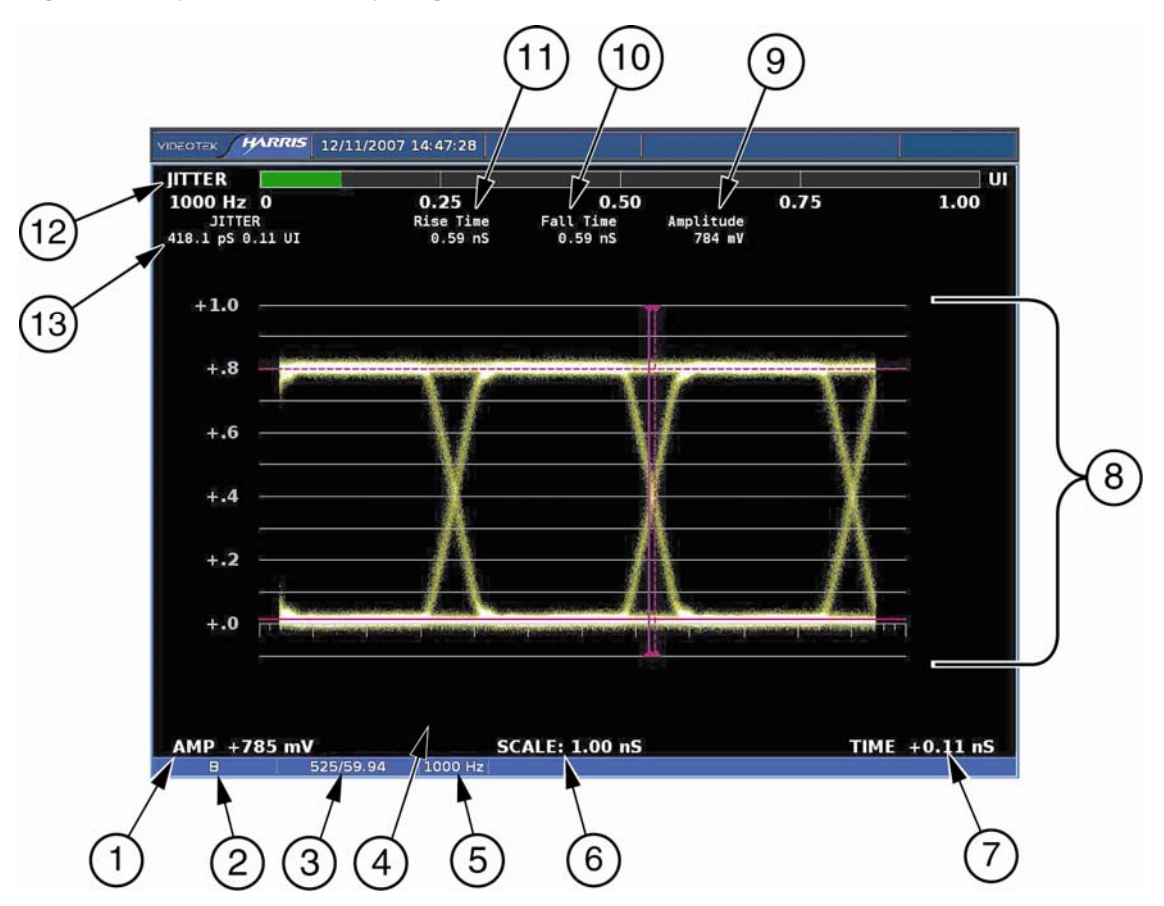

|  | Table 3-16. | Descriptio | on of Eye | Pattern | Display | / Diagram |
|--|-------------|------------|-----------|---------|---------|-----------|
|--|-------------|------------|-----------|---------|---------|-----------|

| Field<br>Identifier | Field Information        | Nomenclature                                                                                                    |  |
|---------------------|--------------------------|----------------------------------------------------------------------------------------------------|--|
| 1                   | Amplitude cursor readout | Displays amplitude cursor as AMP and the number in mV                                                                                           |  |
| 2                   | Input                    | Displays user-configurable source IDs for input and routers                                                                                     |  |
| 3                   | Standard                 | Line rate/Frame rate                                                                                                    |  |
| 4                   | Zoom                     | <ul> <li>Displays the Zoom when enabled</li> <li>Blank when Zoom is disabled</li> <li>Press the ZOOM button cycle through Zoom modes</li> </ul> |  |
| 5                   | High Pass Filter         | Displays the selected eye filter                                                                                                    |  |
| 6                   | Scale                    | Displayed in ps for HD or ns for SD                                                                                                    |  |
| 7                   | Time cursor readout      | Displays the time cursor as Time and the number in ps                                                                                           |  |
| 8                   | EYE graticule            | Displays the Eye Pattern graticule                                                                                                    |  |
| 9                   | Amplitude Value          | Displays a numeric value for Eye Amplitude                                                                                                    |  |
| 10                  | Fall Time                | Displays a numeric value for fall time                                                                                                    |  |
| 11                  | Rise Time                | Displays a numeric value for rise time                                                                                                    |  |
| 12                  | Jitter Display Bar       | Displays the Jitter display. Jitter display changes according<br>to the EYE PATTERN > JITTER DISPLAY TYPE menu in<br>the Global Setup menu      |  |
| 13                  | Jitter Value             | Displays a numeric value for the jitter on the signal                                                                                           |  |

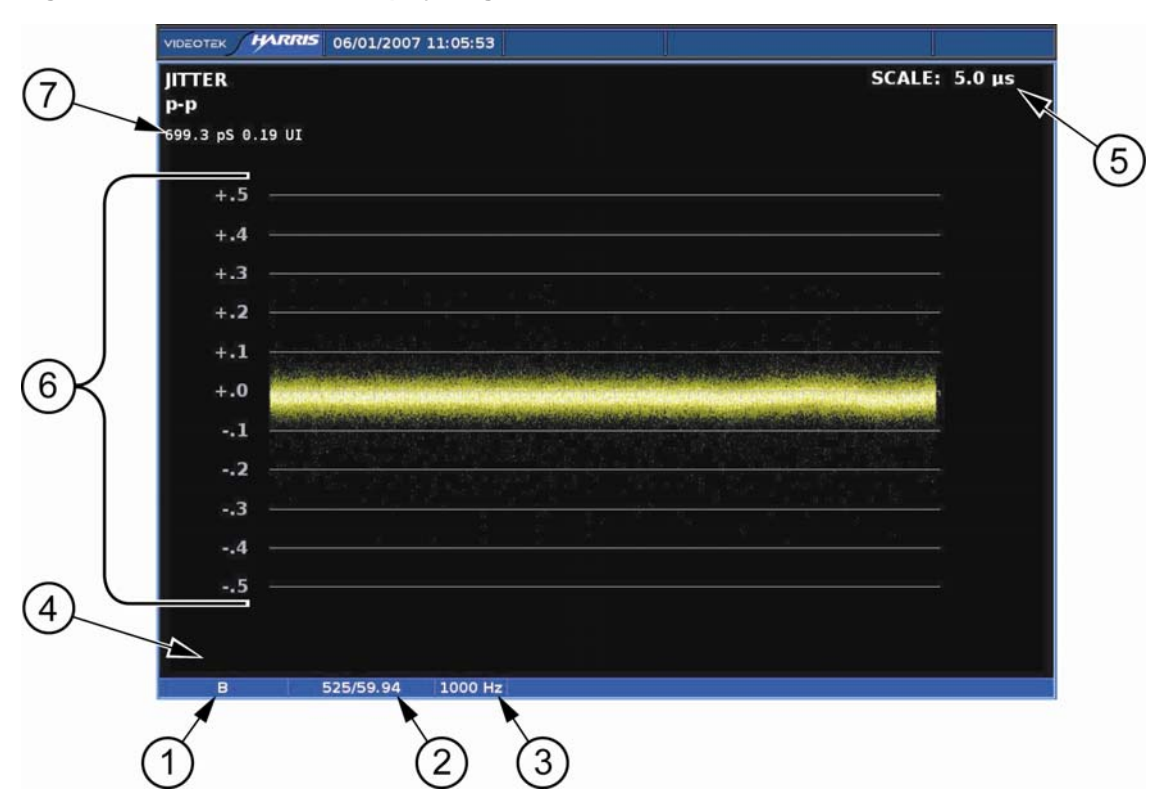

#### Figure 3-22. Jitter Waveform Display Diagram

| Table 3-17. Descript | on of Jitter | Waveform | Display | y Diagram |
|----------------------|--------------|----------|---------|-----------|
|----------------------|--------------|----------|---------|-----------|

| Field<br>Identifier | Field Information        | Nomenclature                                                |  |
|---------------------|--------------------------|-------------------------------------------------------------|--|
| 1                   | Input                    | Displays user-configurable source IDs for input and routers |  |
| 2                   | Standard                 | Line rate/Frame rate                                        |  |
| 3                   | High Pass Filter         | Displays the selected eye filter                            |  |
| 4                   | Amplitude cursor readout | Displays amplitude cursor as AMP and the number in mV       |  |
| 5                   | Horizontal Jitter Scale  | Displayed in µs                                             |  |
| 6                   | Jitter graticule         | Displays the Eye Pattern graticule shown in p-p             |  |
| 7                   | Jitter p-p Value         | Display a numeric value for the jitter on the signal        |  |

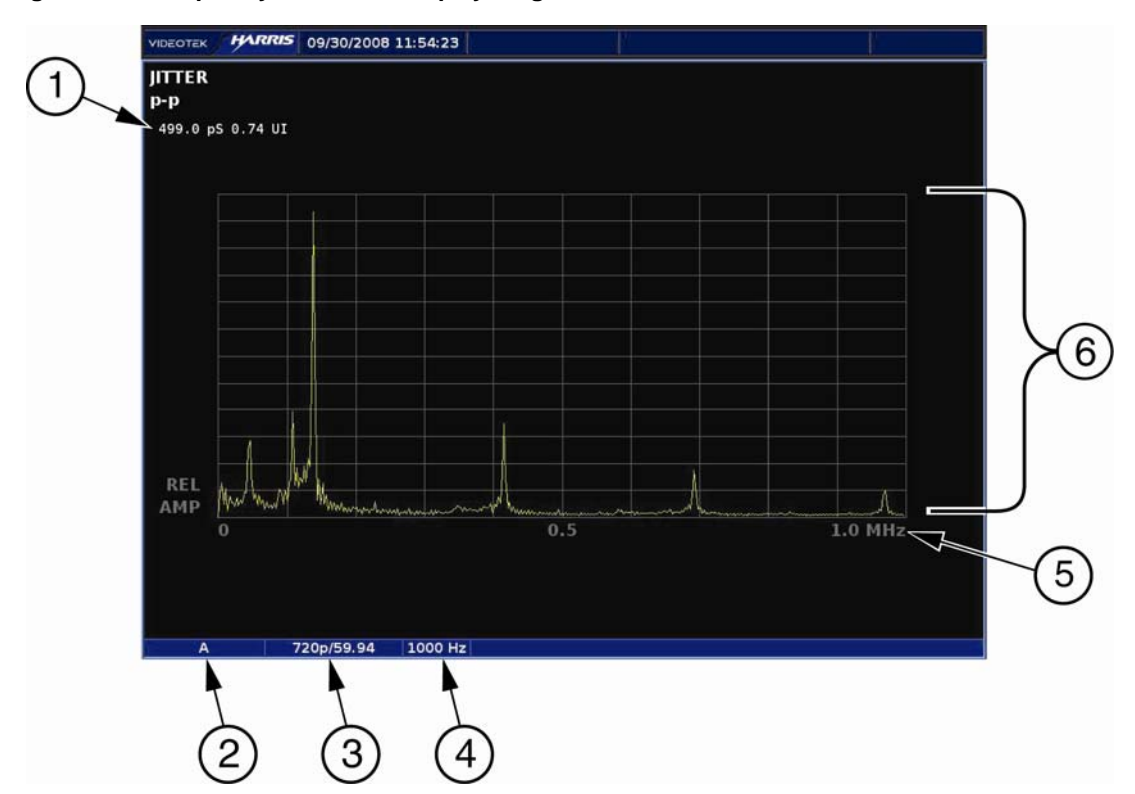

Figure 3-23. Frequency Waveform Display Diagram

| Field<br>Identifier | Field Information             | Nomenclature                                                |
|---------------------|-------------------------------|-------------------------------------------------------------|
| 1                   | Jitter p-p Value              | Display a numeric value for the jitter on the signal        |
| 2                   | Input                         | Displays user-configurable source IDs for input and routers |
| 3                   | Standard                      | Line rate/Frame rate                                        |
| 4                   | High Pass Filter              | Displays selected jitter filter                             |
| 5                   | Horizontal Frequency<br>Scale | Displays Jitter graticule shown relative to frequency       |
| 6                   | Jitter graticule              | Displays Frequency Sweep graticule shown in p-p             |

Figure 3-24 to Figure 3-26 displays the Eye pattern graticules.

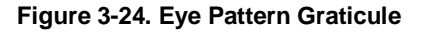

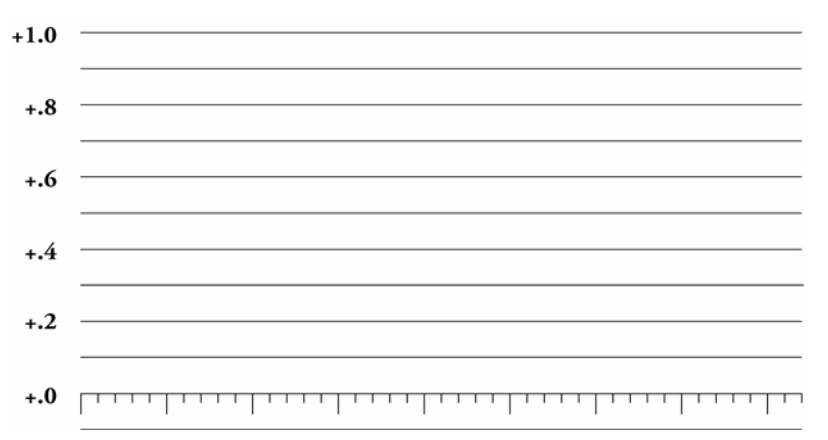

#### Figure 3-25. Eye Pattern Graticule at Zoom 0V

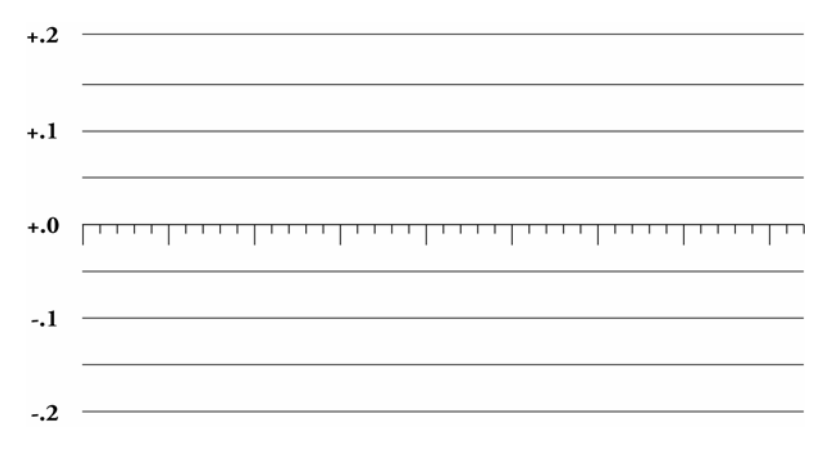

#### Figure 3-26. Eye Pattern Graticule at Zoom 800 mV

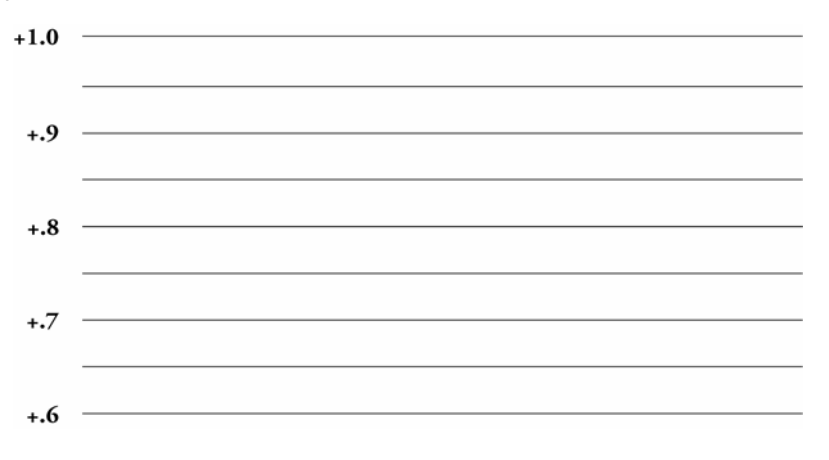

# Eye Pattern Measurement Parameters/Considerations.

The display will show rise time, fall time, and amplitude. Rise and fall times are displayed in ps for HD and ns for SD. Amplitude is displayed in mV.

The EYE measurement parameters are the most accurate with clean symmetrical data signals. Cable type, length and horizontal jitter decrease the accuracy of the readings.

- Cable length: For best results use less than 2 meters of low loss cable such as Belden 1694A.
- Jitter: When the horizontal jitter is 0.25 UI or more, the rise and fall readings may display dashes instead of numbers. Amplitude will continue to be reported.
- Jitter high pass filters (HPF): The EYE measurements are calculated from the displayed EYE on the screen. Changing the HPF filters allows the operator to decrease the displayed jitter to less than 0.25 UI for EYE readings. Default setting for the EYE HPF is 1000Hz.

If cursors are used to verify the measurements, the cursor readings may not match the automatic parameter readings. The automatic EYE measurements use peak detectors, histograms and curve fitting algorithms over time to give the most accurate readings.

# Eye Pattern Parameters

The display will show rise time, fall time, and amplitude. Rise and fall times are display in ps for HD and ns for SD. Amplitude is displayed in mV.

# Jitter Meter and Eye Pattern Correlation

The jitter meter is intended to display the maximum value of jitter over time. The correlation of values derived by using measurement cursors versus the jitter meter could differ unless the eye pattern is displayed using the maximum persistence setting. A normal persistence setting will make it more difficult to view pixels near the widest sample points, which forces the placement of the measurement cursors to a lower (narrower) jitter value.

## Horizontal Magnification and Zoom in Eye Pattern Mode

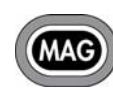

Press the MAG button to step through the available Horizontal Magnifications of x1, x5, and x10: 1 ns, .20 ns, and .10 ns for SD or 250 ps, 50 ps, and 25 ps for HD. The type of magnification along with the format displayed determines

how many "Eyes" are displayed. **Table 3-19** describes the Horizontal Magnification Conditions.

| Horizontal Mag      | Format Displayed | Number of Eyes Displayed |
|---------------------|------------------|--------------------------|
| x1 (1 ns or 250 ps) | SD/HD            | 3 eye displayed          |
|                     | SD               | 10 eyes displayed        |
|                     | HD               | 20 eyes displayed        |

#### Table 3-19. Horizontal Magnification Conditions

| Horizontal Mag         | Format Displayed | Number of Eyes Displayed |
|------------------------|------------------|--------------------------|
| x5 (0.20 ns or 50 ps)  | SD/HD            | 3/5 eye displayed        |
|                        | SD               | 2 eyes displayed         |
|                        | HD               | 4 eyes displayed         |
| x10 (0.10 ns or 25 ps) | SD/HD            | 3/10 eye displayed       |
|                        | SD               | 1 eye displayed          |
|                        | HD               | 2 eyes displayed         |

**Table 3-19. Horizontal Magnification Conditions** 

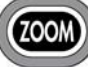

Press the ZOOM button to zoom around the reference graticule. At each zoom position, the graticule scale and eye pattern displays expand to provide more resolution around the zoom point.

For the Jitter Waveform display, press the ZOOM button to toggle the Jitter gain from OFF (2 UI p-p) to ON (1 UI p-p).

For the Jitter Frequency display, press the ZOOM button to toggle the Frequency Sweep between 0 - 5 MHz or 0 - 1 MHz

## **Eye Pattern Cursor Selections**

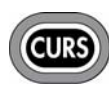

Cursors are available for precise measurement of waveform voltage and waveform time. Press the CURS button on the front panel to enable the cursors for the selected pane. The Time Cursor indication is in the

lower-right portion, and the amplitude cursor indication is in the lower-left of the screen as shown in Figure 3-27.

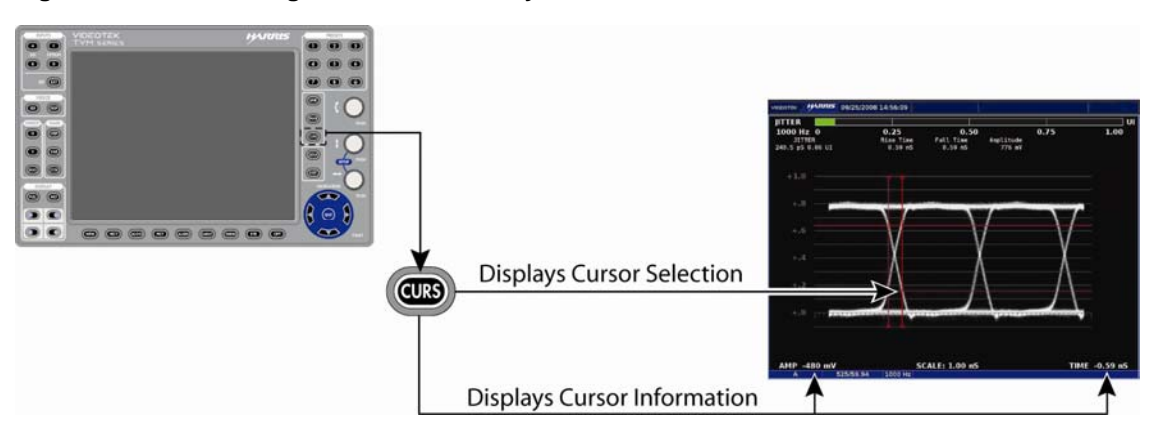

#### Figure 3-27. Establishing Cursor Select for Eye Pattern

To enable the time and/or amplitude cursors, press and hold the CURS button. Use the NAVIGATION buttons or knobs to select Amplitude or Time. Once selected, press the ENT button to enable it. Once one or both cursors are selected, press the EXIT button to exit the CURS pane menu.

When the cursor is selected, the indication will appear at the bottom of the display along with the cursor line. The horizontal cursor line is the AMPLITUDE line. The vertical line is the TIME line.

If both TIME and AMP are displayed, pressing the CURS button will select which cursor to control. In all cases, the TIME or AMP numeric readout at the bottom of the display indicates the difference between the REF and DELTA lines. The active line (REF, DELTA, or both) is shown with small arrows at both ends of the line.

Once a cursor is selected for control:

- 1. Press the curved arrow knob to select the REF or DELTA line to control. The REF line is the solid line, and the DELTA line is the dotted line.
- 2. Rotate the knob to move the REF or DELTA line to the desired location.
- 3. Press the knob for the next line. Rotate the knob to move the other line to the desired location.
- 4. Press the knob a third time to control both the REF and DELTA lines.
- 5. Repeat as necessary.

Once the cursors are no longer necessary, press and hold the CURS button to return to the Cursor menu and disable the cursor selection submenus. The check mark indicates the cursor is enabled, and no check marks indicate the cursor is disabled.

To exit the cursor function while leaving the cursors active, just select another mode in the pane (that is, Line Select, Variable Gain, etc.).

# **Eye Pattern and Jitter Pane Menu Selections**

Pressing and holding the EYE function button or the DISPLAY PANE button in the active Eye Pattern pane or Jitter Waveform pane selects the pane menu. Use the SETUP POSITION knobs or the NAVIGATION buttons to navigate the Pane menu.

The Eye Pattern Pane menu is described in **Table 3-20** for SD-SDI monitoring, and **Table 3-21** for HD-SDI monitoring. The Jitter Waveform pane menu is described in **Table 3-22.** The difference between the two eye menus is the Trigger Mode selections of 10 EYE and 20 EYE.

| Selection         | Selection Option |
|-------------------|------------------|
| Jitter HPF        | 10 Hz            |
|                   | 100 Hz           |
|                   | 1000 Hz          |
| Trigger mode      | OVERLAY          |
|                   | 10 EYE           |
| Eye pattern setup | Press ENT        |

Table 3-20. Eye SD-SDI Pane Menu Structure

#### Table 3-21. Eye HD-SDI Pane Menu Structure

| Selection         | Selection Option |
|-------------------|------------------|
| Jitter HPF        | 10 Hz            |
|                   | 100 Hz           |
|                   | 1000 Hz          |
| Trigger mode      | OVERLAY          |
|                   | 20 EYE           |
| Eye pattern setup | Press ENT        |

#### Table 3-22. Jitter Waveform Pane Menu Structure

| Selection            | Selection Option |
|----------------------|------------------|
| Jitter HPF           | 10 Hz            |
|                      | 100 Hz           |
|                      | 1000 Hz          |
|                      | 10 kHz           |
|                      | 100 kHz          |
| Jitter waveform mode | Waveform Sweep   |
|                      | Frequency Sweep  |
| Eye pattern setup    | Press ENT        |

# Jitter High Pass Filter (HPF) Selection

Because jitter on the data can develop from many sources and have a unique frequency distribution, the bandwidth of the sampling clock recovery circuit will affect the displayed jitter if the frequency of the jitter is within the bandwidth of the clock recovery circuits. Above the loop bandwidth, the loop has no effect on the jitter. While within the bandwidth, the apparent jitter displayed will be satisfied by the loop response.

To access the jitter high pass filter selections, press and hold the EYE button until the Eye Pattern pane menu appears. Select between 10 Hz, 100 Hz, or 1000 Hz is high tally. When 10 Hz, 100 Hz, or 1000 Hz is selected, the -3 dB response points only allow jitter above the selected filter frequency. This is useful with estimating the effects of jitter on clock recovery circuits of similar bandwidths in receivers and inferring the sources of the observed jitter based on frequency components present. Changing this selection in the Eye Pane will change the Jitter selection in the Jitter pane (just as changing the selection in the Jitter pane will change the selection in the Eye Pane) unless 10 kHz or 100 kHz is selected in the Jitter pane.

Selecting 10 kHz or 100 kHz will provide more Jitter filtering in the Jitter pane, but the Eye pane will not mirror the Jitter filtering selection. As long as 10 kHz or 100 kHz is selected in the Jitter pane, the filtering selection will not coincide with the filter selection in the Eye pane. Only when the selection in the Jitter Pane returns to 10 Hz, 100 Hz, or 1000 Hz will the Jitter pane and the Eye Pane mirror filtering selections.

# Trigger Mode

The TRIGGER MODE submenu is located in the EYE PATTERN SETUP menu. Within the TRIGGER MODE submenu, two modes of operation are available:

- OVERLAY (3 Eye SD/HD)
- 10/20 EYE (10 Eye for SD/20 Eye for HD)

Distortions in Overlay mode are all displayed in the visible eye locations of the Eye Pattern display, giving a more easily observed display of the total jitter. Overlay displays three eye openings.

# **Jitter Waveform Mode**

When the Jitter Waveform pane is first displayed in the selected pane, the Jitter is shown as the plot of the eye jitter vs. time. The Jitter Waveform Mode is used to change the display from the plot of the eye jitter vs. time to the plot of the jitter vs. frequency.

## Eye Pattern Setup

Press the ENT button to access the global Eye Pattern setup menu. For more information on the global Eye Pattern Setup menu, see Section 4.

# **Utilizing the Vector Display**

Pressing the VECT button accesses the Vector display for the selected pane. A vector display is shown in **Figure 3-28** and described in **Table 3-23**. This illustrates the general location for the various vector fields.

Figure 3-28. Vector Display Diagram

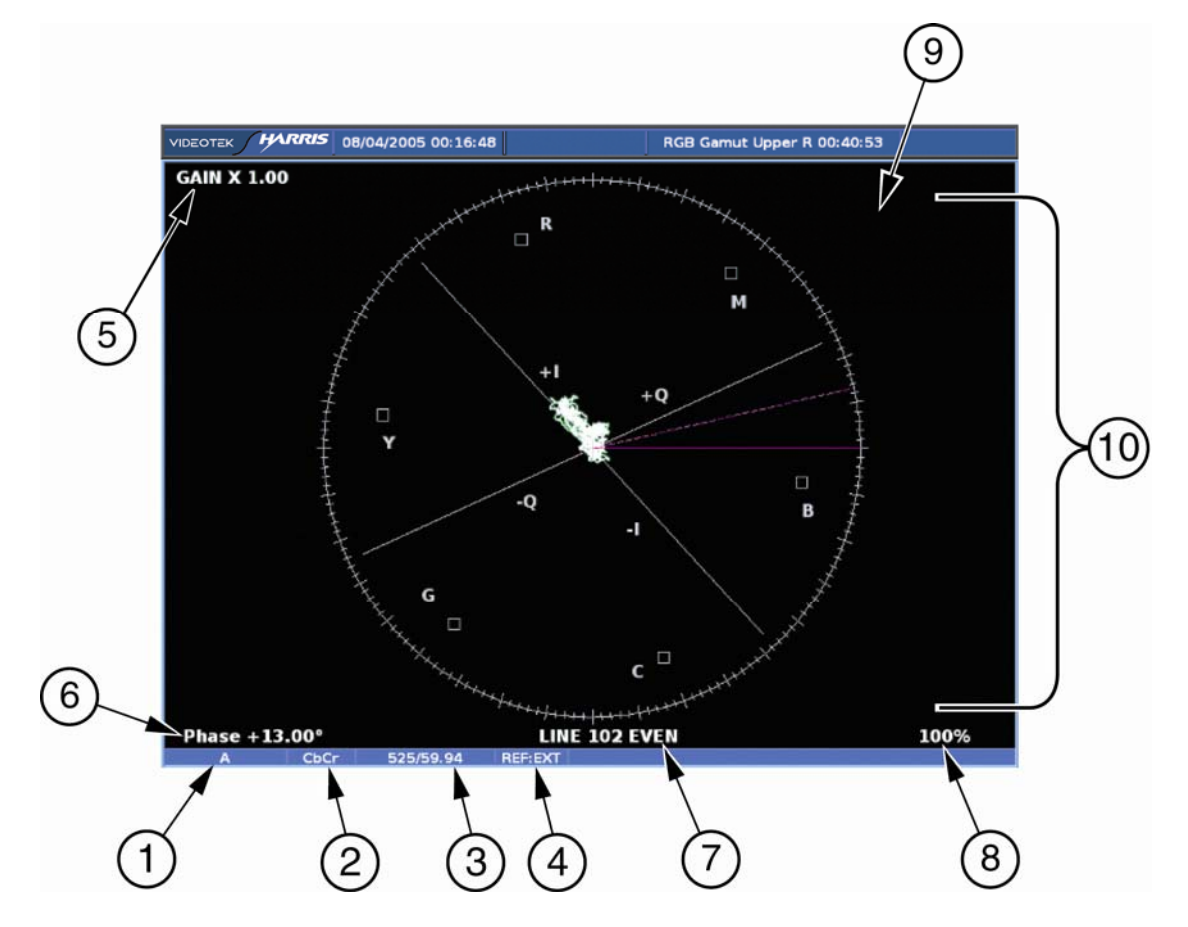

| Table 3-23 | . Description o | f Vector | Display | Diagram |
|------------|-----------------|----------|---------|---------|
|------------|-----------------|----------|---------|---------|

| Field<br>Identifier | Field Information    | Nomenclature                                                                                                    |
|---------------------|----------------------|----------------------------------------------------------------------------------------------------|
| 1                   | Input                | Displays user-configurable source IDs for input and routers                                                              |
| 2                   | Format               | Displayed as Composite and $C_BC_R$ ; this can be selected in the HD FORMAT or SD FORMAT submenu of the VECTOR Pane menu |
| 3                   | Standard             | Displays the Line Rate/Frame Rate [1080i/59.94]; this is selected in the VIDEO FORMAT > VIDEO A through D CONFIGURE menu |
| 4                   | Reference            | Displays the reference as INT, EXT; this is toggled by pressing the EXT button                                           |
| 5                   | Gain                 | Displays gain where Gain is 1.00, 2.50, 5.00, or 15.00; this is changed by pressing the STEP or VAR button               |
| 6                   | Phase cursor readout | Displays Phase cursor as PHASE and number in degrees                                                                     |

| Field<br>Identifier | Field Information       | Nomenclature                                                                                                    |
|---------------------|-------------------------|----------------------------------------------------------------------------------------------------|
| 7                   | Line select information | Line select is shown as Line and the number with the ODD<br>or EVEN field (odd or even field will only show for certain<br>Video Formats)              |
| 8                   | Vector Standard         | Displayed as 75%, 100%, or 75% + 100% (HD only); this is selected in the Vector Pane setup submenu called Analog standard, SD standard, or HD standard |
| 9                   | Zoom                    | <ul> <li>Zoom (when enabled)</li> <li>Blank when disabled</li> <li>Press the ZOOM button to cycle through Zoom modes</li> </ul>                        |
| 10                  | Vector graticule        | Shows Vector graticule                                                                                                    |

| Table 3-23. De | scription of | Vector | Display | Diagram |
|----------------|--------------|--------|---------|---------|
|----------------|--------------|--------|---------|---------|

Graticules are configured by selecting the Video Input Format along with the appropriate Vector Setup standard.

Some graticule scales are illustrated in Figure 3-29 to Figure 3-36.

#### Figure 3-29. Vector NTSC Graticule

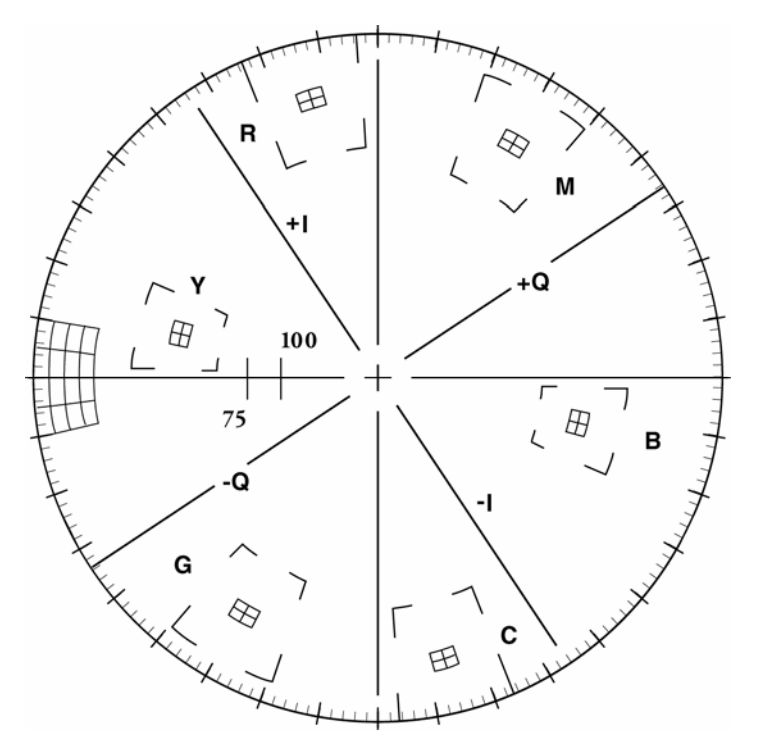

Figure 3-30. Vector NTSC Zoom Upper Left

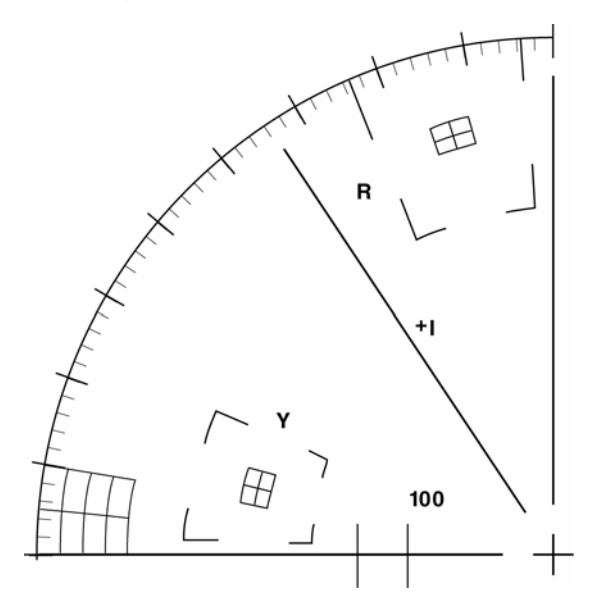

Figure 3-31. Vector NTSC Zoom Upper Right

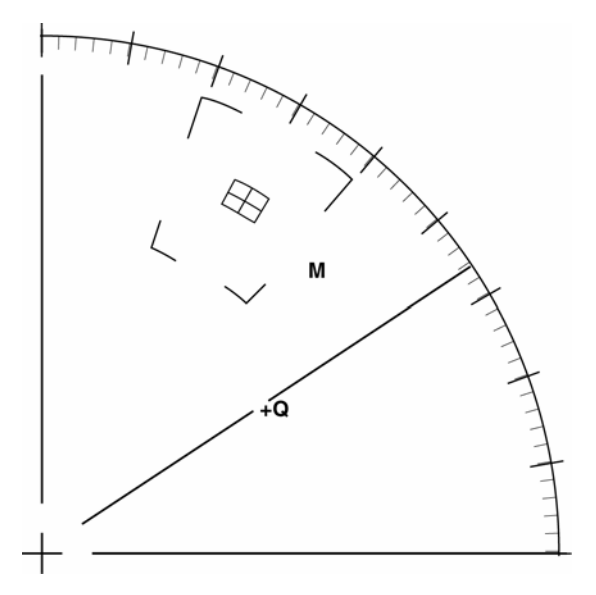

#### Section 3 General Operation

#### Figure 3-32. Vector NTSC Zoom Lower Right

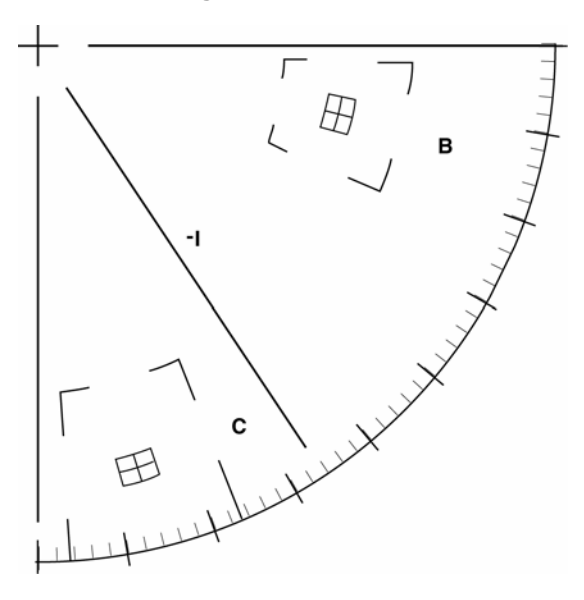

Figure 3-33. Vector NTSC Zoom Lower Left

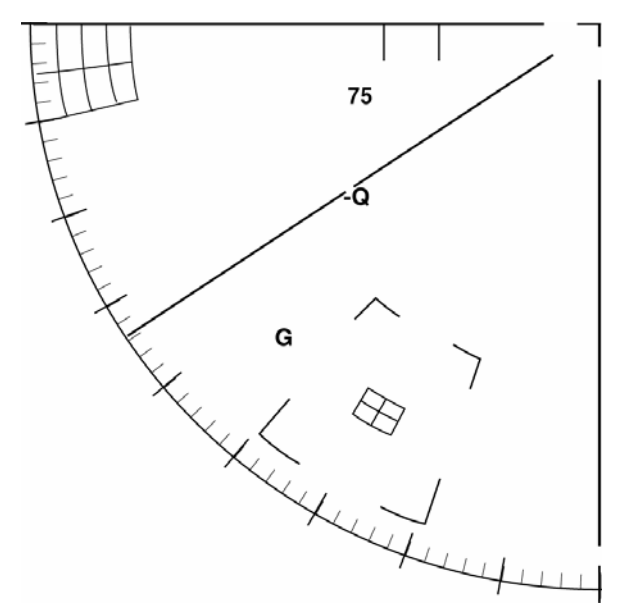

#### Figure 3-34. Vector PAL Zoom Center

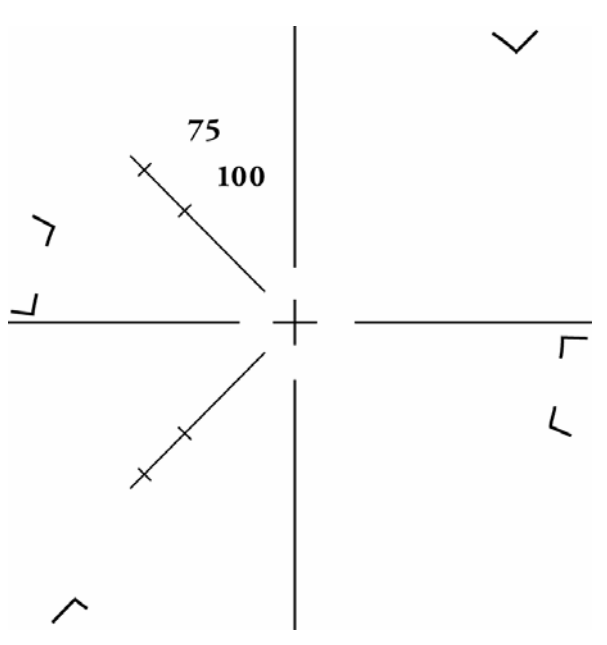

Figure 3-35. Vector SD with I/Q

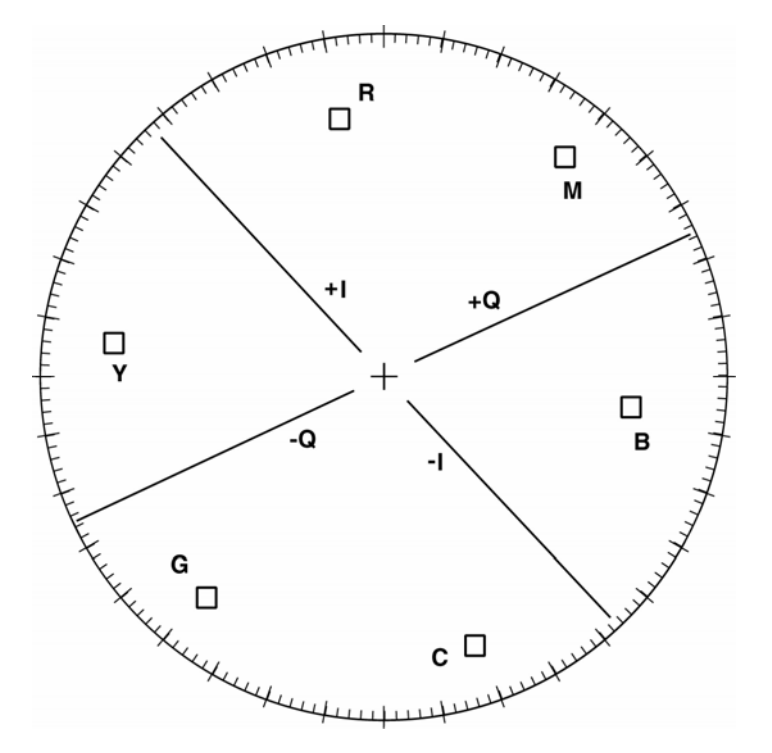

Figure 3-36. Vector HD 75% + 100% Graticule

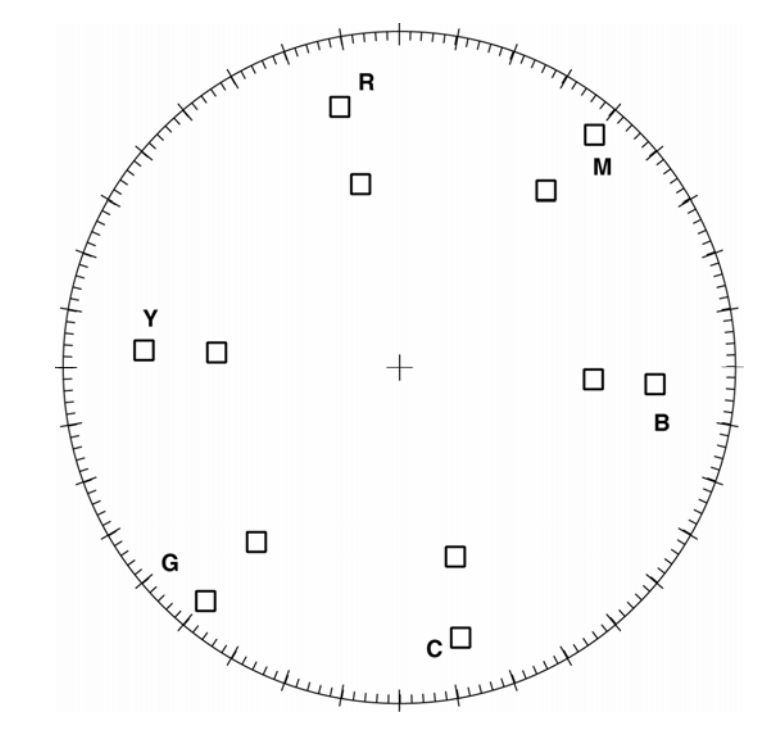

## **Controlling the Vector**

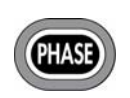

(For Composite analog video input only) A vector display has two individual properties: phase and magnitude. To control the phase of the vector, press the PHASE button and turn the CURVED ARROW knob.

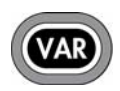

The magnitude is controlled by the Variable Gain. Press the VAR button and then use the CURVED ARROW knob. Variable gain can be used in all formats.

## **Gain Buttons**

The standard gain in the vector is x1.0. The TVM can be used to set the gain amplification in the video signal using the Gain group of buttons. The gain setting appears in the upper-left portion of the vector pane, as shown in **Figure 3-37**.

#### Figure 3-37. Establishing the Vector Gain

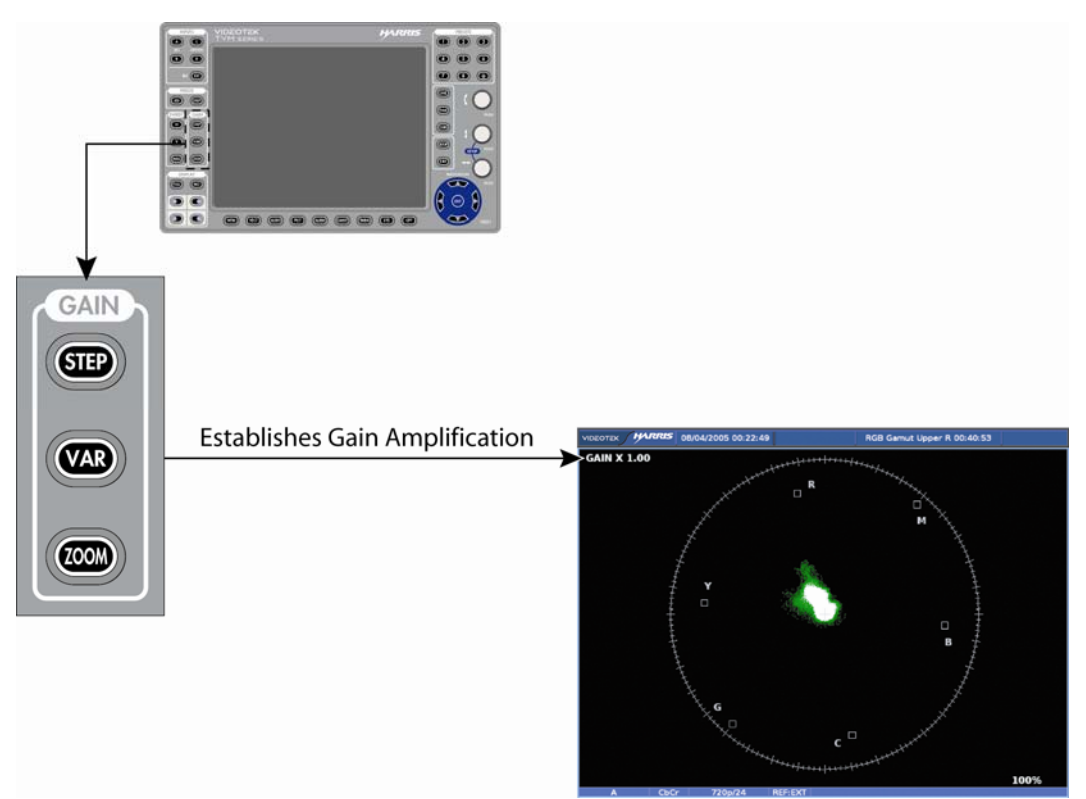

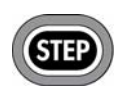

Press the STEP button to step through the available gain selections x1.0, x2.5, x5.0, x15.0.

| 1 |     |   |
|---|-----|---|
|   | VA  | D |
|   | V.F |   |

Press VAR to access Vector Variable Gain. Once the Waveform Variable Gain is displayed on the screen, the Vector Variable Gain can be adjusted using the CURVED ARROW KNOB. The gain is adjusted in increments of 0.01. The Variable Gain range is x0.50 to x50.00.

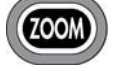

Press ZOOM to cycle through one of six displays:

- Expand the center
- Expand the upper-left quadrant
- Expand the upper-right quadrant
- Expand the lower-right quadrant
- Expand the lower-left quadrant
- Normal

Vector Zoom is helpful when an increased resolution of phase or saturation is required. Press and hold ZOOM to enable the zoom pop-up menu. This is used to modify the functionality of the ZOOM button. Once selected, press ZOOM to toggle between the selected zoom screen and the normal screen. If normal is selected in the Zoom menu, then pressing ZOOM will step through each zoom display.

## Placing the Vector Display in Line Select Mode

**NOTE**: When inputs A and B are selected simultaneously, the Line Select function is not available.

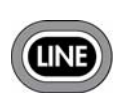

Pressing the LINE button enables the selected pane to monitor a single line of a video signal. This enables Line Select to monitor individual areas of the entire image. To view a line in Line Select mode:

1. Press the LINE button to place the selected vector display pane in Line Select mode. At the bottom-center of the display, the pane displays the Line number and Odd or Even field, as shown in **Figure 3-38**.

#### Figure 3-38. Establishing Line Select

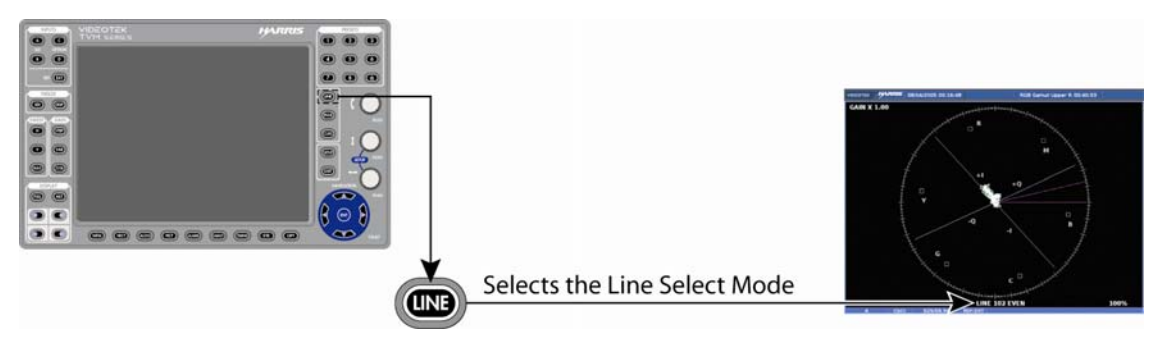

**NOTE**: In a Progressive (p) format odd and even selection is not available.

- 2. Press the CURVED ARROW knob to alternate between the ODD and EVEN fields.
- 3. Rotate the CURVED ARROW knob to select the line to be displayed.

When the inputs are linked, Line Select is a global setting. When the inputs are not linked, Line Select is pane specific. When a picture is displayed in one of the panes, a marker on the edge of the picture approximates the displayed line position (+/- 1 line).

## **Vector Cursor Selections**

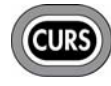

Cursors are available for precise measurement of vector phase (in degrees). Press the CURS button on the front panel to enable the cursors for the selected pane. The Phase Cursor indications are in the lower-left portion of

the screen as shown in Figure 3-39.

#### Figure 3-39. Establishing Cursor Select

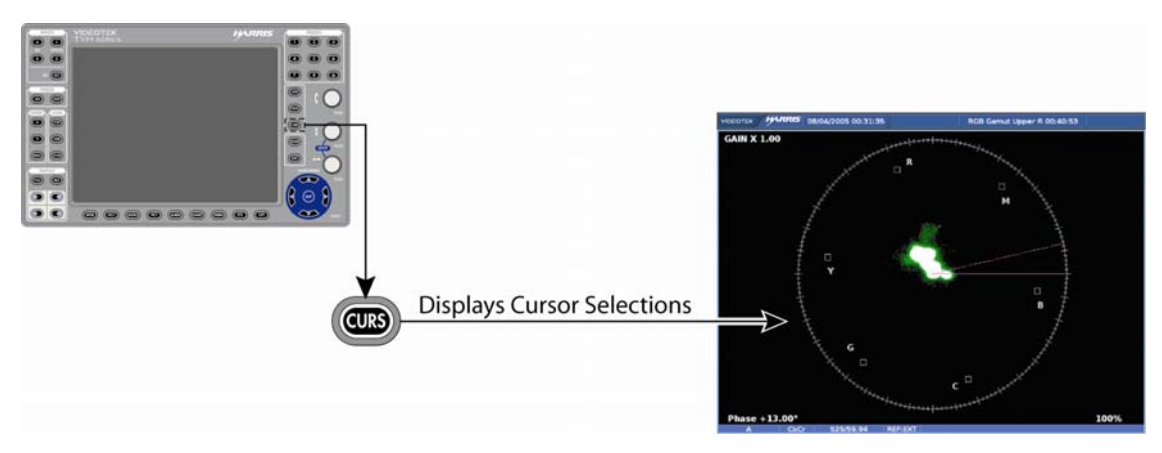

To enable the Phase cursors, press and hold the CURS button. Once the PHASE pop-up menu appears on the screen, press the ENT button to enable it. Once the cursor is selected, press the EXIT button to exit the CURS pane menu.

When the cursor is selected, the Phase indication appears. Beside the Phase indication is a numeric readout that indicates the difference between the REF and DELTA lines. The active line (REF, DELTA, or both) is shown with small arrows at the outer end of the line.

Once a line is selected for control:

- 1. Press the curved arrow knob to select the REF or DELTA line to control. The REF line is the solid line, and the DELTA line is the dotted line.
- 2. Rotate the knob to move the REF or DELTA line to the desired location.
- 3. Press the knob for the next line. Rotate the knob to move the other line to the desired location.
- 4. Press the knob a third time to control both the REF and DELTA lines.
- 5. Repeat as necessary.

Once the cursors are no longer necessary, press and hold the CURS button to return to the Cursor menu and disable the Phase cursor selection. The check mark indicates the cursor is enabled, and no check mark indicates the cursor is disabled.

To exit the cursor function while leaving the cursor active, just select another mode in the pane (that is Line Select, Variable Gain, etc.)

## **Vector Pane Menu Selections**

Pressing and holding the VECT function button or the DISPLAY PANE button in the active vector pane selects the pane menu. Use the SETUP POSITION knobs or the NAVIGATION buttons to navigate the Pane menu.

The Vector Pane menu is described in **Table 3-24** for analog, **Table 3-25** for SD-SDI monitoring, and **Table 3-26** for HD-SDI monitoring. Though all menu items appear on the display in one complete group, the tables below indicate what will function with the selected formats.

| Selection       | Selection Option                                 |
|-----------------|--------------------------------------------------|
| Analog standard | 75%                                              |
|                 | 100%                                             |
| Position        | Use H POS and V POS knob. Press KNOB for center. |
| Setup           | Press ENT                                        |

Table 3-24. Vector Analog Pane Menu Structure

#### Table 3-25. Vector SD-SDI Pane Menu Structure

| Selection             | Selection Option                                 |
|-----------------------|--------------------------------------------------|
| SD standard           | 75%                                              |
|                       | 100%                                             |
| Scale SD to composite | Off                                              |
|                       | On                                               |
| Position              | Use H POS and V POS knob. Press KNOB for center. |
| Setup                 | Press ENT                                        |

#### Table 3-26. Vector HD-SDI Pane Menu Structure

| Selection             | Selection Option                                 |
|-----------------------|--------------------------------------------------|
| HD standard           | 75%                                              |
|                       | 100%                                             |
|                       | 75% + 100%                                       |
| Scale HD to composite | Off                                              |
|                       | On                                               |
| Position              | Use H POS and V POS knob. Press KNOB for center. |
| Vector Setup          | Press ENT                                        |

#### Standard

**NOTE**: This selection also is reflected in the Gamut display for the selected pane.

Standard is used to set the marks on the vector display. The marks on the vector help to visualize the minimum/maximum value of a video signal. The position of the excursion marks are 75% or 100% for analog, SD, and HD. Also, the HD standard can be selected as 75% and 100% simultaneously.

## Scaled to Composite (SD and HD only)

Also, with an HD or SD signal, the Scaled to Composite menu can be used to scale the SD or HD vector to reflect a composite format.

## **Vector Position (Centering the Vector)**

Centering the vector should be a one-time calibration. Centering of the vector can be accomplished by adjusting the Vector V position and Vector H position in the VECTOR SETUP menu.

## **Vector Setup**

Press the ENT button to access the global Vector setup menu. For more information on the global Vector Setup menu, see Section 4.

# **Gamut Display**

A constant setback in video production is the difference between the allowable ranges of dissimilar component and composite color spaces. Combinations of values that are within the range of a color difference component video system produce signal amplitudes outside the ranges when the signal is transcoded to composite or RGB color space.

Pressing the GAMUT button accesses the gamut display for the selected pane. The Gamut displays show RGB limits or composite video limits. Both Gamut displays illustrate what colors are causing illegal excursions and whether these digressions are above or below the allowable limits. The inputs are shown as an encoded display with gamut alarms. A Digital Input must be selected in order to view the Gamut display.

The displays show RGB and composite video limits.

Vector excursion marks are displayed in the gamut displays. The excursion marks help to visualize the minimum/maximum value of a 100% color bar signal. The position of the excursion marks depend on the selected Video Format selection from the VIDEO FORMAT > VIDEO A through D CONFIGURE menu.

A gamut display diagram is shown in **Figure 3-40** and described in **Table 3-27**. The diagram illustrates the general location for the various gamut fields.

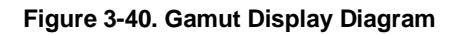

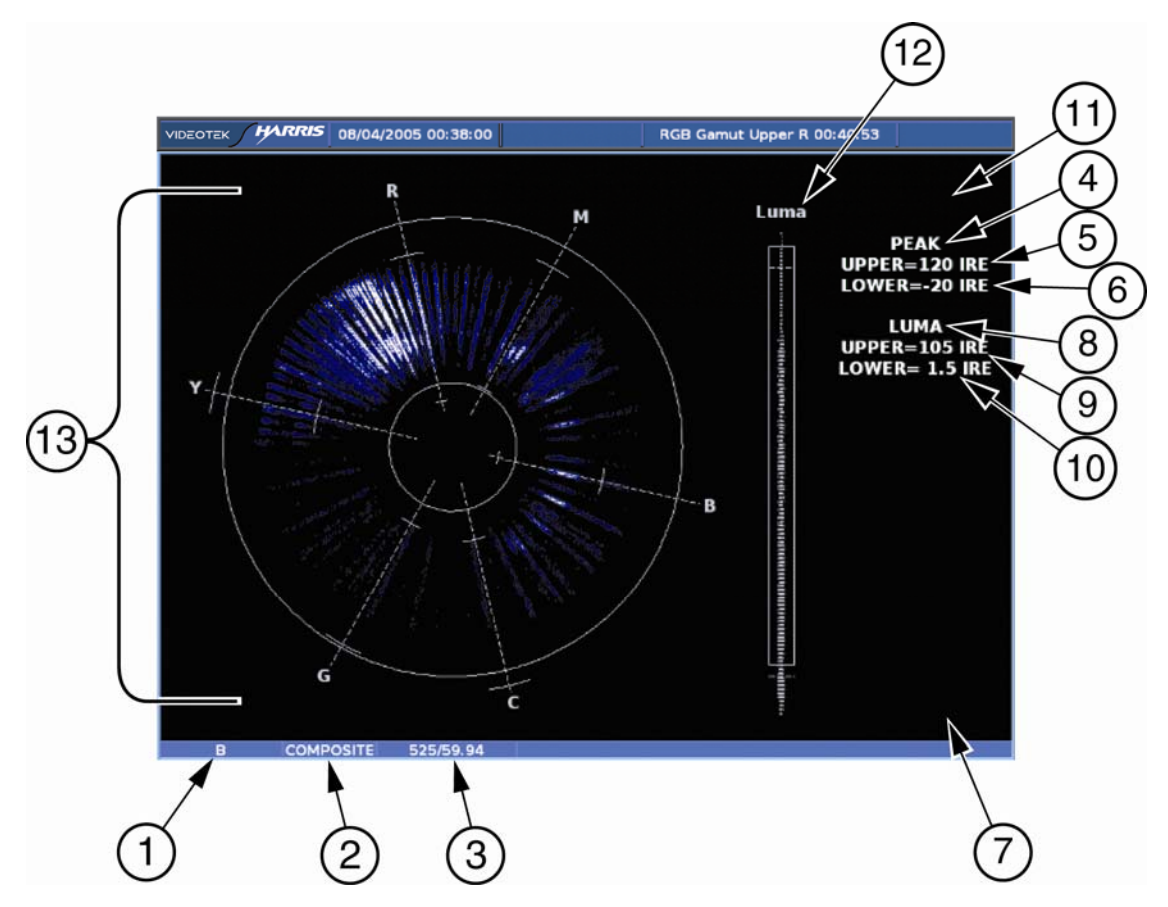

| Field<br>Identifier | Field Information        | Nomenclature                                                                                                    |  |  |
|---------------------|--------------------------|----------------------------------------------------------------------------------------------------|--|--|
| 1                   | Input                    | Displays user-configurable source IDs for input and routers                                                                                                    |  |  |
| 2                   | Format                   | Displayed as Composite and RGB; this can be selected in the HD FORMAT or SD FORMAT submenu of the GAMUT Pane menu                                                                                                    |  |  |
| 3                   | Standard                 | Displays the Line Rate/Frame Rate [1080i/59.94]; this is selected in the VIDEO FORMAT > VIDEO A through D CONFIGURE menu                                                                                                    |  |  |
| 4                   | Chroma alarm limits      | Displayed as RGB (for RGB) and PEAK (for Composite)                                                                                                    |  |  |
| 5                   | Upper chroma alarm limit | Displayed as Upper = xxx yy                                                                                                    |  |  |
|                     |                          | <ul> <li>For RGB xxx is the RGB Gamut upper threshold<br/>setting and yy is shown as mV</li> <li>For Composite, xxx is the Peak upper threshold<br/>setting. In Composite, yy is determined by the format<br/>(IRE for NTSC and Units or mV for PAL)</li> </ul> |  |  |
| 6                   | Lower chroma alarm limit | Displayed as Lower = xxx yy                                                                                                    |  |  |
|                     |                          | <ul> <li>For RGB xxx is the s the RGB Gamut lower threshold setting, and yy as units</li> <li>For Composite, xxx is the Peak lower threshold setting. In Composite, yy is determined by the format (IRE for NTSC and Units for PAL)</li> </ul>                  |  |  |

| Field<br>Identifier | Field Information                          | Nomenclature                                                                                                    |  |
|---------------------|--------------------------------------------|----------------------------------------------------------------------------------------------------|--|
| 7                   | Line select information                    | Line select is shown as Line and the number with the ODD or EVEN field (when applicable)                                                              |  |
| 8                   | Luma alarm limit                           | Displays Luma when Composite is selected. This field is blank when RGB is selected                                                                    |  |
| 9                   | Upper luma alarm limit<br>(Composite only) | Displayed as Upper = xxx yyl xxx is the Luma upper<br>threshold setting, and yy is determined by the format (IRE<br>for NTSC and Units or mV for PAL) |  |
| 10                  | Lower luma alarm limit<br>(Composite only) | Displayed as Lower = xxx yy; xxx is the Luma lower<br>threshold setting, and yy is determined by the format (IRE<br>for NTSC and Units or mV for PAL) |  |
| 11                  | Zoom                                       | <ul> <li>Zoom (when enabled)</li> <li>Blank when disabled</li> <li>Press the ZOOM button to cycle through Zoom modes</li> </ul>                       |  |
| 12                  | Luma/Mono bar graticule                    | Shows the Luma/Mono bar graticule                                                                                                    |  |
| 13                  | Gamut Graticule                            | Composite or RGB Gamut graticule                                                                                                    |  |

Table 3-27. Description of Gamut Display Diagram

## **Composite Gamut**

The graticule for the composite gamut vector, as shown in **Figure 3-41** and described in **Table 3-28**, is two concentric circles with other identifiers. When setting the upper and lower limits, the upper and lower gamut rings represent the values set from the threshold values of the appropriate format. Set the 525 or 625 (check format) threshold in the VIDEO ALARMS DIGITAL > DIGITAL GAMUT > PEAK GAMUT (UPPER/LOWER) menu to move the gamut rings, or LUMA GAMUT (UPPER/LOWER) > THRESHOLD 525/625 menu to move the luma bar limits. The outer circle (the upper gamut alarm limit) represents the highest allowable amplitude in standard composite units (that is, IRE for NTSC and units for PAL). The inner circle (the lower gamut alarm limit) represents the lowest allowable amplitude. The rings turn red when the alarm is enabled and the values exceed the threshold setting.

The other identifiers are radials that extend at the angle of the designated color. These six lines follow the same displacement as the vector display. Note that since the PAL display is derived solely from component information, there are not two phases for PAL signals. The +V phase is used (making the vectors look similar to NTSC).

**NOTE**: There is an alarm persistence of two seconds associated with any alarm indication. After an alarm has cleared, two seconds will pass before the gamut alarm indicator returns to normal.

4

5

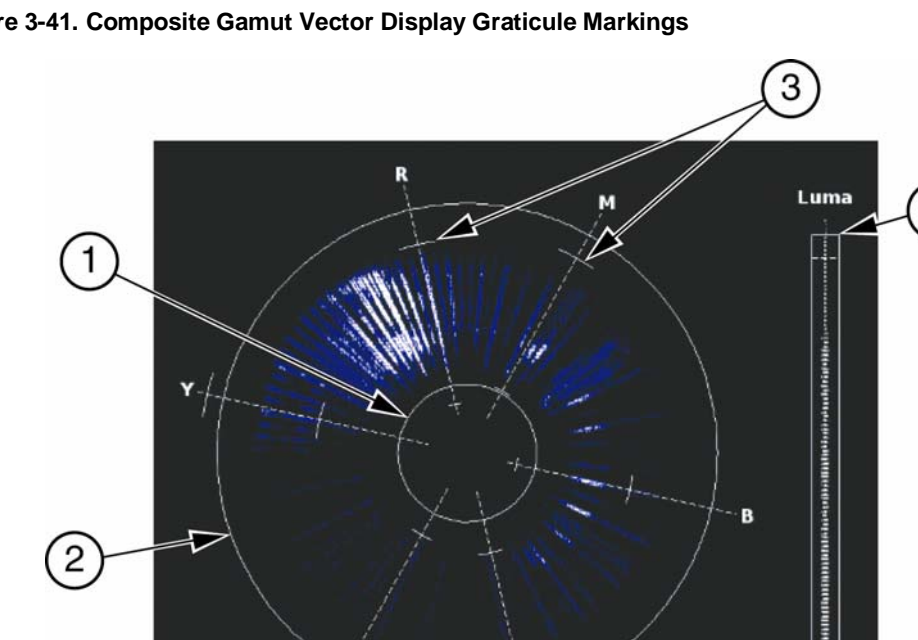

Figure 3-41. Composite Gamut Vector Display Graticule Markings

| Table 3-28. | Description | n of Comp | osite Gamut | Indicators |
|-------------|-------------|-----------|-------------|------------|
|             |             |           |             |            |

G

| Key | Indicator             | Description                                                                                                    |
|-----|-----------------------|----------------------------------------------------------------------------------------------------|
| 1   | Lower gamut ring      | The lower gamut ring indicates the Gamut alarm Peak Lower limit.<br>When the Gamut alarm is enabled and the Peak Lower limit is<br>exceeded, the lower gamut ring turns red.                    |
| 2   | Upper gamut ring      | The upper gamut ring indicates the Gamut alarm Peak Upper limit. When the Gamut alarm Peak Upper limit is exceeded, the upper gamut ring turns red.                                             |
| 3   | Vector excursion mark | The excursion marks help to visualize the minimum/maximum value of 100% color bars.                                                                                                    |
| 4   | Luma upper limit line | The Luma Upper Limit Line indicates the Gamut alarm Luma Upper limit.<br>When the Gamut alarm is enabled, and the Luma Upper limit is exceeded,<br>the luma upper limit line and LUMA tum red.  |
| 5   | Luma lower limit line | The Luma Lower Limit Line indicates the Gamut alarm Luma Lower limit.<br>When the Gamut alarm is enabled, and the Luma lower limit is exceeded,<br>the Luma Lower Limit line and LUMA turn red. |

C

# **RGB Gamut Display**

When setting the upper and lower limits, the upper and lower gamut rings represent the threshold values. Set the threshold in the VIDEO ALARMS DIGITAL > DIGITAL GAMUT > RGB (UPPER/LOWER) > THRESHOLD menu to move to gamut rings. The RGB Gamut Display, shown in Figure 3-42 and described in Table 3-29, is similar to the Composite Gamut Display. The RGB Gamut vector displays video amplitudes (which are in mV) in a polar format to represent color information. The rings turn red when the alarm is enabled and the values exceed the threshold setting.

Each R, G, and B pixel is plotted using amplitude and phase. The amplitude is derived from the R, G, B component. The phase is derived from the  $C_B C_R$  information of the digital signal. The pixels can be plotted as a single color or as each component color (see the Gamut Setup menu in Section 4). Unlike the composite Gamut vector, which plots two points per pixel, the RGB Gamut vector plots three points. Also, signals with no color content are displayed on a separate bar graph labeled Mono.

The RGB graticule is nearly identical to the composite graticule. The only differences are:

- Amplitudes are displayed in mV rather than IRE or UNITS.
- The radials representing color vectors are 60° apart since they are displayed in a component color space.
- Mono bar graph is for monochrome.

**NOTE**: There is an alarm persistence of two seconds associated with any alarm indication. After an alarm has cleared, two seconds will pass before the gamut indicator returns to normal.

Figure 3-42. Component Gamut Vector Display Graticule Markings

| Table 3-29. | Description | of RGB | Gamut | Indicators |
|-------------|-------------|--------|-------|------------|

| Key | Indicator             | Description                                                                                                    |
|-----|-----------------------|----------------------------------------------------------------------------------------------------|
| 1   | Lower gamut ring      | The lower gamut ring indicates the RGB Gamut alarm Lower limit.<br>When the RGB Gamut alarm is enabled and the Lower limit is<br>exceeded, the lower gamut ring turns red.  |
| 2   | Upper gamut ring      | The upper gamut ring indicates the RGB Gamut alarm Upper limit.<br>When the RGB Gamut alarm is enabled, and the Upper limit is<br>exceeded, the upper gamut ring turns red. |
| 3   | Vector excursion mark | The excursion marks help to visualize the minimum/maximum values of 100% color bars.                                                                                        |
| 4   | Mono                  | Mono indicates the monochrome of the RGB signal. There is no alarm associated with Mono.                                                                                    |

# Placing the Gamut Display in Line Select Mode

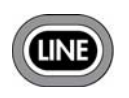

Pressing the LINE button enables the selected pane to monitor a single line of a video signal. This enables Line Select to monitor individual lines of the entire image. To view a line in Line Select mode:

1. Press the LINE button to place the selected Gamut display pane in Line Select mode. At the bottom-right of the display, the pane displays the Line number and Odd or Even field, as shown in **Figure 3-43**.

#### Figure 3-43. Establishing Line Select

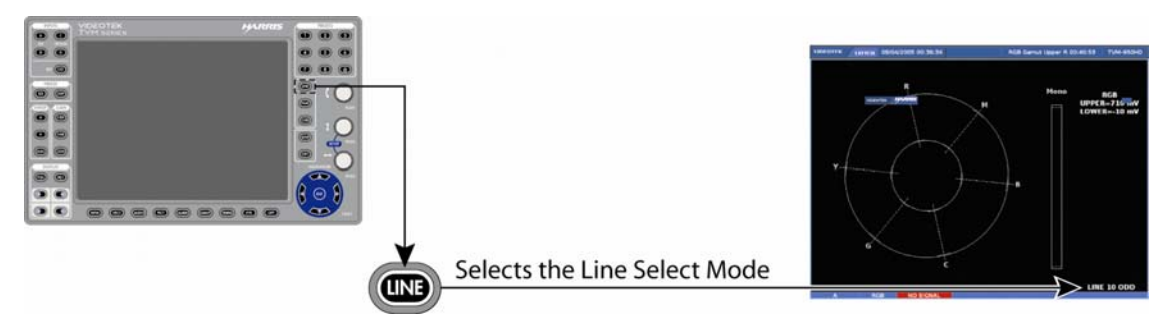

NOTE: In a Progressive (p) format odd and even selection is not available.

- 2. Press the curved arrow knob to alternate between the Odd and Even fields for interlaced formats.
- 3. Rotate the curved arrow knob to select the line to be displayed.

When the inputs are linked, Line Select is a global setting. When the inputs are not linked, Line Select is pane specific. When a picture is displayed in one of the panes, a marker on the edge of the picture approximates the displayed line position (+/-1 line).

## Gamut Zoom

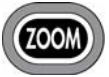

Press ZOOM to cycle through one of six displays of the Composite or RGB gamut graticule:

- Expand the center
- Expand the upper-left quadrant
- Expand the upper-right quadrant
- Expand the lower-right quadrant
- Expand the lower-left quadrant
- Zoom off

Press and hold ZOOM to select the zoom pop-up menu. This menu is used to modify the ZOOM button. Once selected, press ZOOM to toggle between the selected Zoom screen and the Normal screen. If NORMAL is selected in the ZOOM menu, pressing ZOOM steps through each zoom display.

## **Gamut Pane Menu Selections**

Pressing and holding the GAMUT function button or the selected DISPLAY PANE button in the active gamut pane selects the pane menu. The Gamut Pane menu is described in **Table 3-30**.

| Table | 3-30. | Gamut | Menu | Structure |
|-------|-------|-------|------|-----------|
|       |       |       |      |           |

| Selection   | Selection Option |
|-------------|------------------|
| Color space | RGB              |
|             | CMPST            |
| Gamut setup | Press ENT        |

## **Color Space**

Color Space is used to determine the type of gamut graticule that appears in the pane. Selecting RGB displays the RGB gamut graticule. Selecting CMPST displays the Composite gamut graticule.

## **Gamut Setup**

Press the ENT button to access the global Gamut setup menu. For more information on the global Gamut Setup menu, see Section 4.

# **Picture Display**

The picture display pane is used to show the picture of the selected input. Press the PICT button to display the picture in the selected pane. A Picture display diagram is shown in **Figure 3-44** and described in **Table 3-31**. Only one picture can be displayed.

NOTE: (Pictures can be used as thumbnails. Refer to Section 4, ""Picture Setup Menu.")

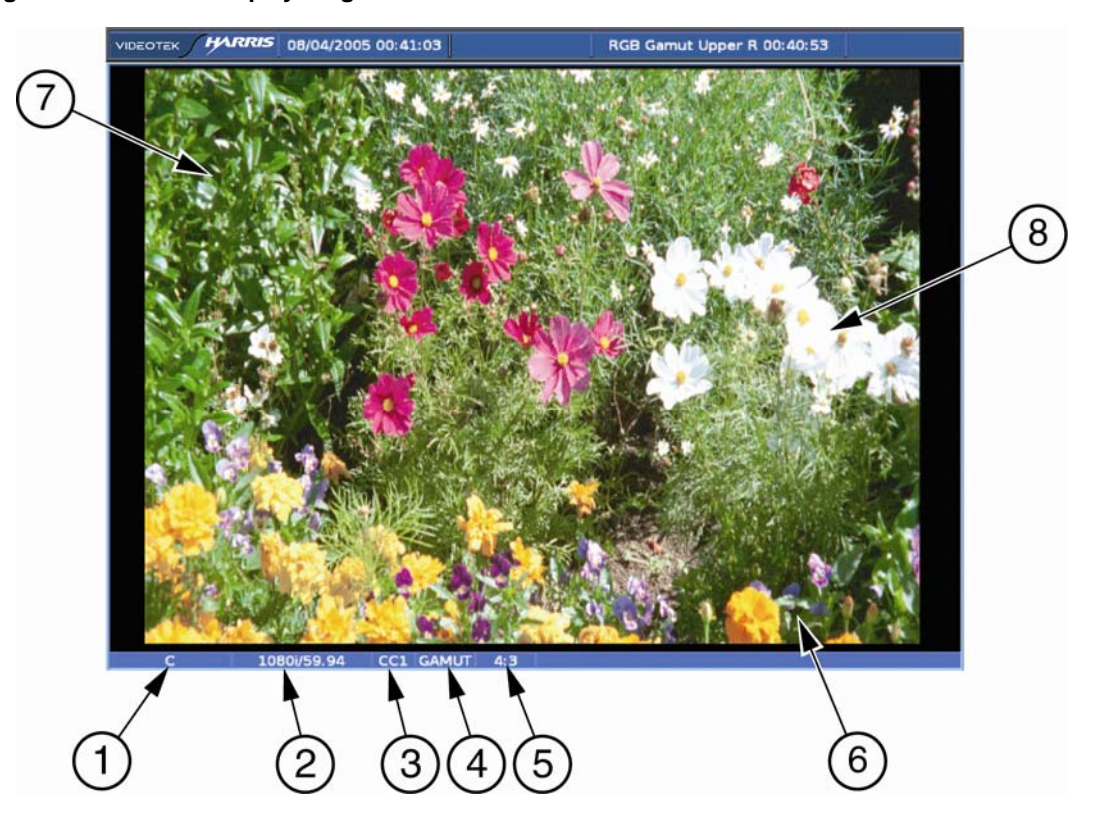

#### Figure 3-44. Picture Display Diagram

| Field<br>Identifier | Field Information       | Nomenclature                                                                                                    |
|---------------------|-------------------------|----------------------------------------------------------------------------------------------------|
| 1                   | Input                   | Displays user-configurable source IDs for input and routers                                                                                               |
| 2                   | Standard                | Displays the Line Rate/Frame Rate [1080i/59.94]; select the Standard in the VIDEO FORMAT > VIDEO A through D CONFIGURE menu                               |
| 3                   | Closed caption          | Shown as CC1 – CC4, T1 – T4, TT (Teletext), OP-47, or 708;<br>Closed Caption selections are located in the PICTURE<br>SETUP > CLOSED CAPTION DISPLAY menu |
| 4                   | Gamut indication status | Displayed when Gamut is enabled (this field is not displayed when Gamut for the input is disabled); select GAMUT in the PICT pane menu to enable GAMUT    |
| 5                   | Aspect ratio            | Displays the selected aspect ratio; select the HD or SD aspect ratio in the PICTURE SETUP > SD or HD ASPECT RATIO menu                                    |
| 6                   | Picture                 | Displays picture of the selected video input                                                                                                    |
| 7                   | XDS                     | Displays location of the XDS information                                                                                                    |
| 8                   | Timecode                | Displays location of the timecode information                                                                                                    |

The picture display changes according to the aspect ratio and anamorphic selections in the global setup menu. A picture display diagram, shown as the left drawing in **Figure 3-45**, shows the 4:3 display with a 16:9 source. Also, the picture to the right in **Figure 3-45** shows a 4:3 display with a 4:3 source.

Figure 3-45. Aspect Ratio Source Diagram

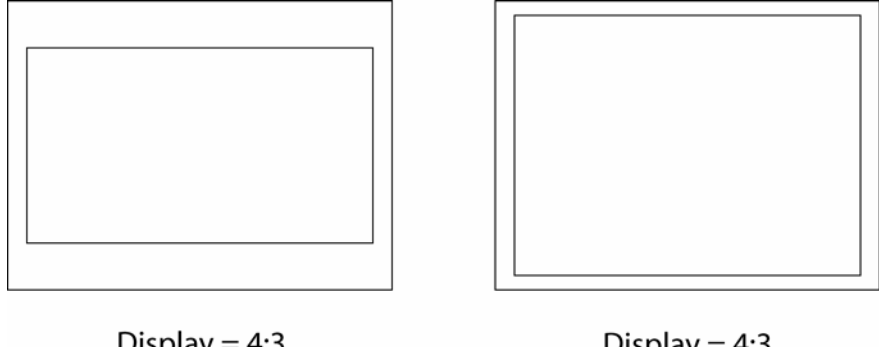

## Display = 4:3 Source = 16:9

Display = 4:3 Source = 4:3

## **Picture Pane Menu Selections**

Pressing and holding the PICT function button or the DISPLAY PANE button in the active picture pane selects the pane menu. The Picture Pane menus are described in **Table 3-32** to **Table 3-34** for picture monitoring.

| Selection      | Selection Option                                       |  |
|----------------|--------------------------------------------------------|--|
| Native         | Off                                                    |  |
|                | On                                                     |  |
| Delay          | On                                                     |  |
|                | Off                                                    |  |
| Delay position | Use the H POS and V POS knobs. Press KNOB for default. |  |
| Picture setup  | Press ENT                                              |  |

#### Table 3-32. Picture Analog Menu

#### Table 3-33. Picture SD Menu

| Selection          | Selection Option                                       |
|--------------------|--------------------------------------------------------|
| Native             | Off                                                    |
|                    | On                                                     |
| Delay              | On                                                     |
|                    | Off                                                    |
| Delay position     | Use the H POS and V POS knobs. Press KNOB for default. |
| Gamut highlighting | On                                                     |
|                    | Off                                                    |
| Picture setup      | Press ENT                                              |

| Selection          | Selection Option                                       |
|--------------------|--------------------------------------------------------|
| Delay              | On                                                     |
|                    | Off                                                    |
| Delay position     | Use the H POS and V POS knobs. Press KNOB for default. |
| Gamut highlighting | On                                                     |
|                    | Off                                                    |
| Picture setup      | Press ENT                                              |

#### Table 3-34. Picture HD Menu

#### Native Mode

**NOTE**: The Native mode menu item will only appear when an SD format is detected or selected.

When Native mode is enabled, it displays the SD (Analog or Digital) picture as 480i. The quad screen does not resize in Native mode. When Native mode is not checked, the SD picture fills the screen.

## Delay

Delay is used to view the horizontal and vertical blanking areas of the video signal. DELAY enables and disables the delay mode. Delay Position displays the amount of vertical and horizontal delay. In the Delay position, turn the up/down and right/left knobs to position the picture. The Delay feature is not affected by the Native mode selection.

## **Gamut Highlighting**

NOTE: This selection is not available for 3 Gb/s signals.

When Gamut Highlighting is selected in the Picture Setup menu, a grid pattern appears over the picture display highlighting gamut errors. Gamut highlighting is determined by the GAMUT THRESHOLD settings in the VIDEO ALARM DIGITAL > DIGITAL GAMUT alarm menu.

## **Picture Setup**

Press the ENT button to access the global Picture setup menu. For more information on the global Picture Setup menu, see Section 4.

## **Closed Caption**

Closed Caption data can be decoded and keyed over the picture. The Closed Caption display is provided as a means to verify that captions are present and can be decoded. The display provides a limited character and feature set. The 708 caption service is defined by EIA-708-B Digital Television Closed Captioning standard for High Definition video. All other caption services are defined by EIA/CEA-608-B NTSC Line 21 Data Services standard. The Closed Caption services are:

• CC1 – Primary synchronous caption service (608 or 708)

- CC2 Special non-synchronous use captions (608)
- CC3 Secondary synchronous caption service (608 or 708)
- CC4 Special non-synchronous use captions (608)
- 708 Digital television caption service (HD only)
- T1 First text service
- T2 Second text service
- T3 Third text service
- T4 Fourth text service
- TT Teletext is displayed over the picture when the PAL or 625/50 format with Teletext data embedded in the vertical blanking interval is utilized, as shown in the sample illustration **Figure 3-46**. When enabled, the TVM monitors for teletext.
- OP-47 Teletext is extracted from SD/HD VANC data. OP-47 page numbers are selected using the Teletext Page menu.
- XDS Extended data services.

The default caption service is OFF. Selecting CC1 or CC3 with an EIA-708 embedded signal will decode the derived 608 data, if present. The 608 captioning data and 708 data is extracted at the same time.

| Upper and Lower Case Characters | ABCDEFGHIJKLMNOPQRSTUVWXYZ<br>abcdefghijklmnopqrstuvwxyz  |
|---------------------------------|-----------------------------------------------------------|
| Accented Characters             | àáâçèéêíîÑñóôúû                                           |
| Punctuation Characters          | $\begin{bmatrix} ! & . & . & . & . & . & . & . & . & . &$ |
| Numeric Characters              | 0 1 2 3 4 5 6 7 8 9                                       |
| Other Characters                | ∫, standard space, □, ■                                   |

Closed captioning supports 112 characters as per EIA/CEA-608B 6.4.1:

Some characters are not available such as the "e" with the dieresis above it. The French word Noël uses this character. The  $\ddot{e}$  in Noël would appear differently on the screen. Also,  $\tilde{N}$  is the only capital accented letter as shown above.

Figure 3-46. Teletext Sample Screen

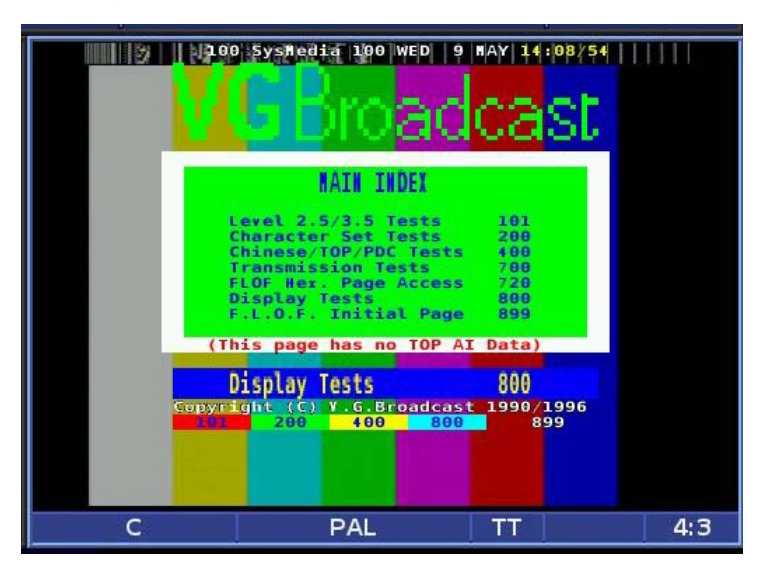

# **Timing Display**

Pressing the TIMING function button accesses the Timing display for the selected pane. A Timing display diagram is shown in **Figure 3-47** and described in **Table 3-35**. The diagram illustrates the general location for the various Timing display fields.

Relative timing of the inputs is compliant with SMPTE RP168.

Figure 3-47. Timing Display Diagram

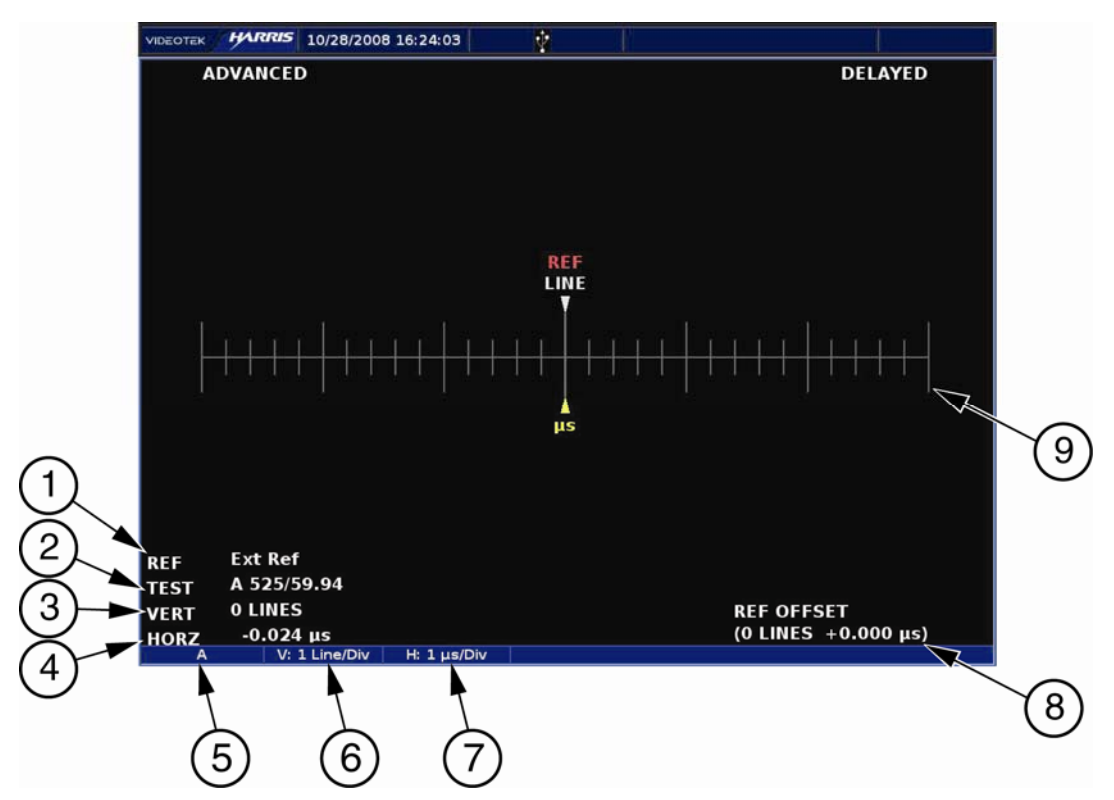
| Field<br>Identifier | Field Information      | Nomenclature                                                                                                    |
|---------------------|------------------------|----------------------------------------------------------------------------------------------------|
| 1                   | Selected reference     | Displays the selected reference as REF: X where X is A, B, C, D, EXT BB, or EXT TRI; the REF is selected in the TIMING pane menu                                                                                                    |
| 2                   | Test                   | Indicates the input that is being measured, against the<br>Selected Reference in Field Identifier 1; also displays the<br>Selected Reference's Line Rate/Frame Rate [(for example,<br>1080i/59.94); selected in the VIDEO FORMAT > VIDEO A<br>through D CONFIGURE menu |
| 3                   | VERT (Vertical)        | Displays the Vertical Error Measurement as VERT: xxx<br>Line(s), where xxx is the measured difference between the<br>reference and the test input alignment of the vertical timing<br>(sync/TRS) in lines                                                              |
| 4                   | HORZ (Horizontal)      | Displays the Horizontal Error Measurement as HORZ: <i>yy.yyy</i> µs, where <i>yy.yyy</i> is the measured difference between the reference and the test input alignment of the horizontal timing (sync/TRS)                                                             |
| 5                   | Input                  | Displays user-configurable source IDs for input and routers                                                                                                    |
| 6                   | Vertical scale         | Displayed as V: 1Line/DIV                                                                                                    |
| 7                   | Horizontal scale       | Displayed as H: X, where X is the number with $\mu$ s/DIV for analog, SD, and HD formats                                                                                                    |
| 8                   | REF (Reference) offset | Displays that the zero point of the timing measurements are offset from the reference selection by $xx$ lines $yy.yyy$ µs (the REF offset information is not is displayed when the factory default offset is selected)                                                 |
| 9                   | Timing Graticule       | Shows the timing graticules, cursors, and labels                                                                                                    |

Table 3-35. Description of Timing Display Diagram

When a signal is processed, there is the potential for it to be delayed with respect to a reference signal. The Analog/Digital timing display is used to indicate when a video input is deviating in time from the reference. See "Reference Selection" on page 85 for more information on reference selection.

REF (Reference), located in the center of the timing display, indicates the reference-timing point for the type of signal being monitored. REF is green when the line and  $\mu$ s (microseconds) cursors are all aligned. As the signal falls out of timing alignment, the line and the  $\mu$ s cursors change color when it moves from REF. When this occurs, the REF turns red. Each hash mark represents a vertical line (top scale) and  $1\mu$ s (bottom scale). Once the line or  $\mu$ s cursors are at the edge of the display, arrows will appear to the right or left of the timing line.

**NOTE**: The Timing Display alignment accuracy is ±280 ns.

The bottom of the Timing display contains the following information:

- REF The selected reference input that represents the REF line in the Timing display (EXT REF, INPUT A, B, C, D, LTC).
- TEST The selected input (A, B, C, or D) that is being monitored.
- VERTICAL The offset line in full-video lines between the reference and the displayed video.

HORIZONTAL – The offset time in microseconds between the reference and the displayed video. Horizontal can be yellow at 0 μs. It displays the minimum scale resolution at 1μ and the minimum timing resolution at 0.037 μs for HD (High Definition) and 0.74 μs for SD (Standard Definition).

## Things to Remember When Using the Timing Display

- 1. The Timing Display measures the elapsed time between the vertical syncs of two inputs. The elapsed time is expressed in units of pixels and lines of the selected input video not of the reference.
- 2. When referencing a standard definition analog or digital video input to a high definition video or external tri-level reference input, the line number indication in the timing display represents standard definition video lines. If the relative timing is adjusted in high definition video lines, it may take an adjustment of two or more lines before the line number changes in the timing display. This is due to the high frequency high definition video lines, which are shorter than the standard definition video lines represented by the timing display.
- 3. When referencing a high definition video input to a standard definition analog, digital video, or external composite (BB) reference input, the line number indication in the timing display represents high definition video lines. If the relative timing is adjusted in standard definition video lines, a single video line adjustment will cause a change of two or more lines in the timing display. This is due to the low frequency standard definition video lines, which are longer than the high definition video lines represented by the timing display.
- 4. The information of the Timing Display should not be used when captured SDI freeze data is displayed.

# **Timing Pane Menu Selections**

Pressing and holding the TIMING function button in the active Timing pane selects the pane menu. The Timing Pane menu is described in **Table 3-36**.

| Selection   | Selection Option |
|-------------|------------------|
| Reference   | Ext ref          |
|             | Input A          |
|             | Input B          |
|             | Input C          |
|             | Input D          |
|             | LTC              |
| Timing mode | Factory          |
|             | Offset           |
|             | Set zero ref     |
|             | Clear zero ref   |

Table 3-36. Timing Pane Menu

## **Reference Selection**

The reference selection can be selected from the TIMING pane menu. The Reference selections are:

- **EXT REF** Reflects current setting of External Reference (selected by pressing and holding the EXT button)
- **INPUT A** Internal Reference fixed on Input A.
- **INPUT B** Internal Reference fixed on Input B.
- **INPUT C** Internal Reference fixed on Input C (Option required).
- **INPUT D** Internal Reference fixed on Input D (Option required).
- **LTC** Longitudinal Time Code

### **Timing Mode**

The Timing mode selection is used to set the offset of the reference to the signal. When offset is applied against the reference, OFFSET is shown in the lower right corner of the Timing Pane. REF (Reference), located in the center of the timing display, indicates the Offset from the 0 REF point when Offset is applied. REF is green when the line and  $\mu$ s (microseconds) cursors are all aligned with the Offset reference. As the signal falls out of timing alignment with the Offset reference, the line and the  $\mu$ s cursors change color when it moves from REF. The Timing Mode Selections are:

- Factory Sets the factory reference to 0 REF. When FACTORY is selected, the OFFSET field does not appear on the screen.
- Offset Enables and displays the Offset field. The reference offset is not applied until SET ZERO REF is selected.
- Set Zero Ref Applies the current offset setting as the Zero REF point.
- Clear Zero Ref Clears the setting applied in the SET ZERO REF menu and returns the Reference to the Factory Reference Setting. Offset remains on screen.

# **Alarm Display**

Press the ALARM button to display the alarm display. Pressing and holding the ALARM function button opens the Alarm Pane menu. The default alarm display is the Alarm Log display. The Alarm Status pane can also be selected from the Alarm Pane menu. For information on individual alarms, see Section 5.

# Alarm Log Display

The Alarm Log display lists all the alarms, the date, time, time code, duration, and peak value. The alarm list begins with the most recent alarm and can hold a maximum of 200 alarms.

An Alarm Log display diagram is shown in **Figure 3-48** and described in **Table 3-37**. The diagram illustrates the general location for the various alarm fields.

#### Figure 3-48. Alarm Log Diagram

|   |                           |              | ×                                  |              |             |       |  |
|---|---------------------------|--------------|------------------------------------|--------------|-------------|-------|--|
|   | VIDEOTEK HUNDES OB 472005 | 5 00:43:41   | ~~~~~~~~~~~~~~~~~~~~~~~~~~~~~~~~~~ | RGB Garnut   | Uppe R 00:4 | 10:53 |  |
|   | ALARM NAME                | DATE         | TIME                               | TIMECODE     | LENGTH      | VALUE |  |
| ( | RGB Gamut Upper R         | 08/02/05     | 00:40:53                           | 00:00:00:00  | 00:03:16    | 0 mV  |  |
|   | RGB Gamut Upper G         | 08/02/05     | 00:40:53                           | 00:00:00:00  | 00:03:16    | 0 mV  |  |
|   | RGB Gamut Upper B         | 08/02/05     | 00:40:53                           | 00:00:00:00  | 00:03:16    | 0 mV  |  |
|   | RGB Gamut Upper B         | 08/02/05     | 00:08:26                           | 00:00:00:00  | 00:32:26    | 0 mV  |  |
|   | RGB Gamut Upper R         | 08/02/05     | 00:08:26                           | 00:00:00:00  | 00:32:26    | 0 mV  |  |
|   | RGB Gamut Upper G         | 08/02/05     | 00:08:26                           | 00:00:00:00  | 00:32:26    | 0 mV  |  |
|   | RGB Gamut Upper R         | 08/02/05     | 00:08:21                           | 00:00:00:00  | 00:00:01    | 0 mV  |  |
|   | RGB Gamut Upper G         | 08/02/05     | 00:08:21                           | 00:00:00:00  | 00:00:01    | 0 mV  |  |
|   | RGB Gamut Upper B         | 08/02/05     | 00:08:21                           | 00:00:00:00  | 00:00:01    | 0 mV  |  |
| N | RGB Gamut Upper R         | 08/02/05     | 00:08:13                           | 00:00:00:00  | 00:00:04    | 0 mV  |  |
| 3 | RGB Gamut Upper G         | 08/02/05     | 00:08:07                           | 00:00:00:00  | 00:00:01    | 0 mV  |  |
|   | RGB Gamut Upper G         | 08/02/05     | 00:08:06                           | 00:00:00:00  | 00:00:01    | 0 mV  |  |
|   | RGB Gamut Upper R         | 08/02/05     | 00:08:05                           | 00:00:00:00  | 00:00:03    | 0 mV  |  |
|   | RGB Gamut Upper G         | 08/02/05     | 00:08:05                           | 00:00:00:00  | 00:00:01    | 0 mV  |  |
|   | RGB Gamut Upper R         | 08/02/05     | 00:08:04                           | 00:00:00:00  | 00:00:01    | 0 mV  |  |
|   | RGB Gamut Upper R         | 08/02/05     | 00:08:01                           | 00:00:00:00  | 00:00:01    | 0 mV  |  |
|   | RGB Gamut Upper G         | 08/02/05     | 00:08:01                           | 00:00:00:00  | 00:00:01    | 0 mV  |  |
|   | RGB Gamut Upper B         | 08/02/05     | 00:07:55                           | 00:00:00:00  | 00:00:00    | 0 mV  |  |
|   | RGB Gamut Upper R         | 08/02/05     | 00:07:49                           | 00:00:00:00  | 00:00:02    | 0 mV  |  |
|   | RGB Gamut Upper G         | 08/02/05     | 00:07:44                           | 00:00:00:00  | 00:00:01    | 0 mV  |  |
|   |                           | FIRST = LAST | A = PAGE U                         | ▼ = PAGE DOV | VN          |       |  |
|   | A ALARM LOG               | PAGE 1 OF 10 |                                    |              |             |       |  |
|   | * * /                     | •            | \                                  | 1            | 1           |       |  |
|   |                           | T            | 7                                  | F            | L           |       |  |
| ( | (1) $(2)$ $(1)$           | (3)          | (5)                                | (6)          | (7)         |       |  |
| ( |                           |              | $\left( J \right)$                 |              | (')         |       |  |

| Field<br>Identifier | Field Information  | Nomenclature                                                                                                    |
|---------------------|--------------------|----------------------------------------------------------------------------------------------------|
| 1                   | Input              | Displays the user-configurable source IDs for the input and routers.                                                               |
| 2                   | Display Label      | Displayed as ALARM LOG                                                                                                    |
| 3                   | Page Information   | Displayed as PAGE X of Y, where X is the selected page<br>and Y is the total number of pages                                       |
| 4                   | Paging information | Displays ◀ = First page                                                                                                    |
| 5                   | Paging information | Displays ► = Last page                                                                                                    |
| 6                   | Paging information | Displays ▲ = Page Up                                                                                                    |
| 7                   | Paging information | Displays ▼ = Page Down                                                                                                    |
| 8                   | Column Labels      | Displays the labels # (for the number in the alarm list),<br>ALARM NAME, DATE, TIME, TIMECODELENGTH<br>(Duration), and PEAK VALUE* |
| 9                   | Alarm List         | Displays the list of alarms from the most recent alarm to the last recorded alarm (a maximum of 200 alarms can be logged)          |

\***NOTE**: Certain alarm parameters do not have a level measurement that can report a peak value. This is indicated when NO RPV (No Report Peak Value) appears in the PEAK VALUE column. If A<sup>3</sup>-OPT2 is installed, all audio alarms will report NO RPV.

When an alarm is first registered, it appears on the alarm display and is highlighted in yellow. If the alarm is short term (that is, two seconds or less), the alarm text is not highlighted after approximately two seconds. If the alarm continues longer than two seconds, the text remains yellow and the alarm duration is incremented. When the next alarm occurs, the previous alarm moves down one position.

The TVM has enough memory for 200 alarms per input. When 200 different alarm events have occurred, alarm number 200 is dropped and the most recent alarm is tagged as 01. To overcome the 200-alarm per input limit, connect a PC to the Ethernet port and use PC support software. All alarms are passed to the PC and saved.

Use the following NAVIGATION buttons to scroll through the alarm list:

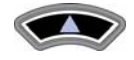

Press to page up through the alarm list.

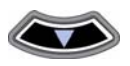

Press to page down through the alarm list.

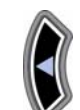

Press to select the first page on the list.

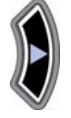

Press to select the last page on the list.

To erase the current group of alarms, press and hold the ENT button for approximately five seconds.

A GPI output dry-contact closure can be used to alert other devices when an alarm occurs. Use the COMMUNICATIONS menu to setup the GPI.

# **Alarm Status Display**

The Alarm Status screen lists all the alarms, the state of each alarm setting, the current alarm limit selection (if applicable), the current alarm duration (if applicable), and the Accumulated alarm column. An alarm status display diagram is shown in **Figure 3-49** and described in **Table 3-38**. The diagram illustrates the general location for the various alarm status display fields.

#### Figure 3-49. Alarm Status Display Diagram

|                                 | 05 14:29:21   | V LONIER  | 10058         | TURFELIOLO |          | TOTAL      |
|---------------------------------|---------------|-----------|---------------|------------|----------|------------|
| ALARM NAME<br>Format Change Dig | ENABLE<br>OFF | LIMIT     | LIMIT         | / CES      | DURATION | ALARM<br>0 |
| EDH - SD                        | OFF           |           |               |            | 2 sec    | 0          |
| Loss Of Carrier                 | OFF           |           |               |            | 2 sec    | 0          |
| Loss Active Video Dig           | OFF           | 300 mV    |               | 2 CES      | 2 sec    | 0          |
| Loss Of Reference Dig           | OFF           |           |               |            | 2 sec    | 0          |
| Letter Box Top - SD             | OFF           | Active    | Line 21       | 286 mV     | 2 sec    | 0          |
| Letter Box Bottom - SD          | OFF           | Active    | Line 140      | 286 mV     | 2 sec    | 0          |
| Picture Shift                   | OFF           | 2 mV      | 2 lines       | 2 Pixels   |          | 0          |
|                                 |               |           |               |            |          |            |
|                                 |               |           |               |            |          |            |
|                                 | d = Firs      | t∎=[ast_4 | = Pa Up ▼ = P | a Da       |          |            |

#### Table 3-38. Description of Alarm Status Display Diagram

| Field<br>Identifier | Field Information  | Nomenclature                                                                                                    |
|---------------------|--------------------|----------------------------------------------------------------------------------------------------|
| 1                   | Input              | Displays the user-configurable source IDs for the input and routers.                                                |
| 2                   | Display Label      | Displayed as ALARM STATUS                                                                                           |
| 3                   | Page Information   | Displayed as PAGE X of Y, where X is the selected page<br>and Y is the total number of pages.                       |
| 4                   | Paging information | Displays ◀ = First page                                                                                             |
| 5                   | Paging information | Displays ► = Last page                                                                                              |
| 6                   | Paging information | Displays ▲ = Page up                                                                                                |
| 7                   | Paging information | Displays ▼ = Page down                                                                                              |
| 8                   | Column Labels      | Displays the columns ALARM NAME, ENABLE, LOWER<br>LIMIT, UPPER LIMIT, THRESHOLD/CES, DURATION,<br>and TOTAL ALARMS. |

The alarm status screen contains alarm name text that can appear in a colored state. The colored states are:

- White: indicates alarm is not enabled.
- Green: indicates alarm is enabled and not exceeding alarm limits.
- **Red**: indicates the alarm is enabled and exceeding an alarm limits.

There is a two-second persistence for any Alarm Name color change.

Use the following NAVIGATION buttons to scroll through the alarm list:

Press to page up through the alarm list.

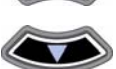

Press to page down through the alarm list.

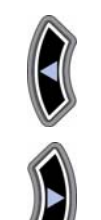

Press to select the last page on the list.

Press to select the first page on the list.

# Alarm Log and Status Pane Menu Selections

Pressing and holding the ALARM function button in the alarm status pane selects the pane menu. The Alarm Pane menu is described in **Table 3-39**.

| Selection            | Selection Option |
|----------------------|------------------|
| Display              | Alarm log        |
|                      | Alarm status     |
| Alarm log display    | All              |
|                      | Video alarms     |
|                      | Audio alarms     |
|                      | Time code alarms |
|                      | GPI alarms       |
| Mute alarms          | Off              |
|                      | On               |
| Video alarms analog  | Press ENT        |
| Video alarms digital | Press ENT        |
| Audio alarms         | Press ENT        |

Table 3-39. Alarm Status Pane Menu

### Display

The Display menu selection is used to select between the Alarm Log and Alarm Status menu.

The Alarm Status screen lists all the alarms, the state of each alarm setting, the current alarm limit selection (if applicable), and the current alarm duration (if applicable).

## Alarm Log Display

The Alarm Log Display menu determines the type of information that is displayed in the alarm log screen. The selections are:

- All
- Video Alarms

- Audio Alarms
- Time Code Alarms
- GPI Alarms

### **Mute Alarms**

Sound occurs when an alarm is activated and SOUND is selected for the alarm in the Alarm Matrix. The Alarm Matrix is accessed in any of the Alarm Setup menus. The mute alarms submenu is used to enable or disable the alarm notification sound.

## Video Alarm Analog

Press the ENT button to access the global VIDEO ALARMS, ANALOG menu. For more information on the global SETUP menu, see Section 4.

## Video Alarm Digital

Press the ENT button to access the global VIDEO ALARMS, DIGITAL menu. For more information on the global SETUP menu, see Section 4.

## Audio Alarms

Press the ENT button to access the global AUDIO ALARMS menu. For more information on the global SETUP menu, see Section 4.

# **Audio Display**

Press the AUDIO button to display the audio display. Only one audio pane can be displayed at a time. The TVM accepts up to eight AES/EBU, eight analog, and four groups of embedded inputs, and provides up to eight analog output channels and four AES/EBU output channels. Dolby D and Dolby E inputs are also available on selected options.

Five audio types are selected by pressing the SETUP button and selecting AUDIO SETUP > CONFIGURE INPUT A through D > AUDIO TYPE menu:

- ANALOG
- **AES/EBU** A digital audio standard established jointly by the Audio Engineering Society (AES) and the European Broadcasting Union (EBU).
- **EMBEDDED** Digital audio information multiplexed onto a serial digital data stream. Up to sixteen channels can be multiplexed on a single stream of SDI video, minimizing cabling and routing requirement.
- **DOLBY AES** Dolby encoded audio information from a digital audio input. (Dolby option required)
- **DOLBY EMB. (EMBEDDED)** Dolby Encoded audio information multiplexed onto a serial digital data stream. (Dolby option required)

Configure the audio display type and parameters using the Audio Setup CONFIGURE INPUT A through D submenu. Audio can be displayed as:

• One two-channel bar graph with one Lissajous and one Phase bar

- Two two-channel bar graphs (for a total of four channels) with two Lissajous and two Phase bars
- Three two-channel bar graphs (for a total of six channels) with three Phase bars or CineSound 5.1 with two Phase bars
- Four two-channel bar graphs (for a total of eight channels) with four Phase bars or CineSound 5.1+AUX, 6.1, or 7.1 with up to three phase bars.

Lissajous can be selected as Soundstage or X-Y displays.

Input assignments, scaling, input levels, and response can also be modified using the Audio Setup menu. The function of the audio is dependent upon the audio option installed.

# **Audio Scales**

The Vertical audio graticule scales change according to the scale selections made in the AUDIO SETUP > METER SETUP > ANALOG or DIGITAL SCALE menu and the format being displayed.

The Scales are:

- TYPE I
- Type IIA
- Type IIB
- Type I + 8
- Nordic
- DIN 45406
- dBFS (Digital only)
- Zero dB Ref dBFS (ref –20 dBFS) (Digital only)
- Custom dBFS (Digital only)
- Custom dB

## **Vertical Audio Displays**

The Vertical Meter displays the level, reference, and ballistics detail in a vertical format. There are eight analog audio input channels (four stereo pairs), eight AES/EBU digital input channels (eight stereo pairs), and 16 embedded audio channels (serial-digital video input only) available for selection in the menu. A maximum of eight channels display simultaneously. Audio input pairs can be assigned to any meter on the display.

The displayed inputs can also be monitored as analog signals on the 37-pin, D-Sub, ANALOG IN/OUT connector. The displayed AES/EBU or embedded audio will be converted to analog audio for the monitoring output. The output audio level can be adjusted from -50 dB to +6 dB around the reference-input level. The default output level for a -20 dBFS input produces a +4 dBm analog output level ( $600\Omega$ ). For example, when applying a gain adjustment of +6 dB to the output with a -20 dBFS input signal, the audio output level will be +10 dBm into a  $600\Omega$  termination. This

Audio Output Level adjustment is made in the AUDIO SETUP > OUTPUT PREFERENCES menu. The Audio Output Level adjustment default is 0 dB.

The phase bars are used to monitor the instantaneous phase relationship between two channels of audio. The "+" marking indicates a phase difference of 0 degrees, and the "-" marking indicates a phase difference of 180°. A properly phased stereo pair produces a phase pointer that moves within the green zone, whereas a reversed channel produces a pointer that moves within the red zone. The phase bar polarity in the AUDIO SETUP > METER SETUP > CONFIGURE PHASE BARS > POLARITY menu can be set to Normal or Reverse.

The effect of higher damping in a phase meter is to show an averaged rather than a peak value of phase. The Phase Bar Damping in the AUDIO SETUP > METER SETUP > CONFIGURE PHASE BARS > DAMPING can be set from FAST, 1 to 10, and SLOW.

The Lissajous display appears for two and four bar graphs on the right of the audio pane. The Lissajous display shows the amplitude and phase relationship between two input signals.

Vertical Audio display diagrams are shown in **Figure 3-50** to **Figure 3-53** and described in **Table 3-40** to **Table 3-43**. The Vertical audio graticule scales change according to the scale selections made in the Setup menu and the format being displayed. Some of the markings in the illustrations do not appear on the display.

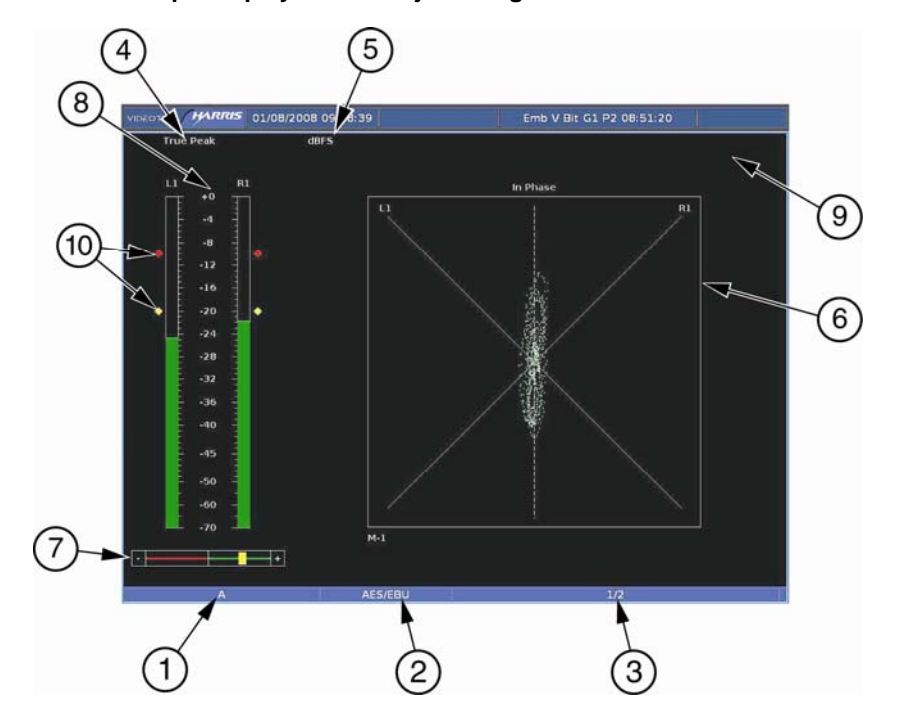

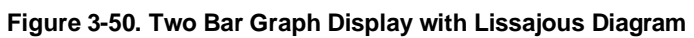

| Table 3-40. | Description of | Two Bar G | raph Displa | v with Lissa | ious Diagram  |
|-------------|----------------|-----------|-------------|--------------|---------------|
|             | Decemption of  |           | apri Diopia | y mini Lioou | jouo biugi um |

| Field<br>Identifier | Field Information                   | Nomenclature                                                                                                    |
|---------------------|-------------------------------------|----------------------------------------------------------------------------------------------------|
| 1                   | Input                               | Displays user-configurable source IDs for input and routers                                                                                                    |
| 2                   | Audio Type                          | Displayed as Analog, AES, Embedded, Dolby AES, Dolby Embedded                                                                                                    |
| 3                   | Audio Input                         | Displayed information is option dependent; shown as 1-16 (analog is 1-8, AES is 1-16 or 1-8, and Embedded is 1-16)                                                                            |
| 4                   | Meter Response                      | Displays the selected meter response: VU, Peak, True Peak, VU + Peak, VU + True Peak, Loudness, Custom                                                                                        |
| 5                   | Scale Selection                     | Displays the selected meter scale: Type I, Type IIa, Type IIb,<br>Type I + 8, Nordic, DIN 45406, dBFS, Zero REF dBFS,<br>Custom dB, and Custom dBFS (scales are dependent upon<br>audio type) |
| 6                   | Lissajous Display                   | Lissajous of bar graph 1 with labels for R, L, and the number of the meter being monitored (that is, M-1)                                                                                     |
| 7                   | Phase Bar                           | Phase Meter of bar graph 1                                                                                                    |
| 8                   | Audio Graticule (with meter labels) | Shown as Stereo Pairs (L1, R1), SMPTE 320M, or Custom label                                                                                                    |
| 9                   | Zoom                                | <ul> <li>Zoom (when enabled)</li> <li>Blank when disabled</li> <li>Press the ZOOM button to cycle through Zoom modes</li> </ul>                                                               |
| 10                  | Level Markers                       | Shows peak and reference levels for the signal; this can be<br>adjusted in the AUDIO SETUP > METER SETUP > REF<br>DIGITAL (or ANALOG) menu                                                    |

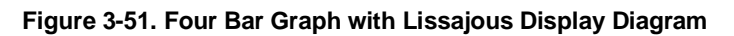

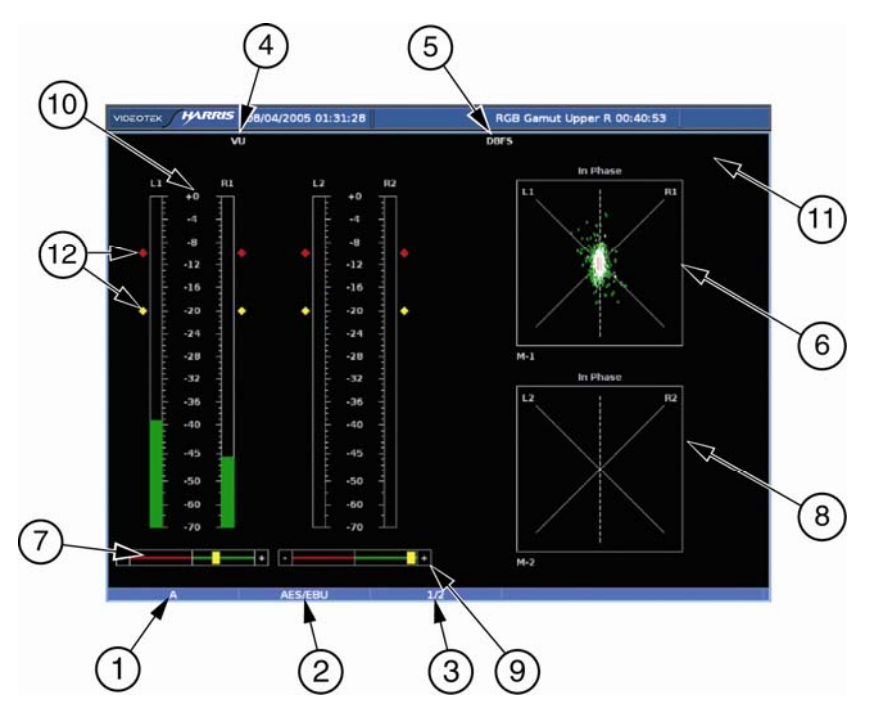

| Table 3-41, Description of | Four Bar Graph with   | Lissaious Display | / Diagram |
|----------------------------|-----------------------|-------------------|-----------|
| Table J-41. Description of | i oui bai orapii with | Lissajous Dispia  | y Diagram |

| Field<br>Identifier | Field Information                   | Nomenclature                                                                                                    |
|---------------------|-------------------------------------|----------------------------------------------------------------------------------------------------|
| 1                   | Input                               | Displays user-configurable source IDs for input and routers                                                                                          |
| 2                   | Audio Type                          | Displayed as Analog, AES, Embedded, Dolby AES, Dolby Embedded                                                                                        |
| 3                   | Audio Input                         | Displayed information is option dependent; shown as 1-16 (analog is 1-8, AES is 1-16 or 1-8, and Embedded is 1-16)                                   |
| 4                   | Meter Response                      | Displays selected meter response: VU, Peak, True Peak,<br>VU + Peak, VU + True Peak, Loudness, Custom                                                |
| 5                   | Scale Selection                     | Displays the selected meter scale: Type I, Type IIa, Type IIb, Type I + 8, Nordic, DIN 45406, dBFS, Zero REF dBFS (scales dependent upon audio type) |
| 6                   | Lissajous Display (1)               | Lissajous of bar graph 1 with labels for R, L, and the number of the meter being monitored (that is, M-1)                                            |
| 7                   | Phase Bar (1)                       | Phase Meter of bar graph 1                                                                                                    |
| 8                   | Lissajous Display (2)               | Lissajous of bar graph 1 with labels for R, L, and the number of the meter being monitored (that is M-2)                                             |
| 9                   | Phase Bar (2)                       | Phase Meter of bar graph 2                                                                                                    |
| 10                  | Audio Graticule (with meter labels) | Shown as L1, R1, L2, and R2 (or Custom label)                                                                                                    |
| 11                  | Zoom                                | <ul> <li>Zoom (when enabled)</li> <li>Blank when disabled</li> <li>Press the ZOOM button to cycle through Zoom modes</li> </ul>                      |
| 12                  | Level Markers                       | Shows peak and reference levels for the signal. This can be adjusted in the AUDIO SETUP > METER SETUP > REF DIGITAL (or ANALOG) menu.                |

#### Figure 3-52. Six Bar Graph Diagram

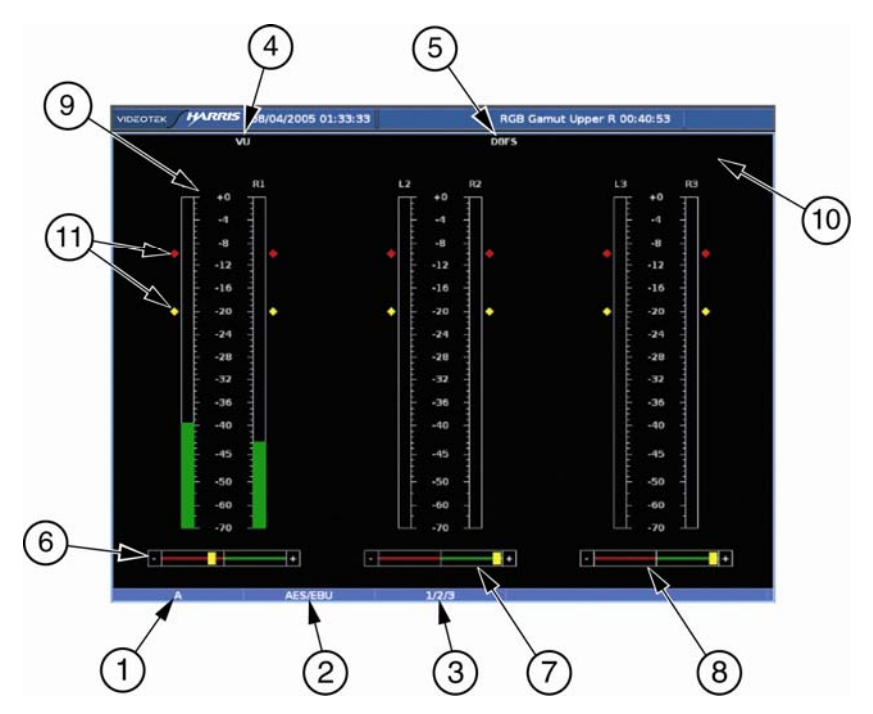

| Table 3-42 | . Description | of Six B | Bar Graph | Diagram |
|------------|---------------|----------|-----------|---------|
|------------|---------------|----------|-----------|---------|

| Field<br>Identifier | Field Information                   | Nomenclature                                                                                                    |
|---------------------|-------------------------------------|----------------------------------------------------------------------------------------------------|
| 1                   | Input                               | Displays user-configurable source IDs for input and routers                                                                                |
| 2                   | Audio Type                          | Displayed as Analog, AES, Embedded, Dolby AES, Dolby Embedded                                                                              |
| 3                   | Audio Input                         | Displayed information is option dependent; shown as 1-16 (analog is 1-8, AES is 1-16 or 1-8, and Embedded is 1-16)                         |
| 4                   | Meter Response                      | Displays the selected meter response: VU, Peak, True<br>Peak, VU + Peak, VU + True Peak, Custom, Loudness                                  |
| 5                   | Scale Selection                     | Displays the selected meter scale: Type I, Type IIa, Type IIb, Type I + 8, Nordic, DIN 45406, dBFS, Zero REF dBFS                          |
| 6                   | Phase Bar (1)                       | Phase Meter of bar graph 1                                                                                                    |
| 7                   | Phase Bar (2)                       | Phase Meter of bar graph 2                                                                                                    |
| 8                   | Phase Bar (3)                       | Phase Meter of bar graph 3                                                                                                    |
| 9                   | Audio Graticule (with meter labels) | Shown as L1, R1, L2, R2, L3, and R3 (or Custom label)                                                                                      |
| 10                  | Zoom                                | <ul> <li>Zoom (when enabled)</li> <li>Blank when disabled</li> <li>Press the ZOOM button to cycle through Zoom modes</li> </ul>            |
| 11                  | Level Markers                       | Shows peak and reference levels for the signal; this can be<br>adjusted in the AUDIO SETUP > METER SETUP > REF<br>DIGITAL (or ANALOG) menu |

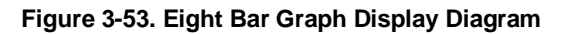

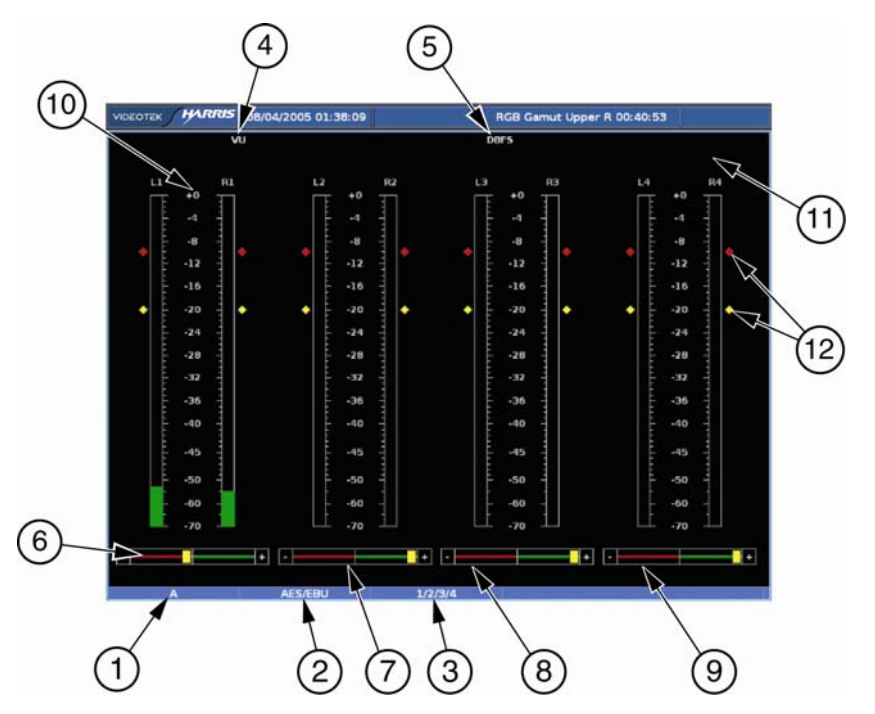

| Table 3-43. | Description | of Eigh     | t Bar Graph | Display | Diagram |
|-------------|-------------|-------------|-------------|---------|---------|
| 10010 0 101 | 20000.0000  | •. <u> </u> | e Dai Olapi |         | Diagram |

| Field<br>Identifier | Field Information                   | Nomenclature                                                                                                    |
|---------------------|-------------------------------------|----------------------------------------------------------------------------------------------------|
| 1                   | Input                               | Displays user-configurable source IDs for input and routers                                                                           |
| 2                   | Audio Type                          | Displayed as Analog, AES, Embedded, Dolby AES, Dolby Embedded                                                                         |
| 3                   | Audio Input                         | Displayed information is option dependent; shown as 1-16 (analog is 1-8, AES is 1-16 or 1-8, and Embedded is 1-16)                    |
| 4                   | Meter Response                      | Displays selected meter response: VU, Peak, True Peak,<br>VU + Peak, VU + True Peak, Loudness, Custom                                 |
| 5                   | Scale Selection                     | Displays the selected meter scale: Type I, Type IIa, Type IIb, Type I + 8, Nordic, DIN 45406, dBFS, Zero REF dBFS                     |
| 6                   | Phase Bar (1)                       | Phase Meter of bar graph 1                                                                                                    |
| 7                   | Phase Bar (2)                       | Phase Meter of bar graph 2                                                                                                    |
| 8                   | Phase Bar (3)                       | Phase Meter of bar graph 3                                                                                                    |
| 9                   | Phase Bar (4)                       | Phase Meter of bar graph 4                                                                                                    |
| 10                  | Audio Graticule (with meter labels) | Shown as L1, R1, L2, R2, L3, R3, L4, and R4 (or Custom label).                                                                        |
| 11                  | Zoom                                | <ul> <li>Zoom (when enabled)</li> <li>Blank when disabled</li> <li>Press the ZOOM button to cycle through Zoom modes</li> </ul>       |
| 12                  | Level Meters                        | Shows peak and reference levels for the signal. This can be adjusted in the AUDIO SETUP > METER SETUP > REF DIGITAL (or ANALOG) menu. |

## **CineSound Display**

This unique audio display provides an intuitive view of 5.1, 6.1, and 7.1 channels of surround sound audio. The default meter movement is from the center outward, but it can be reversed by a selection in the AUDIO SETUP menu. Two additional channels of audio can be viewed next to the CineSound<sup>®</sup> display, if required, thereby providing a total of eight channels on the screen. When the CineSound<sup>®</sup> display is selected, the audio inputs and meter labels follow a SMPTE 320M-B mapping scheme as listed in **Table 3-44**.

| Analog<br>Input | AES/EBU<br>Input | CineSound Display Assignment | 8-Bar Display Assignment |
|-----------------|------------------|------------------------------|--------------------------|
| 1               | 1                | Left                         | 1 Left (L1)              |
| 2               | 1                | Right                        | 1 Right (R1)             |
| 3               | 2                | Center                       | 2 Left (L2)              |
| 4               | 2                | Low Frequency Effects (LFE)  | 2 Right (R2)             |
| 5               | 3                | Left Surround (LS)           | 3 Left (L3)              |
| 6               | 3                | Right Surround (RS)          | 3 Right (R3)             |
| 7               | 4                | Left Aux                     | 4 Left (L4)              |
| 8               | 4                | Right Aux                    | 4 Right (R4)             |

Table 3-44. CineSound<sup>®</sup> Audio Input Mapping

The 5.1 CineSound Audio display diagram is illustrated in **Figure 3-54** and described in **Table 3-45**. **Figure 3-55** displays CineSound with 6.1 Channels. Figure 3-56 displays CineSound with 7.1 Channels.

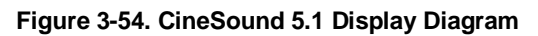

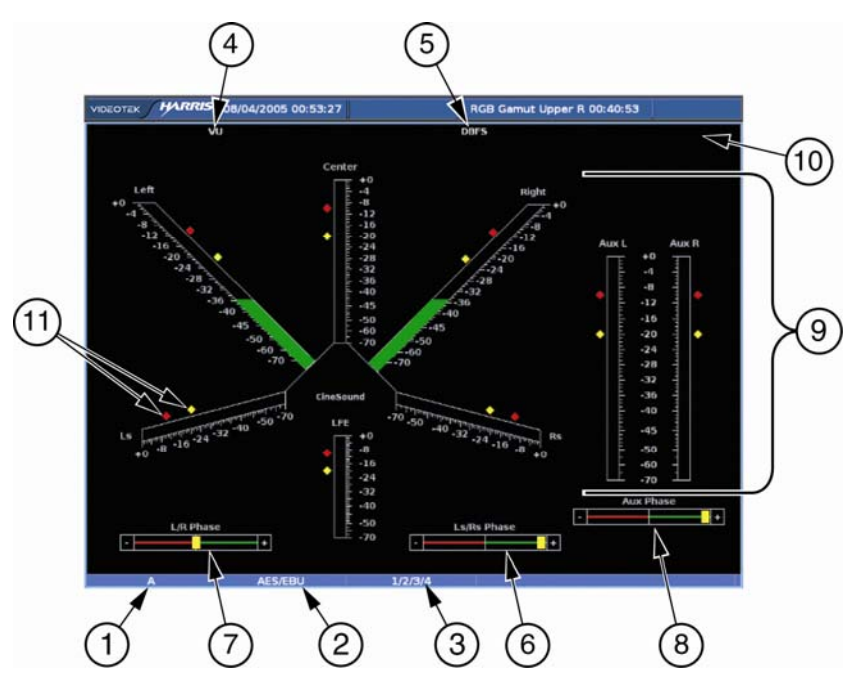

Table 3-45. Description of CineSound Display Diagram

| Field<br>Identifier | Field Information                   | Nomenclature                                                                                                    |
|---------------------|-------------------------------------|----------------------------------------------------------------------------------------------------|
| 1                   | Input                               | Displays user-configurable source IDs for input and routers                                                                          |
| 2                   | Audio Type                          | Displayed as Analog, AES, Embedded, Dolby AES, Dolby Embedded                                                                        |
| 3                   | Audio Input                         | Displayed information is option dependent; shown as 1-16 (analog is 1-8, AES is 1-16 or 1-8, and Embedded is 1-16)                   |
| 4                   | Meter Response                      | Displays selected meter response: VU (normal), Peak,<br>True Peak, VU + Peak, VU + True Peak, Loudness,<br>Custom                    |
| 5                   | Scale Selection                     | Displays the selected meter scale: Type I, Type IIa, Type IIb, Type I + 8, Nordic, DIN 45406, dBFS, Zero REF dBFS                    |
| 6                   | Phase Meter of Surround LR          | Displays the Surround LR Phase                                                                                                    |
| 7                   | Phase Meter of Front LR             | Displays the Front LR Phase                                                                                                    |
| 8                   | Phase Meter of AUX                  | Displays the AUX Phase                                                                                                    |
| 9                   | Audio Graticule (with meter labels) | Shown as LFE, Ls, Left, Center, Right, Rs, and AUX L, R (or Custom label); these are the default labels                              |
| 10                  | Zoom                                | <ul> <li>Zoom (when enabled)</li> <li>Blank when disabled</li> <li>Press the ZOOM button to cycle through Zoom modes</li> </ul>      |
| 11                  | Level Meters                        | Shows peak and reference levels for the signal; this can be adjusted in the AUDIO SETUP > METER SETUP > REF DIGITAL (or ANALOG) menu |

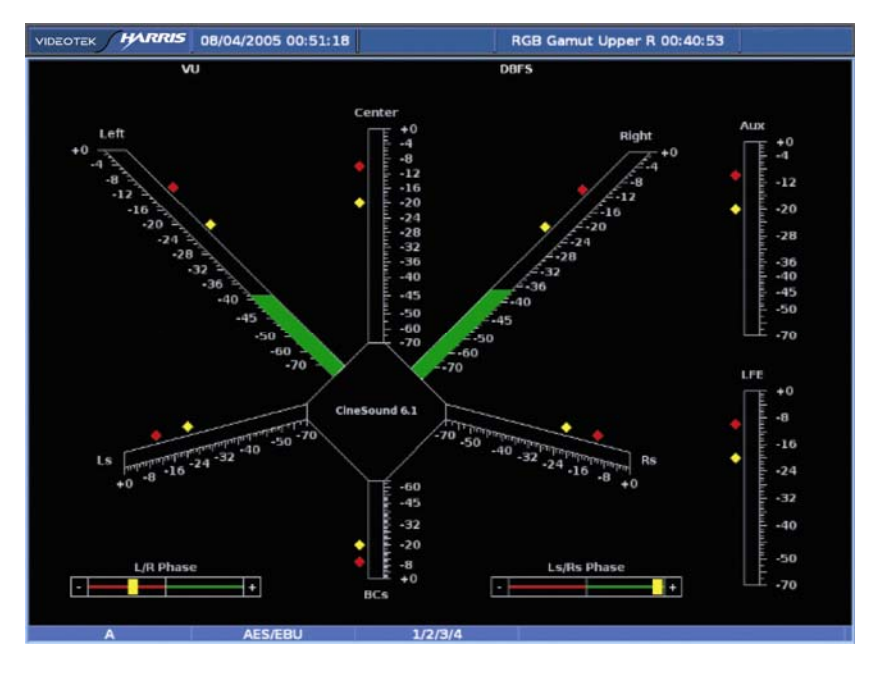

Figure 3-55. CineSound 6.1 Channels Display

Figure 3-56. CineSound 7.1 Channels Display

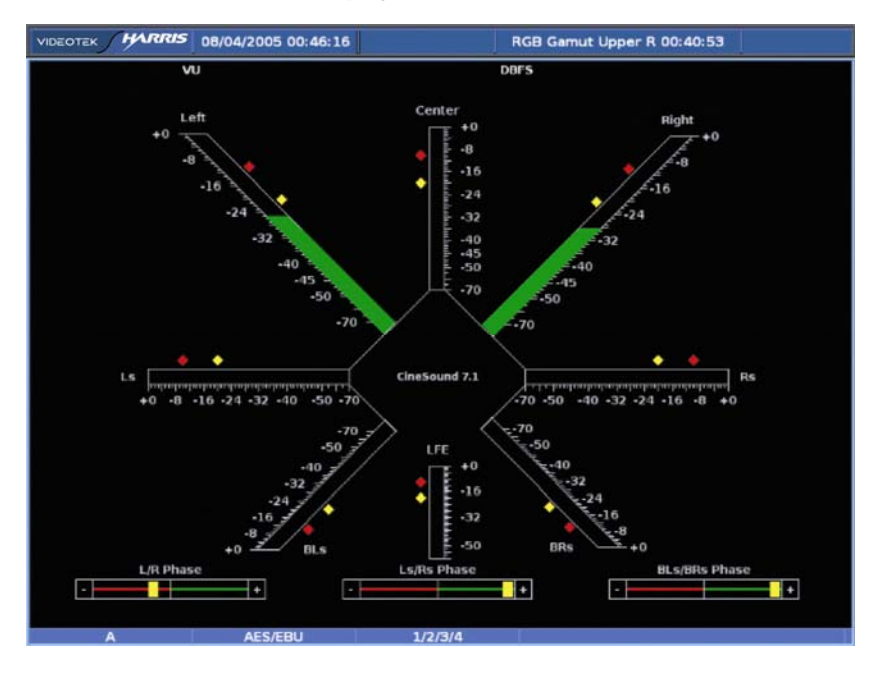

## Loudness Display

The Loudness Audio display diagram is illustrated in **Figure 3-57** and described in **Table 3-46**. For more information on the Loudness feature, see the  $A^3$ -OPT 2,  $A^3$ -OPT 3,  $A^3$ -OPT 5,  $A^3$ -4004, and  $A^3$ -OPT 3/5-TL Installation and Operation Handbook.

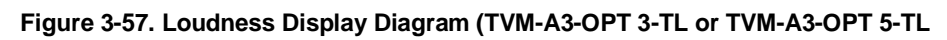

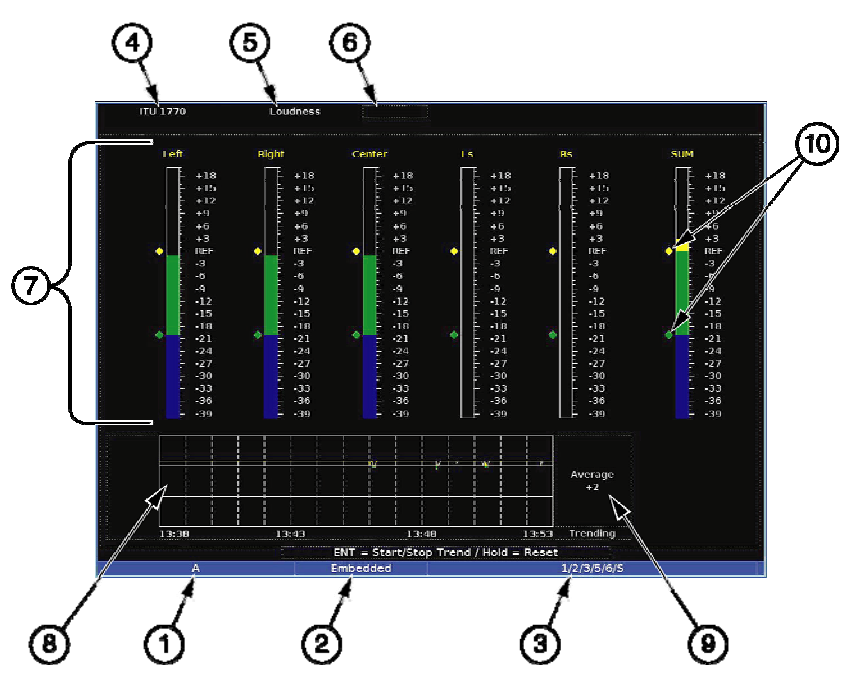

| Table 3-46 | . Description of | Loudness | Display | Diagram |
|------------|------------------|----------|---------|---------|
|------------|------------------|----------|---------|---------|

| Field<br>Identifier | Field Information                | Nomenclature                                                                                                    |
|---------------------|----------------------------------|----------------------------------------------------------------------------------------------------|
| 1                   | Input                            | Displays user-configurable source IDs for input and routers                                                                                                    |
| 2                   | Audio Type                       | Displayed as Analog, AES, or Embedded                                                                                                    |
| 3                   | Monitored Audio Input<br>Channel | Displayed information is option dependent; shown as 1 to 16 (Analog is 1-8, AES is 1-16 or 1-8, Embedded is 1-16)                                                                                                    |
| 4                   | Algorithm used                   | Algorithm based on the ITU-R BS.1770 standard for the RLB filter; Algorithm based on the IEC 61672-2 standard for the A weighting filter                                                                                                    |
| 5                   | Loudness                         | Displays the Meter Type                                                                                                    |
| 6                   | Zoom                             | <ul> <li>Zoom displayed (when enabled)</li> <li>Blank when disabled</li> <li>Press the ZOOM button to toggle the zoom mode off and on.</li> </ul>                                                                                                    |
| 7                   | Audio Meters (with meter labels) | Shown as Left, Right, Center, Ls, Rs, and SUM (or the average loudness for all audio channels); these are the default labels (labels are grayed out for non-selected channels)                                                                                                    |
| 8                   | Trend Chart                      | The Trend Chart is used to view short-term loudness<br>readings for the user-selectable time period. The time can<br>range from 0.25 hours to 24 hours. Press the ENT button<br>to Start and Stop the Trending chart. Press and hold the<br>ENT button for five seconds to clear the trending chart. |
| 9                   | Average Indication               | Numeric average loudness dB level readout of all selected channels over the chart duration                                                                                                    |
| 10                  | Level Meters                     | Shows the reference and preferred range levels for the signal; this can be set in the AUDIO SETUP > METER SETUP > REFDIGITAL (or ANALOG) menu                                                                                                    |

# **Expanding the Audio Display**

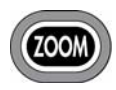

Press the ZOOM button to access the audio zoom feature. The range of the zoom is dependent upon the selections made in the ZOOM CENTER and ZOOM RANGE menu. Press and hold ZOOM to access this menu.

- ZOOM CENTER: Adjustable from +0 dB to -50 dB in 1 dB steps. The default is the REFERENCE LEVEL setting. The ZOOM CENTER adjustment is restricted by AUDIO SCALE, REFERENCE LEVEL, and ZOOM RANGE selections.
- ZOOM RANGE: Adjustable from 4 dB to 20 dB in 2 dB steps. The default is 10 dB. The ZOOM RANGE adjustment is restricted by AUDIO SCALE, REFERENCE LEVEL, and ZOOM CENTER selections. Zoom must be enabled to view the new adjustments.

## **Audio Menu Selections**

Pressing and holding the AUDIO function button in the active audio pane selects the audio pane menu. The Audio Pane menu is described in **Table 3-39**.

| Table 3-47. | Alarm | Pane | Menu |
|-------------|-------|------|------|
| * D. (      |       |      |      |

| Selection                    | Selection Option |
|------------------------------|------------------|
| Audio input check            | Off              |
|                              | Analog           |
|                              | AES 1 – 4        |
|                              | AES 5 – 8        |
|                              | Embedded 1 – 8   |
|                              | Embedded 9 – 16  |
| Lissajous                    | Soundstage       |
|                              | X – Y            |
| V2A timing display           | Off*             |
| (TVM-A3-OPT V2A option only) | On               |
| Audio setup                  | Press ENT        |

## **Audio Input Check**

The Audio Input Check is a quick way of checking the audio sources. It displays and changes 8-CH bar graphs with the input source selected from the pane menus. It overrides input selections and is only active while it is enabled.

## Lissajous

Select to determine the type of Lissajous display that appears in the Audio pane. There are two type of Lissajous displays (Soundstage and X-Y). The soundstage selection displays a Lissajous, which is rotated so that the in-phase signals appear on the vertical axis and out of phase signals appear on the horizontal axis.

X-Y displays a Lissajous with the left channel mapped to the vertical axis, and the right channel mapped to the horizontal axis.

## V2A Timing Display (TVM-A3-OPT V2A only)

NOTE: The TVM-A3-OPT V2A option is only available when the TVM-A3-OPT 3TL or TVM-A3-OPT 5TL is purchased. The V2A option must be used with a GEN-STAR or an X75HD/X75SD device containing the Video/Audio Timing test signal.

The TVM-A3-OPT V2A option is used to receive a VA2 test signal and analyze the timing between the video and the audio. The V2A (Video-to-Audio) Timing Display menu is used to enable and disable the Lip Sync Timing display. After analysis, the V2A Lip Sync Timing display, when enabled, shows the audio and video timing differences (if any) that occur during the following processes:

- Up, cross, and down conversion
- Analog-to-digital conversion
- Digital-to-analog conversion
- MPEG coding and decoding

Lip sync indicators appear next to each channel in the bar graph and CineSound displays. The markers indicate the channel number and the timing difference in milliseconds. The indicators do not appear on the loudness display. Positive numbers indicate that the audio is leading the video. Negative numbers indicate that the audio is lagging the video. A question mark (?) appears when no V2A signal is present, no video signal is present, or no audio signal is present.

## Audio Setup

Press the ENT button to access the global Audio Setup menu. For more information on the Audio, see the  $A^3$ -OPT 2,  $A^3$ -OPT 3,  $A^3$ -OPT 5,  $A^3$ -4004, and  $A^3$ -OPT 3/5-TL Installation and Operation Handbook.

# **Option Display**

**NOTE**: Only one option display can be shown at a time.

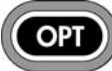

Pressing the OPTION function button accesses the Optional display for the selected pane. To select the type of optional display that for the pane, press and hold the OPT button to access the OPTION pane menu. The Option Pane menu is described in Table 3-48.

| Selection | Selection Option                        |
|-----------|-----------------------------------------|
| Display   | Dolby metadata                          |
|           | (Only if the Dolby option is installed) |
|           | Video metadata                          |
|           | Dolby VANC                              |
|           | XDS                                     |
|           | Teletext                                |
|           | CRC                                     |
|           | ASI                                     |
|           | Embedded audio data                     |
| Setup     | Press ENT                               |

Table 3-48. Option Pane Menu

## Display

The display that appears for the selected input is determined by the Display submenu of the Option Pane setup menu. The displays that are selectable are:

- Dolby Metadata (described on page 104)
- Video Metadata (described on page 106)
- Dolby VANC (described on page 108)
- XDS (described on page 111)
- Teletext (described on page 112)
- CRC (described on page 112)
- ASI (described on page 115)
- Embedded Audio Data (described on page 119)

## **Option Setup**

Press the ENT button to access the global setup menu. For more information on the global Setup menu, see Section 4.

# **Dolby Metadata Display (Option Dependent)**

Metadata is Dolby specific information found in the input audio stream that is used to configure encoders that will transmit the Dolby Digital (AC-3) information to audio decoders.

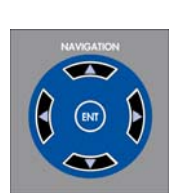

When the metadata information appears on the display, use the up and down navigation buttons to page through the metadata list. Press the right navigation button to move to the next program list. Press the left navigation button to move to the previous program list. The metadata is read from the Dolby stream and cannot be changed.

| 1. Bitstream Format                     | 18. Lo/Ro Surround Downmix         |
|-----------------------------------------|------------------------------------|
| 2. Program Config                       | 19. Lo/Ro Center Downmix           |
| 3. Dolby E position                     | 20. Pref. Stereo Downmix           |
| 4. Data Rate                            | 21. Dolby Surr (Surround) Ex. Mode |
| 5. Bitstream Mode                       | 22. A/D Converter Type             |
| 6. Channel Mode                         | 23. Original Bitstream             |
| 7. LFE Channel (Enabled/Disabled)       | 24. Copyright Bit                  |
| 8. Dolby Surr (Surround) Mode           | 25. DC Filter                      |
| 9. Dialogue Level                       | 26. Lowpass Filter                 |
| 10. Center Downmix Level                | 27. LFE Lowpass Filter             |
| 11. Surround Downmix Level              | 28. Surround Attenuation           |
| 12. Audio Prod (Production) Information | 29. Surround Phase Shift           |
| 13. Room Type                           | 30. Line Mode Comp Gain            |
| 14. Mix Level                           | 31. Dynamic Range Gain             |
| 15. RF Overmod Protection               | 32. RF Mode Comp Gain              |
| 16. Lt/Rt Surround Downmix              | 33. Compression Gain               |

17. Lt/Rt Center Downmix

A Dolby Metadata display diagram is shown in **Figure 3-58** and described in **Table 3-49**. The diagram illustrates the general location for the various waveform display fields.

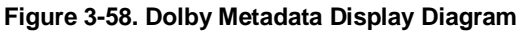

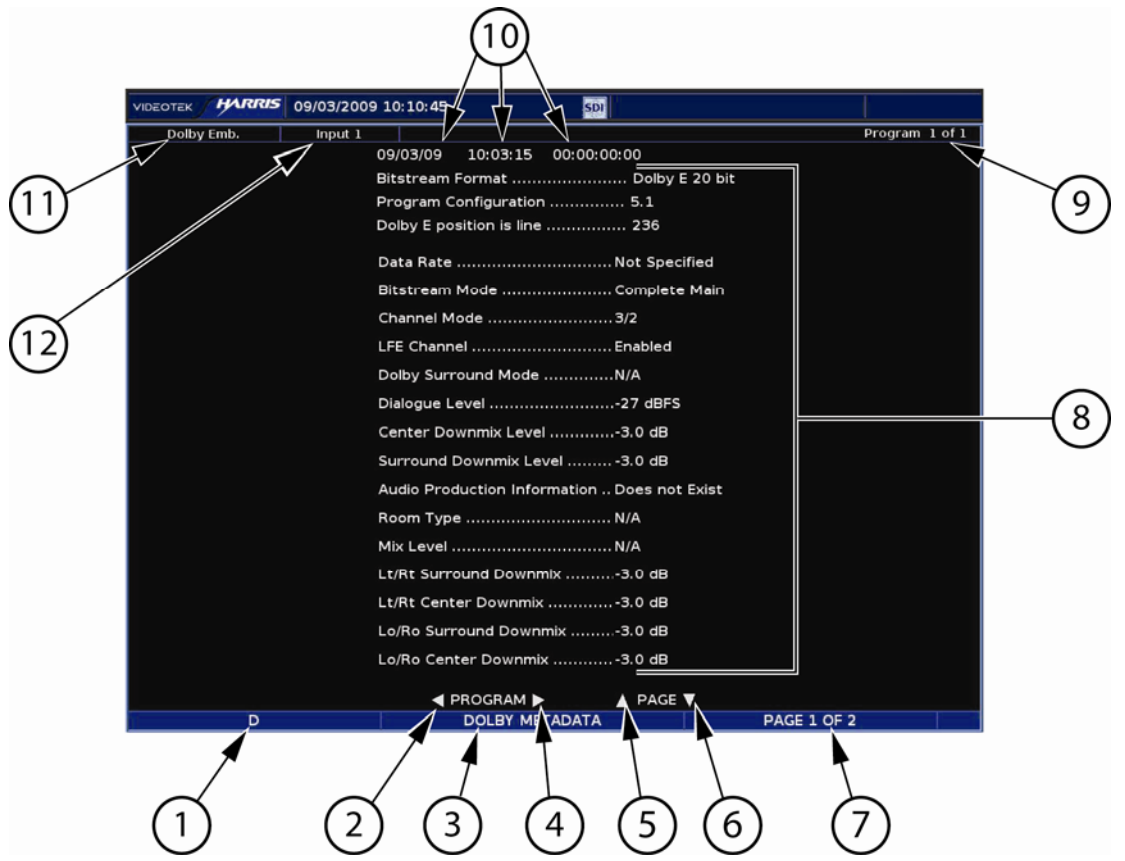

| Field<br>Identifier | Field Information                                         | Nomenclature                                                                                                    |
|---------------------|-----------------------------------------------------------|----------------------------------------------------------------------------------------------------|
| 1                   | Input                                                     | Displays user-configurable source IDs for input and routers                                                                                                    |
| 2                   | Paging information                                        | Displays ◀ = Previous program                                                                                                    |
| 3                   | Display label                                             | Shown as Dolby Metadata                                                                                                    |
| 4                   | Paging information                                        | Displays ► = Next program                                                                                                    |
| 5                   | Paging information                                        | Displays ▲ = Page up                                                                                                    |
| 6                   | Paging information                                        | Displays ▼ = Page down                                                                                                    |
| 7                   | Page information                                          | Shown as page X of Y where X is the page number and Y is the total number of pages.                                                                                                    |
| 8                   | Metadata information                                      | Supplied by the A <sup>3</sup> -OPT 5 board                                                                                                    |
| 9                   | Program Information                                       | Shows how many programs are available for the current Dolby format, and to which program the metadata parameters apply                                                                               |
| 10                  | Date, internal time,<br>selected time code, time<br>stamp | Date is shown as month/day/year, internal time is shown as hour: minute: seconds, and time code is shown as hour: minute: seconds: frame                                                             |
| 11                  | Audio type                                                | Displayed as Analog, AES, Embedded, Dolby AES, Dolby Embedded                                                                                                    |
| 12                  | Dolby display input                                       | The input selected in the AUDIO SETUP > CONFIGURE<br>INPUT (A through D) > DOLBY SETUP > DISPLAY INPUT<br>menu is the Dolby display input displayed (Dolby inputs are<br>shown as one digital input) |

# Video Metadata

The Video metadata display provides a description and location in text form of specific data embedded in the video signal. A Video Metadata display diagram is shown in **Figure 3-59** and described in **Table 3-50**. The diagram illustrates the general location for the various Video Metadata display fields.

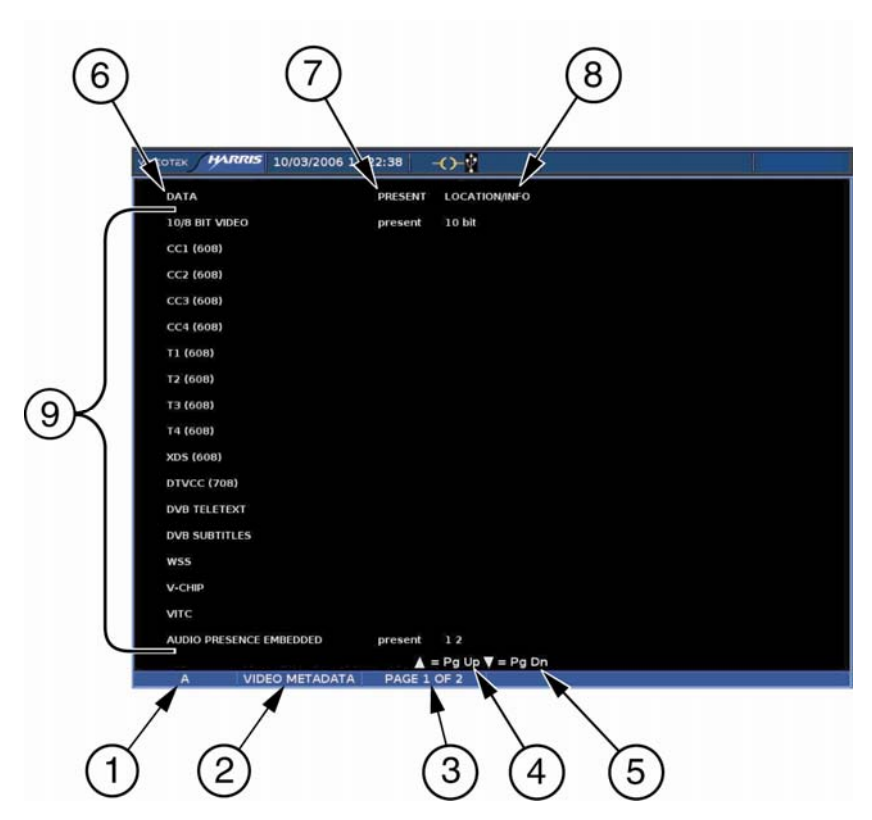

Figure 3-59. Video Metadata Display Diagram

| Field<br>Identifier | Field Information          | Nomenclature                                                                              |
|---------------------|----------------------------|-------------------------------------------------------------------------------------------|
| 1                   | Input                      | Displays user-configurable source IDs for input and routers                               |
| 2                   | Display label              | Displayed as Video Metadata                                                               |
| 3                   | Page information           | Shown as page X of Y, where X is the page number and Y is the total number of pages       |
| 4                   | Paging information         | Displays ▲ = Page up                                                                      |
| 5                   | Paging information         | Displays ▼ = Page down                                                                    |
| 6                   | Data column label          | Indicates the Data column                                                                 |
| 7                   | Present column label       | Indicates the data detected                                                               |
| 8                   | Location/info column label | Indicates the location information from the appropriate specification when it is detected |
| 9                   | Metadata information       | Displays the video metadata information                                                   |

The display, shown in **Figure 3-59**, shows a chart that is split into three columns, which shows the information to be identified.

- The DATA COLUMN lists the Video metadata parameter.
- The PRESENT column has two states: No data detected (blank box) and Data Detected (indicated as present).
- The LOCATION/INFO column displays the location information from the appropriate specification when it is detected.

| Data                    | Present | Location/Info |
|-------------------------|---------|---------------|
| 10/8 bit video          | Present | 10—bit        |
| CC-1 (608)              | Present | Line 21       |
| CC-2 (608)              |         |               |
| CC-3 (608)              | Present | Line 21       |
| CC-4 (608)              |         |               |
| T-1 (608)               |         |               |
| T-2 (608)               |         |               |
| T-3 (608)               |         |               |
| T-4 (608)               |         |               |
| XDS (608)               |         |               |
| DTVCC (708)             |         |               |
| DVB teletext            |         |               |
| DVB subtitles           | Present | Line 23       |
| WSS                     |         |               |
| V chip                  |         |               |
| VITC                    |         |               |
| Audio presence embedded |         | 1, 2, 3, 4    |

#### Table 3-51. Sample Video Metadata Pane List

The second page consists of Video Indexing information for Class 1 (title only), as shown in **Table 3-52**.

| Table | 3-52. | Samp | le Video | Index | Pane  |
|-------|-------|------|----------|-------|-------|
| IUNIO | 0.02. | oump |          | maon  | i uno |

| Data                  | Location/Info     |  |
|-----------------------|-------------------|--|
| Video index class 1   |                   |  |
| Standard/aspect ratio | 625/50 4×3        |  |
| Gamut                 | RGB               |  |
| Sampling              | 4:0:0             |  |
| Pan                   | Pixels: -305.0000 |  |
| Tilt                  | Lines: -281.75    |  |
| Zoom                  | Lines: +563.5     |  |

#### Table 3-52. Sample Video Index Pane

| Data                      | Location/Info |
|---------------------------|---------------|
| WSS                       |               |
| PAL plus                  |               |
| Active format description |               |

#### Table 3-53. Video Payload Identifier and Active Format Descriptor

| Data                      | Location/info          |
|---------------------------|------------------------|
| Video payload identifier  | 0X89c9001              |
| Link status/bit depth     | 100% 10 bit            |
| Sampling structure        | 4:2:2 YCBCR            |
| Frame rate                | TS=Prog PS= Prog 50 Hz |
| Digital interface std     | 2.97Gb/s 1080i/p       |
| Active format description | 0X50                   |
| AFD code                  | 16:9 L                 |
| Bar data flag             |                        |
| Bar data1                 |                        |
| Bar data2                 |                        |
| Pan and scan data         |                        |

# **Dolby VANC Display**

Dolby VANC Metadata is Dolby specific information found in the video ancillary data that is used to configure encoders that will transmit the Dolby Digital (AC-3) information to audio decoders.

Dolby VANC metadata contains several possible payload types. The Dolby VANC metadata may contain any of the following payload types:

- Dolby E Complete
- Dolby E Essential
- Dolby D Complete XBSI
- Dolby D Complete
- Dolby D Essential

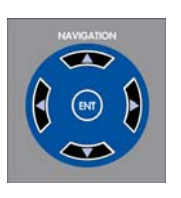

When the metadata information appears on the display, use the up and down navigation buttons to page through the metadata list. Press the right navigation button to move to the next payload. Press the left navigation button to move to the previous payload. The metadata is read from the Dolby stream and cannot be changed.

#### **Dolby E Complete Payload**

- 1. Program Config
- Frame Rate Pitch 2.
- 3. SMPTE Time Code
- 4. **Description Text 1**
- **Description Text 2** 5.
- **Description Text 3** 6.

#### **Dolby E Essential Payload**

- 1. Program Config
- 2. Frame Rate Pitch
- Pitch Shift Code 3.

#### **Dolby D Complete XBSI Payload**

- Program ID 1.
- 2. Data Rate
- Bitstream Mode 3.
- Audio Coding Mode 4.
- 5. Center Mix Level
- Surround Mix Level 6.
- 7. **Dolby Surround Mode**
- 8. Low Frequency Effects
- 9. **Dialog Normalization**
- 10. Language Code Exists
- 11. Language Code
- 12. Audio Production Info Exists
- 13. Mix level
- 14. Room Type
- 15. Copyright
- 16. Original Bitstream
- 17. Extended Bitstream 1 exists
- 18. Downmix Mode
- 19. Lt/Rt Center Mix Level
- 20. Lt/Rt Suround Mix Level

#### **Dolby D Complete Payload**

- Program ID 1.
- 2. Reserved
- 3. Bitstream Mode
- Audio Coding Mode 4.
- Center Mix Level 5
- 6. Surround Mix Level

- 7. **Description Text 4**
- **Description Text 5** 8.
- **Description Text 6** 9.
- 10. Description Text 7
- 11. Description Text 8

- 21. Lo/Ro Center Mix Level
- 22. Lo/Ro Suround Mix Level
- 23. Extended Bitstream 2 exists
- 24. Dolby Surround EX Mode
- 25. Dolby Headphone Mode

- 29. LFE Low Pass Filter
- 30. Surround Phase Shift

- 34. Compression Gain Value
- 35. Dynamic Range profile
- 36. Dynamic Range 1
- 37. Dynamic Range 2
- 38. Dynamic Range 3
- 39. Dynamic Range 4
- 18. Timecode 1
- 19. Timecode 2 Exists
- 20. Timecode 2
- 21. High Pass Filter
- 22. Low Pass Filter
- 23. LFE Low Pass Filter

- - 26. A/D Converter Type
  - 27. High Pass Filter
  - 28. Low Pass Filter

  - 31. Surround Attenuation
  - 32. RF Mode Pre-emphasis
  - 33. Compression Gain Profile

#### **Dolby D Complete Payload**

- 7. Dolby Surround Mode
- 8. Low Frequency Effects
- 9. Dialog Normalization
- 10. Language Code Exists
- 11. Language Code
- 12. Audio Production Info Exists
- 13. Mix level
- 14. Room Type
- 15. Copyright
- 16. Original Bitstream
- 17. Timecode 1 Exists

#### **Dolby D Essential Payload**

- 1. Program ID
- 2. Data Rate
- 3. Bitstream Mode
- 4. Audio Coding Mode
- 5. Low Frequency Effects
- 6. Dialog Normalization
- 7. Compression Gain Profile

- 24. Surround Phase Shift
- 25. Surround Attenuation
- 26. RF Mode Pre-emphasis
- 27. Compression Gain Profile
- 28. Compression Gain Value
- 29. Dynamic Range Profile
- 30. Dynamic Range 1
- 31. Dynamic Range 2
- 32. Dynamic Range 3
- 33. Dynamic Range 4
- 8. Compression Gain
- 9. Dynamic Range Profile
- 10. Dynamic Range 5
- 11. Dynamic Range 6
- 12. Dynamic Range 7
- 13. Dynamic Range 8

A Dolby Metadata display diagram is shown in **Figure 3-60** and described in **Table 3-54**. The diagram illustrates the general location for the various fields. **Figure 3-60.** Dolby VANC Metadata Display Diagram

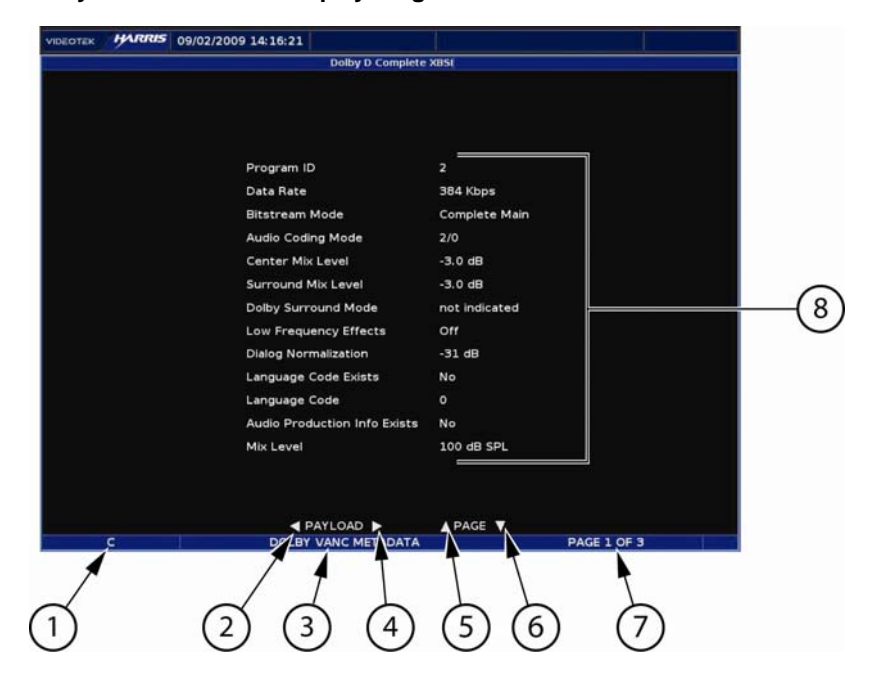

| Field<br>Identifier | Field Information    | Nomenclature                                                                        |
|---------------------|----------------------|-------------------------------------------------------------------------------------|
| 1                   | Input                | Displays user-configurable source IDs for input and routers                         |
| 2                   | Paging information   | Displays ◀ = Previous payload                                                       |
| 3                   | Display label        | Shown as Dolby VANC Metadata                                                        |
| 4                   | Paging information   | Displays ► = Next payload                                                           |
| 5                   | Paging information   | Displays ▲ = Page up                                                                |
| 6                   | Paging information   | Displays ▼ = Page down                                                              |
| 7                   | Page information     | Shown as page X of Y, where X is the page number and Y is the total number of pages |
| 8                   | Metadata information | Supplied by the video board                                                         |

| Table 3-54. Descri | ption of Dolb | v VANC Metadata                              | Display | v Diagram  |
|--------------------|---------------|----------------------------------------------|---------|------------|
|                    |               | <i>, ,,,,,,,,,,,,,,,,,,,,,,,,,,,,,,,,,,,</i> | Diopia, | , Diagrain |

## XDS

Extended Data Services (XDS) is a data service that provides current and future program information (such as the program name, type, and content advisory information). It also provides other related information (such as a national weather service message and time zone information).

Press the NAVIGATION buttons to scroll through the available pages. Only the information that is available in the video stream will appear next to the XDS field. If the information is not available in the data stream, the displayed information following the title is blank.

Deactivate the XDS pane by making another selection using the OPTION pop-up menu, or pressing a different function button in the selected pane. A sample XDS pane is shown in **Figure 3-61**.

#### Figure 3-61. XDS Pane

|               | <b>5</b> 08/04/2005 02:09:20 |      | RGB Gamut Upper R 00:40:53 |  |
|---------------|------------------------------|------|----------------------------|--|
| PACKET        |                              | DATA |                            |  |
| ID NUMBER     |                              |      |                            |  |
| LENGTH ELAPSE | D TIME                       |      |                            |  |
| PROGRAM NAM   | E                            |      |                            |  |
| TYPE          |                              |      |                            |  |
|               |                              |      |                            |  |
|               |                              |      |                            |  |
|               |                              |      |                            |  |
|               |                              |      |                            |  |
|               |                              |      |                            |  |
|               |                              |      |                            |  |
|               |                              |      |                            |  |
|               |                              |      |                            |  |
|               |                              |      |                            |  |
|               |                              |      |                            |  |
|               |                              |      |                            |  |
|               |                              |      |                            |  |
|               |                              |      |                            |  |
|               |                              |      |                            |  |
| CONTENT ADVIS | SORY                         |      |                            |  |
|               |                              |      |                            |  |
| A XD          | S DATA PAGE 1 OF             | 14   | Y = PAGE DOWN              |  |
|               |                              |      |                            |  |

## Teletext

**NOTE**: If the format selected is not a valid format for teletext, NOT VALID DISPLAY FOR INPUT FORMAT appears on the screen. PAL and 625 are the only formats that functions with teletext. The Teletext display does not show OP-47 data.

Teletext functionality is operational when enabled in the OPTION DISPLAY pane menu. When enabled, the TVM monitors for teletext.

The Teletext Detect alarm is activated when the presence of Teletext is not detected in the vertical blanking interval for some time in excess of the duration setting. The Teletext Not Updating alarm is also activated when the Teletext carrier is present and the data word is null for a period in excess of the duration setting. Press the DOWN arrow to go to the Index page (page 100). Press the LEFT ARROW button to go to the previous page, and press the RIGHT ARROW button to go to the next page.

Press the ENT button to open the Teletext Page Input screen. From this screen, select the page where the teletext can be viewed. Use the up/down Navigation buttons to change the number for the page. Press the left/right button to move between numeric positions.

# CRC

CRC evaluates SD and HD formats. CRC functionality is operational when enabled in the OPTION DISPLAY pane menu. When enabled and the OPTION button is pressed, the CRC display appears.

A CRC display diagram is shown in **Figure 3-62** and described in **Table 3-55**. The diagram illustrates the general location for the various CRC display fields.

| VIDEOTEK HARRIS 08/04/2005 01:46:47                                                                        | RGB         | Gamut Upp | er R 00:40:53 |            |
|----------------------------------------------------------------------------------------------------|-------------|-----------|---------------|------------|
| Time Since Reset                                                                                           | 00:00:24    |           |               |            |
| FF CRC Seconds                                                                                             |             | 0         |               |            |
| AP CRC Seconds                                                                                             |             | 0         |               |            |
| F1 AP CRC                                                                                                  |             | 0000      |               |            |
| F2 AP CRC                                                                                                  |             | 0000      |               |            |
| Embedded Audio                                                                                             |             |           |               |            |
| Ancillary Data                                                                                             | PRESENT     |           |               |            |
| Format Errors                                                                                              |             |           |               | $\sqrt{5}$ |
|                                                                                                    |             |           |               | 10         |
|                                                                                                    |             |           |               |            |
|                                                                                                    |             |           |               |            |
|                                                                                                    |             |           |               |            |
|                                                                                                    |             |           |               |            |
|                                                                                                    |             |           |               |            |
|                                                                                                    | No Video    |           |               |            |
|                                                                                                    |             |           |               |            |
| Press EN<br>A CRC DISPLAY 525/59.94                                                                        | T To Reset  |           |               |            |
|                                                                                                    | 1           |           |               |            |
|                                                                                                    |             |           |               |            |
| $(1 \ \bigcirc \ \bigcirc \ \bigcirc \ \bigcirc \ \bigcirc \ \bigcirc \ \bigcirc \ \bigcirc \ \bigcirc \ $ | $(\Lambda)$ |           |               |            |

#### Figure 3-62. CRC Display Diagram

#### Table 3-55. Description of the CRC Display Diagram

| Field<br>Identifier | Field Information                 | Nomenclature                                                                                      |
|---------------------|-----------------------------------|---------------------------------------------------------------------------------------------------|
| 1                   | Input                             | Displays user-configurable source IDs for input and routers                                       |
| 2                   | Display label                     | Displayed as CRC DISPLAY                                                                          |
| 3                   | Standard                          | Displayed as the line rate/frame rate [1080i/59.94]; when no signal is present, No Signal appears |
| 4                   | Reset information                 | Reset information; press ENT to reset is displayed                                                |
| 5                   | CRC timer, information and errors | Lists the CRC information                                                                         |

The following information is displayed when the CRC display is ON and an SD format is detected:

| Display        |           |         |                                                | Description |                                                     |  |
|----------------|-----------|---------|------------------------------------------------|-------------|-----------------------------------------------------|--|
| Time si        | nce Reset |         | 00:00:00                                       |             | Hr:min:sec, elapsed time since last reset           |  |
| FF             | CRC       | Seconds |                                                | Value       | Full field CRC error in seconds                     |  |
| AP             | CRC       | Seconds |                                                | Value       | Active Picture CRC error in seconds                 |  |
|                | F1        | AP      | CRC                                            | Value       | CRC value (Check Sum) for active picture, field one |  |
|                | F2        | AP      | CRC                                            | Value       | CRC value (Check Sum) for active picture, field two |  |
| Embedded Audio |           | Value   | Detects how many groups of audio are available |             |                                                     |  |
| Ancillary Data |           | Present | Detects other ancillary information            |             |                                                     |  |
| Format Errors  |           | •       | Detects a format error                         |             |                                                     |  |

**NOTE**: When activated, the CRC display replaces the alarm display when an SD format is detected.

The following information is displayed when the CRC display is ON and an HD format is detected:

| Display                   |                |         | Description                                      |                                           |                                                |                                             |
|---------------------------|----------------|---------|--------------------------------------------------|-------------------------------------------|------------------------------------------------|---------------------------------------------|
| Time since Reset 00:00:00 |                |         |                                                  | Hr:min:sec, elapsed time since last reset |                                                |                                             |
| CRC                       | Error Free     | Seconds |                                                  | Value                                     |                                                | Length of time in seconds CRC is error free |
| CHROMA                    |                |         | -                                                |                                           |                                                |                                             |
|                           | Embedded Audio |         | Value Detects how many groups of audio available |                                           | Detects how many groups of audio are available |                                             |
|                           | Ancillary Data |         | Present                                          | t                                         | Detects other ancillary Chroma information     |                                             |
| LUMA                      |                |         | -                                                |                                           |                                                |                                             |
|                           | Ancillary Data |         | Present                                          |                                           | Detects ancillary Luma information             |                                             |
|                           | Format Errors  |         | Y*                                               | C*                                        | Detects a format error                         |                                             |

\* Y=Luma and C=Chroma

The CRC Window Format Error types are displayed under FORMAT ERRORS when they are detected. The CRC format error types are:

- SAV PLACED INCORRECTLY (SAV)
- LINE LENGTH ERROR (Line Length)
- FIELD LENGTH ERROR (Field Length)
- RESERVED VALUES USED IMPROPERLY (Reserved Values)
- ANC DATA CHECKSUM ERROR (ANC Checksum)
- ANC DATA PARITY ERROR (ANC Parity)
- ANC DATA PLACEMENT ERROR (ANC Placement)
- ABSENCE OF SERIAL VIDEO INPUT (No Video)

Press and hold the ENT button on the front panel to reset the CRC elapsed time to zero and clear the EDH errors. The CRC error types are described in Section 5.

# ASI (Option TVM-VTM-ASI only)

**NOTE:** To enable the ASI screen, refer to "Option Display" on page 102.

The ASI screen is used to analyze the transport stream that complies with the ATSC or DVB standard. It utilizes text and graphical formats and trending for up to 20 selectable programs simultaneously. It accepts two independent MPEG streams and analyzes the selected stream in real-time for compliance to measurement guidelines of ETSI TR-101-290 (ETR-290) first, second, and third priority standards. The priority standards are:

- ETR 290 1<sup>st</sup> Priority
- ETR 290 2<sup>nd</sup> Priority (DVB)
- ETR 290 2<sup>nd</sup> Priority (ATSC)
- ETR 290 3<sup>rd</sup> Priority (DVB)
- ETR 290 3<sup>rd</sup> Priority (ATSC)

Two formats that can be monitored in the MPEG stream are DVB and ATSC. Digital Video Broadcasting (DVB) is a specific project office of the European Broadcast Union. This group has produced a set of digital broadcasting standards. The Advanced Television Systems Committee (ATSC) is the parent organization that developed, tested, and described the form and function of the US digital television formats. DVB ASI and SMPTE310 are automatically detected and not manually selected.

To select the ATSC or DVB format:

- 1. Press and hold the INPUT (A, B, C, or D) button. The T.S. FORMAT menu appears.
- 2. Select the ATSC or DVB format in the T.S. FORMAT menu.

The ASI screen, shown in **Figure 3-63**, displays the selected program information for the MPEG stream. The information is displayed based on the table selected. The other selection to show information is BW (bandwidth).

Figure 3-63. ASI Display Diagram (ATSC Standard Selected)

|                   | 06/05/2008 15 | :25:52      |            | PMT Error | 15:24:50     |
|-------------------|---------------|-------------|------------|-----------|--------------|
|                   | Program       | n 3 / Total | 2 programs |           |              |
| INFO<br>PAT       | PROGRAM 3     |             | NBC 10 Nev | vs at 4   | Channel 10.1 |
| PMT<br>MGT<br>VCT | SOURCE: WCAU  | ·DT         |            |           |              |
| STT               | PID TYPE      |             | BANDW      | /IDTH     |              |
| EIT               | 0x0031 VIDEO  |             | 16,861,50  | 00 b/s    |              |
| BW                | 0x0034 AUDIO  | eng         | 399,00     | 00 b/s    |              |
|                   |               | TOTAL       | 17,260,50  | 00 b/s    |              |
|                   |               |             |            |           |              |
|                   |               |             |            |           |              |
|                   |               |             |            |           |              |
|                   |               |             |            |           |              |
|                   | 4.00          |             |            | Manu      |              |
| e C               | 270 Mb/s ASI  | ATSC        |            | Michiga - |              |

Navigate the screen using the left, right, up, and down navigation buttons. Press the LEFT and RIGHT navigation buttons to select the available video programs in the stream. Information related to the programs appears as soon as the program is selected.

Press the up and down navigation buttons or turn the curved arrow knob to scroll through the available tables. The tables are determined by the ATSC or DVB formats. If a program is removed from the transport stream, the associated program indication turns red and "NO PROGRAM" appears.

If ATSC is the format for the stream, the tables that appear are:

- **INFO** (from the Program and System Information Protocol (PSIP))
- **PAT** (Program Association Table) The PAT tells the decoder how many programs are in a stream and points to the Program Map Tables (PMTs) that contain the information where the parts for any given program can be found.
- **PMT** (Program Map Table) The PMT points to the component video, audio, and data streams that make up the program.
- **MGT** (Master Guide Table) The MGT defines the type, packet identifiers, and PSIP tables in the transport stream. Only the System Time Table (STT) is not defined in the MGT tables. Press ENT and the up and down navigation buttons to scroll through the tables.
- VCT (Virtual Channel Table) The VCT tabulates virtual channel attributes for tuning.
- **RRT** (Region Rating Table) The RRT indicates the ratings for various countries.
- **STT** (System Time Table) The SST indicates the time.
- **EIT** (Event Information Table) The EIT lists the events and information for the virtual channels. The information includes, name, start time, and duration. Press ENT and the up and down navigation buttons to scroll through the events.
- **EPG** (Electronic Program Guide) The EPG indicates a list of the programs and the times the programs occur. Press ENT and the up and down navigation buttons to scroll through the programs.
- **BW** (Bandwidth) The BW screen displays the trend data, total bandwidth, and bandwidth per program.

## **DVB Stream Formats**

If DVB is the format for the stream, the tables that appear are:

- **INFO** (from the Service Information Table [SI])
- **PAT** (Program Association Table) The PAT tells the decoder how many programs are in a stream and points to the Program Map Tables (PMTs) that contain the information where the parts for any given program can be found.
- **PMT** (Program Map Table) The PMT points to the component video, audio, and data streams that make up the program.
- **EIT** (Event Information Table) The EIT lists the events for the virtual channels. Press ENT and the up and down navigation buttons to scroll through the events.

- **CAT** (Conditional Access Table) The Condition Access Table (CAT) is the pointer the Entitlement Management Message (EMM) associated with the CA system(s) that it uses.
- **NIT** (Network Information Table) the NIT contains the information for the transmissions of a stream in a network. Each stream is individually identified with a network ID and a transport stream ID.
- **SDT** (Service Description Table) The SDT describes services found within a transport stream. Press ENT and the up and down navigation buttons to scroll through the services.
- **BW** (Bandwidth) The BW screen displays the trend data, total bandwidth, and bandwidth per program.

## **Bandwidth and Trending Screen**

The Bandwidth screen, shown in **Figure 3-64**, indicates the trend data, total bandwidth, and the bandwidth per program. The top of the display is a bar graph. The far right of the bar graph indicates the total bandwidth. The bars to the left of the total bandwidth bar indicate the bandwidth per program.

Beneath the bar graph is a plotted chart (trending chart) that displays the bandwidth level in Mb/s over the selected time. The trending chart is displayed with the selectable bandwidth level on the left and the selectable time on the bottom of the chart. The trending chart can display the Total bandwidth over time, the selected program, or NULL bandwidth. Samples are plotted in 15, 30, 45, or 60-minute intervals.

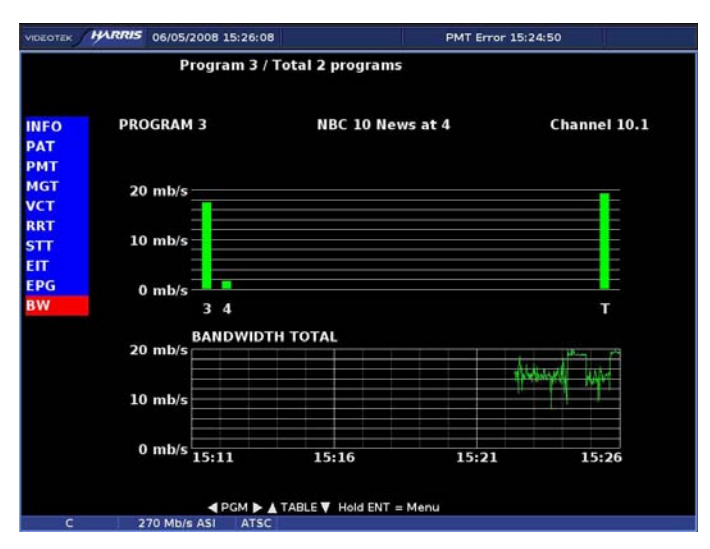

### Figure 3-64. ASI Bandwidth Display

### **ASI Menu Selections**

Pressing and holding the ENT button in the active ASI pane selects the ASI pane menu. The ASI Pane menu is described in **Table 3-56**.

| Selection     | Selection Option                         |
|---------------|------------------------------------------|
| Data format   | Hex                                      |
|               | Decimal                                  |
| UTC offset    | -12.00 to +12.00 hours (0.00 is default) |
| Trend time    | 15 minutes                               |
|               | 30 minutes                               |
|               | 45 minutes                               |
|               | 60 minutes                               |
| Trend scale   | 10 Mb/s to 150 Mb/s                      |
| Trend display | Total                                    |
|               | Follow PGM select                        |
|               | Null bandwidth                           |

#### Table 3-56. ASI Pane Menu

### T.S. Format

The Transport Stream Format menu is used to determine the format that complies with the MPEG stream. The format selections are ATSC and DVB.

### Data Format

The Data Format menu is used to determine the numeric base for the Transport Stream information that is displayed: Hex or Decimal

### UTC Offset

The Universal Time Coordinated (UTC) Offset is used to provide an offset of the time shown on the display to the time zone of the unit. The UTC Offset parameters are in hour increments.

### Trend Time

The X-axis of the trending chart contains the selected trending time. When new data is entered into the trending display, the time interval on the X-axis changes while the plot lines shift from right to left. The TRENDING TIME is set in 15, 30, 45, or 60-MINUTE increments:

### **Trend Scale**

The Y-axis of the trending chart is used to indicate the scale that is plotted on the trending chart. Bandwidth data is plotted on a scale of 10 Mb/s to 150 Mb/s.

### **Trend Display**

The Trend Display menu item is used to select the type of information that is shown in the trending display. The selections are the Total Bandwidth, the bandwidth of the selected program, and Null Bandwidth. The Null Bandwidth is the bandwidth that is used by the Null packet.
## **Embedded Audio Data**

When enabled in the OPTION pop-up menu, the Embedded Audio display appears. Each channel is displayed on two pages. The first page is CHANNEL STATUS BIT and the second page is USER BIT. Audio Control Packet data provides the first block of information at the top of the pane. The information is embedded at line 9 or 571 (interlaced only) of the horizontal ancillary data for the Y channel.

At the top of the pane DID indicates the audio groups that are embedded as audio, and a "-"indicates the audio group is not present. Also, the channel number for the data displayed is shown.

The remaining Embedded Audio information provided in the Embedded Audio pane includes the following:

- CHANNELS PRESENT indicates all of the active channels by showing the channel number. When the channel is not present, a "-" appears.
- SAMPLING RATE indicates the sampling frequency of the embedded audio.
- FORMAT indicates the professional or consumer audio format.
- AUDIO DATA indicates if the data received is audio (shown with YES) or not audio (shown with NO).
- EMPHASIS indicates No, NA, TC, and J17. No indicates no emphasis. NA indicates that there is no data available or defined. TC indicates the time constant of 50/15 µs. J17 indicates CCITT J.17 (800 HZ insertion loss of 6.5 dB).
- SIGNAL LOCK indicates a lock of the source sampling frequency.
- CHANNEL MODE indicates NA, two channel, 1 channel, primary/secondary, and Stereo. NA indicates that the data value is not available or reserved.
- RESOLUTION indicates 20 or 24 bit audio packets.
- The CHANNEL STATUS BIT/USER BIT shows all 192 bits of information by byte. Channel status bit/User Bit information analyzes the bits, decodes the information, and displays the selected data.

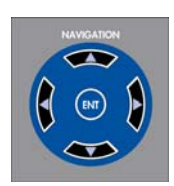

When the Embedded Audio data information appears on the display, use the up and down navigation buttons to scroll through the audio data. Press the right navigation button to select the next channel. Press the left navigation button to select the previous channel.

# **Multi-Screen Display Selection**

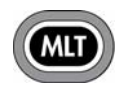

Press the MLT button in the display group to toggle between the MLT and Quad or Full Screen. MLT is high tally when selected. Press and hold the MLT button to access the MLT DISPLAY menu where one of the following

can be selected:

• TVM CLASSIC: Enables the display to be setup like a classic TVM display, as described on page 120.

- DATA ANALYZER: Enables the Data Analyzer display, as described on page 122. The menu item is not accessible without the TVM-VTM-AAP or TVM-40 option.
- TIMING CUSTOM: Enables the Custom Timing Display, as described on page 131.
- WFM/VEC ONLY: Enables the Waveform and Vector to only be displayed, as described on page 132.
- 3Gbs WFM/VEC: For best monitoring of the 3Gbs signal (this menu item is not accessible without the TVM-VTM-3GB option).

## TVM Classic

Pressing and holding the MLT button accesses the MLT DISPLAY menu. From the MLT DISPLAY menu, select TVM CLASSIC to have the TVM convert the screen to the classic TVM style display, as shown in **Figure 3-65**.

### Figure 3-65. TVM Classic Display Diagram

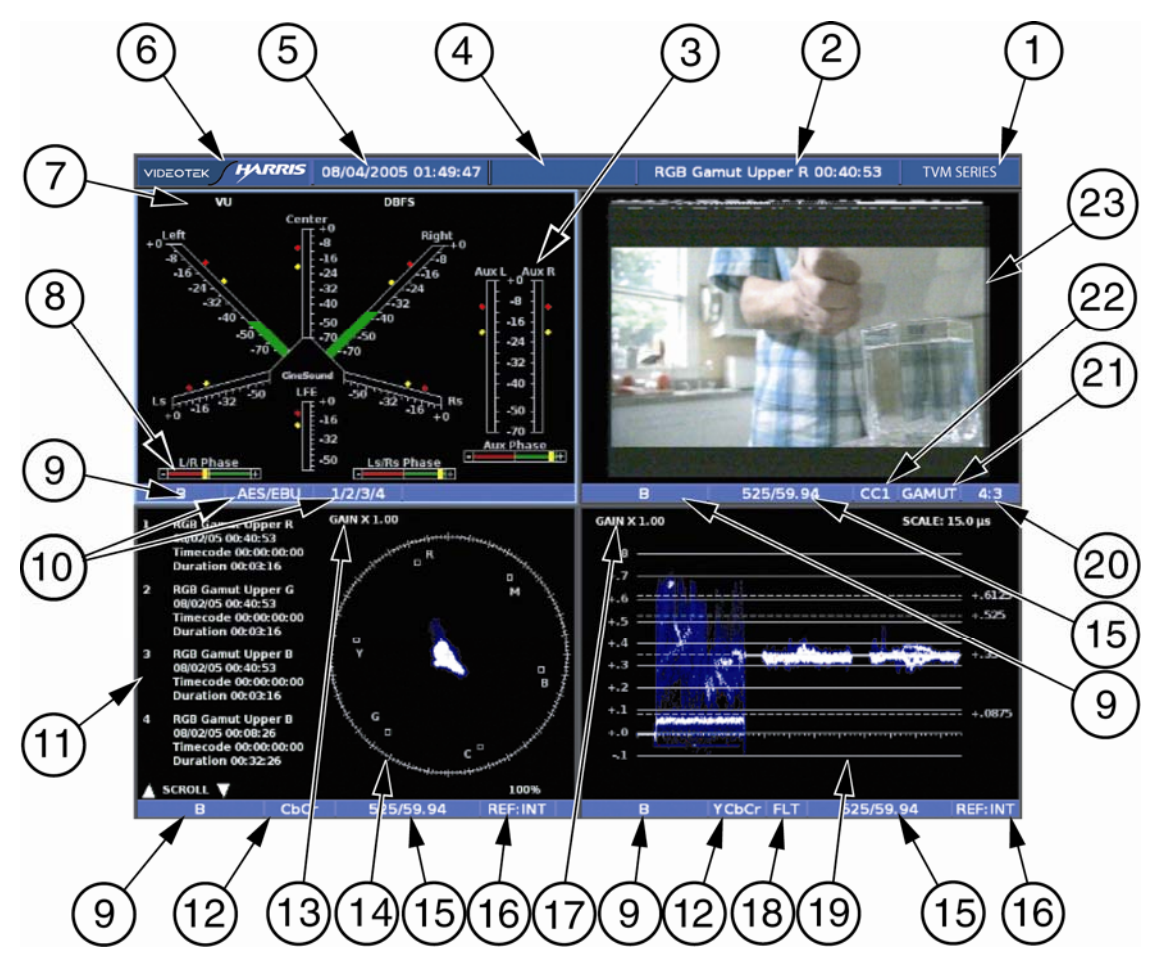

| Key | Description                                                                                                    |
|-----|----------------------------------------------------------------------------------------------------|
| 1   | Model Number                                                                                                    |
| 2   | Latest Alarm indication with the date and time the alarm occurred (highlighted in yellow when active)                                 |
| 3   | Location of the Lissajous (X, Y) display of the audio input meter or the AUX location in the 5.1 and AUX/LFE in 6.1 CineSound display |
| 4   | Icon status indication                                                                                                    |
| 5   | Date and time of internal clock                                                                                                    |
| 6   | Company name                                                                                                    |
| 7   | Location of the audio                                                                                                    |
| 8   | Audio phase bar when audio graticule meters are displayed                                                                             |
| 9   | Indicates the input selection                                                                                                    |
| 10  | Indicates the format and input channels                                                                                               |
| 11  | Alarm display                                                                                                    |
| 12  | Indicates the format selection                                                                                                    |
| 13  | Vector Gain indication                                                                                                    |
| 14  | Vector or Gamut display of selected inputs                                                                                            |
| 15  | Indicates the detected or selected video standard                                                                                     |
| 16  | Indicates the reference                                                                                                    |
| 17  | Waveform gain indication                                                                                                    |
| 18  | Waveform Filter selection                                                                                                    |
| 19  | Waveform or Eye Pattern and Jitter display of selected input(s)                                                                       |
| 20  | Indicates the selected aspect ratio of the picture                                                                                    |
| 21  | Picture Gamut indication                                                                                                    |
| 22  | Indicates the Closed Caption selection                                                                                                |
| 23  | Displays the picture for the selected input                                                                                           |

Table 3-57. Description of Simultaneous TVM Classic Display

The TVM Classic panes are located in fixed pane locations. Panes cannot be moved while in this mode. Press the appropriate display button to highlight and change a function selection (that is from vector to gamut or waveform to eye pattern). The TVM classic display can only utilize a single input.

The panes are linked together for Line select and cursor movement. When line select is enabled, the WFM and VEC are in line select and the picture cursor show and follow the line selection.

The alarm log changes in TVM Classic mode. When an alarm is first registered, it appears at the top of the alarm display area in yellow. If the alarm is short term (that is, two seconds or less), the alarm text reverts to the original graticule color after approximately two seconds. If the alarm continues longer than two seconds, the text remains yellow and the alarm duration is incremented. When the next alarm occurs, the previous alarm moves down one position.

The TVM has enough memory for 200 alarms per input. When 200 different alarm events have occurred, alarm number 200 is dropped and the most recent alarm is tagged as 1. Use the up or down navigation buttons to scroll through the alarm list. **Figure 3-66** shows a sample alarm in TVM Classic mode.

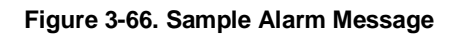

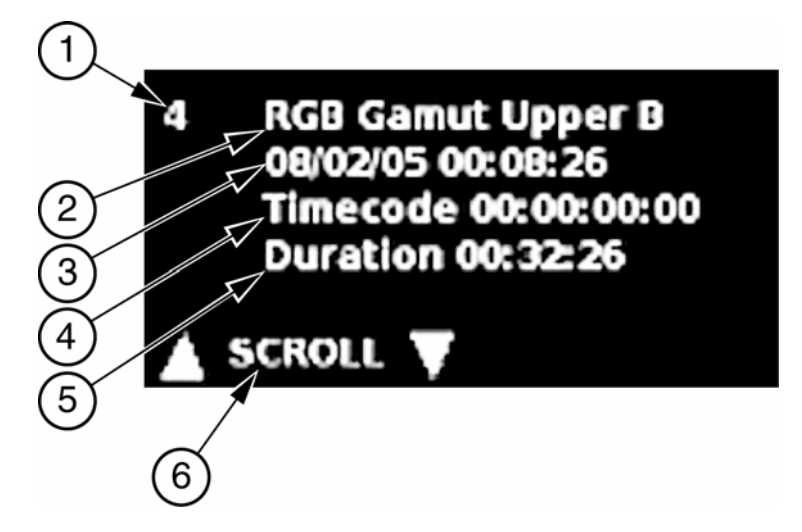

#### Table 3-58. Description of Sample Alarm Message

| Key | Description                                                                                             |
|-----|----------------------------------------------------------------------------------------------------|
| 1   | Index number, from 1-200                                                                                |
| 2   | Alarm type, which describes the error                                                                   |
| 3   | Date and time (the internal clock setting in month/day/year and hour:minute:second)                     |
| 4   | Time code, which is from the LTC/CLOCK, VITC, or D-VITC (shown in day:hour:minute:second:frame)         |
| 5   | Duration, which is the length of time that the error occurred (shown in hour:minute:second)             |
| 6   | Scroll Up and Down indication. Use the up and down navigation buttons to scroll through the alarm list. |

### Data Analyzer Display (HD-SDI and SD-SDI Only)

NOTE 1: Data display only operates with digital inputs.

NOTE 2: When Data Analyzer is utilized, the unit is forced into Line Select mode.

Pressing and holding the MLT button accesses the MLT DISPLAY menu. From the MLT DISPLAY menu, select DATA ANALYZER to display the data word analyzer. The data display contains the data and the picture zoom box. A picture zoom box also appears in the picture display.

To navigate through the Data display, select the Data mode display pane. Once selected, use the curved arrow knob or the horizontal knob for navigation.

The data samples per page actually represent two unique pixels. Both of these pixels have exactly the same color information, formed from the combination of one CB and one CR sample. That color information is combined with the first Y sample (the

"cosited" Y sample) for the first pixel of the group and combined with the second Y sample (Y', or Y prime) for the second pixel.

The pixel cursor and the zoomed picture elements are displayed next to the data. The target area within the pixel cursor reflects the Pixel Group Display menu selection 2H, 8H, or  $2H \times 4V$ . When selecting Data Analyzer, the pixel cursor appears on the picture pane. The pixel cursor shows the location of the data displayed in the Data zoom pane. Look at the Picture Zoom display for the precise location of the Data display cursor. The pixel cursor is described in "Pixel Cursor" on page 124.

Referring to item 6 in **Figure 3-67**, the first pixel will be formed from the samples 1440, 1441, and 1442. The color information for this pixel comes from CB and CR, or samples 1440 and 1442. Sample 1441 is the unique Y sample.

When Line Select is enabled, the cursor on the picture can be moved up and down with the curved arrow knob. Pressing the up and down navigation buttons or turning the horizontal knob moves the cursor left and right.

A sample Data Mode display is shown in Figure 3-67 and described in Table 3-59.

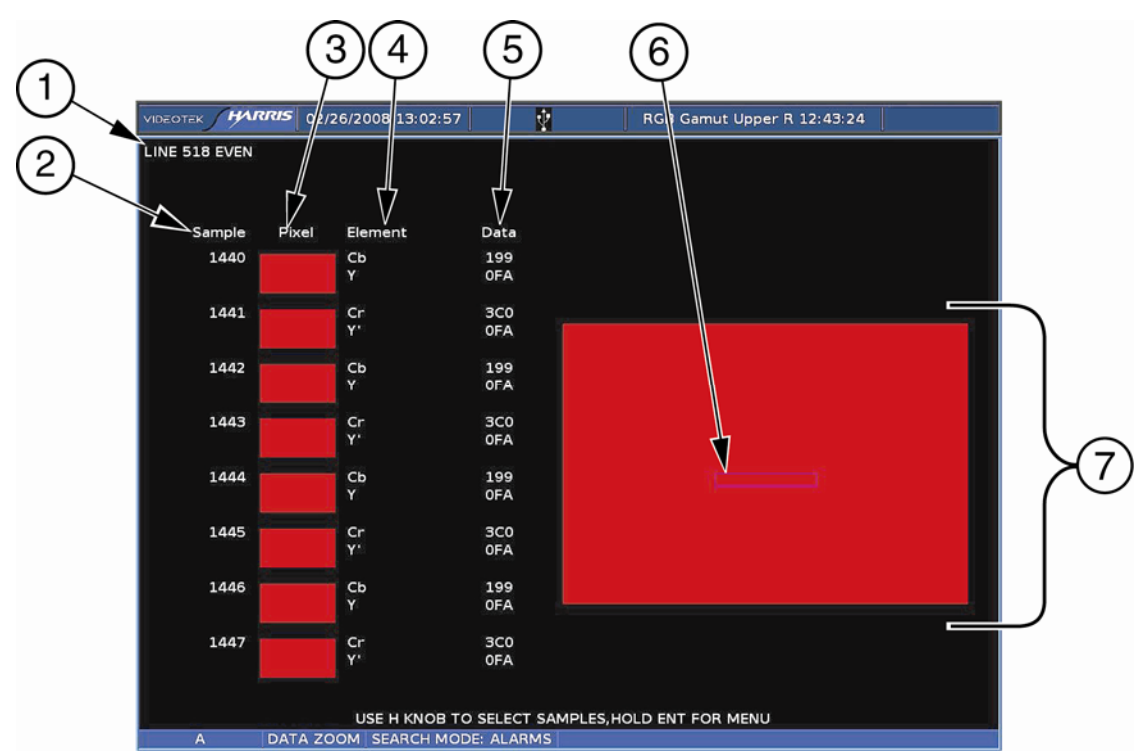

Figure 3-67. Data Mode Display (HD-SDI and SD-SDI Only)

| Table 3-59. | Description | of Data | Mode | Display | (SD-SDI | and HD | SDI | Onlv)     |
|-------------|-------------|---------|------|---------|---------|--------|-----|-----------|
|             | Description | or Duta | mouc | Display | 100 001 |        | 001 | <b>Uy</b> |

| Key | Indicator | Description                                                                                                    |
|-----|-----------|----------------------------------------------------------------------------------------------------|
| 1   | Line      | Indicator that shows the line number of the picture along with the Even (E) and/or Odd (O) line selection; line number corresponds to the cursor on the picture |
| 2   | Sample    | Indicates the selected pixel samples inside the pixel cursor                                                                                                    |
| 3   | Pixel     | Complete information for two pixels                                                                                                    |

| Key | Indicator    | Description                                                                                                    |
|-----|--------------|----------------------------------------------------------------------------------------------------|
| 4   | Elements     | Elements that show the component samples for each pixel; There are two elements per pixel sample grouping: CB, Y and CR, Y <sup>i</sup>                                                                  |
| 5   | Data         | Value of CB, Y, CR, and Y <sup>I</sup> in decimal, hexadecimal, or binary form                                                                                                    |
| 6   | Cursor       | Cursor for the Data Zoom Display; represents the exact location of the cursor in the Picture Display (The cursor area indicates the pixels that are represented in the Pixel, Element, and Data columns) |
| 7   | Picture zoom | Zoomed portion of picture display to show precise pixel locations                                                                                                    |

Table 3-59. Description of Data Mode Display (SD-SDI and HD SDI Only)

### **Pixel Cursor**

When selecting Data Analyzer, the pixel cursor appears on the picture display. The Pixel cursor in the picture display shows the general location of the data displayed in the Data Zoom pane. Look at the Picture Zoom display for the precise location of the Data display cursor. Rotate the HORIZONTAL LEFT/RIGHT knob to move the pixel cursor horizontally (left and right). Also, when the when the LINE button is enabled (the LINE button is high tally), turn the CURVED ARROW knob to move the pixel cursor vertically (up and down), and to change the line. As the cursor is adjusted, the data in the data display changes.

The target area within the Pixel Cursor reflects the Pixel Group Display menu selection 2H, 8H, or  $2H \times 4V$ .

Pressing the ENT button will access the next event determined by the DATA SEARCH or ALARM SEARCH criteria in the data Analyzer Setup menu. Every press of the ENT button will move the cursor to the next Data Search or Alarm Search result.

**NOTE**: When scrolling the data pixel cursor, the cursor will stop or disappear when it reaches the limits of the active video. The picture zoom will continue to move within the vertical or horizontal blanking regions. The data area, located in the lower left of the display, will continue to scroll, and show all of the data on the line. The data will not agree with the cursor in the Picture Zoom Area when the picture zoom stops scrolling. When the extreme horizontal or vertical limits are reached, the pixel cursor will jump to the other side of the picture and continue to scroll into the active video region. The picture zoom cursor and the data display will show the same pixel information when the picture cursor is within the active video region.

### Data Display Pop-Up Menu

The Data Display menu selections are used to set Data Analyzer functions. Press and hold the ENT button when the Data Display is shown and selected to access the Data menu. The Data Display submenu items are described in **Table 3-60**.

#### Table 3-60. Data Analyzer Setup Menu

\* = Default selection \*\* = SD-SDI and HD-SDI only

| Selection           | Selection Option                                |
|---------------------|-------------------------------------------------|
| Trigger on alarm**  | Off**                                           |
|                     | On                                              |
| Data display format | Hex*                                            |
|                     | Decimal                                         |
|                     | Binary                                          |
| Pixel group display | 2H**                                            |
|                     | 8H*                                             |
|                     | 2H x 4V**                                       |
| Navigation mode     | Normal                                          |
|                     | Data search**                                   |
|                     | Alarm search**                                  |
| Data search         | See "Data Search" on page 127 for complete list |
| Custom data search  | 000 to FFF (hexadecimal values)                 |

### **Trigger on Alarm**

**NOTE**: Only if the alarms are enabled via the Alarms menu will an alarm occur and activate the Trigger on Alarm feature.

Trigger on Alarm is used to freeze data and show where an alarm occurred, then highlight the information for the pixel that is creating the alarm. The highlighted pixel data is shown in the Data display. The pixel cursor is placed over the first pixel creating the alarm.

**NOTE**: In the Video Alarms > Digital/Alarm Reporting Matrix table, if the TRIGGER FREEZE is set, the waveform and vector displays freeze and change color with an alarm. If the TRIGGER DATA CAPTURE is set, the data for the Data display freezes on an alarm.

The following are general steps for Data Analyzer, TRIGGER ON ALARM, SDI data capture of alarm, and ALARM SEARCH navigation.

- 1. Press and hold the SDI button to clear the SDI capture.
- 2. Press the SETUP button.
- 3. Under VIDEO ALARMS DIGITAL > ALARM REPORTING SETUP, set an alarm in the Trigger Data Capture column (Ex: Luma Gamut Upper).
- 4. Under VIDEO ALARMS DIGITAL set the same alarm.

- 5. Press the MLT button for Multilevel mode, press and hold the MLT button, and then select DATA ANALYZER.
- 6. Highlight the upper left pane, and then press and hold the ENT button for the DATA ANALYZER submenu.
- 7. Set TRIGGER ON ALARM, and then, in NAVIGATION MODE, set ALARM SEARCH.
- 8. When the alarm trips an SDI capture will be made.
- 9. Press the SDI button.
- 10. Press the ENT button to find the first alarm point in the SDI capture. Each push of the ENT button will find the next error.

### **Data Display Format**

The Data Display Format is used to determine the numeric base for the pixel information that is displayed: Decimal, Hex, or Binary.

### **Pixel Group Display**

Pixel Group Display is used to determine the cursor size and the samples displayed. The Pixel Group Display selections are:

- **2H**: 2 pixel on the same line
- 8H: 8 pixel samples from the same line\*
- 2H×4V: 2 horizontal pixels and 4 vertical pixels\*

\* SD-SDI and HD-SDI only

### **Navigation Mode**

Navigation mode is used to choose between three search selections. The Navigation mode selections are NORMAL, DATA SEARCH, and ALARM SEARCH.

- NORMAL: Navigates the data display normally.
- **DATA SEARCH**: (SD-SDI and HD-SDI only) Enables data search mode. When enabled, the values correspond to the data ID selection made in the DATA SEARCH menu are highlighted. Press the ENT button to select the lines containing the selected data ID.
  - ALARMS SEARCH: (SD-SDI and HD-SDI only) When selected, the pixel data that created the alarm is highlighted in yellow in the Data Display. For multiple alarms, press the ENT button to move between the pixel information of each alarm.

Some alarms that are triggered will have an "H" indication for High or Upper and an "L" indication for Low or Lower indication when the alarm search is performed. The alarms that show these indications are Luma Upper and Lower, RGB Upper and Lower, and Peak Upper and Lower.

To search for a specific alarm after the data capture has been performed, turn off all alarms except the alarm to be searched in the captured data display. Note that when this happens, the disabled alarms will not be enabled in the live display. Therefore, no disabled alarm can be triggered and registered in the Alarm Log until the alarms are enabled again. Once all alarms, except the alarm(s) to be searched, are disabled, the Alarms Search feature will only search for the enabled alarm(s) in the captured data display.

### Data Search (SD-SDI and HD-SDI only)

The Data Search menu is used to select the data ID of the ancillary data that will be highlighted when Data Search mode is enabled in the Navigation Mode menu. The Data Search selections are as follows:

| Undefined Format              |
|-------------------------------|
| Marked Packets for Deletion   |
| Ancillary Time Code           |
| Data End Marker Packet        |
| Data Start Marker Packet      |
| 299M, HDTV, Control, Group 1  |
| 299M, HDTV, Control, Group 2  |
| 299M, HDTV, Control, Group 3  |
| 299M, HDTV, Control, Group 4  |
| 299M, HDTV, Audio, Group 1    |
| 299M, HDTV, Audio, Group 2    |
| 299M, HDTV, Audio, Group 3    |
| 299M, HDTV, Audio, Group 4    |
| AES Audio Data, Group 1       |
| AES Audio Data, Group 2       |
| AES Audio Data, Group 3       |
| AES Audio Data, Group 4       |
| AES Control Packet, Group 1   |
| AES Control Packet, Group 2   |
| AES Control Packet, Group 3   |
| AES Control Packet, Group 4   |
| AES Extended Packet, Group 1  |
| AES Extended Packet, Group 2  |
| AES Extended Packet, Group 3  |
| AES Extended Packet, Group 4  |
| Metadata Packets              |
| Error Detection (EDH)         |
| Time Code                     |
| Closed Caption (EIA-708-B)    |
| Closed Caption (EIA-608 Data) |
| Program Description DTV       |
| Data Broadcast (DTV)          |
|                               |

162/203 VBI Data 108/108 MPEG Recording 140/101 SDTI Transport 140/102 HD-SDTI Transport 140/104 Link Encryption Msg 1 140/205 Link Encryption Msg 2 140/206 Link Encryption Metadata 241/101 Payload ID VANC 241/205 AFD and Bar Data 241/206 Pan Scan Data 241/107 ANSI/SCTE 104 Msg 241/108 DVB/SCTE VBI Data 143/101 Inter Station Control 143/102 Subtitling Dist Packet 143/203 ANC Packet 244/104 KLV Metadata In VANC 244/214 KLV Metadata In HANC 244/244 UMID and Program ID 145/101 Dolby Audio Metadata 145/102 Comp Audio Metadata 145/203 Comp Audio Metadata 145/104 Comp Audio Metadata 145/205 Comp Audio Metadata 145/206 Comp Audio Metadata 145/107 Comp Audio Metadata 145/108 Comp Audio Metadata 145/209 Comp Audio Metadata 250/101 WSS Data 151/101 Film Codes 164/164 Time Code in VANC 164/27F VITC in HANC Dolby Sync 16 Bit Dolby Sync 20 Bit Dolby Sync 24 Bit Custom

### **Custom Data Search**

The Custom Data search is used to select a specific Data ID of the ancillary data that may not be listed in the data search menu. The value is in hexadecimal form.

### Data Analyzer Display (TVM-VTM-3GB Option)

NOTE 1: When Data Analyzer is utilized, the unit is forced into Line Select mode.

NOTE 2: Pixel cursor movements are previously described on page 124.

The display characteristics of the DATA ANALYZER will change if the detected incoming format is either:

• Level A - Direct image format mapping (SMPTE 425M-A)

or

- Level B 2 x SMPTE 292M HD SDI mapping (SMPTE 425M-B) or
- The unit is successfully configured for Dual-Link operation.

If one of the conditions listed above is detected, the basic format of the pane will change and appear as shown in **Figure 3-68** for Level A and **Figure 3-69** for Level B. Dual-link display will appear as shown in **Figure 3-70**.

For Level A and B format, each data stream contained within the input is represented as a column.

#### Figure 3-68. Data Analyzer Display with TVM-VTM-3GB (Level A)

|        |          |          | 3 (       | 4             |          |
|--------|----------|----------|-----------|---------------|----------|
|        | VIDEOTEK | HARRI    | 5 07/14/2 | 008 14:23:26  |          |
| 1      | LINE 10  | Stream 1 | Stream 2  |               |          |
| $\sim$ | 1920     | ЗFF      | ЗFF       |               |          |
| (2)    | 1921     | 000      | 000       |               |          |
|        | 1922     | 000      | 000       |               |          |
|        | 1923     | 2D8      | 2D8       |               |          |
|        | 1924     | 228      | 228       |               |          |
|        | 1925     | 200      | 200       |               |          |
|        | 1926     | 1FC      | 180       |               |          |
|        | 1927     | 22B      | 1FF       |               |          |
|        | USE H KN | ов то зе | LECT SAMP | LES, HOLD ENT | FOR MENU |
|        | A        | D        | ATA ZOOM  |               |          |

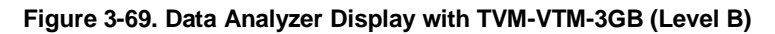

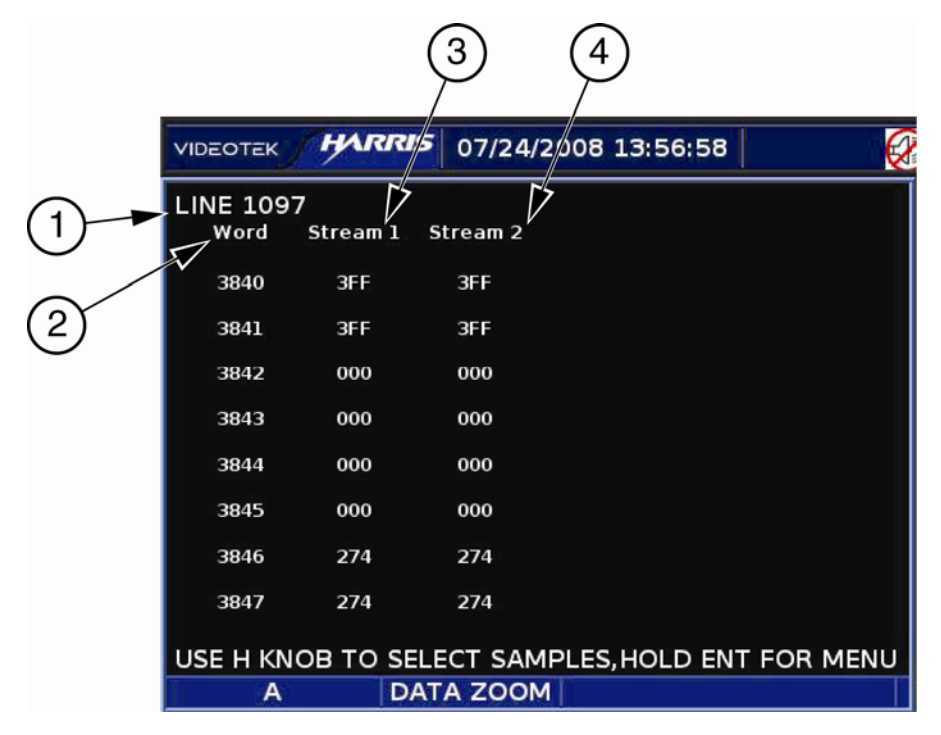

| Table 3-61. Data Analyzer Display with TVM-VTM-3GB (Levels A and B) |
|---------------------------------------------------------------------|
|---------------------------------------------------------------------|

| Key | Indicator | Description                                                                                                    |
|-----|-----------|----------------------------------------------------------------------------------------------------|
| 1   | Line      | Indicator that shows the line number of the picture along with the Even (E) and/or Odd (O) line selection; line number corresponds to the cursor on the picture |
| 2   | Word      | Indicates the data word associate with both the Stream 1 and Stream 2 data                                                                                      |
| 3   | Stream 1  | Data values for Stream 1 represented as CB, Y, CR, and Y <sup>I</sup> in decimal, hexadecimal, or binary form                                                   |
| 4   | Stream 2  | Data values for Stream 2 represented as CB, Y, CR, and $Y^{\rm l}$ in decimal, hexadecimal, or binary form                                                      |

For Level B or Dual-Link operation, data is represented as two separate full bandwidth data links.

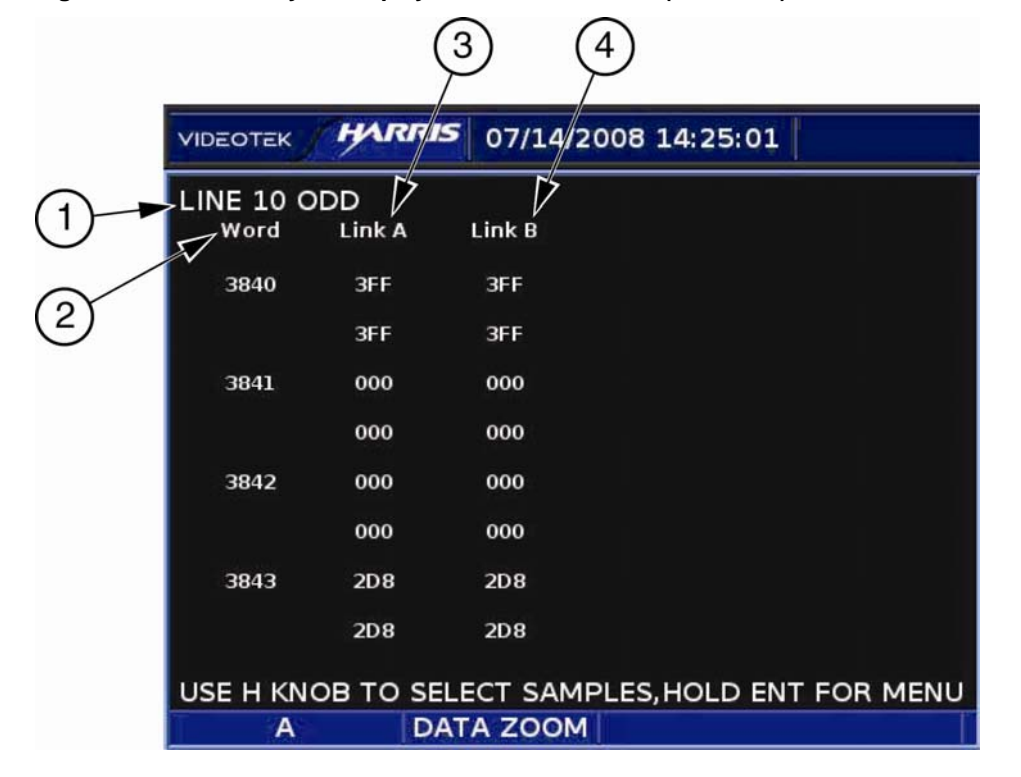

Figure 3-70. Data Analyzer Display with TVM-VTM-3GB (Dual-Link)

| Table 3-62. Data Analyzer Display with TVW-VTW-3GB (Level B) |
|--------------------------------------------------------------|
|--------------------------------------------------------------|

| Key | Indicator | Description                                                                                                    |
|-----|-----------|----------------------------------------------------------------------------------------------------|
| 1   | Line      | Indicator that shows the line number of the picture along with the Even (E) and/or Odd (O) line selection line number corresponds to the cursor on the picture |
| 2   | Word      | Indicates the data word associate with both Link A and Link B data                                                                                             |
| 3   | Link A    | Data values for Link A represented as CB, Y, CR, and Y <sup>I</sup> in decimal, hexadecimal, or binary form                                                    |
| 4   | Link B    | Data values for Link B represented as CB, Y, CR, and Y <sup>I</sup> in decimal, hexadecimal, or binary form                                                    |

### **Timing Custom Display**

Relative timing of the inputs is compliant with SMPTE RP168.

Selecting the Timing Custom Display creates a fixed three-pane display with the Timing Display filling the top two horizontal panes. The Timing pane status information appears in the lower-left section of the pane.

The Vector or Gamut display is the lower-left pane. The waveform display is the lower-right display. These displays cannot be moved. Selecting the pane and then pressing and holding the WFM, VEC, GAMUT, or TIMING function buttons open the associated pane menu.

A sample illustration of the Timing Custom Display is shown in Figure 3-71.

#### Figure 3-71. Custom Timing Display

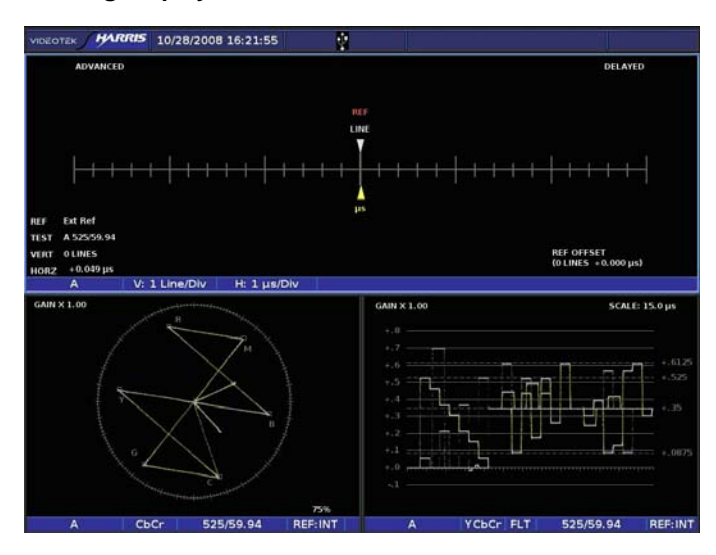

The upper-left DISPLAY button is high tally when the timing display is selected.

## WFM/VEC Only Display (Dual-Screen Display)

Pressing and holding the MLT button accesses the MLT DISPLAY menu. From the MLT DISPLAY menu, select WFM/VEC ONLY to display the dual Waveform and Vector display. The Vector or Gamut display appears in the upper-left pane, and the waveform or eye pattern display appears in the upper-right pane. The lower two panes are off and not functional while using this display.

A sample illustration of the Waveform/Vector only display is shown in Figure 3-72.

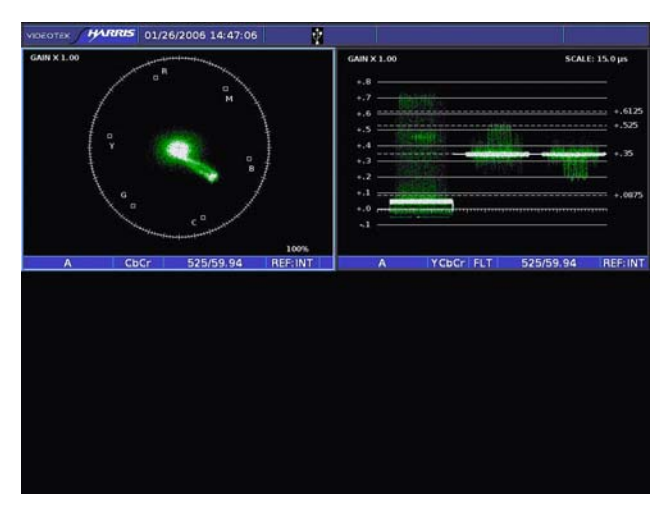

#### Figure 3-72. WFM/VEC Only Display

### 3Gb/s WFM/VEC Mode (with TVM-VTM-3GB only)

NOTE: When in 3Gb/s mode, one input should have a 3 Gb/s input in order to be functional.

The TVM-VTM-3GB has two active-looping triple-rate (2.97 Gb/s, 1.485 Gb/s, and 270 Mb/s) inputs and one-triple rate SDI monitor output. The signal from monitor

output can be the video input of the selected pane or, from a menu selection, can be an internal test generator that displays color bars, pathological, or color bars with motion. The generator can insert embedded audio and Video Payload ID per SMPTE 352M-2002 ancillary data. The test signal generator is free-running and can not be genlocked to any input or reference. The TVM-VTM-3GB supports dual-link HD-SDI 12-bit YCBCR and RGB video formats.

### The 3 Gb/s WFM/VEC Mode Display

The default 3 Gb/s display shows the Waveform, Vector, Picture, and Audio display, as shown in **Figure 3-73**. A blank pane will appear if an audio option is not installed in the system. Any changes to the panes are remembered for future operation.

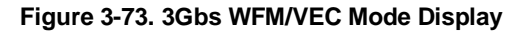

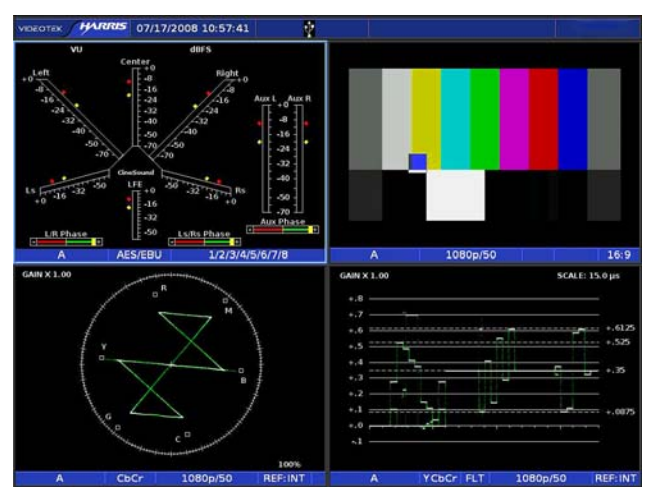

### Using the TVM-VTM-3GB as a Monitor

The 3Gb/s WFM/VEC mode is the best method to monitor the 3Gb/s video formats and frame rates. Resources from other functions are needed to display 3Gb/s signals so there are restrictions to audio lissajous and the number of vector and waveform panes. When 3Gb/s mode is selected only one input can be displayed at a time. Once the 3Gb/s signal input is selected, the waveform, vector, picture, and audio will reflect the current input signal condition. The Waveform, Vector, Audio, and Picture display panes function the same as described in their appropriate sections.

The 3Gb/s mode produces the following changes in the TVM:

- The same video input is displayed in the four panes.
- Picture gamut highlighting is disabled in 3Gb/s WFM/VEC mode. Further, the picture will only show half of the video lines in 1080p/50/59.94/60 formats.
- There is no audio Lissajous in 3Gb/s WFM/VEC mode. Also, if two or four channels of audio are displayed, the TVM will automatically switch into an eight-channel configuration.
- Waveform and Vector displays show all lines for each frame. When not in 3Gb/s WFM/VEC mode, half of the lines are displayed.

• When performing a data capture, FREEZE + LIVE is not available.

## Using the TVM-VTM-3GB as a Test Signal Generator

NOTE: The video output format is restricted to 10-bit YCBCR signals.

**NOTE**: The MONITOR OUT/GENERATOR A-B menu only appears in the Setup menu if the TVM-VTM-3GB board appears in slot 1.

**NOTE**: The MONITOR OUT/GENERATOR C-D menu only appears in the Setup menu if the TVM-VTM-3GB board appears in slot 2.

The TVM-VTM-3GB can be used as a signal generator. Using the MONITOR OUT/GENERATOR A-B or MONITOR OUT/GENERATOR C-D setup menu, set the 3GB option to output a Monitor, Pathological, Colorbar, or Colorbar with Motion display using one of the video formats listed below. The TVM-VTM-3GB can also be used to output a -18 dBFS or -20 dBFS tone to a maximum of 4 different audio groups.

The available video output signals are as follows:

- 1080i/59.94
- 1080i/50
- 1080p/59.94
- 1080p/50
- 720p/59.94
- 720p/50
- 625/50
- 525/59.94

For more information on the MONITOR OUT/GENERATOR A-B or C-D setup menus, see page 177.

# Presets

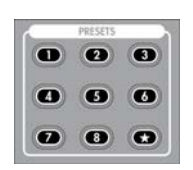

Presets are used to store menu configurations and display settings. A total of 15 presets can be stored in the TVM. Press PRESET button 1 to 8 to select a preset from the associated bank of presets. Preset bank A contains presets 1 to 8. Preset bank B contains presets 9 to 16. Press the STAR button to toggle between preset banks A and B.

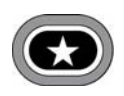

The STAR button is low tally when using the first bank of presets containing Presets 1 to 8, and high tally when using the second bank of presets containing Preset 9 to 16. Press and hold the \* button to access the preset menu. The Preset menu is described in **Table 3-63**. Preset \*8 is locked as the factory default, and cannot be changed. For more information on Preset \*8, see page 135.

## **Storing Presets**

**NOTE**: Freeze Mode configurations cannot be stored in a preset. Also, any data that is frozen in freeze mode cannot be stored in a preset. For more information on Freeze Mode, see "Freeze and Freeze + Live Mode" on page 137.

To store a preset in bank A, press and hold the desired preset number button (1 to 8) for three seconds. The number button is high tally upon release after holding the button for three seconds. Also, a beep will sound if the Aural alert is enabled in the SYSTEM SETUP menu.

To store a preset in bank B, first press the STAR till the STAR button is high tally. Once the STAR button is high tally, press and hold the desired preset number button (1 to 7) for three seconds. The number button is high tally upon release.

## **Recalling Presets**

NOTE: Information must be stored in a preset location before being recalled.

Press any number from 1 to 8 to directly select the stored preset in bank A. Press STAR and any number from 1 to 7 to directly select the stored preset in bank B. Press preset \*8 to select the factor default settings. Preset STAR 8 is never empty and will recall the factory default settings.

If a preset does not exist for the selected number when selected, nothing happens.

## **Preset \*8 (Factory Preset)**

Press Preset 8 in bank B (when the \* is high tally) to access the factory-preset mode. This preset contains the factory default settings.

# **Preset Setup Menu**

Press and hold the \* button to access the preset menu. The Preset Setup menu is described in **Table 3-63**.

| Selection      | Selection Option | Selection Option |
|----------------|------------------|------------------|
| Name preset    | 1 to 8           | Rename screen    |
| Name * preset  | *1 to *7         | Rename screen    |
| Clear preset   | 1 to 8           | Press ENT        |
| Clear * preset | *1 to *7         | Press ENT        |
|                | All              | Press ENT        |
| Setup          | Press ENT        |                  |

### Table 3-63. Preset Setup Menu

### **Name Preset**

The NAME PRESET menu is used to name bank A preset locations using the Rename screen. On the Rename screen use the RIGHT and LEFT NAVIGATION buttons to move between character locations, and use the up and down navigation buttons to select a character in the highlighted character location. When complete, press the right or left navigation buttons until ACCEPT or CANCEL is highlighted. ACCEPT saves the data. CANCEL will not save the data. This is useful for when a preset is saved to a USB device.

## Name \* Preset

The NAME \* PRESET menu is used to name bank B preset location using the Rename screen. On the Rename screen use the right and left navigation buttons to move between character locations, and use the up and down navigation buttons to select a character in the highlighted character location. When complete, press the right or left navigation buttons until ACCEPT or CANCEL is highlighted. ACCEPT saves the data. CANCEL will not save the data. This is useful for when a preset is saved to a USB device.

## **Clear Preset**

The Clear Preset menu is used to clear the preset and the preset name in bank A. Press ENT to clear both the preset and CUSTOM name from the memory. Preset \*8 cannot be configured with this menu item.

## **Clear \* Preset**

The Clear \* Preset menu is used to clear the preset and the preset name in bank B. Press ENT to clear both the preset and CUSTOM name from the memory. Preset \*8 cannot be configured with this menu item.

## Setup

Press the ENT button to access the global setup menu. For more information on the global Setup menu, see Section 4.

# Capturing a Display

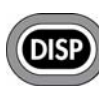

The TVM is capable of holding frame-captured displays in internal memory. The DISP button is high tally when a capture is performed or recalled. If no frame had been captured in the pane, press the DISP button to capture the screen. The DISP button is high tally when a frame is captured. Only one captured frame can be cached in the unit at a time. The frame will remain cached until the frame is cleared. Once the frame is frozen and the DISP button is high tally, press the DISP button to toggle between the captured frame and the live frame.

# **Clear Captured Frame**

While a live screen is shown, press and hold the DISP button to access the DISP menu. The DISP menu contains the CLEAR XGA CAPTURE menu. Select CLEAR XGA CAPTURE and press the ENT button to clear the frozen frame in the pane. Once the frozen frame is cleared from the pane, a new frame capture can be performed.

# **Capturing Display Information**

The TVM is capable of holding frame-captured information. If no data had SDI been captured, press the SDI button to capture the data in that pane. (For the TVM-VTM-3GB option, the unit must be in MLT mode.) The SDI button is high tally when information is captured. Only one captured data can be cached in the unit at a

time. The data will remain cached until the data is cleared. Once the data is frozen and the SDI button is high tally, press the SDI button to toggle between displaying the captured data and the live data.

When selecting a different pane, the SDI button will change according to the current configuration of that pane (that is, if the captured data in the cache is displayed or not displayed). When returning to a pane that already contains and displays the cached captured data, the SDI button reaches a high-tally state.

When MULTI mode DATA ANALYZER display is selected, the SDI button selection affects all the panes on the display.

Press and hold the SDI button to access the SDI menu. The SDI menu consists of the Clear Capture and Freeze mode menu items.

SDI is deselected if the SDI button is pressed, the input changes, or a format changes for the selected input signal. A FORMAT MISMATCH error occurs when the currently selected format for the pane is different than the format of the frozen data in the cache. SDI capture cannot be performed when an audio pane is the active pane.

## **Clear Captured Data**

Press and hold the SDI button to access the SDI menu. The SDI menu contains the CLEAR SDI CAPTURE menu. Select CLEAR SDI CAPTURE and press the ENT button to clear the frozen information in the pane. Once the frozen data is cleared from the pane, a new data capture can be performed.

## Freeze and Freeze + Live Mode (SD-SDI and HD-SDI only)

Freeze mode contains two selections: Freeze and Freeze + Live. Selecting Freeze mode will separate the frozen display from the live display. When SDI is high tally, data that was captured in the cache is displayed. When the SDI button is low tally, the Live data is displayed.

Freeze + Live is selected to show live display overlaying the captured display.

This page is intentionally blank.

## Navigating the Setup Menu

Press the SETUP button to access the global setup menu. Use the SETUP POSITION knobs or the NAVIGATION buttons to navigate the Global Setup menu. The SETUP POSITION knobs and Navigation buttons are described below:

| SETUP | <ul><li>Press to enter the Setup menu.</li><li>Press to exit from the Setup menu.</li></ul>                                                                                                    |
|-------|----------------------------------------------------------------------------------------------------|
| EXID  | Press to exit the Rename or Matrix screen, or the Setup menu.                                                                                                    |
|       | <ul><li>Press to move up in the menu or Matrix screen.</li><li>Press to select a character in the Rename screen.</li></ul>                                                                                                    |
|       | <ul> <li>Press to move left in the menu or Matrix screen.</li> <li>Press to select the previous character in the Rename screen.</li> </ul>                                                                                                    |
| Þ     | Press to move right in the Menu, Matrix, or Rename screen.                                                                                                    |
|       | <ul> <li>Press to move down in the menu or Matrix screen.</li> <li>Press to scroll down the list of characters in the Rename screen.</li> </ul>                                                                                                    |
| 1 O   | <ul> <li>Rotate to move the menu cursor up and down, or to change a value or condition in a menu.</li> <li>Press to select a character or matrix box in the Rename or Matrix screens.</li> <li>Press the knob to exit the displayed Rename or Matrix screen, or the entire Setup menu.</li> <li>Rotate to change a character in the Renaming screen, or move to the corresponding box up or down in the Matrix screen.</li> </ul> |
|       | <ul> <li>Rotate to move forward or backward in the menu.</li> <li>Press to select a menu item.</li> <li>Rotate to select the previous or next box in the Matrix or Rename screens.</li> </ul>                                                                                                    |
| ( O   | <ul> <li>Rotate to move the menu cursor up and down.</li> <li>Rotate to select a character in the Rename screen, or move up and down in the Matrix screen.</li> </ul>                                                                                                    |
| ENT   | <ul> <li>Press to select a menu item or a Matrix box.</li> <li>Press to move to the next character box in the Rename screen.</li> </ul>                                                                                                    |

# **Setup Menu and Alarm Tables**

The following tables make up the global setup menu. "(Default)" is shown next to each of the default menu selections. The Setup menu items are listed in **Table 4-1** with their corresponding Table and Description pages:

| Setup Menu Item                   | Table Page | Description Page |
|-----------------------------------|------------|------------------|
| Video Format Menu                 | 141        | 169              |
| Waveform Setup Menu               | 145        | 170              |
| Eye Pattern Setup Menu            | 52         | 171              |
| Vector Setup Menu                 | 146        | 172              |
| Gamut Setup Menu                  | 147        | 173              |
| Picture Setup Menu                | 147        | 174              |
| Audio Setup Menu**                | -          | -                |
| Audio Alarms Menu**               | -          | -                |
| Video Alarms, Digital Menu        | 149        | 193*             |
| Video Alarms, Analog Menu         | 154        | 198*             |
| Time Code Alarms Menu             | 158        | 201*             |
| TS (Transport Stream) Alarms Menu | 159        | 202*             |
| Monitor Out/Generator A-B         | 163        | 177              |
| Monitor Out/Generator C-D         | 163        | 177              |
| Display Setup Menu                | 163        | 178              |
| Communications Menu               | 165        | 180              |
| System Menu                       | 167        | 183              |
| About Menu                        | 168        | 189              |

Table 4-1. Setup Menu Tables

\* The alarm descriptions are in Section 5, "Alarm Descriptions."

\*\* For information on Audio, see the *A3-OPT 2, A3-OPT 3, A3-OPT 5, A3-4004*, and A3-OPT 3/5-TL Installation and Operation Handbook.

| Selection         | Selection Option                  | Selection Option |
|-------------------|-----------------------------------|------------------|
| Video A format    | Autodetect*                       |                  |
|                   | 1080i/60                          |                  |
|                   | 1080i/59.94                       |                  |
|                   | 1080i/50                          |                  |
|                   | 1080p/60<br>(TVM-VTM-3GB only)    |                  |
|                   | 1080p/59.94<br>(TVM-VTM-3GB only) |                  |
|                   | 1080p/50<br>(TVM-VTM-3GB only)    |                  |
|                   | 1080p/30                          |                  |
|                   | 1080p/29.97                       |                  |
|                   | 1080p/25                          |                  |
|                   | 1080p/24                          |                  |
|                   | 1080p/23.98                       |                  |
|                   | 1080p/30sF                        |                  |
|                   | 1080p/29.97sF                     |                  |
|                   | 1080p/25sF                        |                  |
|                   | 1080p/24sF                        |                  |
|                   | 1080p/23.98sF                     |                  |
|                   | 720p/60                           |                  |
|                   | 720p/59.94                        |                  |
|                   | 720p/50                           |                  |
|                   | 720p/30                           |                  |
|                   | 720p/29.97                        |                  |
|                   | 720p/24                           |                  |
|                   | 720p/23.98                        |                  |
|                   | 625/50                            |                  |
|                   | 525/59.94                         |                  |
| Video A structure | Auto/10 bit YCBCR* 4:2:2          |                  |
|                   | 10 bit YCBCR 4:4:4                |                  |
|                   | 10 bit RGB 4:4:4                  |                  |
|                   | 12 bit YCBCR 4:4:4                |                  |
|                   | 12 bit RGB 4:4:4                  |                  |
|                   | 12 bit YCBCR 4:2:2                |                  |
| Video B format    | Autodetect*                       |                  |
|                   | 1080i/60                          |                  |
|                   | 1080i/59.94                       |                  |

| Selection            | Selection Option                  | Selection Option |
|----------------------|-----------------------------------|------------------|
|                      | 1080i/50                          |                  |
|                      | 1080p/60<br>(TVM-VTM-3GB only)    |                  |
|                      | 1080p/59.94<br>(TVM-VTM-3GB only) |                  |
|                      | 1080p/50<br>(TVM-VTM-3GB only)    |                  |
|                      | 1080p/30                          |                  |
|                      | 1080p/29.97                       |                  |
|                      | 1080p/25                          |                  |
|                      | 1080p/24                          |                  |
|                      | 1080p/23.98                       |                  |
|                      | 1080p/30sF                        |                  |
|                      | 1080p/29.97sF                     |                  |
|                      | 1080p/25sF                        |                  |
|                      | 1080p/24sF                        |                  |
|                      | 1080p/23.98sF                     |                  |
|                      | 720p/60                           |                  |
|                      | 720p/59.94                        |                  |
|                      | 720p/50                           |                  |
|                      | 720p/30                           |                  |
|                      | 720p/29.97                        |                  |
|                      | 720p/24                           |                  |
|                      | 720p/23.98                        |                  |
|                      | 625/50                            |                  |
|                      | 525/59.94                         |                  |
| Video B structure    | Auto/10 bit YCBCR* 4:2:2          |                  |
|                      | 10 bit YCвCR 4:4:4                |                  |
|                      | 10 bit RGB 4:4:4                  |                  |
|                      | 12 bit YCBCR 4:4:4                |                  |
|                      | 12 bit RGB 4:4:4                  |                  |
|                      | 12 bit YCBCR 4:2:2                |                  |
| Enable dual link A-B | Off                               |                  |
|                      | On                                |                  |
| Video C format       | Autodetect*                       |                  |
|                      | 1080i/60                          |                  |
|                      | 1080i/59.94                       |                  |
|                      | 1080i/50                          |                  |

| Selection         | Selection Option                                                              | Selection Option |
|-------------------|-------------------------------------------------------------------------------|------------------|
|                   | 1080p/60<br>(TVM-OPT 3GB only)                                                |                  |
|                   | 1080p/59.94<br>(TVM-OPT 3GB only)                                             |                  |
|                   | 1080p/50<br>(TVM-OPT 3GB only)                                                |                  |
|                   | 1080p/30                                                                      |                  |
|                   | 1080p/29.97                                                                   |                  |
|                   | 1080p/25                                                                      |                  |
|                   | 1080p/24                                                                      |                  |
|                   | 1080p/23.98                                                                   |                  |
|                   | 1080p/30sF                                                                    |                  |
|                   | 1080p/29.97sF                                                                 |                  |
|                   | 1080p/25sF                                                                    |                  |
|                   | 1080p/24sF                                                                    |                  |
|                   | 1080p/23.98sF                                                                 |                  |
|                   | 720p/60                                                                       |                  |
|                   | 720p/59.94                                                                    |                  |
|                   | 720p/50                                                                       |                  |
|                   | 720p/30                                                                       |                  |
|                   | 720p/29.97                                                                    |                  |
|                   | 720p/24                                                                       |                  |
|                   | 720p/23.98                                                                    |                  |
|                   | 625/50                                                                        |                  |
|                   | 525/59.94                                                                     |                  |
|                   | NTSC<br>(Only available with inputs C and D<br>when the TVM-VTM ACV-2 option) |                  |
|                   | PAL<br>(Only available with inputs C and D<br>when the TVM-VTM ACV-2 option)  |                  |
| Video C structure | Auto/10 bit YCBCR* 4:2:2                                                      |                  |
|                   | 10 bit YCBCR 4:4:4                                                            |                  |
|                   | 10 bit RGB 4:4:4                                                              |                  |
|                   | 12 bit YCBCR 4:4:4                                                            |                  |
|                   | 12 bit RGB 4:4:4                                                              |                  |
|                   | 12 bit YCBCR 4:2:2                                                            |                  |
| Video D format    | Autodetect*                                                                   |                  |
|                   | 1080i/60                                                                      |                  |

| Selection         | Selection Option                                                              | Selection Option |
|-------------------|-------------------------------------------------------------------------------|------------------|
|                   | 1080i/59.94                                                                   |                  |
|                   | 1080i/50                                                                      |                  |
|                   | 1080p/60<br>(TVM-VTM-3GB only)                                                |                  |
|                   | 1080p/59.94<br>(TVM-VTM-3GB only)                                             |                  |
|                   | 1080p/50<br>(TVM-VTM-3GB only)                                                |                  |
|                   | 1080p/30                                                                      |                  |
|                   | 1080p/29.97                                                                   |                  |
|                   | 1080p/25                                                                      |                  |
|                   | 1080p/24                                                                      |                  |
|                   | 1080p/23.98                                                                   |                  |
|                   | 1080p/30sF                                                                    |                  |
|                   | 1080p/29.97sF                                                                 |                  |
|                   | 1080p/25sF                                                                    |                  |
|                   | 1080p/24sF                                                                    |                  |
|                   | 1080p/23.98sF                                                                 |                  |
|                   | 720p/60                                                                       |                  |
|                   | 720p/59.94                                                                    |                  |
|                   | 720p/50                                                                       |                  |
|                   | 720p/30                                                                       |                  |
|                   | 720p/29.97                                                                    |                  |
|                   | 720p/24                                                                       |                  |
|                   | 720p/23.98                                                                    |                  |
|                   | 625/50                                                                        |                  |
|                   | 525/59.94                                                                     |                  |
|                   | NTSC<br>(Only available with inputs C and D<br>when the TVM-VTM ACV-2 option) |                  |
|                   | PAL<br>(Only available with inputs C and D<br>when the TVM-VTM ACV-2 option)  |                  |
| Video D structure | Auto/10 bit YCBCR*4:2:2                                                       |                  |
|                   | 10 bit YCBCR 4:4:4                                                            |                  |
|                   | 10 bit RGB 4:4:4                                                              |                  |
|                   | 12 bit YCBCR 4:4:4                                                            |                  |
|                   | 12 bit RGB 4:4:4                                                              |                  |
|                   | 12 bit YCBCR 4:2:2                                                            |                  |

| Table 4-2. Vide | eo Format Menu |
|-----------------|----------------|
|-----------------|----------------|

| * = | Default |  |
|-----|---------|--|
|-----|---------|--|

| Selection            | Selection Option | Selection Option              |
|----------------------|------------------|-------------------------------|
| Enable dual link C-D | Off              |                               |
|                      | On               |                               |
| Source ID            | Input A          |                               |
|                      | Input B          | Rename Screen (Rename, and    |
|                      | Option C         | then select ACCEPT or CANCEL) |
|                      | Option D         |                               |

#### Table 4-3. Waveform Setup Menu

| Selection                       | Selection Option             |  |
|---------------------------------|------------------------------|--|
| Digital waveform graticule      | Percent                      |  |
|                                 | Volts*                       |  |
| NTSC pedestal                   | Off                          |  |
|                                 | On (7.5 IRE)                 |  |
| PAL waveform scale              | Units                        |  |
|                                 | Volts*                       |  |
| DC restore (only available with | Off                          |  |
| IVM-OPT ACV-2 option)           | Slow*                        |  |
|                                 | Fast                         |  |
| Waveform intensity              | 25% to 200% (100% is normal) |  |
| Waveform contrast               | 25% to 200% (100% is normal) |  |
| Persistence                     | Normal*                      |  |
|                                 | 1 to 6                       |  |
|                                 | Infinite                     |  |
| Attack                          | 9* to 15 (9 is normal)       |  |
|                                 | Max (16)                     |  |
| Error highlighting              | Off                          |  |
|                                 | On                           |  |

#### Table 4-4. Eye Pattern Setup Menu

\* = Default

| Selection                    | Selection Option                      |
|------------------------------|---------------------------------------|
| Jitter display type          | 0 to 1.0 UI*                          |
|                              | 0 to 0.2 UI                           |
|                              | 0 to 3700 ps (SD)<br>0 to 673 ps (HD) |
|                              | 0 to 740 ps (SD)<br>0 to 135 ps (HD)  |
| Eye intensity                | 25% to 200% (100% is normal)          |
| Eye contrast                 | 25% to 200% (100% is normal)          |
| Persistence                  | Normal*                               |
|                              | 1 to 6                                |
|                              | Infinite                              |
| Attack                       | Low (1)                               |
|                              | 2 to 15 (9* is normal)                |
|                              | Max (16)                              |
| Jitter intensity (OPT JEM)   | 25% to 200% (100% is normal)          |
| Jitter contrast (OPT JEM)    | 25% to 200% (100% is normal)          |
| Jitter persistence (OPT JEM) | Normal*                               |
|                              | 1 to 6                                |
|                              | Infinite                              |
| Jitter attack (OPT JEM)      | Low (1)                               |
|                              | 2 to 15 (9* is normal)                |
|                              | Max (16)                              |

#### Table 4-5. Vector Setup Menu

| Selection        | Selection Option             |  |
|------------------|------------------------------|--|
| PAL overlay      | Normal*                      |  |
|                  | Overlay                      |  |
| SDI I/Q lines    | Off*                         |  |
|                  | On                           |  |
| Vector intensity | 25% to 200% (100% is normal) |  |
| Vector contrast  | 25% to 200% (100% is normal) |  |
| Persistence      | Normal*                      |  |
|                  | 1 to 6                       |  |
|                  | Infinite                     |  |
| Attack           | Low (1)                      |  |
|                  | 2 to 15 (9* is normal)       |  |
|                  | Max (16)                     |  |

#### Table 4-6. Gamut Setup Menu

\* = Default

| Selection              | Selection Option             |  |
|------------------------|------------------------------|--|
| Gamut intensity        | 25% to 200% (100% is normal) |  |
| Gamut contrast         | 25% to 200% (100% is normal) |  |
| Persistence            | Normal*                      |  |
|                        | 1 to 6                       |  |
|                        | Infinite                     |  |
| Color plot             | Single color                 |  |
|                        | RGB*                         |  |
| Data error persistence | Normal*                      |  |
|                        | 1 to 6                       |  |
|                        | Infinite                     |  |

#### Table 4-7. Picture Setup Menu

| Selection | Selection Option | Selection Option |
|-----------|------------------|------------------|
| Thumbnail | Upper left pane  | Upper left       |
|           |                  | Upper right      |
|           |                  | Lower left       |
|           |                  | Lower right      |
|           |                  | Off*             |
|           | Upper right pane | Upper left       |
|           |                  | Upper right      |
|           |                  | Lower left       |
|           |                  | Lower right      |
|           |                  | Off*             |
|           | Lower left pane  | Upper left       |
|           |                  | Upper right      |
|           |                  | Lower left       |
|           |                  | Lower right      |
|           |                  | Off*             |
|           | Lower right pane | Upper left       |
|           |                  | Upper right      |
|           |                  | Lower left       |
|           |                  | Lower right      |
|           |                  | Off*             |
| Markers   | Center           | Off*             |
|           |                  | On               |

#### Table 4-7. Picture Setup Menu

| Selection              | Selection Option             | Selection Option                   |
|------------------------|------------------------------|------------------------------------|
|                        | Safe tile                    | Off*                               |
|                        |                              | Corners                            |
|                        |                              | Box                                |
|                        | Safe action                  | Off*                               |
|                        |                              | Corners                            |
|                        |                              | Box                                |
|                        | Clean aperture               | Off*                               |
|                        |                              | Corners                            |
|                        |                              | Box                                |
| Closed caption display | Off*                         |                                    |
|                        | CC1                          |                                    |
|                        | CC2                          |                                    |
|                        | CC3                          |                                    |
|                        | CC4                          |                                    |
|                        | T1                           |                                    |
|                        | T2                           |                                    |
|                        | ТЗ                           |                                    |
|                        | T4                           |                                    |
|                        | 708                          |                                    |
|                        | TT                           |                                    |
|                        | OP-47                        |                                    |
|                        | EIA 708 service              | Service 1 to 7                     |
|                        | XDS                          | Off*                               |
|                        |                              | On                                 |
|                        |                              | Line 6                             |
|                        |                              | See Table 4-19 on page 175         |
|                        | Size                         | Small*                             |
|                        |                              | Large                              |
|                        | Teletext page                | 000 to 8FF (100*)                  |
| Anamorphic             | Off*                         |                                    |
|                        | On                           |                                    |
| Time code              | Enable                       |                                    |
|                        | LTC/(D)VITC                  |                                    |
|                        | Position                     | Тор                                |
|                        |                              | Middle (default if ON is selected) |
|                        |                              | Bottom                             |
| Brightness             | 25% to 200% (100% is normal) |                                    |

### Table 4-7. Picture Setup Menu

\* = Default

| Selection | Selection Option             | Selection Option |
|-----------|------------------------------|------------------|
| Contrast  | 25% to 200% (100% is normal) |                  |
| Color     | On (color)*                  |                  |
|           | Off (Mono)                   |                  |
| Blue gun  | Off*                         |                  |
|           | On                           |                  |
| Red gun   | Off*                         |                  |
|           | On                           |                  |
| Green gun | Off*                         |                  |
|           | On                           |                  |
| VBI mask  | Off*                         |                  |
|           | On                           |                  |

# Table 4-8. Video Alarms, Digital Menu \* = Default

| Selection                  | Selection Option | Selection Option                | Selection Option |
|----------------------------|------------------|---------------------------------|------------------|
| Alarm reporting setup      | Matrix screen    |                                 |                  |
| Format change              | Off*             |                                 |                  |
|                            | On               |                                 |                  |
| Payload identifier         | Off*             |                                 |                  |
| mismatch                   | On               |                                 |                  |
| Loss of carrier            | Off              |                                 |                  |
|                            | On               |                                 |                  |
|                            | Duration         | 0 to 60 seconds<br>(2 seconds*) |                  |
| Loss of reference          | Off*             |                                 |                  |
|                            | On               |                                 |                  |
|                            | Duration         | 0 to 60 seconds<br>(2 seconds*) |                  |
| Loss of active video –     | Off*             |                                 |                  |
| DIG                        | On               |                                 |                  |
|                            | Threshold        | 0 to 350 mV (300 mV*)           |                  |
|                            | Sensitivity      | 2 to 20 CES (2 CES*)            |                  |
|                            | Duration         | 0 to 60 seconds<br>(2 seconds*) |                  |
| Loss of payload identifier | Enable           | Off*                            |                  |
|                            |                  | On                              |                  |
|                            | Duration         | 0 to 60 seconds<br>(2 seconds*) |                  |

\* = Default

| Selection     | Selection Option | Selection Option | Selection Option                         |
|---------------|------------------|------------------|------------------------------------------|
| Digital gamut | RGB gamut upper  | Enable           | Off*                                     |
|               |                  |                  | On                                       |
|               |                  | Threshold        | 650 to 750 mV (710 mV*)                  |
|               |                  | Sensitivity**    | 1 to 20 CES (15 CES*)                    |
|               |                  | Duration         | 0 to 60 seconds<br>(2 seconds*)          |
|               | RGB gamut lower  | Enable           | Off*                                     |
|               |                  |                  | On                                       |
|               |                  | Threshold        | -50 to 50 mV (-10 mV*)                   |
|               |                  | Sensitivity**    | 1 to 20 CES (15 CES*)                    |
|               |                  | Duration         | 0 to 60 seconds<br>(2 seconds*)          |
|               | Luma gamut upper | Enable           | Off*                                     |
|               |                  |                  | On                                       |
|               |                  | Threshold 525    | NTSC IRE: 90 to 108 IRE<br>(105*)        |
|               |                  | Threshold 625    | PAL units: 92 to 109 units (107 units*)  |
|               |                  |                  | PAL mV: 643 to 762 mV<br>(750 mV*)       |
|               |                  | Sensitivity**    | 1 to 20 CES (15 CES*)                    |
|               |                  | Duration         | 0 to 60 seconds<br>(2 seconds*)          |
|               | Luma gamut lower | Enable           | Off*                                     |
|               |                  |                  | On                                       |
|               |                  | Threshold 525    | NTSC IRE: 1.5 to 20 IRE (1.5*)           |
|               |                  | Threshold 625    | PAL units: -7 to 20 units<br>(-5 units*) |
|               |                  |                  | PAL mV: -46 to 143 mV<br>(-35 mV*)       |
|               |                  | Sensitivity**    | 1 to 20 CES (15 CES*)                    |
|               |                  | Duration         | 0 to 60 seconds<br>(2 seconds*)          |
|               | Peak gamut upper | Enable           | Off*                                     |
|               |                  |                  | On                                       |

\*\* Sensitivity is linked between upper and lower alarms of their respective gamut parameters.

\* = Default

| Selection  | Selection Option         | Selection Option | Selection Option                          |
|------------|--------------------------|------------------|-------------------------------------------|
|            |                          | Threshold 525    | NTSC IRE: 50 to 140 IRE (120*)            |
|            |                          | Threshold 625    | PAL units: 51 to 143 units (123 units*)   |
|            |                          |                  | PAL mV: 357 to 1000 mV<br>(857 mV*)       |
|            |                          | Sensitivity**    | 1 to 20 CES (2 CES*)                      |
|            |                          | Duration         | 0 to 60 seconds<br>(2 seconds*)           |
|            | Peak gamut lower         | Enable           | Off*                                      |
|            |                          |                  | On                                        |
|            |                          | Threshold 525    | NTSC IRE: -40 to 0 IRE<br>(-20*)          |
|            |                          | Threshold 625    | PAL units: -41 to 0 units<br>(-20 units*) |
|            |                          |                  | PAL mV: -285 to 0 mV<br>(-142 mV*)        |
|            |                          | Sensitivity**    | 1 to 20 CES (2 CES*)                      |
|            |                          | Duration         | 0 to 60 seconds<br>(2 seconds*)           |
| Captioning | CC not detected - 608    | Enable           | Off*                                      |
|            |                          |                  | On                                        |
|            |                          | Duration         | 10 to 600 seconds (240 seconds*)          |
|            | CC not updating –<br>608 | Enable           | Off*                                      |
|            |                          |                  | On                                        |
|            |                          | Duration         | 10 to 600 seconds (240 seconds*)          |
|            | CC not detected –        | Enable           | Off*                                      |
|            | 708                      |                  | On                                        |
|            |                          | Duration         | 10 to 600 seconds (240 seconds*)          |
|            | CC not updating –<br>708 | Enable           | Off*                                      |
|            |                          |                  | On                                        |
|            |                          | Duration         | 10 to 600 seconds (240 seconds*)          |

\*\* Sensitivity is linked between upper and lower alarms of their respective gamut parameters.

| Selection      | Selection Option     | Selection Option                | Selection Option                 |
|----------------|----------------------|---------------------------------|----------------------------------|
|                | TT not detected – SD | Enable                          | Off*                             |
|                |                      |                                 | On                               |
|                |                      | Duration                        | 10 to 600 seconds (240 seconds*) |
|                | TT not updating – SD | Enable                          | Off*                             |
|                |                      |                                 | On                               |
|                |                      | Duration                        | 10 to 600 seconds (240 seconds*) |
|                | ST (subtitle) not    | Enable                          | Off*                             |
|                | detected             |                                 | On                               |
|                |                      | Duration                        | 10 to 600 seconds (240 seconds*) |
|                | ST (subtitle) not    | Enable                          | Off*                             |
|                | updating             |                                 | On                               |
|                |                      | Duration                        | 10 to 600 seconds (240 seconds*) |
|                | WSS (wide screen     | Enable                          | Off*                             |
|                | detected             |                                 | On                               |
|                |                      | Duration                        | 10 to 600 seconds (240 seconds*) |
|                | XDS not detected     | Enable                          | Off*                             |
|                |                      |                                 | On                               |
|                |                      | Duration                        | 10 to 600 seconds (240 seconds*) |
|                | XDS not updating     | Enable                          | Off*                             |
|                |                      |                                 | On                               |
|                |                      | Duration                        | 10 to 600 seconds (240 seconds*) |
| CRC- HD        | Enable               | Off*                            |                                  |
|                |                      | On                              |                                  |
|                | Duration             | 0 to 60 seconds<br>(2 seconds*) |                                  |
| EDH - SD       | Enable               | Off*                            |                                  |
|                |                      | On                              |                                  |
|                | Duration             | 0 to 60 seconds<br>(2 seconds*) |                                  |
| Letterbox - SD | Top border           | Enable                          |                                  |
|                |                      | End of top border 525           | NTSC lines: +21 to +139<br>(21*) |

| Selection        | Selection Option | Selection Option                | Selection Option                   |
|------------------|------------------|---------------------------------|------------------------------------|
|                  |                  | End of top border 625           | PAL lines: +19 to +159<br>(19*)    |
|                  | Bottom border    | Enable                          |                                    |
|                  |                  | Start of bottom border 525      | NTSC lines: +140 to +262<br>(140*) |
|                  |                  | Start of bottom border 625      | PAL lines: +160 to +312<br>(160*)  |
|                  | Threshold        | 10 to 350 mV (286 mV*)          |                                    |
|                  | Duration         | 0 to 60 seconds<br>(2 seconds*) |                                    |
| Pillar box - HD  | Left border      | Enable                          |                                    |
|                  |                  | End of left border              | +1 to +860 (1*)                    |
|                  | Right border     | Enable                          |                                    |
|                  |                  | Start of right border           | +861 to +1920 (1920*)              |
|                  | Threshold        | 10 to 350 mV (286 mV*)          |                                    |
|                  | Duration         | 0 to 60 seconds<br>(2 seconds*) |                                    |
| Picture shift    | Enable           | Off*                            |                                    |
|                  |                  | On                              |                                    |
|                  | Threshold        | 0 to 350 mV (2 mV*)             |                                    |
|                  | Vertical         | 1 to 200 lines (2 lines*)       |                                    |
|                  | Horizontal       | 1 to 300 pixels (2 pixels*)     |                                    |
| AFD not detected | Enable           | Off*                            |                                    |
|                  |                  | On                              |                                    |
|                  | Duration         | 0 to 600 seconds (240 seconds*) |                                    |
| Eye jitter       | Enable           | Off*                            |                                    |
|                  |                  | On                              |                                    |
|                  | Threshold SD     | 100 to 3700 ps (100 ps*)        |                                    |
|                  | Threshold HD     | 50 to 670 ps (50 ps*)           |                                    |
|                  | Duration         | 0 to 60 seconds<br>(2 seconds*) |                                    |
| Timing alarm     | Enable           | Off*                            |                                    |
|                  |                  | On                              |                                    |
|                  | Microseconds     | 1* to 64 µs                     |                                    |
|                  | Lines            | 0 to 50 line(s) (1*)            |                                    |
|                  | Duration         | 0 to 60 seconds<br>(2 seconds*) |                                    |

#### Table 4-9. Video Alarms, Analog Menu

| * = De | fault |
|--------|-------|
|--------|-------|

| Selection             | Selection Option | Selection Option                        | Selection Option                          |
|-----------------------|------------------|-----------------------------------------|-------------------------------------------|
| Alarm reporting setup | Matrix screen    |                                         |                                           |
| Format change         | Enable           | Off*                                    |                                           |
|                       |                  | On                                      |                                           |
| Loss of signal        | Enable           | Off*                                    |                                           |
|                       |                  | On                                      |                                           |
|                       | Duration         | 0 to 60 seconds<br>(2 seconds*)         |                                           |
| Loss of reference     | Enable           | Off*                                    |                                           |
|                       |                  | On                                      |                                           |
|                       | Duration         | 0 to 60 seconds<br>(2 seconds*)         |                                           |
| Loss of video         | Enable           | Off*                                    |                                           |
|                       |                  | On                                      |                                           |
|                       | Threshold NTSC   | NTSC IRE:<br>0 to 50 IRE (40*)          |                                           |
|                       | Threshold PAL    | PAL units: 0 to 51 units<br>(41 units*) |                                           |
|                       |                  | PAL mV: 0 to 357 mV<br>(287 mV*)        |                                           |
|                       | Duration         | 0 to 60 seconds<br>(2 seconds*)         |                                           |
| Analog gamut          | Peak upper       | Enable                                  | Off*                                      |
|                       |                  |                                         | On                                        |
|                       |                  | Threshold NTSC                          | NTSC IRE: 50 to 140 IRE (120*)            |
|                       |                  | Threshold PAL                           | PAL units: 51 to 143 units (136 units*)   |
|                       |                  |                                         | PAL mV: 357 to 1000 mV<br>(951 mV*)       |
|                       |                  | Sensitivity                             | 1 to 20 CES (2 CES*)                      |
|                       |                  | Duration                                | 0 to 60 seconds<br>(2 seconds*)           |
|                       | Peak lower       | Enable                                  | Off*                                      |
|                       |                  |                                         | On                                        |
|                       |                  | Threshold NTSC                          | NTSC IRE: -40 to 0 IRE<br>(-20*)          |
|                       |                  | Threshold PAL                           | PAL units: -41 to 0 units<br>(-34 units*) |
|                       |                  |                                         | PAL mV: -285 to 0 mV<br>(-238 mV*)        |
| Selection  | Selection Option         | Selection Option                                                                                              | Selection Option                         |
|------------|--------------------------|----------------------------------------------------------------------------------------------------|------------------------------------------|
|            |                          | Sensitivity                                                                                                   | 1 to 20 CES (2 CES*)                     |
|            |                          | Duration                                                                                                    | 0 to 60 seconds<br>(2 seconds*)          |
|            | Luma upper               | Enable                                                                                                    | Off*                                     |
|            |                          |                                                                                                    | On                                       |
|            |                          | Threshold NTSC                                                                                                | NTSC IRE: 50 to 140 IRE<br>(105*)        |
|            |                          | Threshold PAL                                                                                                 | PAL units: 51 to 143 units (107 units*)  |
|            |                          |                                                                                                    | PAL mV: 357 to 1000 mV<br>(748 mV*)      |
|            |                          | Sensitivity                                                                                                   | 1 to 20 CES (18 CES*)                    |
|            |                          | Duration     0 to<br>(2 set<br>Enable       Enable     Off*       On     Threshold NTSC       NTS     (2 set) | 0 to 60 seconds<br>(2 seconds*)          |
|            | Luma lower               | Enable                                                                                                    | Off*                                     |
|            |                          |                                                                                                    | On                                       |
|            |                          | Threshold NTSC                                                                                                | NTSC IRE: -5.0 to 10 IRE<br>(-2.5*)      |
|            |                          | Threshold PAL                                                                                                 | PAL units: -10 to 0 units<br>(-5 units*) |
|            |                          |                                                                                                    | PAL mV: -70 to 0 mV<br>(-35 mV*)         |
|            |                          | Sensitivity                                                                                                   | 1 to 20 CES (18 CES*)                    |
|            |                          | Duration                                                                                                    | 0 to 60 seconds<br>(2 seconds*)          |
| Captioning | CC not detected –<br>ANL | Enable                                                                                                    | Off*                                     |
|            |                          |                                                                                                    | On                                       |
|            |                          | Duration                                                                                                    | 10 to 600 seconds (240 seconds*)         |
|            | CC not updating –        | Enable                                                                                                    | Off*                                     |
|            | ANL                      |                                                                                                    | On                                       |
|            |                          | Duration                                                                                                    | 10 to 600 seconds (240 seconds*)         |
|            | TT not detected -        | Enable                                                                                                    | Off*                                     |
|            | ANL                      |                                                                                                    | On                                       |
|            |                          | Duration                                                                                                    | 10 to 600 seconds (240 seconds*)         |
|            | TT not updating –<br>ANL | Enable                                                                                                    | Off*                                     |
|            |                          |                                                                                                    | On                                       |
|            |                          | Duration                                                                                                    | 10 to 600 seconds (240 seconds*)         |

| Selection      | Selection Option   | Selection Option | Selection Option                                                                                                    |
|----------------|--------------------|------------------|----------------------------------------------------------------------------------------------------|
|                | XDS not detected - | Enable           | Off*                                                                                                    |
|                | ANL                |                  | On                                                                                                    |
|                |                    | Duration         | 10 to 600 seconds (240 seconds*)                                                                                                    |
|                | XDS not updating – | Enable           | Off*                                                                                                    |
|                | ANL                |                  | On                                                                                                    |
|                |                    | Duration         | 10 to 600 seconds (240 seconds*)                                                                                                    |
|                | ST not detected –  | Enable           | Off*                                                                                                    |
|                | ANL                |                  | On                                                                                                    |
|                |                    | Duration         | 10 to 600 seconds (240 seconds*)                                                                                                    |
|                | ST not updating –  | Enable           | Off*                                                                                                    |
|                | ANL                |                  | On                                                                                                    |
|                |                    | Duration         | 10 to 600 seconds (240 seconds*)                                                                                                    |
| Sync and burst | H sync upper       | Enable           | Off*                                                                                                    |
|                |                    |                  | On                                                                                                    |
|                |                    | Threshold NTSC   | NTSC IRE: -50 to -42 IRE<br>(-45*)                                                                                                    |
|                |                    | Threshold PAL    | PAL units: -51 to -46 units<br>(-46 units*)                                                                                                    |
|                |                    |                  | PAL mV: -356 to -320 mV<br>(-322 mV*)                                                                                                    |
|                |                    | Duration         | 10 to 600 seconds (240 seconds*)         Off*         On         NTSC IRE: -50 to -42 IRE (-45*)         PAL units: -51 to -46 units (-46 units*)         PAL mV: -356 to -320 mV (-322 mV*)         0 to 60 seconds (2 seconds*)         Off*         On         NTSC IRE: -38 to -20 IRE (-35*)         PAL units: -42 to -20 units |
|                | H sync lower       | Enable           | Off*                                                                                                    |
|                |                    |                  | On                                                                                                    |
|                |                    | Threshold NTSC   | NTSC IRE: -38 to -20 IRE<br>(-35*)                                                                                                    |
|                |                    | Threshold PAL    | PAL units: -42 to -20 units<br>(-36 units*)                                                                                                    |
|                |                    |                  | PAL mV: -292 to -142 mV<br>(-252 mV*)                                                                                                    |
|                |                    | Duration         | 0 to 60 seconds<br>(2 seconds*)                                                                                                    |
|                | Burst upper        | Enable           | Off*                                                                                                    |
|                |                    |                  | On                                                                                                    |
|                |                    | Threshold NTSC   | NTSC IRE: 42 to 50 IRE<br>(45*)                                                                                                    |

| Selection          | Selection Option  | Selection Option                                | Selection Option                      |
|--------------------|-------------------|-------------------------------------------------|---------------------------------------|
|                    |                   | Threshold PAL                                   | PAL units: 46 to 51 units (46 units*) |
|                    |                   |                                                 | PAL mV: 321 to 357 mV<br>(322 mV*)    |
|                    |                   | Duration                                        | 0 to 60 seconds<br>(2 seconds*)       |
|                    | Burst level lower | Enable                                          | Off*                                  |
|                    |                   |                                                 | On                                    |
|                    |                   | Threshold NTSC                                  | NTSC IRE: 20 to 38 IRE<br>(35*)       |
|                    |                   | Threshold PAL                                   | PAL units: 20 to 42 units (36 units*) |
|                    |                   |                                                 | PAL mV: 143 to 293 mV<br>(252 mV*)    |
|                    |                   | Duration                                        | 0 to 60 seconds<br>(2 seconds*)       |
| Burst/chroma phase | Enable            | Off*                                            |                                       |
|                    |                   | On                                              |                                       |
|                    | Field             | Odd*                                            |                                       |
|                    |                   | Even                                            |                                       |
|                    | Line              | 1 to 50 line(s) (25 lines*)                     |                                       |
|                    | Position          | 0.0 to 64.0 µs (49.5 µs *)                      |                                       |
|                    | Phase             | 0 to 359.75 degrees<br>(283.5 degrees*)         |                                       |
|                    | Range             | 5 to 20 degrees (7.5 degrees*)                  |                                       |
|                    | Duration          | 0 to 60 seconds<br>(2 seconds*)                 |                                       |
| H blanking         | Enable            | Off*                                            |                                       |
|                    |                   | On                                              |                                       |
|                    | Width NTSC        | NTSC µ seconds:<br>8 to 16 µ seconds<br>(10.9*) |                                       |
|                    | Width PAL         | PAL µ seconds:<br>8 to 16 µ seconds<br>(12*)    |                                       |
|                    | Window            | 0.1 to 0.5 µ seconds<br>(0.1*)                  |                                       |
|                    | Duration          | 0 to 60 seconds<br>(2 seconds default)          |                                       |
| V blanking         | Enable            | Off*                                            |                                       |
|                    |                   | On                                              |                                       |

| Selection  | Selection Option | Selection Option                                                                    | Selection Option |
|------------|------------------|-------------------------------------------------------------------------------------|------------------|
|            | Width NTSC       | NTSC line:<br>20 to 25 lines (20 lines*)                                            |                  |
|            | Width PAL        | PAL line:<br>25 to 30 lines (30 lines*)                                             |                  |
|            | Duration         | 0 to 60 seconds<br>(2 seconds*)                                                     |                  |
| SC/H phase | Enable           | Off*                                                                                |                  |
|            |                  | On                                                                                  |                  |
|            | Range            | 5 to 89 degrees (20<br>degrees*)                                                    |                  |
|            | Duration         | 0 to 60 seconds<br>(2 seconds*)                                                     | []               |
| VITS       | Lines NTSC       | Matrix screen: NTSC: 10<br>to 22 odd and even line<br>(off*) off, active, inactive  |                  |
|            | Lines PAL        | Matrix screen: PAL: 6 to<br>23 odd, 319 to 336 even<br>(off*) off, active, inactive |                  |
|            | Threshold NTSC   | NTSC IRE: 0 to 100 IRE<br>(40*)                                                     |                  |
|            | Threshold PAL    | PAL units:<br>0 to 102 units (41 units*)                                            |                  |
|            |                  | PAL mV:<br>0 to 714 mV (287 mV*)                                                    |                  |
|            | Duration         | 0 to 60 seconds<br>(2 seconds*)                                                     |                  |

#### Table 4-10. Time Code Alarms Menu

| Selection             | Selection Option | Selection Option                |
|-----------------------|------------------|---------------------------------|
| Alarm reporting setup | Matrix screen    |                                 |
| LTC loss of time code | Enable           | Off*                            |
|                       |                  | On                              |
|                       | Duration         | 0 to 600 seconds (240 seconds*) |
| LTC time code level   | Enable           | Off*                            |
|                       |                  | On                              |
|                       | Range            | 0.2 to 1.8 volts (0.5*)         |
|                       | Duration         | 0 to 600 seconds (240 seconds*) |
| LTC time code         | Enable           | Off*                            |
| framing               |                  | On                              |
|                       | Range            | 1.5 to 10.5* lines              |

#### Table 4-10. Time Code Alarms Menu

| * = | Default |
|-----|---------|
|-----|---------|

| Selection           | Selection Option | Selection Option                       |  |
|---------------------|------------------|----------------------------------------|--|
|                     | Duration         | 0 to 600 seconds (240 seconds*)        |  |
| LTC time code       | Enable           | Off*                                   |  |
| continuity          |                  | On                                     |  |
| LTC/DVITC compare   | Enable           | Off*                                   |  |
| (TC sync)           |                  | On                                     |  |
|                     | Threshold        | 1 to 30 frames (1 frame*)              |  |
|                     | Duration         | 0 - 60 seconds<br>(2 seconds*)         |  |
| D-VITC loss of time | Enable           | Off*                                   |  |
| code                |                  | On                                     |  |
|                     | Duration         | 0 to 600 seconds (240 seconds*)        |  |
| D-VITC line         | Enable           | Off*                                   |  |
|                     |                  | On                                     |  |
|                     | Line 525         | 525 line: 10 to 30 lines<br>(line 14*) |  |
|                     | Line 625         | 625 line: 6 to 30 lines<br>(line 14*)  |  |
|                     | Duration         | 0 to 600 seconds (240 seconds*)        |  |
| D-VITC continuity   | Enable           | Off*                                   |  |
|                     |                  | On                                     |  |
| D-VITC CRC          | Enable           | Off*                                   |  |
|                     |                  | On                                     |  |
|                     | Duration         | 0 to 600 seconds (240 seconds*)        |  |

#### Table 4-11. TS Alarms Menu (TVM-VTM ASI)

| Selection             | Selection Option | Selection Option                | Selection Option |
|-----------------------|------------------|---------------------------------|------------------|
| Alarm reporting setup | Matrix screen    |                                 |                  |
| Loss of signal        | Enable           |                                 |                  |
|                       | Duration         | 0 to 60 seconds<br>(2 seconds*) |                  |
| CRC change (ATSC)     | PAT              |                                 |                  |
|                       | PMT              |                                 |                  |
|                       | STT              |                                 |                  |
|                       | MGT              |                                 |                  |
|                       | VCT              |                                 |                  |

| Selection            | Selection Option       | Selection Option | Selection Option                  |
|----------------------|------------------------|------------------|-----------------------------------|
|                      | RRT                    |                  |                                   |
|                      | EIT                    |                  |                                   |
|                      | ETT                    |                  |                                   |
| CRC change (DVB)     | PAT                    |                  |                                   |
|                      | PMT                    |                  |                                   |
| ETR 290 1st priority | TS sync loss           | Enable           |                                   |
|                      |                        | Duration         | 0 to 60 seconds<br>(2 seconds*)   |
|                      | Sync byte error        | Enable           |                                   |
|                      |                        | Duration         | 0 to 60 seconds<br>(2 seconds*)   |
|                      | PAT error              | Enable           |                                   |
|                      |                        | Duration         | 0.1 to 5.0 seconds (0.5 seconds*) |
|                      | Continuity count error | Enable           |                                   |
|                      |                        | Duration         | 0 to 60 seconds<br>(2 seconds*)   |
|                      | PMT error              | Enable           |                                   |
|                      |                        | Duration         | 0.1 to 5.0 seconds (0.5 seconds*) |
|                      | PID error              | Enable           |                                   |
|                      |                        | Duration         | 0 to 60 seconds<br>(2 seconds*)   |
| ETR 290 2nd priority | Transport Error        | Enable           |                                   |
|                      |                        | Duration         | 0 to 60 seconds<br>(2 seconds*)   |
|                      | CRC error (ATSC)       | PAT              |                                   |
|                      |                        | PMT              |                                   |
|                      |                        | EIT              |                                   |
|                      |                        | STT              |                                   |
|                      |                        | MGT              |                                   |
|                      |                        | VCT              |                                   |
|                      |                        | RRT              |                                   |
|                      |                        | ETT              |                                   |
|                      |                        | Duration         | 0 to 60 seconds<br>(2 seconds*)   |
|                      | CRC error (DVB)        | PAT              |                                   |
|                      |                        | CAT              |                                   |
|                      |                        | PMT              |                                   |

| Selection            | Selection Option               | Selection Option                   | Selection Option                   |
|----------------------|--------------------------------|------------------------------------|------------------------------------|
|                      |                                | SDT                                |                                    |
|                      |                                | NIT                                |                                    |
|                      |                                | BAT                                |                                    |
|                      |                                | TOT                                |                                    |
|                      |                                | EIT                                |                                    |
|                      |                                | Duration                           | 0 to 60 seconds<br>(2 seconds*)    |
|                      | PCR error                      | Enable                             |                                    |
|                      |                                | Discontinuity                      | 10 to 1000 ms (100 ms*)            |
|                      |                                | Repetition                         | 10 to 1000 ms (40 ms*)             |
|                      | PCR accuracy                   | Enable                             |                                    |
|                      |                                | Threshold                          | 100 to 2000 ns (500 ns*)           |
|                      | PTS error                      | Enable                             |                                    |
|                      |                                | Threshold                          | 100 to 2000 ms<br>(500 ms*)        |
|                      | CAT error                      | Enable                             |                                    |
|                      |                                | Duration                           | 0 to 60 seconds<br>(2 seconds*)    |
| ETR 290 3rd priority | NIT actual error<br>(DVB only) | Enable                             |                                    |
|                      |                                | Short range                        | 10 to 100 ms (25 ms*)              |
|                      |                                | Range                              | 1000 ms to 50000 ms<br>(10000 ms*) |
|                      | NIT other error<br>(DVB only)  | Enable                             |                                    |
|                      |                                | Range                              | 1000 to 50000 ms<br>(10000 ms*)    |
|                      | SDT actual error<br>(DVB only) | Enable                             |                                    |
|                      |                                | Short range                        | 10 to 100 ms (25 ms*)              |
|                      |                                | Range 500 to 50000 r<br>(2000 ms*) | 500 to 50000 ms<br>(2000 ms*)      |
|                      | SDT other error                | Enable                             |                                    |
|                      | (DVB only)                     | Range                              | 1000 ms to 50000 ms<br>(10000 ms*) |
|                      | EIT actual error<br>(DVB only) | Enable                             |                                    |
|                      |                                | Short range                        | 10 to 100 ms (25 ms*)              |
|                      |                                | Range S0                           | 500 to 50000 ms<br>(2000 ms*)      |
|                      |                                | Range S1                           | 500 to 50000 ms<br>(2000 ms*)      |

| Selection | Selection Option              | Selection Option  | Selection Option                 |
|-----------|-------------------------------|-------------------|----------------------------------|
|           | EIT other error<br>(DVB only) | Enable            |                                  |
|           |                               | Range S0          | 500 to 50000 ms<br>(2000 ms*)    |
|           |                               | Range S1          | 500 to 50000 ms<br>(2000 ms*)    |
|           | EIT PF error<br>(DVB only)    | Enable            |                                  |
|           | Unreferenced PID<br>error     | Enable            |                                  |
|           |                               | Duration          | 0 to 60 seconds<br>(2 seconds*)  |
|           | Repetition error              | RST enable        |                                  |
|           | (DVB)                         | RST repetition    | 10 to 100 ms (25 ms*)            |
|           |                               | TDT enable        |                                  |
|           |                               | TDT short range   | 10 to 100 ms (25 ms*)            |
|           |                               | TDT range         | 5000 to 120000 ms<br>(30000 ms*) |
|           |                               | SI enable         |                                  |
|           | Repetition error<br>(ATSC)    | MGT enable        |                                  |
|           |                               | MGT range         | 50 to 2000 ms (150 ms*)          |
|           |                               | STT enable        |                                  |
|           |                               | STT repetition    | 250 to 60000 ms<br>(1000 ms*)    |
|           |                               | RRT enable        |                                  |
|           |                               | RRT repetition    | 5000 to 120000 ms<br>(60000 ms*) |
|           |                               | VCT enable        |                                  |
|           |                               | VCT repetition    | 50 to 3000 ms (400 ms*)          |
|           |                               | EIT enable        |                                  |
|           |                               | EIT repetition    | 50 to 20000 ms<br>(500 ms*)      |
|           | Base PID error                |                   |                                  |
|           | Buffer errors                 | Monitored program | Program 3 to Program 5           |
|           |                               | ТВВ               |                                  |
|           |                               | TBSB              |                                  |
|           |                               | MBB               |                                  |

\* = Default

| Selection | Selection Option   | Selection Option | Selection Option |
|-----------|--------------------|------------------|------------------|
|           |                    | EBB              |                  |
|           |                    | BB               |                  |
|           |                    | BSB              |                  |
|           | Empty buffer error |                  |                  |
|           | Data delay error   |                  |                  |

#### Table 4-12. Monitor Out/Generator A-B

| * = | Default |
|-----|---------|
|-----|---------|

| Selection          | Selection Option     |
|--------------------|----------------------|
| Function           | Monitor*             |
|                    | Pathological         |
|                    | Colorbar             |
|                    | Colorbar with motion |
| Video format       | 1080i/59.94          |
|                    | 1080i/50             |
|                    | 1080p/59.94          |
|                    | 1080p/50             |
|                    | 720p/59.94           |
|                    | 720p/50              |
|                    | 625/50               |
|                    | 525/59.94*           |
| Audio output level | -18* or -20 dBFS     |
| Enable audio       | Off*                 |
|                    | Enable group 1-2     |
|                    | Enable group 1-4     |

#### Table 4-13. Monitor Out/Generator C-D

| Selection    | Selection Option     |  |
|--------------|----------------------|--|
| Function     | Monitor*             |  |
|              | Pathological         |  |
|              | Colorbar             |  |
|              | Colorbar with motion |  |
| Video format | 1080i/59.94          |  |
|              | 1080i/50             |  |
|              | 1080p/59.94          |  |
|              | 1080p/50             |  |
|              | 720p/59.94           |  |

#### Table 4-13. Monitor Out/Generator C-D

\* = Default

| Selection          | Selection Option |  |
|--------------------|------------------|--|
|                    | 720p/50          |  |
|                    | 625/50           |  |
|                    | 525/59.94*       |  |
| Audio output level | -18* or -20 dBFS |  |
| Enable audio       | Off              |  |
|                    | Enable group 1-2 |  |
|                    | Enable group 1-4 |  |

#### Table 4-14. Display Setup Menu

#### \* = Default

| Selection           | Selection Option                                                        | Selection Option                   | Selection Option |
|---------------------|-------------------------------------------------------------------------|------------------------------------|------------------|
| Display colors      | Matrix screen<br>(see <b>Table 4-15</b> for the<br>display colors menu) |                                    |                  |
| Graticule intensity | 25% to 200%                                                             |                                    |                  |
| Cursor intensity    | 25% to 200%                                                             |                                    |                  |
| XGA freeze          | Freeze from clock                                                       | HH:MM:SS                           |                  |
|                     |                                                                         | Enable                             | Off*             |
|                     |                                                                         |                                    | On               |
|                     | Freeze on alarm                                                         | First alarm manual return to live* |                  |
|                     |                                                                         | First alarm auto return to live    |                  |
| Monitor             | Screen saver                                                            | Off*                               |                  |
|                     |                                                                         | 1 to 60 min                        |                  |
|                     | Output level                                                            | 1V p-p*                            |                  |
|                     |                                                                         | 0.7V p-p                           |                  |
|                     | Monochrome display                                                      |                                    |                  |
| LCD backlight       | Min                                                                     |                                    |                  |
|                     | Max*                                                                    |                                    |                  |

#### Table 4-15. Display Colors Menu

Black (Only available as a background color) Blue Green (Not available as a background color) Cyan Red (Not available as a background color) Purple LT Gray DK Gray

#### Table 4-15. Display Colors Menu

LT Blue LT Green LT Cyan LT Red LT Purple Yellow White **NOTE**: LT=Light and DK=Dark

#### Table 4-16. Communications Setup Menu

| Selection          | Selection Option       | Selection Option | Selection Option |
|--------------------|------------------------|------------------|------------------|
| RCU port           | Termination            | Off*             |                  |
|                    |                        | On               |                  |
| IP configuration   | Ethernet config screen |                  |                  |
| GPI input function | Input 1                | Select input A*  |                  |
|                    |                        | On air A         |                  |
|                    |                        | Select/On air A  |                  |
|                    |                        | User GPI alarm 1 |                  |
|                    | Input 2                | Select input B*  |                  |
|                    |                        | On air B         |                  |
|                    |                        | Select/On air B  |                  |
|                    |                        | User GPI alarm 2 |                  |
|                    | Input 3                | Select input C*  |                  |
|                    |                        | On air C         |                  |
|                    |                        | Select/On air C  |                  |
|                    |                        | User GPI alarm 3 |                  |
|                    | Input 4                | Select input D*  |                  |
|                    |                        | On air D         |                  |
|                    |                        | Select/On air D  |                  |
|                    |                        | User GPI alarm 4 |                  |
|                    | Input 5                | Recall preset 1* |                  |
|                    |                        | User GPI alarm 5 |                  |
|                    | Input 6                | Recall preset 2* |                  |
|                    |                        | User GPI alarm 6 |                  |

#### Table 4-16. Communications Setup Menu

| Selection           | Selection Option   | Selection Option | Selection Option |
|---------------------|--------------------|------------------|------------------|
|                     | Input 7            | Recall preset 3* |                  |
|                     |                    | User GPI alarm 7 |                  |
|                     | Input 8            | Recall preset 4* |                  |
|                     |                    | User GPI alarm 8 |                  |
|                     | Input 9            | Recall preset 5* |                  |
|                     |                    | User GPI alarm 9 |                  |
| GPI output function | GPO out 1 polarity | Normally open*   |                  |
|                     |                    | Normally closed  |                  |
|                     | GPI out 2 polarity | Normally open*   |                  |
|                     |                    | Normally closed  |                  |
|                     | GPI out 1 setup    | Follow input A   |                  |
|                     |                    | Follow input B   |                  |
|                     |                    | Follow input C   |                  |
|                     |                    | Follow input D   |                  |
|                     |                    | Follow alarms*   |                  |
|                     | GPI out 2 setup    | Follow input A   |                  |
|                     |                    | Follow input B   |                  |
|                     |                    | Follow input C   |                  |
|                     |                    | Follow input D   |                  |
|                     |                    | Follow alarms*   |                  |
| GPI alarm names     | Input 1            | Rename screen    |                  |
|                     | Input 2            | Rename screen    |                  |
|                     | Input 3            | Rename screen    |                  |
|                     | Input 4            | Rename screen    |                  |
|                     | Input 5            | Rename screen    |                  |
|                     | Input 6            | Rename screen    |                  |
|                     | Input 7            | Rename screen    |                  |
|                     | Input 8            | Rename screen    |                  |
|                     | Input 9            | Rename screen    |                  |

| Table 4-16 | Communications | Setup Menu |
|------------|----------------|------------|
|------------|----------------|------------|

| * = | Default |
|-----|---------|
|-----|---------|

| Selection                 | Selection Option           | Selection Option                       | Selection Option |
|---------------------------|----------------------------|----------------------------------------|------------------|
| GPI alarm reporting setup | GPI alarm reporting matrix |                                        |                  |
| Router port               | Input selection            | A to B (A is the default) for 2 inputs |                  |
|                           |                            | A to D (A is default) for 4 inputs     |                  |
|                           | Configuration              | Disabled*                              |                  |
|                           |                            | Enable router                          |                  |
|                           |                            | Enable scanner                         |                  |
|                           | Router mode channel        | Ch 1 to ch 12                          |                  |
|                           | Scanner mode sequence      | Ch 1 to ch 12                          |                  |
|                           | Dwell time                 | 1 to 60 seconds (5 seconds*)           |                  |
|                           | Channel names              | Channel 1 to channel 12                | Rename screen    |
| Unit ID                   | 1* to 99                   |                                        |                  |

#### Table 4-17. System Setup Menu

| Selection       | Selection Option      | Selection Option                          | Selection Option                 |
|-----------------|-----------------------|-------------------------------------------|----------------------------------|
| Panel lockout   | Enter password        | Screen lock/unlock front<br>panel presets |                                  |
| Change password | Enter password screen |                                           |                                  |
| Clock display   | Off                   |                                           |                                  |
|                 | System clock*         |                                           |                                  |
| Set time        | Enter new time screen |                                           |                                  |
| Time code input | ANL                   | LTC*                                      |                                  |
|                 |                       | VITC                                      |                                  |
|                 |                       | VITC line NTSC                            | Line 10 to line 30<br>(line 14*) |
|                 |                       | VITC line PAL                             | Line 6 to line 30<br>(line 14*)  |
|                 | SD                    | LTC*                                      |                                  |
|                 |                       | DVITC                                     |                                  |
|                 |                       | DVITC line 525                            | Line 10 to line 30<br>(line 14*) |
|                 |                       | DVITC line 625                            | Line 6 to line 30<br>(line 14*)  |

#### Table 4-17. System Setup Menu

\* = Default

| Selection                  | Selection Option                     | Selection Option                                               | Selection Option |
|----------------------------|--------------------------------------|----------------------------------------------------------------|------------------|
|                            | HD                                   | LTC*                                                           |                  |
|                            |                                      | ANC LTC                                                        |                  |
|                            |                                      | ANC DVITC 0                                                    |                  |
|                            |                                      | ANC DVITC 1                                                    |                  |
| Aural alert                | Off                                  |                                                                |                  |
|                            | On*                                  |                                                                |                  |
| Control illumination       | Brightness                           | Min                                                            |                  |
|                            |                                      | 2 to 9 (3*)                                                    |                  |
|                            |                                      | Max                                                            |                  |
|                            | Contrast                             | Min                                                            |                  |
|                            |                                      | 2 to 9 (3*)                                                    |                  |
|                            |                                      | Max                                                            |                  |
|                            | Auto off                             | Off*/On                                                        |                  |
|                            | Auto off time                        | 15, 30, 45 seconds, 1 to<br>60 minutes (10 minutes<br>default) |                  |
| Diagnostics                | System fault log                     | System fault log screen                                        |                  |
| File Navigator**           | File navigation screen               |                                                                |                  |
| Flash update from USB**    | Insert device with flash update      | Press ENT to begin                                             |                  |
| Feature upgrade from USB** | Insert device with<br>feature update | Press ENT to begin                                             |                  |

\*\* Appears when USB drive is attached

#### Table 4-18. About Menu

| Selection | Selection Option |  |
|-----------|------------------|--|
| About     | About Screen     |  |

# Video Format Menu

The Video Format menu items are described below.

# Video A, B, C, or D Format

The Video "A, B, C, D" Configure menu is used to automatically or manually select the video format reference standard for the selected input. The format selection determines the unit of measure and the critical amplitude limits for the input. The default selection, AUTODETECT, is used to automatically detect the format of the input signal.

# Video A, B, C, or D Structure

The Video "A, B, C, D" Structure menu is used to configure the signal handling path to a 10-bit or 12-bit RGB or YCBCR sampling structure. 12-bit modes are not available with formats 1080p/60, 1080p/59.94, and 1080p/50. 4:4:4 and 4:2:2 are the format rates selected with the 10-bit and 12-bit sampling structures. 4:2:2 is only available with 12-Bit YCBCR. The selections are:

- Auto 10 bit YCBCR 4:2:2: The sampling structure is determined from the Video Payload Identifier. If there is no detected VPI, a 10-bit YC<sub>B</sub>C<sub>R</sub> sampling structure will be assumed.
- **10-bit YCBCR 4:4:4**: The signal handling path will be configured for a 10-bit YC<sub>B</sub>C<sub>R</sub> mode of operation.
- **10-bit RGB 4:4:4**: The signal handling path will be configured for a 10-bit RGB mode of operation.
- **12-bit YCBCR 4:4:4**: The signal handling path will be configured for a 12-bit YC<sub>B</sub>C<sub>R</sub> mode of operation. This selection is only available for 3Gb/s HD, when a TVM-VTM-3GB board is detected for the appropriate channels.
- **12-bit RGB 4:4:4**: The signal handling path will be configured for a 12-bit RGB mode of operation. This selection is only available for 3Gb/s HD, when a TVM-VTM-3GB board is detected for the appropriate channels.
- **12-bit YCBCR 4:2:2**: The signal handling path will be configured for a 12-bit YC<sub>B</sub>C<sub>R</sub> mode of operation. This selection is only available for 3Gb/s HD, when a TVM-VTM-3GB board is detected for the appropriate channels.

# **Dual Link**

Inputs A and B and C and D have DUAL LINK selections. Selecting a format with DUAL LINK forces the Input A YCBCR format to link with Input B or the Input C YCBCR format to link with Input D. Inputs A or B cannot be linked to inputs C or D, and inputs C or D cannot be linked with inputs A or B.

The TVM-VTM-DLK expands the Dual Link capability. Inputs A and B and C and D contain another DUAL LINK selection: RGB. Selecting a format with DUAL LINK can force Input A to include the YCBCR or RGB format to link with Input B or the Input C YCBCR or RGB format to link with Input D. Inputs A or B cannot be linked to inputs C or D, and inputs C or D cannot be linked with inputs A or B.

In addition to dual link features described above, TVM-VTM-3GB also supports 12 bit and 1080p 50/59.94/60 formats.

## Source ID

The Source ID is the ID of the signal for the selected input. The default Source ID is the input selection (Input A to Input D), but the text can be changed by using the Rename Screen, as shown in **Figure 4-1**. On the Rename Screen, press the up/down navigation buttons to change the character in the character box, and press the right/left navigation buttons to change the character box. Select ACCEPT and ENT to accept the changed information. Select CANCEL and press ENT, or press EXIT to cancel the changes.

#### Figure 4-1. Source ID Rename Screen

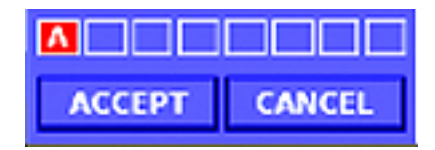

# Waveform Setup Menu

The Waveform Setup menu is described below.

# **Digital Waveform Graticule**

The Digital Waveform Graticule menu is used to select the unit of measurement for the Digital Waveform Graticule. The selections are Volts or Percent. The default selection for the Digital Waveform Graticule menu is VOLTS.

# NTSC Pedestal (or 7.5 IRE Setup)

When in 525/60 Composite format, set the NTSC PEDESTAL to OFF if using a 0 IRE pedestal signal. When set to OFF, the Vector graticules change to the proper levels in order to display an NTSC signal without 7.5 IRE setup. The NTSC PEDESTAL default position is ON (7.5 IRE).

# PAL Waveform Scale

The PAL Waveform scale menu is used to select the unit of measurement for the PAL Waveform. The selections are Volts or Units. The default selection for the PAL Waveform menu is UNITS.

# DC Restore (Analog Option Required)

DC Restore is used to have the voltage supplied to the analog signal in order to maintain a DC level on the waveform. The blanking level is offset and shifts due to the presence or absence of burst: 1 IRE unit or less. The DC Restore selections are OFF, SLOW, and FAST.

• OFF = DC offset appears

- SLOW = Hum still viewed in the signal
- FAST = Fully restores the signal

### **Waveform Intensity**

The Waveform Intensity is used to raise or lower the brightness of the displayed waveform.

## **Waveform Contrast**

Waveform Contrast is used to adjust the overall difference between the lightest and darkest colors of the waveform. The range of contrast is 25% to 200%. NORMAL is the default contrast setting.

### Persistence

Persistence is used to determine how long a data point (pixel) in the waveform remains on the display. The ranges of Persistence are NORMAL, 1 TO 6, and INFINITE. NORMAL is the default setting.

#### Attack

Attack is the initial intensity that the data point (pixel) appears in the display. The range of attack is 9 to 15 (9 is normal), and MAX (the greatest intensity). NORMAL is the default intensity.

## **Error Highlighting**

Error highlighting changes the color of the portion of the waveform that exceeds the alarm settings. OFF is the default. The highlighting is dependent upon the format and gamut settings selected. The following are rules to consider:

- Composite format with Flat filter follows the alarm settings for Gamut Peak upper and lower. It follows the threshold settings for the alarm, even when it is not enabled.
- Composite format with Low Pass filter follows the Luma Upper and Lower thresholds.
- Component format with RGB filter will follow the RGB gamut.
- No highlighting in YCBCR or YRGB.

# **Eye Pattern Setup Menu**

The Eye Pattern Setup menu is used to select the Jitter Display Type, Persistence, Eye Intensity, Eye Contrast, and Attack.

## **Jitter Display Type**

The Jitter Display Type menu is used to change the scale of the jitter meter.

## Eye Intensity

The Eye Intensity submenu is used to raise or lower the brightness of the displayed Eye Pattern. The range of intensity is 25% to 200%.

# Eye Contrast

The Eye Contrast submenu is used to adjust the overall difference between the lightest and darkest colors of the Eye Pattern. The range of intensity is 25% to 200%.

## Persistence

Persistence is used to determine how long a data point (pixel) in the Eye Pattern remains on the display (refresh rate). The ranges of Persistence are NORMAL, 1 TO 6, and INFINITE. If INFINITE is selected, the waveform data point will always remain on the screen.

For Eye pattern, the correlation of values derived by using measurement cursors versus the jitter meter could differ unless the eye pattern is displayed using the maximum persistence setting. A normal persistence setting will make it more difficult to view pixels near the widest sample points, which forces the placement of the measurement cursors to a lower (narrower) jitter value. Jitter can only be selected when the Eye Pattern is enabled.

# Attack

Attack is the initial intensity that the data point (pixel) appears in the display. The range of attack is LOW (the lowest intensity), 2 to 15 (9 is normal), and MAX (the greatest intensity).

# **Vector Setup Menu**

The Vector Setup menu is used to select the PAL Overlay, SDI I&Q, Vector Intensity, Vector Contrast, Persistence, and Attack.

# PAL Overlay (Analog Option Required)

A PAL signal by default appears in parade mode. The PAL Overlay menu is used to determine if the PAL signal should be in Parade or Overlay mode.

When in Parade mode multiple components of the same signal are shown next to one another (that is, Inputs Y, then CB, then CR in a YCBCR format). When in Overlay mode, the multiple components of the same signal are displayed over each another (that is, R over G over B in an RGB format).

# SDI I/Q Lines

The SDI I/Q Lines submenu is used to turn OFF and ON the I and Q marker lines on the Vector Display. The default condition is OFF. The I and Q marker lines only appear in SD format.

## **Vector Intensity**

The Vector Intensity is used to raise or lower the brightness of the displayed vector. The range of intensity is 25% to 200%. NORMAL (100%) is the default.

# **Vector Contrast**

Vector Contrast is used to adjust the overall difference between the lightest and darkest colors of the vector. The range of contrast is 25% to 200%. NORMAL (100%) is the default.

## Persistence

Persistence is used to determine how long a data point (pixel) in the vector remains on the display. The ranges of persistence are NORMAL, 1 TO 6, and INFINITE.

## Attack

Attack is the initial intensity that the data point (pixel) appears in the display. The range of attack is LOW (the lowest intensity), 2 to 15 (9 is normal), and MAX (the greatest intensity).

# Gamut Setup Menu

The Gamut Setup menu is used to change the Gamut Intensity, Gamut Contrast, Persistence, Attack, Color Plot, and Data Error Persistence.

#### **Gamut Intensity**

The Gamut Intensity is used to raise or lower the brightness of the displayed gamut. The range of intensity is 25% to 200%. NORMAL (100%) is the default.

## **Gamut Contrast**

Gamut Contrast is used to adjust the overall difference between the lightest and darkest colors of the gamut. The range of contrast is 25% to 200%. NORMAL (100%) is the default.

#### Persistence

Persistence is used to determine how long a data point (pixel) in the Gamut remains on the display. The ranges of Persistence are NORMAL, 1 TO 6, and INFINITE.

## **Color Plot**

The Color Plot is used to set the color for plotting RGB pixels. The pixels can be one single color or individual colors (Red, Green, or Blue). Multiple colors help to indicate which color of the RGB signal moves beyond the inner and outer parameters of the gamut graticule. Select RGB for multiple colors.

# **Data Error Persistence**

Data Error Persistence is used to determine how long a point of data in the Composite Gamut remains on the display. The ranges of Persistence are NORMAL, 1 TO 6, and INFINITE.

# **Picture Setup Menu**

The Picture Setup menu items are described below.

# Thumbnail

A thumbnail is approximately 1/16 of the full screen display or 1/16 of the pane. It is used to show the picture that is being measured in the pane or display. Up to four thumbnails can be shown simultaneously. Each thumbnail can be for the same or different input. When in quad mode (not full screen), the thumbnail will not be displayed if one of the four panes has picture selected.

The thumbnail picture is shown in one corner of each Upper Left, Upper Right, Lower Left, and Lower Right pane by using the THUMBNAIL menu. A sample quad-screen display containing a thumbnail in the lower-right corner of the lower right pane is shown in **Figure 4-2**.

#### Figure 4-2. Sample Thumbnail Screen

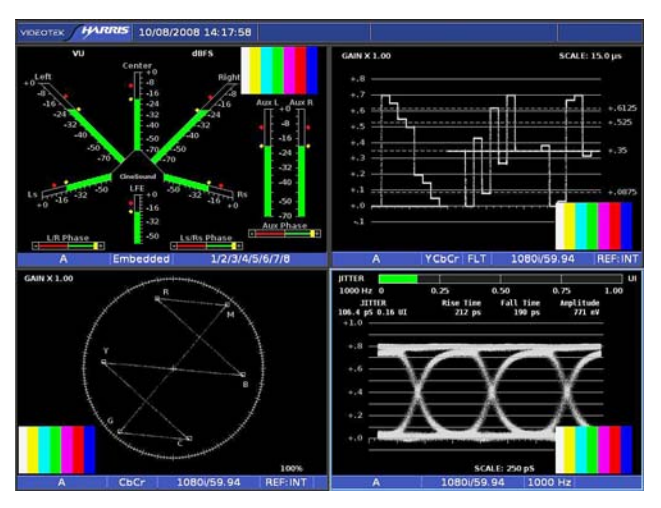

## Markers

There are three markers available to be indicated in the picture. Safe Action is equal to 90% of the picture height and 90% of the picture width. Safe Title is equal to 80% of the picture height and 80% of the picture width. Clean Aperture shows the limits for the active pixel area. Brackets appear on the picture or a box surrounds the picture to show these limits. The center marker identifies the location of the center of the picture.

# **Closed Caption Display**

The Closed Caption Display menu is used to determine the type of closed caption display that should appear with the picture. The Closed Captions selections are C1 to

CC4, T1 to T4, Teletext, OP-47, and 708 (which is HD only) Service 1 to 7. For more information on Closed Captioning, see "Closed Caption" on page 80.

### XDS

Located in the upper-left corner of the picture display is the Extended Data Services (XDS) display when it is enabled in the PICTURE SETUP menu. The Picture Setup/XDS menu is used to enable and disable XDS along with selecting the information for line 6.

When XDS is selected, XDS data is decoded. There are five fixed lines (ID number, Length of Time Elapsed, Program Name, Channel Info Network Name, and Content Advisory), and one selectable line. Use the up/down navigation buttons to select an item for the XDS.

The XDS selections are shown in Table 4-19. The bold items are always shown and cannot be changed on the XDS display. All items are selectable for line 6. For more information on XDS, see "XDS" on page 108.

| Selection                  | Selection Option          | Selection Option                |
|----------------------------|---------------------------|---------------------------------|
| ID number                  | Future content advisory   | PSIP structure control          |
| Length elapsed time        | Future audio services     | PSIP EIT descriptor             |
| Program name               | Future caption services   | PSIP data carriage              |
|                            |                           |                                 |
| Channel info network name* | Future copy management    | Channel info call letters       |
| Туре                       | Future aspect ratio       | Channel info tape delay         |
| Content advisory           | Future composite packet 1 | Channel info TSID               |
| Audio services             | Future composite packet 2 | Misc time of day                |
| Caption services           | Future description        | Misc impulse capture ID         |
| Copy management            | PSIP minor channel        | Misc supplemental data location |
| Aspect ratio               | PSIP event number         | Misc time zone                  |
| Composite packet 1         | PSIP event start          | Out of band channel             |
| Composite packet 2         | PSIP event duration       | Channel map pointer             |
| Description                | PSIP program name         | Channel map header              |
| Future id number           | PSIP program type         | Channel map packet              |
| Future length elapsed time | PSIP content advisory     | National weather SVC code       |
| Future program name        | PSIP audio services       | National weather SVC msg        |
| Future type                | PSIP caption services     |                                 |

#### Table 4-19. XDS Line Selections

\*NOTE: Not available for Line 6 selection.

# (Closed Caption) Size

The Size menu is used to select the size of the text of the closed caption display. The selections are large (covers more of the displayed video signal) or small (covers less of the displayed video signal).

## **Teletext Page**

**NOTE**: If the format selected is not a valid format for teletext, NOT VALID DISPLAY FOR INPUT FORMAT appears on the OPT Teletext screen. PAL and 625 are the only formats that function with teletext. OP-47 Page Select uses this menu.

The Teletext Page menu item is used to select the page where the teletext can be viewed. Use the up/down navigation buttons to change the number for the page. Press the left/right button to move between numeric positions. Press ACCEPT to display the selected page.

When Teletext displays over the picture, press the down arrow to go to the Index page (page 100). Press the left arrow button to go to the previous page, and press the right arrow button to go to the next page.

The Teletext Detect alarm is activated when the presence of Teletext is not detected in the vertical blanking interval for some time in excess of the duration setting. The Teletext Not Updating alarm is also activated when the Teletext carrier is present and the data word is null for a period in excess of the duration setting.

## Anamorphic

The Anamorphic menu selection is used to correct the anamorphic display. Setting the menu selection to ON changes the actual source aspect ratio to an aspect ratio that fills the screen (for example, SD squeezed horizontally  $16 \times 9$  to  $4 \times 3$  DVD source). The anamorphic selection is not available in  $4 \times 3$  source aspect ratio.

## Time Code

Time Code is the time that is associated with each video frame. Time Code is keyed over the picture on the right side. Adjacent to the Time Code, the LTC/DVITC is keyed over the picture on the right side when LTC/DVITC is selected. LTC/DVITC cannot be activated unless ENABLE is selected. The submenu POSITION select is used for the vertical placement of the time code at the top, bottom (beyond safe action areas), and middle.

## Brightness

Picture Brightness is used to make the picture brightness lighter or darker. The brightness range is from 25% (for the darkest picture) to 200% (for the brightest picture). The default picture brightness is 100%.

#### Contrast

Picture Contrast is used to increase the overall difference between the lightest and darkest colors. The contrast range is from 25% (for the least amount of difference between the lightest and darkest colors) to 200% (for the most amount of difference between the lightest and darkest colors). The default picture contrast is 100%.

# (Picture) Color

Picture Color is used to change the picture to color or monochromatic (black and white). The default menu item for Picture Color is Color.

#### **Blue Gun**

Blue Gun is a setup feature that is used to show the blue color component of the input video. Use the Blue Gun feature to set the Saturation and Hue by matching the intensity of all blue bars when a SMPTE split field color bar signal is applied.

### **Red Gun**

Red Gun is a setup feature that is used to show the red color component of the input video. Use the Red Gun feature to set the Saturation and Hue by matching the intensity of all red bars when a SMPTE split field color bar signal is applied.

#### **Green Gun**

Green Gun is a setup feature that is used to show the green color component of the input video. Use the Green Gun feature to set the Saturation and Hue by matching the intensity of all green bars when a SMPTE split field color bar signal is applied.

## **VBI MASK**

The VBI (Vertical Blanking Interval) MASK menu selection is used to mask closed caption and non-active lines. With VBI MASK set to ON, only active lines will be shown on the picture portion of the display.

# Monitor Out/Generator A-B and C-D

**NOTE 1:** The video output format is restricted to 10-bit YCBCR signals.

**NOTE 2:** The MONITOR OUT/GENERATOR A-B menu only appears in the Setup menu if the TVM-VTM-3GB board appears in slot 1.

**NOTE 3**: The MONITOR OUT/GENERATOR C-D menu only appears in the Setup menu if the TVM-VTM-3GB board appears in slot 2.

The TVM-VTM-3GB can be used as a signal generator. The MONITOR OUT/GENERATOR A-B or C-D setup menu is used to set the 3GB option to output a Monitor, Pathological, Colorbar, or Colorbar with Motion display using one of the video formats listed in the Video Format submenu of the Monitor Out/Generator A-B or C-D menu. The TVM-VTM-3GB can also be used to output a -18 dBFS or -20 dBFS tone to a maximum of four different audio groups.

The Function submenu selects the following displays to use as a test signal display:

- Monitor: Select Monitor to display the input signal.
- **Pathological**: Select Pathological to display a SDI/HD-SDI pathological pattern checkfield.
- **Colorbar**: Select Colorbar to display a standard colorbar display.
- **Colorbar with Motion**: Select Colorbar with Motion to display a standard colorbar display with a bouncing square that moves around the display.

The video output signals that are selectable in the Video Format menu are:

- 1080i/59.94
- 1080i/50
- 1080p/59.94

- 1080p/50
- 720p/59.94
- 720p/50
- 625/50
- 525/59.94

The Audio Level menu is used to select between the -18 dBFS and -20 dBFS test tones. The selected tone is output to the selected audio groups in the ENABLE AUDIO menu.

# **Display Setup**

The Display Setup menu is used to configure the Display colors, graticule and cursor Intensity, XGA Freeze, Monitor, and LCD Backlight.

## **Display Colors**

The display colors are used to select the colors for the background, cursors, signals, and graticules of the TVM. The colors are listed in **Table 4-13** on page 164. The Display Color Selection Screen, shown in **Figure 4-3**, is used to set the colors. Any color selection that is not available is blocked out and not accessible. "X" indicates the selection on the screen.

#### Figure 4-3. Display Color Selection

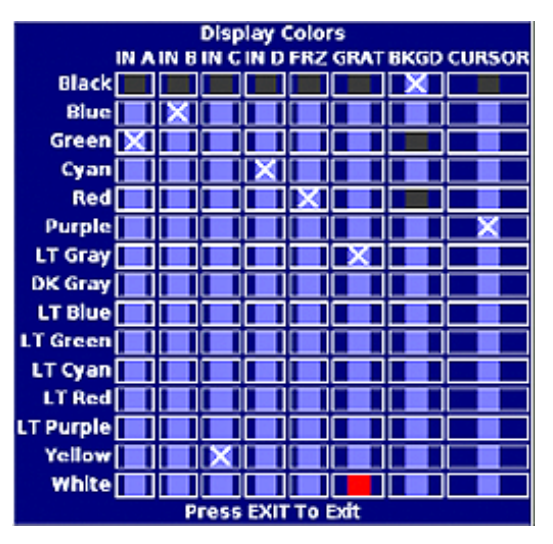

Use the NAVIGATION buttons to select the cell for the color and function. Once selected, press the ENT button to assign the color to that function. Though the same color can be used for multiple functions, each function can use one color. Black cells in the Display Color Screen indicate color selections that cannot be made for specific functions.

**NOTE**: The background color is selectable. There is a 50% reduction in the luminance level of the background relative to the same color of other attributes (for example, text or graticules). This is to assure a contrast when the background color selection is the same, such as red enabled alarms over a red background.

## **Graticule Intensity**

The Graticule Intensity submenu is used to raise or lower the brightness of the displayed graticule.

# **Cursor Intensity**

The Cursor Intensity submenu is used to raise or lower the brightness of the displayed cursor.

# XGA Freeze

The XGA Freeze Setup menu is used to determine the factors for when a display is frozen.

## Freeze Trigger From Clock

The Freeze Trigger From Clock is used to create a frame capture at a specified time.

### Freeze on Alarm

Freeze on Alarm is used to create a frame capture when one or more user-selectable alarms are triggered. The FREEZE ON ALARM selections are used to automatically or manually return from the frozen picture to the active picture after a frame capture is performed. Pressing the DISP button will override the FREEZE FROM CLOCK and FREEZE ON ALARM menu selections.

- If FREEZE ON ALARM is set to FIRST ALARM MANUAL RETURN TO LIVE the frozen screen is immediately displayed when an alarm is triggered. The DISP button must be pressed to return the screen to the active display.
- If FREEZE ON ALARM is set to FIRST ALARM AUTO RETURN TO LIVE, the active picture replaces the frame capture. No other captures are performed.

## Monitor

The monitor menu is used to select the aspect ratio, screen saver, and output level for the monitor. The Monitor menu can also be used to change the entire color display to monochrome.

## Screen Saver

The screen saver is used to provide a blank screen after there is no active for the specified duration. The time it takes for the screen saver to activate can range from 1 to 60 minutes.

## **Output Level**

The Output Level submenu is used to determine the monitor output level. The default monitor output level is 1V p-p. The other output level selection is 0.7V p-p.

### Monochrome Display

The Monochrome Display submenu is used to change between a color and monochrome display. The default Monochrome Display setting is OFF.

## LCD Backlight

The LCD Backlight submenu is used to determine if the backlight brightness level. To lower the backlight level select MIN. The default backlight level is MAX.

# **Communications Setup**

The Communications Setup menu is used to configure the communication between the TVM and any peripheral hardware and Software connected to the unit.

## **RCU Port**

The RCU Port submenu controls the termination for the remote port on the back of the TVM.

### Termination

One RCU-1000 connects to multiple TVM instruments using a multidrop straight through wire with RJ11 connectors (not a standard telephone wire) that connects to the REMOTE ports on the back of the TVMs and to the TO MAIN UNIT connector on the back of the RCU. All TVMs must have unique unit IDs, as described in Unit ID on page 183. The REMOTE port must be terminated on the last TVM or TVM Series instrument.

# **IP Configuration**

The IP CONFIGURATION menu is used to configure the TVM for Ethernet communication. The Ethernet interface provides a high-speed communication link to the third party applications (such as SNMP) over standard LAN and Internet networks. The interface conforms to industry Ethernet standards:

- Connection via a standard RJ45 socket
- Automatic detection and switching between 10Base-T and 100Base-T
- SNMP Communications
- TCP/IP stack is fully compliant with RFC2500, "Internet Official Protocol Standards"
- Fully compliant with IEEE 802.3 Ethernet standard

The interface can accept a static IP address, or it can obtain an IP address dynamically from a DHCP server. The IP Address, Subnet Mask, Gateway Address, DHCP enable, and Port are programmable from the Unit Ethernet Setup menu system. The settings are performed in the IP Configuration screen.

#### **IP Address**

The IP Address is used to select a static IP address (unless Dynamic Host Configuration Protocol (DHCP) will be used). The IP address must not be the same

address as another instrument or PC on the network. Network conflicts will occur if two devices have the same IP address. See the System Administrator to determine a static IP address that will avoid conflicts.

#### Subnet Mask

The Subnet Mask is used to configure the Subnet Mask on a network if DHCP is not enabled. If DHCP is not used to automatically detect the Subnet Mask on a network, the Subnet Mask must be manually configured. Unlike the IP address, the Subnet Mask must be the same Subnet Mask as the network Subnet Mask. See the System Administrator to determine the Subnet Mask.

#### Gateway

The Gateway is the network address that provides access to an outside network. Use the Gateway submenu to configure the Gateway on a network if DHCP is not enabled. If DHCP is not used to automatically detect the Gateway on a network, the Gateway must be manually configured. Unlike the IP address, the Gateway must be the same Gateway address as the network Gateway address. See the System Administrator to determine the Gateway address.

### DHCP

The Dynamic Host Configuration Protocol (DHCP) function is used to have the TVM automatically configure an IP Address, Subnet Mask, and Gateway every time the unit is powered on. The IP Address is dynamic and could change each time the TVM is powered on. DHCP Enable is set to OFF by default.

#### **GPI Input Function and GPI Alarm Names**

The input GPIs have selectable functions. There are selectable functions to allow external control of the unit using the default settings. Another function of the GPI is to show an onscreen alarm with a user-selected identification from an external input. The user-selected identification can be renamed in the GPI ALARM NAMES window.

To change the GPI User Identification:

- 1. Press Setup to display the Setup menu.
- 2. Use the navigation buttons to move the cursor to Communications Setup menu.
- 3. Press the ENT button.
- 4. Use the navigation buttons to move the cursor to GPI ALARM NAMES.
- 5. Press the ENT button.
- 6. Use the navigation buttons to select the desired input (INPUT 1 to INPUT 9).
- 7. Press the ENT button. The GPI Rename Screen, shown in Figure 4-4, appears.

#### Figure 4-4. GPI Rename Screen

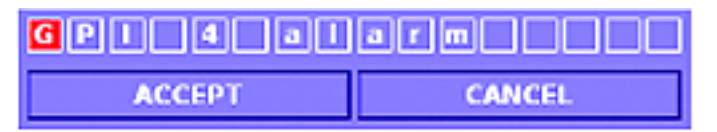

- 8. Use the right/left navigation buttons to select character box.
- 9. Press the up/down navigation buttons to select a character.
- 10. Repeat until the name is complete.
- 11. Press the ENT or right, left, or ENT navigation buttons until ACCEPT is selected.
- 12. Press the ENT button over ACCEPT to accept the name, or CANCEL to not use the changed name. Press the EXIT button at any time to cancel the name change and return to the previous submenu.

### **GPI Output Function**

The GPI Output Function submenu is used to determine the GPO Polarity and GPO Output Setup for each input.

#### GPO Out 1 and 2 Polarity

There are two output GPIs that are associated with a list of alarms. All GPI alarm activation selections are set to the default OFF until the alarm is enabled. When an alarm is enabled, the GPI functions according to the GPO OUT 1 and 2 POLARITY setting (NORMALLY OPEN, NORMALLY CLOSED). The default polarity is NORMALLY OPEN.

- **NORMALLY OPEN**: The contact closure on the GPI board is normally open. When the contact closure closes, the GPO alarm is activated.
- **NORMALLY CLOSED**: The contact closure on the GPI board is normally closed. When the contact closure opens, the GPO is activated.

#### GPO Out 1 and 2 Setup

The GPO Out 1 and 2 Setup submenu is used to select what input or alarm the GPO follows. If set to FOLLOW INPUT A, B, C or D and that input is selected or deselected, the GPO will change state. If FOLLOW ALARMS is selected, the GPO will change its polarity setting whenever an alarm occurs on any input.

## **GPI Alarm Reporting Setup**

The GPI Alarm Reporting Setup menu accesses the GPI Alarm Reporting Matrix. In the GPI Alarm Reporting Matrix select what functions each GPI Alarm (GPI Alarm 1 through 9) will trigger when an alarm is activated. Each alarm can be selected to trigger one or more of the following: LOG, SOUND, SNMP TRAP, GPI OUT 1, GPI OUT 2, FREEZE, DATA CAPTURE, and STREAMER.

# **Router Port**

There is one RJ11 router control port located on the back panel. The port is used to control Harris RS series routers. The router can be switched manually or set to scan all inputs. The router can be set to continuously scan selected inputs searching for alarm conditions. All alarm conditions detected by the TVM will be logged on the display (maximum 200 alarms), or a PC to produce a continuous log file.

Router control is accessed in the Setup menu under COMMUNICATIONS > ROUTER PORT. Under the Router Port menu are the following submenus:

- INPUT SELECTION: Use to select which input (A, B, C, or D) the router scans.
- CONFIGURATION: Use to DISABLE, ENABLED ROUTER, ENABLED SCANNER. ENABLED ROUTER will allow manual control, and ENABLED SCANNER will force the router to sequentially switch through all activated inputs.
- ROUTER MODE CHANNEL: Select the channel manually.
- SCANNER MODE SEQUENCE: Selects which channels are enabled for scanner mode.
- DWELL TIME: Use to pause the router on each input for the selected time. Each input of the router can also be given a unique name that will be placed in the log file when an alarm is detected on that input.
- CHANNEL NAMES: The inputs can be renamed by selecting using the Channel Rename screen.

# Unit ID

The unit ID is the identification number of the TVM. It can be set to any number within a range of 1 to 99 and should be different than the identification numbers of other units in the same system configuration.

# System Setup Menu

The System Setup menu is used to control the system configuration selections.

# Panel and Preset Lockout

The Panel Lockout feature is used to disable front panel control until the proper password is entered. The Preset Lockout feature, located within the Panel Lockout menu, is used to prevent storing settings in selected presets.

Similar to the Panel Lockout feature, the Preset Lockout is also password protected. When a user locks a preset configuration into the TVM, it will not be able to be altered until the password is entered. The Presets are locked and unlocked using the Password screen, shown in **Figure 4-5**.

NOTE: The default password is 0-0-0.

Figure 4-5. Panel and Preset Lock/Unlock Screen.

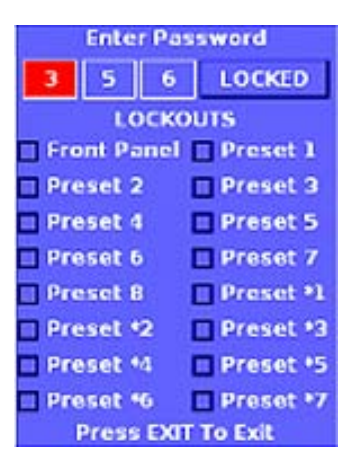

To lock or unlock the presets or front panel:

**NOTE**: Once Front Panel is selected to be locked out, the front panel is locked. Press the SETUP button to enter the password to return to the Setup menu.

- 1. Press the Setup button to display the Setup menu.
- 2. Use the navigation buttons to move the cursor to the System menu.
- 3. Press the ENT button.
- 4. Use the navigation buttons to move the cursor to PANEL LOCKOUT.
- 5. Press the ENT button. The Enter Password screen appears.
- 6. Use the up and down navigation buttons to move the cursor to select 0-9 (first digit in password).
- 7. Use the right navigation button to select the second password number.
- 8. Use the up and down navigation buttons to move the cursor to select 0-9 (second digit in password).
- 9. Use the right navigation buttons to select the third password number.
- 10. Use the up and down navigation buttons to move the cursor to select 0-9 (third digit in password). When the password is correctly entered, LOCKED will change to UNLOCK.
- 11. Use the right and left navigation buttons to move the cursor to select UNLOCK.
- 12. Press the ENT button.
- 13. Use the up and down navigation buttons to move the cursor to select the Preset Number or front panel.
- 14. Press the ENT button to toggle between Lock and Unlock on the highlighted Preset Number selection.
- 15. Repeat the previous two steps for any other selection needed to be made.
- 16. After the settings are complete, press the EXIT button to exit the menu.

(If the front panel was locked in the steps above) The front panel is locked once EXIT is pressed. Any button pressed besides the Setup button will invoke the PANEL LOCKED OUT message. Subsequent presses of the Setup button will invoke the ENTER PASSWORD setup screen. The panel will be unlocked and the Setup menu can only be accessed after a valid password has been entered.

To unlock the locked front panel:

NOTE: The default password is 0-0-0.

- 1. Press the Setup button until the Enter Password Screen appears.
- 2. Use the up and down navigation buttons to move the cursor to select 0-9 (first digit in password).
- 3. Use the right navigation button to select the second password number.
- 4. Use the up and down navigation buttons to move the cursor to select 0-9 (second digit in password).
- 5. Use the right navigation button to select the third password number.
- 6. Use the up and down navigation buttons to move the cursor to select 0-9 (third digit in password). When the password is correctly entered, LOCKED will change to UNLOCK.
- 7. Press the right navigation button to select UNLOCK and press the ENT button to unlock the front panel. Press EXIT at any time to keep the front panel locked.

To change the password:

NOTE: The default password is 0-0-0.

- 1. Press the Setup button to display the Setup menu.
- 2. Use the navigation buttons to move the cursor to the Communication Setup menu.
- 3. Press the ENT button.
- 4. Use the navigation buttons to move the cursor to CHANGE PASSWORD.
- 5. Press the ENT button. The Enter Password screen appears.
- 6. Use the up and down navigation buttons to move the cursor to select 0-9 (first digit in the current password).
- 7. Use the right navigation button to move the cursor to the second password number.
- 8. Use the up and down navigation buttons to select 0-9 (second digit in the current password).
- 9. Use the right navigation button to select the third password number.
- 10. Use the up and down navigation buttons to move the cursor to select 0-9 (third digit in the current password). When the correct password is entered, LOCKED changes to UNLOCK will appear.
- 11. Use the right and left navigation buttons to move the cursor to UNLOCK.
- 12. Press the ENT button. The Enter New Password screen appears. It is time to ENTER A NEW PASSWORD.

- 13. Use the up and down navigation buttons to select 0-9 (first digit in the new password).
- 14. Use the right navigation button to move the cursor to the second password number.
- 15. Use the up and down navigation buttons to move the cursor to select 0-9 (second digit in the new password).
- 16. Use the right navigation button to move the cursor to the third password number.
- 17. Use the up and down navigation buttons to move the cursor to select 0-9 (third digit in the new password).
- 18. Use the right navigation button to move the cursor to select ACCEPT.
- 19. Press the ENT button. The new password has been set.

### **Clock Display**

The Clock Display menu is used to toggle the clock display on the Main Title Bar off and on.

### Set Time

When selecting Set Time, the Enter New Time Screen, shown in **Figure 4-6**, appears. The Enter New Time screen is used to set the internal clock of the unit. Press the up and down navigation button to change the values of each time selection. Press the right and left navigation buttons to move between the Hour, Minute, Second, Month, Day, Year, ACCEPT, and CANCEL selections. Once the internal date and time is entered, press ENT when the accept button is highlighted to save the settings.

#### Figure 4-6. Enter New Time Screen

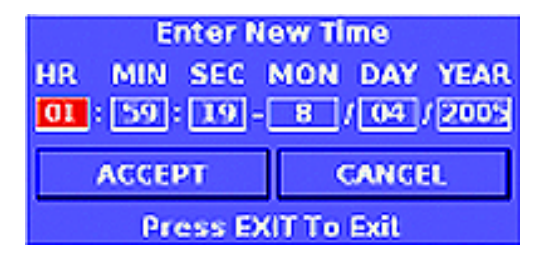

## **Time Code Input**

The Time Code Input is used to determine the Time Code Source for each format. The TVM can read LTC (Longitudinal Time Code) and DVITC (Digital Vertical Interval Time Code) based on the format selected. The Time Code Input menu has three submenus:

- ANALOG: reads LTC and VITC
- SD: reads LTC and DVITC
- HD: reads LTC, ANC LTC, and ANC DVITC

DVITC for HD/SD and VITC for NTSC and PAL are monitored on selected lines.

- After DVITC is selected, adjust the line selection in the DVITC LINE 525 or DVITC LINE 625 submenus to the selected line. The range for DVITC LINE 525 is adjustable from Line 10 to 30, and DVITC LINE 625 is adjustable from line 6 TO 30.
- After VITC is selected, adjust the line selection in the VITC LINE NTSC or VITC LINE PAL submenus to the selected line. The range for VITC LINE NTSC is adjustable from Line 10 to 30, and VITC PAL is adjustable from line 6 TO 30.

For more information on displaying Time code, see "Time Code" on page 176.

#### **Aural Alert**

Aural Alert is used to enable and disable the audible tone that originates from inside the TVM. The Aural alert sounds when a minimum or maximum menu control value is reached. The default Aural Alert setting is ON.

#### **Control Illumination**

The Control Illumination submenu is used to control the brightness of the front panel button tally states.

#### Brightness

Set the brightness of the buttons in a low tally state using the Brightness submenu.

#### Contrast

The low tally state will never be brighter than the high tally state. The Contrast menu was created to avoid this issue. The Contrast submenu is used to set the brightness of the High Tally state. The brightness of the high tally state is determined by the contrast and brightness of the low tally state.

#### Auto Off

Set the Auto Off to turn off the front panel LEDs when no buttons are pressed after the designated Auto Off Time.

#### Auto Off Time

When Auto Off is enabled, the Auto Off Time is used to turn off the front panel LEDs when no buttons are pressed after 15 seconds, 30 seconds, 45 seconds, or 1 to 60 minutes.

## **Diagnostics (System Fault Log)**

The System Fault Log, shown in **Figure 4-7**, is used to show the faults that occur within the system.

Figure 4-7. System Fault Log

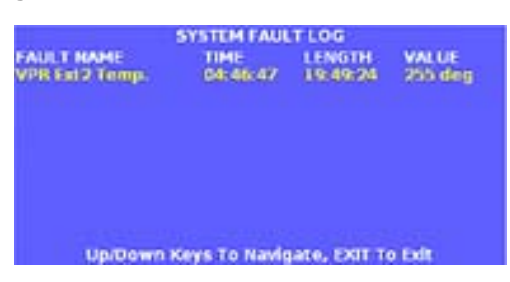

# **File Navigator**

**NOTE**: The FILE NAVIGATOR menu item does not appear if a USB removable drive is not connected to the USB port on the back of the unit.

The File Navigator is used to control the presets and frame captures for the TVM. Any stored preset or frame capture can be stored, onto the USB removable drive. Pressing the ENT button on the FILE NAVIGATOR menu item access the File Manager Screen, shown in **Figure 4-8**.

#### Figure 4-8. File Navigator Screen

| /<br>[.]<br>[.]<br>[presets]<br>[XGACapture] | •   |        | USB |
|----------------------------------------------|-----|--------|-----|
| Folder                                       | . C | Folder |     |
| Press ENT to copy file<br>Press EXIT to exit |     |        |     |

The left column of the File Navigator screen shows what is available to be transferred to the USB drive. The stored presets are located in the PRESETS folder, and the frame captures are located in the FRAME CAPTURE folder. Use the navigation buttons to move among the folders and files. Press the ENT button to enter a folder.

When a preset or XGA capture is selected, press the ENT button to copy the file over to the USB drive\*. When the ENT button is pressed, the Enter Name for Preset on USB Drive Screen appears. Press the up/down navigation buttons to change the character. Press the right/left navigation buttons to move to the next character, ACCEPT, or CANCEL. Once the file is renamed, select ACCEPT and press ENT to copy the file to the USB drive. Press CANCEL to not copy the file. Pressing the EXIT button also will not transfer the file to the USB drive.

The right column shows what is stored in the USB memory device. The stored Presets and XGA captures on the USB drive are shown in this column.

\* A file extension of ."xml" will automatically be added to the preset file name prior to being written to the USB drive. In order for a valid preset to be loaded from a USB drive, it must have the ."xml" extension.

# Flash Update from USB

**NOTE 1**: Presets are lost when performing a flash update. Ensure that the presets are saved on a USB before flashing.

**NOTE 2**: The menu item will not appear if a USB memory device is not installed. Disregard the FAULT indication on the front panel during the flash update.

The FLASH FROM USB menu is used in coordination with a USB memory stick to update the unit. Attach the USB stick into the back of the unit. Access the SYSTEM > FLASH UPDATE FROM USB > PRESENT. The unit then proceeds into flash mode. Flash update status is shown with the line-by-line programming and sector results. When complete, Flash Update Complete appears on the screen. Cycle the power to continue normal operation.

# Feature Upgrade from USB

**NOTE**: The serial number on the device must match the serial number on the feature file. INSERT USB DEVICE WITH FEATURE UPGRADE appears when the serial number of the device does not match the serial number on the feature file.

The FEATURE UPGRADE FROM USB menu is used in coordination with a USB memory stick containing the feature file for the device to update the unit. Attach the USB stick into the front or back of the unit. Access the SYSTEM > FEATURE UPGRADE UPDATE FROM USB menu. Press the ENT button to proceed into feature upgrade mode. When complete, UPGRADE SUCCESSFUL appears on the screen. Cycle the power to continue normal operation.

# About

The About Screen, shown in **Figure 4-9**, contains the Firmware Version, VPR ID, Slot 1 ID, Slot 2 ID, Audio ID, Display firmware version, Panel version, RCU version, and serial number information. Press the EXIT, SETUP, ENT, left navigation button, or press the LEFT/RIGHT CONTROL Knob to exit from the screen.

#### Figure 4-9. About Screen

| Model         | TVM SERIES |         |  |
|---------------|------------|---------|--|
| Serial Number | N/A        |         |  |
| MODULE        | DEVICE     | VERSION |  |
| CPU           | Firmware   | 2.06    |  |
| VPR           | OPT 40     | 1.27    |  |
| Slot 1        | EYE-H      | 1.06    |  |
| Slot 2        | ACV-2      | 1.09    |  |
| Audio Slot    | A3-OPT3-TL | 1.01    |  |
|               | DSP        | 1.00    |  |
| Fan Ctrl      | FC390      | 1.00    |  |
| Front Panel   | Firmware   | 1.00    |  |
|               | PLD        | 1.00    |  |
| RCU           | Firmware   | N/A     |  |
|               | PLD        | N/A     |  |
|               | ок         |         |  |

This page is intentionally blank.
## **Setting Alarms**

Most alarms monitor all lines of the video signal. The VITS alarm is an exception. The VITS alarm is used to monitor activity or the lack of activity on a particular line. The GAMUT alarm is more typical. The GAMUT alarm will monitor the entire active picture for errors over the selected limits chosen on the menu.

Limits are selected in the SETUP Menu by choosing a value using the up/down or curved arrow knobs, or the up or down NAVIGATION buttons.

Sensitivity and Duration are two general terms used in the alarm menus:

• Sensitivity

Sensitivity is set by Consecutive Errored Samples (CES). When setting amplitude limits, a noise spike can exceed the limit while the video amplitude can be within the limit. With the CES set to a low number, a spike is detected and an alarm is displayed. Set the CES to a higher number to ignore the fast spike. Each CES occurs at 37ns intervals for SD and 13.5ns for HD. Use this as a guideline to select the appropriate CES value.

Not all alarms have CES associated with them; in such cases, use the duration to increase or decrease the general sensitivity.

• Duration

This value is used to determine how long an error must persist before it is reported. Set the duration to 0 to cause an error to be displayed as soon as the CES value is met.

## **Alarm Message Contents and Limitations**

Figure 5-1. Sample Alarm Message (TVM Classic Mode Display)

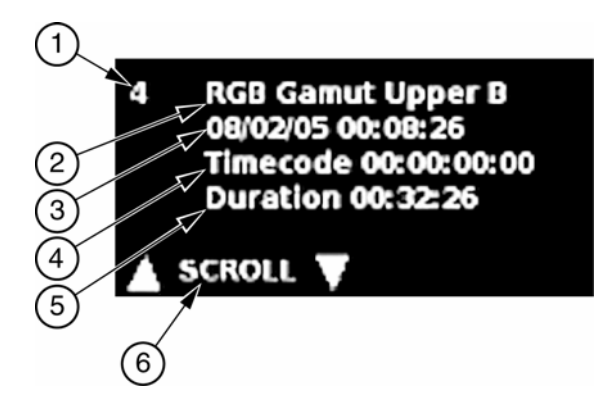

#### Table 5-1. Description of Sample Alarm Message

| Key | Description                                                                                     |
|-----|-------------------------------------------------------------------------------------------------|
| 1   | Index number, from 1-200                                                                        |
| 2   | Error type, which describes the alarm                                                           |
| 3   | Date and time (the internal clock setting in month/day/year and hour:minute:second)             |
| 4   | Time code, which is from the LTC/CLOCK, VITC, or D-VITC (shown in day:hour:minute:second:frame) |
| 5   | Duration, which is the length of time that the error occurred (shown in hour:minute:second)     |
| 6   | Press the up or down navigation buttons to move up and down the alarm list.                     |

When an alarm is first registered, it appears at the top of the alarm display area and is yellow. If the alarm is short term (that is, two seconds or less), the alarm text reverts to the original graticule color after approximately two seconds. If the alarm continues longer than two seconds, the text remains yellow and the alarm duration is incremented. When the next alarm occurs, the previous alarm moves up one position.

The unit has enough memory for 200 alarms per input. When 200 different alarm events have occurred, alarm number 200 is dropped and the most recent alarm is tagged as 01.

Use the up and down navigation buttons to scroll through the alarm list. Press and hold ENT to erase the current group of alarms. A GPI output dry-contact closure can be used to alert other devices when an alarm occurs. Use the Communications menu to setup the GPI.

## **Video Alarms Digital Descriptions**

The Video Alarms Digital menu contents are listed below.

### **Format Change**

The Format Change alarm is used to indicate that the video format has been changed.

### Payload Identifier Mismatch (TVM-VTM-3GB only)

The Payload Identifier Mismatch alarm is used to indicate that the payload received from the input stream does not match the detected input format such as HD/SD and frame rate.

### Loss of Payload Identifier (TVM-VTM-3GB only)

The Loss of Payload Identifier alarm is used to indicate when the video payload is not detected in the received data stream for a period in excess of the duration setting.

### **Digital Gamut**

#### **RGB Gamut Upper/Lower**

The RGB Upper and Lower alarm occurs when any component of the transcoded RGB signal falls outside the upper or lower limits for a period in excess of the duration setting. The Sensitivity can be increased to provide immunity to fast transcoding spikes.

#### Luma Gamut Upper/Lower

The Luma Upper and Lower alarms scan the composite encoded signal derived from the selected digital input. The alarms occur when the luminance video falls outside the adjustable limits for a period in excess of the duration setting. The Sensitivity can be increased to provide immunity to fast noise spikes.

#### Peak Gamut Upper/Lower

The Peak Upper and Lower alarms scan the composite encoded signal derived from the selected digital input. The alarm occurs when the peak video falls outside the adjustable limits for a period in excess of the duration setting. The Sensitivity can be increased to provide immunity to fast noise spikes.

### EDH – SD

Per SMPTE RP 165-1994; the EDH-SD alarm occurs when one or more errors are detected for a period in excess of the duration setting (Standard definition only).

## CRC HD

The CRC HD alarm occurs when the internally calculated CRC value is different from the received CRC value (High definition only).

#### **CRC** Alarms

The following information is displayed when the CRC display is ON and an SD format is detected:

| Display                   |        |         |          | Description |                                                     |
|---------------------------|--------|---------|----------|-------------|-----------------------------------------------------|
| Time since Reset 00:00:00 |        |         | 00:00:00 |             | Hr:min:sec, elapsed time since last reset           |
| FF                        | CRC    | Seconds |          | value       | Full field CRC error in seconds                     |
| AP                        | CRC    | Seconds |          | value       | Active Picture CRC error in seconds                 |
|                           | F1     | AP      | CRC      | value       | CRC value (Check Sum) for active picture, field one |
|                           | F2     | AP      | CRC      | value       | CRC value (Check Sum) for active picture, field two |
| Embedded Audio            |        |         |          | value       | Detects how many groups of audio are available      |
| Ancillary Data            |        |         |          | Present     | Detects other ancillary information                 |
| Format                    | Errors |         |          |             | Detects a format error                              |

The following information is displayed when the CRC display is ON and an HD format is detected:

| Display                   |                               |            |         | Description                               |                                                |                                             |
|---------------------------|-------------------------------|------------|---------|-------------------------------------------|------------------------------------------------|---------------------------------------------|
| Time since Reset 00:00:00 |                               |            |         | Hr:min:sec, elapsed time since last reset |                                                |                                             |
|                           | CRC                           | Error Free |         | value                                     |                                                | Length of time in seconds CRC is error free |
| CHROMA                    |                               |            |         |                                           | -                                              |                                             |
|                           | Embedded Audio Ancillary Data |            | value   |                                           | Detects how many groups of audio are available |                                             |
|                           |                               |            | Present |                                           | Detects other ancillary Chroma information     |                                             |
| LUMA                      |                               |            |         |                                           | -                                              |                                             |
|                           | Ancillary Data                |            | Present |                                           | Detects ancillary Luma information             |                                             |
| Format Errors             |                               | Y*         | C*      | Detects a format error                    |                                                |                                             |

\*NOTE: Y=Luma and C=Chroma

The following are CRC Window Format Error types, which are further described in **Table 5-2**, and are displayed under FORMAT ERRORS when they are detected:

- SAV PLACED INCORRECTLY (SAV)
- LINE LENGTH ERROR (line length)
- FIELD LENGTH ERROR (field length)
- RESERVED VALUES USED IMPROPERLY (reserved values)
- ANC DATA CHECKSUM ERROR (ANC checksum)
- ANC DATA PARITY ERROR (ANC parity)

- ANC DATA PLACEMENT ERROR (ANC placement)
- ABSENCE OF SERIAL VIDEO INPUT (no video)

Press the ENT button to reset the CRC elapsed time to zero and clear the EDH errors.

| Table | 5-2. | CRC  | Alarm | Error | Types |
|-------|------|------|-------|-------|-------|
| TUDIC | J Z. | 0110 | Лапп  |       | Types |

| Error Type                      | Description                                                                                                    |
|---------------------------------|----------------------------------------------------------------------------------------------------|
| CRC errored seconds             | The integer number of seconds in which an EDH or CRC error has existed.                                                                                                    |
| SAV placed incorrectly          | SAV is relative to EAV. The number of words is a constant for any given video format between EAV and SAV. EAV is detected and used as the reference. The correct number of words is counted, and then SAV is detected. The SAV Placed Incorrectly alarm occurs when a proper SAV sequence is not detected or if SAV is detected before the correct number of words between EAV and SAV. |
| Line length error               | The Line Length Error occurs when there are an incorrect number of words between EAV and SAV.                                                                                                    |
| Field length error              | The number of lines is constant between the B bit<br>going high and the start of vertical blanking. The Field<br>Length Error occurs when there is deviation in the line<br>number count.                                                                                                    |
| Reserved values used improperly | The Reserved Values Used Improperly alarm occurs<br>when the eight most significant bits (SD) or all ten bits<br>(HD) are all "1" or "0" in any place other than an EAV,<br>SAV, or ancillary header.                                                                                                    |
| Ancillary data checksum error   | The Ancillary Data Checksum Error occurs when the internal calculated CRC value is different from the received CRC value.                                                                                                    |
| Ancillary data parity error     | The Ancillary Data Parity Error occurs when the internal calculated parity value is different from the received parity value.                                                                                                    |
| Ancillary data placement error  | The Ancillary Data Placement Error occurs if an ancillary header appears outside of blanking.                                                                                                    |
| Absence of serial video input   | The Absence of Serial Video Input error occurs when the signal in the serial video input is lost.                                                                                                    |

### Loss of Carrier

The Loss of Carrier alarm occurs when there is no TRS (Timing Reference Signal) detected.

### Loss of Active Video

The Loss of Active Video occurs when active video falls below the adjustable threshold for a period in excess of the duration setting.

### Loss of Reference

The Loss of Reference alarm occurs when no sync signal is detected in the external reference for a period in excess of the duration setting. To select the appropriate external reference, see "Reference Selection" on page 85.

### Letterbox – SD

Letterbox is the top and bottom border surrounding the active video. The top border is defined as having video below the threshold on the set line and having video above on the following line. The bottom border is defined as having video above the threshold on the previous line and video below the threshold on the set line. The Letterbox SD alarm is activated when either the top line or the bottom line deviates from the user settings (Standard definition only).

### Pillarbox – HD

The Pillarbox is the border to the right and left of the active video. The "End of Left Border" and "Start of Right Border" defines the set points when the video is below the threshold. If the video is outside of the threshold and CES values for the specified duration, the Pillar Box HD alarm occurs (High definition only).

### **Picture Shift**

The Picture Shift alarm activates when the luma portion of the video does not exceed the amplitude threshold along any of the four borders of active video. The "Left/Right" and "Top/Bottom" border settings define the tolerance of the Picture Shift alarm. If one or more pixels are above the threshold for each of the four tolerance borders, no alarm will be declared. For interlaced video formats Picture Shift checks the first field only. For example, if a signal is 525/59.94 SDI video format, where "Left/Right" is set to 20 pixels, "Top/Bottom" is set to 4 lines, the threshold is set to 2 mV, and the "Duration" is set to 2 seconds, the alarm will be activated if pixels 1 through 20 or 701 through 720, or lines 1 through 4, or 240 through 244 of active video do not exceed the 2 mV threshold and exceeds the duration of 2 seconds.

### **AFD Not Detected**

The AFD Not Detected alarm is activated when the AFD ancillary data packet is not Present in the input signal.

### Captioning

#### CC Not Detected – 608

The Closed Caption Not Detected 608 alarm is activated when the presence of EIA/CEA-608-B closed caption data on line 21(284) with valid parity bits is not detected for a period in excess of the duration setting.

#### CC Not Updating- 608

The Closed Caption Not Updating 608 alarm is activated when closed caption carrier is present and the EIA/CEA-608-B data word on line 21 is null for a period in excess of the duration setting.

#### CC Not Detected – 708

The Closed Caption Not Detected 708 alarm is activated when no valid DTVCC services are detected for a period in excess of the duration setting.

#### CC Not Updating – 708

The Closed Caption Not Updating 708 alarm is activated when data received for the active window through a DTVCC C0, G0, C1, G1 Code Set Mapping command is unchanging for a period in excess of the duration setting.

#### **Teletext Not Detected – SD**

The Teletext Not Detected SD alarm occurs when the presence of Teletext is not detected for a period in excess of the duration setting.

#### **Teletext Not Updating – SD**

The Teletext Not Updating alarm occurs when the Teletext carrier is present and the data word is the same for a period in excess of the duration setting.

#### Subtitle Not Detected - SD

The Subtitle Not Detected alarm occurs when the presence of Subtitles is not detected for a period in excess of the duration setting.

#### Subtitle Not Updating - SD

The Subtitle Not Updating alarm occurs when Subtitles carrier is present and the subtitles are the same for a period in excess of the duration setting.

#### WSS (Widescreen Signaling) Not Detected

The Widescreen Signaling Not Detected alarm occurs when the presence of Widescreen Signaling for Widescreen Format is not detected for a period in excess of the duration setting.

#### **XDS Not Detected - SD**

The XDS Not Detected alarm occurs when the presence of XDS is not detected for a period in excess of the duration setting.

#### **XDS Not Updating - SD**

The XDS Not Updating alarm occurs when XDS is present and the data word is the same for a period in excess of the duration setting.

### **Eye Jitter**

The Eye Jitter alarm occurs when the eye pattern jitter exceeds the threshold for a period in excess of the duration setting.

## **Timing Alarm**

The Timing Alarm occurs when the Time and Line range(s) are exceeded for a period in excess of the duration setting.

## **Video Alarms Analog Descriptions**

The Video Alarms Analog menu contents are listed below.

### **Format Change**

The Format Change alarm is used to indicate that the video format has been changed.

### Loss of Signal

The Loss of Signal alarm occurs when no sync signal is detected for a period in excess of the duration setting.

### Loss of Reference

The Loss of reference alarm occurs when no sync signal is detected in the external reference for a period in excess of the duration setting. To select the appropriate external reference, see "Reference Selection" on page 85.

### Loss of Video

The Loss of Video occurs when active video falls below the adjustable threshold for a period in excess of the duration setting.

### **Analog Gamut**

#### Peak Upper

The Peak Upper alarm occurs when active video falls outside the upper limit for a period in excess of the duration setting. Peak video includes luminance and/or chrominance.

#### Peak Lower

The Peak Lower alarm occurs when active video falls outside the lower limit for a period in excess of the duration setting. Peak video includes luminance and/or chrominance.

#### Luma Upper

The Luma Upper alarm occurs when the luminance portion of the active picture falls outside the upper limit for a period in excess of the duration setting.

#### Luma Lower

The Luma Lower alarm occurs when the luminance portion of the active picture falls outside the lower limit for a period in excess of the duration setting.

### Sync and Burst

#### H (Horizontal) Sync Upper

The H Sync Upper alarm occurs when the horizontal sync pulse falls outside the upper limit for a period in excess of the duration setting.

#### H (Horizontal) Sync Lower

The H Sync Lower alarm occurs when the horizontal sync pulse falls outside the lower limit for a period in excess of the duration setting.

#### **Burst Upper**

The Burst Upper alarm occurs when the peak absolute value of burst falls outside the upper limit for a period in excess of the duration setting.

#### **Burst Lower**

The Burst Lower alarm occurs when the peak absolute value of burst falls outside the lower limit for a period in excess of the duration setting.

### **Burst to Chroma Phase**

The Burst to Chroma Phase alarm occurs when the relative phase between burst and a particular color on a selected line and location on the line exceeds a user-defined upper and lower phase tolerance for a period in excess of the duration setting.

For example, assume that the Vertical Interval Test Signal of color bars on line 17, field 2 is selected. Also, assume the line position is set to monitor the blue color packet with a range of 5° and duration of 0 seconds. If the phase error between burst and the blue vector point exceeds  $\pm$  5°, an alarm occurs.

### Horizontal Blanking (H Blanking)

The Horizontal Blanking (H Blanking) alarm occurs when the time interval between beginning of horizontal sync and the start of active video violates the specified limits for a period in excess of the duration setting.

The limits are 8.0  $\mu$ s to 16  $\mu$ s.

For this measurement to be accurate, active video must be higher than 20 IRE (NTSC) or 350 mV (PAL).

### **Vertical Blanking**

The Vertical Blanking alarm occurs if the number of lines during the vertical blanking period violates the selected width limit for a period in excess of the duration setting. The selectable widths are 20 to 25 Lines for NTSC, and 25 to 30 Lines for PAL.

## SC/H Phase

The SC/H Phase alarm occurs when the phase angle of burst compared to the 50% point of the leading edge of horizontal sync on line 10 of field 1 (NTSC) or line 1 (PAL) exceeds the range setting for a period in excess of the duration setting. The range is  $\pm$  5° to 90° in NTSC and  $\pm$  5° to 45° in PAL.

### VITS

The VITS alarm occurs when the selected lines become active or inactive as set by the amplitude threshold for a period in excess of the duration setting. One or more lines can be monitored, and they do not have to be successive. For example, line 17/E can be monitored for activity over 50 IRE while line 20/O is monitored for inactivity under 50 IRE. The threshold and duration settings are global.

### Captioning

#### **Closed Caption Not Detected – Analog**

The Closed Caption Not Detected alarm is activated when the presence of a closed caption data word on line 21(284) with valid parity bits is not detected in a composite signal for a period in excess of the duration setting.

#### **Closed Caption Not Updating – Analog**

The Closed Caption Not Updating alarm is activated when closed caption carrier is present and the data word on line 21 is null in a composite signal for a period in excess of the duration setting.

#### **Teletext Not Detected – Analog**

(PAL signals only) The Teletext Not Detected - Analog alarm occurs when the presence of Teletext is not detected for a period in excess of the duration setting.

#### Teletext Not Updating – Analog

(PAL signals only) The Teletext Not Updating - Analog alarm occurs when Teletext carrier is present and the data word is the same for a period in excess of the duration setting.

#### **XDS Not Detected – Analog**

The XDS Not Detected - Analog alarm occurs when the presence of XDS is not detected for a period in excess of the duration setting.

### **XDS Not Updating – Analog**

The XDS Not Updating - Analog alarm occurs when XDS is present and the data word is the same for a period in excess of the duration setting.

# **Time Code Alarm Descriptions**

There are two types of Time Code Alarms: LTC and DVITC Time Code Alarms.

### LTC Time Code Alarms

The LTC Time Code Alarms are listed below.

#### LTC Loss of Time Code

The Loss of Time Code alarm occurs when the peak-to-peak level of the LTC input signal falls below an adjustable limit for a period in excess of the duration setting.

#### LTC Time Code Level

The Time Code Level alarm occurs when the peak-to-peak level of the LTC input signal falls outside the user defined range limits for a period in excess of the duration setting.

#### LTC Time Code Framing

The Time Code Framing alarm occurs when the alignment of the start of LTC (ANSI/SMPTE 12M-1999) exceeds the range limit for a period in excess of the duration setting.

#### LTC Time Code Continuity

The Time Code Continuity alarm occurs when a break or interruption in the time-code count occurs.

### LTC/VITC Compare (TC Sync)

The LTC/VITC (TC Sync) alarm occurs when LTC and VITC are compared and differ beyond the threshold (1 to 30 frames) selection for a period in excess of the duration setting.

### **DVITC Time Code Alarm Error Types**

The DVITC Time Code Alarms are listed below.

#### **DVITC Loss of Time Code**

The DVITC Loss of Time Code alarm occurs when no DVITC Time Code in the video signal is detected for a period in excess of the duration setting.

#### **DVITC** Line

The DVITC Line alarm is used to select the line number on which the D-VITC time code is detected for the "D-VITC Continuity" and "D-VITC CRC" fields. When time code is not detected on the selected line number, the alarm activates.

#### **DVITC Continuity**

The DVITC Continuity alarm occurs when a break or interruption in the digital vertical interval time code (VITC) frames occur for a period in excess of the duration setting.

### **DVITC CRC**

The DVITC CRC alarm occurs when the cyclic redundancy check (CRC) within the digital vertical interval time code field does not correlate with the calculated CRC for a period in excess of the duration setting

## **TS Alarms Descriptions (TVM-VTM-ASI)**

The TS Alarms menu contents are listed below.

### Alarm Reporting Setup

The TS Alarm Reporting Setup menu is used to accesses the Alarm Reporting Matrix. In the Alarm Reporting Matrix select what functions each Alarm will trigger when an alarm is activated. An alarm occurrence can trigger a log indication, sound, SNMP trap, GPI OUT 1 and GPI OUT 2.

### Loss of Signal

The Loss of Signal alarm is activated when the signal carrier is not detected.

### **CRC** Change

The CRC change alarm occurs when the selected table's CRC information changes. The selectable monitored tables are PAT, PMT, STT, MGT, VCT, RRT, EIT, and ETT.

### ETR 290 1<sup>st</sup> Priority

The ETR 290 1<sup>st</sup> Priority menu contains the TS Sync Loss alarm, Sync Byte Error alarm, PAT Error alarm, Continuity Count Error alarm, PMT Error alarm, and PID Error alarm.

### TS Sync Loss

The TS Sync Loss alarm activates when two or more consecutive corrupted sync bytes occur for a period in excess of the duration setting.

#### Sync Byte Error

Sync Byte Error activates as soon as the correct sync byte (0x47) does not appear after 188 or 204 bytes.

#### PAT Error

The PAT Error alarm activates when the PAT table is missing for a period in excess of the duration setting.

#### **Continuity Count Error**

The Continuity Count Error alarm activates on "Incorrect Packet Order" and "Lost Packet."

#### **PMT Error**

The PMT Error alarm occurs when there is no PMT and the corresponding program is not decodable.

#### **PID Error**

A Packet Identifier (PID) error occurs when a data stream for each PID is not identified for a period in excess of the range setting. The error might occur where transport streams are multiplexed, or demultiplexed and remultiplexed.

### ETR 290 2<sup>nd</sup> Priority

The ETR 290 2<sup>nd</sup> Priority menu contains the Transport Error, CRC Error, PCR Error, PCR Accuracy Error, PTS Error, and CAT Error alarm settings.

#### **Transport Error**

The Transport Error alarm activates when erroneous transport stream packets are counted.

#### **CRC Error**

The Cyclic Redundancy Check (CRC) checks for the Program Access Table (PAT), Conditional Access Table (CAT), Program Map Table (PMT), Service Description Table (SDT), Network Information Table (NIT), Bouquet Association Table (BAT), Time Offset Table (TOT), Event Information Table (EIT), System Time Table (STT), Master Guide Table (MGT), Virtual Channel Table (VCT), Region Rating Table (RRT), and the Extended Text Table (ETT). A CRC Error alarm indicates if the content of any selected table is corrupted.

#### PCR Error

A Program Clock Reference (PCR) is used to re-generate the local 27 MHz system clock. If the PCR does not have sufficient regularity, the clock can jitter or drift and the receiver/decoder can become unlocked. When irregularities occur outside the PCR Error ranges, the PCR Error alarm activates. In Digital Video Broadcasting (DVB), a repetition period of not more than 40 ms is recommended.

#### **PCR Accuracy**

A PCR Accuracy Error occurs when the synthesized clock falls outside the set range. A PCR accuracy of  $\pm$  500 ns is intended to be sufficient for the color subcarrier to be synthesized from the system clock.

#### PTS Error

Presentation time stamps (PTS) determine the time when a picture is shown on the screen. A PTS Error occurs when PTS is not detected in a signal. The PTS should occur at least every 700 ms. The PTS are only accessible if the transport stream is not scrambled.

#### CAT Error

The Condition Access Table (CAT) is the pointer to find the Entitlement Management Message (EMM) associated with the CA system(s) that it uses. If the CAT is not present, the receiver is not able to receive management messages, and a CAT Error alarm activates.

## ETR 290 3<sup>rd</sup> Priority

The ETR 290 3<sup>rd</sup> Priority menu contains the NIT Actual Error, NIT Other Error, SDT Actual Error, SDT Other Error, EIT Actual Error. EIT Other Error, EIT PF Error, Unreferenced PID Error, Repetition Error, Base PID Error, Buffer Errors, Empty Buffer Error, and Data Delay Error alarms.

#### NIT Actual Error (DVB only)

The NIT Actual Error alarm activates for the following reasons:

- The NIT Error occurs when the Network Information Table is not detected for the set range.
- The NIT Error occurs when two sections of the Table ID occur faster than the set Short Range.
- The NIT table contains an invalid ID. The NIT table IDs must contain a valid ID. The IDs 0x40, 0x41, 0x72 must be present at PID (Packet Identifier) 0x0010.

### NIT Other Error (DVB only)

The NIT Other Error alarm activates when Network Information Table sections with the same number appear slower than the repetition rate.

#### SDT Actual Error (DVB only)

The SDT Actual Error alarm activates for the following reasons:

- The SDT Error occurs when the Service Description Table is not detected for the set range.
- The SDT Error occurs when two sections of the Table ID occur faster than the set Short Range.
- The SDT table contains an invalid ID. The SDT table IDs must contain a valid ID. The IDs 0x42, 0x46, 0x4A, and 0x72 must be present at PID 0x0011.

#### SDT Other Error (DVB only)

The SDT Other Error alarm activates when Service Description Table sections with the same number appear slower than the repetition rate.

#### **EIT Actual Error (DVB only)**

The EIT Actual Error alarm activates for the following reasons:

- The EIT Error occurs when section zero (S0) or section one (S1) of the Event Information Table is not detected for the set range. The range parameter is independent for each section.
- The EIT Error occurs when two sections of the Table ID occur faster than the set Short Range.
- The EIT table contains an invalid ID. The EIT table IDs must contain a valid ID. The IDs 0x4E, 0x6F, or 0x72 must be present at PID 0x0012

#### EIT Other Error (DVB only)

The EIT Other Error alarm activates when Event Information Table sections (S0 or S1) with the same number appear slower than the repetition rate. The range parameter is independent for each section.

#### EIT PF Error (DVB only)

The EIT table contains two sub tables: section 0 (EIT-P) and section 1 (EIT-F). If one sub table is present, then the other table must be present. The EIT PF Error alarm occurs if section 0 (EIT-P) or section 1 (EIT-F) is missing.

#### **Unreferenced PID Error**

A PID is found in each packet and should be referenced in the PMT (Program Map Tables) or CAT (Conditional Access Table). The alarm activates when a PID that was not referenced in the PMT or CAT occurs.

#### **Repetition Error**

The Repetition Error alarm occurs when one of the following tables falls outside the maximum repetition rate or range: Running Status Table (RST), Time and Data Table (TDT).

#### **RST Enable and Repetition**

The RST table activates the Repetition Error alarm when the appearance of the Running Status Table falls outside the maximum repetition rate. Also, the RST table IDs must contain a valid ID. The IDs 0x70 or 0x72 must be present at PID 0x0013. The RST Error also occurs when the table ID is not a valid ID.

#### TDT Enable, TDT Short Range, and TDT Range

The TDT table activates the Repetition Error alarm for the following reasons:

• The TDT Error occurs when the TDT is not detected for the set range.

- The TDT Error occurs when two sections of the Table ID occur faster than the set Short Range.
- The TDT table contains an invalid ID. The TDT table IDs must contain a valid ID. The IDs 0x70, 0x72, or 0x73 must be present at PID 0x0014.

#### MGT Range

The MGT table activates the Repetition Error alarm when the appearance of the Master Guide Table falls below the minimum repetition rate.

#### STT Repetition

The STT table activates the Repetition Error alarm when the appearance of the System Time Table falls below the minimum repetition rate.

#### **RRT Repetition**

The RRT table activates the Repetition Error alarm when the appearance of the Rating Region Table falls below the minimum repetition rate.

#### VCT Repetition

The VCT table activates the Repetition Error alarm when the appearance of the Virtual Channel Table falls below the minimum repetition rate.

#### **EIT Repetition**

The EIT Error alarm activates when the appearance of the Event Information Table falls below the minimum repetition rate.

#### **Base PID Error**

The Base PID Error alarm occurs when a table other than the following tables appear at PID 0x1FFB: MGT, CVCTR, TVCT, STT, DCCT, DCC-SCT, and/or RRT. The table IDs associated with these tables are 0xC7, 0xCD, 0xC4, 0xC8, 0xC9, 0xD3, or 0xD4.

#### **Buffer Errors**

The Buffer Errors alarm occurs when an underflow or an overflow of buffers occur in the MPEG-2 reference decoder for the selected program. The buffers are the Transport Buffer (TB), Transport Buffer System Buffer (TBSB), Multiplexing Buffer (MBB), Elementary Stream Buffer (EBB), Main Buffer (BB), and PSI Input Buffer (BSB).

#### **Empty Buffer Error**

The Empty Buffer Error occurs when the Transport Buffer is not empty at least once per second.

#### **Data Delay Error**

The Data Delay Error occurs when the data through the TSTD buffer is delayed for more than one second. Also, the Data Delay Error can occur when a delay in the data through the TSTD occurs for more than one minute.

## **Using the Keyboard Commands**

**Table 6-1** lists the keyboard commands used for remote operation of a single TVM or multiple TVM units with a USB keyboard connected. This table continues on the next page.

| Function | Keystroke | Description                                           |
|----------|-----------|-------------------------------------------------------|
| Input    | A, a      | Selects INPUT A                                       |
| Input    | B, b      | Selects INPUT B                                       |
| Input    | Alt+A     | Selects INPUT A+B                                     |
| Input    | C, c      | Selects INPUT C                                       |
| Input    | D, d      | Selects INPUT D                                       |
| Input    | Alt+C     | Selects INPUT C+D                                     |
| Bypass   | Ctrl+B    | Toggles Bypass                                        |
| EXT      | Х, х      | Toggles Internal/External Reference                   |
| DISP     | J, j      | Toggles Frozen/Live Display                           |
| SDI      | K, k      | Toggles Frozen/Live data display                      |
| FULL     | F, f      | Toggles the selected quadrant full-screen/quad screen |
| MLT      | M, m      | Toggles Multi-mode/Normal-mode                        |
| UL       | 1         | Selects the Upper Left Quadrant                       |
| UR       | 2         | Selects the Upper Right Quadrant                      |
| LL       | 3         | Selects the Lower Left Quadrant                       |
| LR       | 4         | Selects the Lower Right Quadrant                      |
| WFM      | W, w      | Selects the Waveform display in the current quadrant  |
| VECT     | E, e      | Selects the Vector display in the current quadrant    |
| AUDIO    | U, u      | Selects the Audio display in the current quadrant     |
| PICT     | I, i      | Selects the Picture display in the current quadrant   |
| ALARM    | 9         | Selects the Alarm display in the current quadrant     |
| GAMUT    | G, g      | Selects the Gamut display in the current quadrant     |
| TIMING   | T, t      | Selects the Timing display in the current quadrant    |
| EYE      | Ү, у      | Selects the Eye display in the current quadrant       |
| OPT      | О, о      | Selects the Option display in the current quadrant    |
| Н        | H, h      | Selects the Horizontal Sweep mode                     |
| V        | V, v      | Selects the Vertical Sweep mode                       |
| MAG      | N, n      | Changes the horizontal magnification                  |
| STEP     | S, s      | Steps through the available gain selections           |
| ZOOM     | Z, z      | Cycles through the Zoom modes                         |

#### Table 6-1. Keyboard Commands

| Function              | Keystroke     | Description                                  |
|-----------------------|---------------|----------------------------------------------|
| 1                     | F1            | Selects Preset 1                             |
| 2                     | F2            | Selects Preset 2                             |
| 3                     | F3            | Selects Preset 3                             |
| 4                     | F4            | Selects Preset 4                             |
| 5                     | F5            | Selects Preset 5                             |
| 6                     | F6            | Selects Preset 6                             |
| 7                     | F7            | Selects Preset 7                             |
| 8                     | F8            | Selects Preset 8                             |
| <b>A</b>              | 1             | Up Navigation button                         |
| ►                     | $\rightarrow$ | Right Navigation button                      |
| •                     | Ļ             | Down Navigation button                       |
| •                     | ←             | Left Navigation button                       |
| ENT                   | Enter         | Enter button                                 |
| SETUP                 | Home          | Toggle Setup mode                            |
| EXIT                  | End           | Exit menu                                    |
| LINE                  | L, I          | Toggle Line Select                           |
| PHASE                 | Р, р          | Toggle Phase control                         |
| CURS                  | R, r          | Cycle through Cursor control                 |
| Curved Arrow CW       | >             | Curved Arrow knob clockwise rotation         |
| Curved Arrow CCW      | <             | Curved Arrow knob counter-clockwise rotation |
| Curved Arrow Push     | 1             | Curved Arrow knob push                       |
| ‡ CW                  | Page Up       | Vertical knob clockwise rotation             |
| ¢ CCW                 | Page Down     | Vertical knob counter-clockwise rotation     |
| ‡ Push                | Insert        | Vertical knob push                           |
| $\leftrightarrow CW$  | ]             | Horizontal knob clockwise rotation           |
| $\leftrightarrow$ CCW | [             | Horizontal knob counter-clockwise rotation   |
| ↔ Push                | ١             | Horizontal knob push                         |
| Cold Start            | Ctrl+Alt+Del  | Cold Start                                   |

#### Table 6-1. Keyboard Commands

## SpyderWeb II

The *SpyderWeb*  $II^{^{TM}}$  Unattended Networked Monitoring System is used to monitor and control TVM/TVM series devices from a single PC at a local or remote location. After the installation of a Harris series device, the Ethernet port can be connected directly to the Ethernet port of a PC.

SpyderWeb II has three basic functions:

- Remote control of the TVM/TVM
- Gather and organize alarm information generated by TVM/VTM

• Initiate, display, and transfer frame captures from the TVM/VTM

*SpyderWeb II* uses a network connection for monitoring and control of up to 30 TVM/TVM series units. The *SpyderWeb II* program runs cooperatively with other Windows<sup>®</sup> programs. It runs "in the background" of a PC using a Windows operating system, allowing use of the PC for other tasks. *SpyderWeb II* alarms the user of any problems detected in any of the connected TVMs/VTMs. (Under any of the Alarm Reporting Setup matrix tables, set Send SNMP Trap for each alarm so SpyderWeb II can recover the alarm.)

## **Browser Interface**

The website for each unit is accessed by pointing the web browser at the TVM/TVM IP address. Before the default web screen appears, a password must be entered to access the instrument. Each password allows specific privileges. The following passwords are case-sensitive:

- VTMUser: Allows read-only access to the instrument
- VTMSystem: Allows read/write access to instrument
- VTMAdmin: Allows read/write access to instrument.

Once the password has been entered, the default web page (the ABOUT Screen), is the first screen that appears. The screen indicates the model number, version, serial number, and what is installed in each slot of the instrument.

A sample Web Remote Display is shown in **Figure 6-1**, and described in **Table 6-3**. The screen is split into two sections. The sections are the Tab/Tab details section and the Web RCU section.

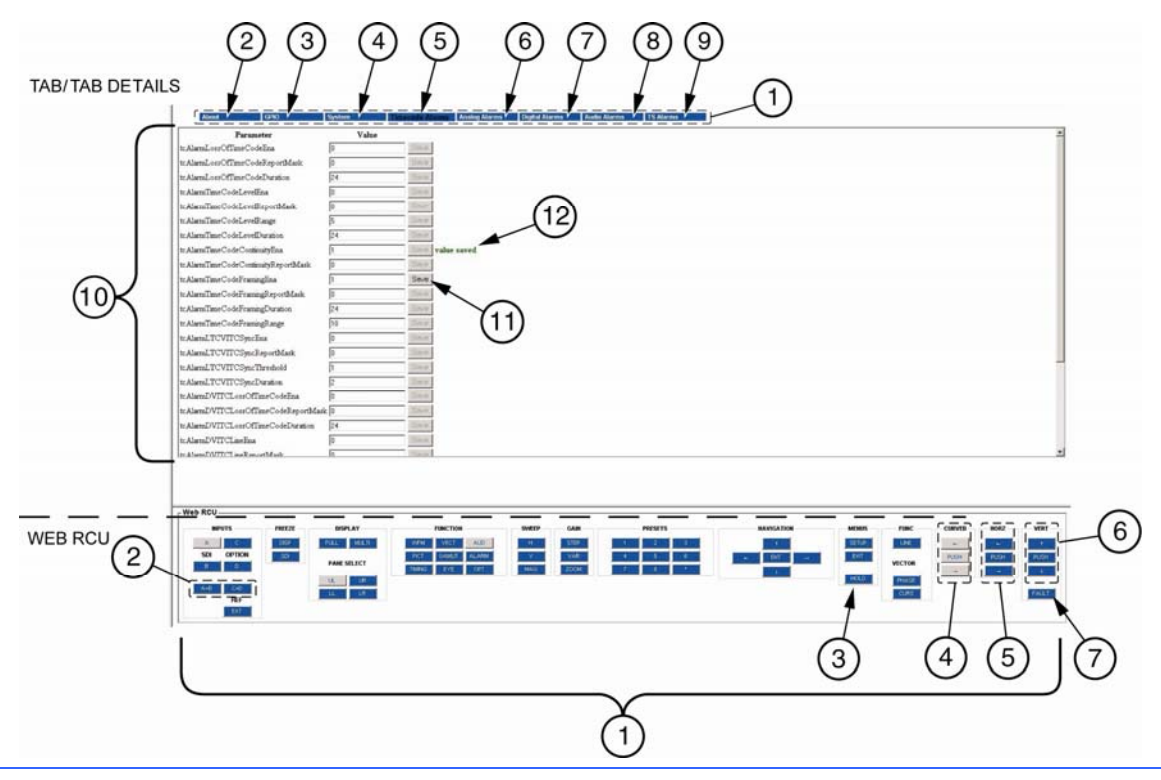

#### Figure 6-1. Sample Web Remote Display

## Tab/Tab Details

Clicking the Tab at the top of the screen will link to the appropriate tab page, as shown in the example in **Figure 6-1**. **Table 6-2** describes the fields shown in the Tab/Tab Details section.

| Кеу | Field             | Description                                                                                                    |
|-----|-------------------|----------------------------------------------------------------------------------------------------|
| 1   | Web function tabs | Click the Tab to access the appropriate Tab page for the specified tab function.                                                                                                    |
| 2   | About             | The ABOUT tab is a read-only screen that contains the<br>Firmware Version, VPR ID, Slot 1 ID, Slot 2 ID, Audio ID,<br>Display firmware version, Panel version, RCU version, and<br>serial number information. This is similar to the ABOUT<br>screen described on page 189.                                                                                                    |
| 3   | GPIO              | The GPIO tab displays the GPI Alarm Rename screen. All 9 GPI Alarm names can be changed on this screen. There is a 16-character limit for each GPI Alarm Name.                                                                                                    |
| 4   | System            | The System Screen is used to rename the Input Source IDs<br>and indicate the number of current monitored alarms. The<br>Input Source ID is described on page 170.                                                                                                    |
|     |                   | The number of current monitored alarms field is a read-only display that indicates the number of active alarms for the selected input. This field does not indicate the alarms for all the inputs at the same time.                                                                                                    |
| 5   | Timecode alarms   | The Time Code Alarms Screen indicates the Alarm Enable<br>and Parameter Settings field for each Time Code Alarm.<br>The Enable Field is set with a "0" for Disable Alarm or a "1"<br>for Enable Alarm. See <b>Table 4-10</b> on page 158 for the list of<br>alarm parameters.                                                                                                    |
| 6   | Analog alarms     | The Analog Alarms Screen indicates the Alarm Enable and<br>Parameter Settings field for each Analog Video Alarm. The<br>Enable Field is set with a "0" for Disable Alarm or a "1" for<br>Enable Alarm. See <b>Table 4-9</b> on page 154 for the list of<br>alarm parameters.                                                                                                    |
| 7   | Digital alarms    | The Analog Alarms Screen indicates the Alarm Enable and<br>Parameter Settings field for each Digital Video Alarm. The<br>Enable Field is set with a "0" for Disable Alarm or a "1" for<br>Enable Alarm. See <b>Table 4-8</b> on page 149 for the list of<br>alarm parameters.                                                                                                    |
| 8   | Audio alarms      | The Audio Alarms Screen indicates the Alarm Enable and<br>Parameter Settings field for each Audio Alarm. The Enable<br>Field is set with a "0" for Disable Alarm or a "1" for Enable<br>Alarm. See the $A^3$ -OPT 2, $A^3$ -OPT 3, $A^3$ -OPT 5, $A^3$ -4004,<br>and $A^3$ -OPT 3/5-TL Installation and Operation Handbook for<br>the complete list of audio alarms for the selected option. |
| 9   | TS alarms         | The TS Alarms Screen indicates the Alarm Enable and<br>Parameter Settings field for each TS Alarm. The Enable<br>Field is set with a "0" for Disable Alarm or a "1" for Enable<br>Alarm. See <b>Table 4-11</b> on page 159 for the list of alarm<br>parameters                                                                                                    |
| 10  | Tab page          | Lists all the fields associated with the selected tab. To see<br>the latest values of the instrument for the selected TAB<br>PAGE press the F5 button to refresh the screen.                                                                                                    |

Table 6-2. Tab/Tab Details Description

| Key | Field                   | Description                                                                                                    |
|-----|-------------------------|----------------------------------------------------------------------------------------------------|
| 11  | SAVE button             | The SAVE button is used to save the changed parameter values for the selected field. The SAVE button will not be enabled for any field until the field parameter changes. Once the SAVE button is enabled, click the SAVE button to save the changes. |
| 12  | Value change indication | Shown as VALUE SAVED or COULD NOT SAVE VALUE.<br>This appears after the SAVE button is pressed. It will remain<br>on the screen until another tab or the refresh button (F5) is<br>pressed.                                                           |

#### Table 6-2. Tab/Tab Details Description

#### Web RCU

The Web RCU is located at the bottom of the screen, as shown in **Figure 6-1**. **Table 6-3** describes the fields shown in the Tab/Tab Details section.

The button colors in the Web RCU section provide the following indications on the status of the instrument:

- **WHITE**: The button is in use (similar to the high tally indication on the front panel).
- **BLUE**: The button is not in use (similar to low tally indications on the front panel).

| Key | Field                           | Description                                                                                                    |
|-----|---------------------------------|----------------------------------------------------------------------------------------------------|
| 1   | Web RCU (virtual control panel) | The WEB RCU is the virtual front panel controls for the TVM/TVM instrument. All the buttons relate to specific buttons on the front panel. There are some slight differences to the WEB RCU that differ from the actual front panel of the instrument. Those differences are listed below. |
| 2   | A+B, C+D buttons                | Press to select INPUT A and B or INPUT C and D simultaneously.                                                                                                    |
| 3   | HOLD Button                     | Some functions of the TVM/TVM instrument require that certain buttons need to be pressed and held. Because buttons on the virtual control panel cannot be physically pressed and held, the HOLD button on the Virtual Control Panel is used to hold the next selected button.              |
| 4   | Curved (arrow) buttons          | <ul> <li>Pressing the Right arrow button is similar to turning the<br/>curved arrow knob to the right (up).</li> </ul>                                                                                                    |
|     |                                 | <ul> <li>Pressing the Left arrow button is similar to turning the<br/>curved arrow knob to the left (down).</li> </ul>                                                                                                    |
|     |                                 | <ul> <li>Pressing the PUSH button is similar to pressing the<br/>curved arrow knob to perform the selected knob function<br/>according to the menu or pane selected.</li> </ul>                                                                                                    |
| 5   | Horizontal buttons              | <ul> <li>Pressing the Up arrow button is similar to turning the<br/>Right/Left knob to the right (right).</li> </ul>                                                                                                    |
|     |                                 | <ul> <li>Pressing the Down arrow button is similar to turning the<br/>Right/Left knob to the left (left).</li> </ul>                                                                                                    |
|     |                                 | <ul> <li>Pressing the PUSH button is similar to pressing the<br/>Right/Left knob to perform the selected knob function<br/>according to the menu or pane selected.</li> </ul>                                                                                                    |

Table 6-3. Web Remote Display Description

| Кеу | Field            | Description                                                                                                    |  |
|-----|------------------|----------------------------------------------------------------------------------------------------|--|
| 6   | Vertical buttons | <ul> <li>Pressing the Right arrow button is similar to turning the<br/>Up/Down knob to the right (up).</li> </ul>                                                          |  |
|     |                  | Pressing the Left arrow button is similar to turning the Up/Down knob to the left (down).                                                                                  |  |
|     |                  | <ul> <li>Pressing the PUSH button is similar to pressing the<br/>Up/Down knob to perform the selected knob function<br/>according to the menu or pane selected.</li> </ul> |  |
| 7   | Fault button     | The fault button is used to indicate when a fault occurs in the TVM/TVM instrument. Pressing this button has no effect.                                                    |  |

Table 6-3. Web Remote Display Description

## **SNMP** Communications

A Management Information Base (MIB) is an object database that can be monitored by a Network Management System (NMS). The protocol standardized for communicating MIB objects between an Agent and a Network Management System is the Simple Network Management Protocol (SNMP).

An object in the Videotek TVM Series MIB represents each TVM Series parameter and status, and each object can be referred to by a numeric designation called an Object ID (OID). The root OID (Enterprise ID) for Videotek MIBs is 1.3.6.1.4.1.10039. The full MIB tree is:

 $iso(1). org(3). dod(6). internet(1). private(4). enterprises(1). 10039. videotek \\ MIB(1). vt \\ Release(10). vt \\ TVMSeries(1). vt \\ Release(10). vt \\ TVMSeries(1). vt \\ Release(10). vt \\ TVMSeries(1). vt \\ Release(10). vt \\ Release(10). vt \\ R$ 

Additionally, the TVM Series supports SNMPv1 and SNMPv2c traps. The TVM Series MIB branch is called vtTVMSeries. The TVM Series MIB can be found on the SNMP Support CD that is supplied with the instrument.

# Section 7 Troubleshooting

WARNING: These instructions are for use by qualified personnel only. To reduce the risk of electric shock, do not perform this installation or any servicing unless you are qualified to do so. Refer all servicing to qualified service personnel.

**NOTE**: When power is applied to the unit, the display shows the startup screen for about 45 seconds.

If the TVM is not functioning properly, first verify that:

- The TVM is connected to a power source (90–264 VAC, 50/60 Hz nominal).
- All cables are correctly connected (see Section 2, "Installation").

Initial difficulties with operation or display can be due to improper setup. Review the SETUP MENU (see Section 3, "Operation") to ensure that the proper adjustments have been made for the signal requirements.

## **Cold Starting the TVM**

**NOTE**: A cold start resets all front panel and Setup menu selections to the factory-default settings. All user settings are lost. See Section 3, "Operation," for the factory-default settings.

If a problem persists after the cables are correctly connected and the unit is set up, perform a Cold Start. Only one procedure needs to be performed to cold start the unit. The first type of cold start procedure is a front panel Cold Start, as described below. The second type of cold start procedure is a Warm Start that is described on page 213. The third type of cold start is a Cold Start after a VFlash update that is described on page 214. *The Ethernet default settings for the TVM are*:

- IP: 192.0.0.100
- Subnet Mask: 255.255.255.192
- Gateway: 0.0.0.0

### **Cold Start**

The front panel COLD start procedure is a cold starting procedure that does not require the power to be disconnected from the unit. To perform a front panel cold start:

- 1. Push and hold the Setup button, up/down knob, and right/left knob. For a minimum of five seconds. The Cold Start message appears on the screen.
- 2. Once the message appears, the cold start is complete.

### Warm Start

The Warm Start procedure performs a cold start on the unit, but does not erase the Presets from memory. To perform a warm start:

- 1. Push and hold the Setup button and curved arrow knob for a minimum of five seconds until the Warm Start message appears on the display.
- 2. Once the message appears, the warm start is complete.

### Cold Start after VFlash

After a VFlash update is performed, cycle the power and perform a cold start to continue. To perform a cold start after a VFlash update:

- 1. Unplug the power to the TVM/TVM device and wait 30 seconds.
- 2. Plug the power back into the device while pushing and holding the Setup button, up/down knob, and right/left knob. Hold the buttons until the display appears.
- 3. Once the quad display appears, the cold start is complete.

## **Problems, Causes, and Solutions**

| Problem/Symptom                                                                              | Possible Cause                                                                                           | Solution or Explanation                                                                                                    |
|----------------------------------------------------------------------------------------------|----------------------------------------------------------------------------------------------------|----------------------------------------------------------------------------------------------------|
| No display on external XGA monitor                                                           | The monitor is not powered up.                                                                           | Check to see that the monitor is plugged in and powered up.                                                                                                    |
|                                                                                              | The full-screen picture display is selected but no signal is present on the input selected.              | Press DISPLAY to de-select the full-screen picture display.                                                                                                    |
| Display on External XGA monitor is not centered                                              | The XGA monitor is not correctly adjusted.                                                               | Use the monitor controls to center the display.                                                                                                    |
| Waveform not locked when<br>External Reference<br>(EXT REF) is selected                      | The video signal is too low in amplitude or the sync edge is too noisy.                                  | Verify that the External Reference signal is of sufficient amplitude.                                                                                                    |
|                                                                                              | EXT REF is selected but there is<br>no reference input, or the External<br>Reference is non-synchronous. | Select Internal Reference (INT<br>REF) and/or verify that the<br>External Reference signal is<br>synchronous.                                                                                                    |
| Waveform not locked when<br>External Reference<br>(EXT REF) is selected (cont)               | External Reference inputs are not connected properly for the configuration.                              | Check that the external reference<br>configuration is in the expected<br>mode (Loop or Split).                                                                                                    |
|                                                                                              |                                                                                                    | If in loop mode, there should only<br>be one input signal. If in split<br>mode, the Blackburst signal should<br>be applied to the REF A input,<br>while a Tri Level signal should be<br>applied to the REF B input. |
| Audio level reading too low                                                                  | The input reference level is not correctly set.                                                          | Use the SETUP MENU to check the input reference level setting.                                                                                                    |
| When displaying an A&B or<br>C&D parade, the second<br>display is not locked or is<br>offset | The two signals are not genlocked or are not timed.                                                      | Genlock or time the signals.                                                                                                    |
| Eye Pattern not clear                                                                        | There is excessive cable length.                                                                         | Add digital DA to cable run.<br>Add reclocking DA to cable run.                                                                                                    |
|                                                                                              | There is excessive jitter.                                                                               | Source is causing jitter.                                                                                                    |
| Picture width not correct                                                                    | The aspect ratio is not set correctly.                                                                   | Change aspect ratio in the setup menu.                                                                                                    |
| Input switches by itself                                                                     | The router control is on.                                                                                | Turn off router control in the setup menu.                                                                                                    |

Table 7-1. TVM Series: Problems, Causes, and Solutions

| Problem/Symptom                       | Possible Cause               | Solution or Explanation                                                                                  |
|---------------------------------------|------------------------------|----------------------------------------------------------------------------------------------------|
| No communications on<br>Ethernet port | The IP address is incorrect. | Provide the correct IP address in setup menu.                                                            |
|                                       | Incorrect Ethernet cable     | For a direct connection, use a crossover cable. For a network connection, use a standard Ethernet cable. |

If the problem still exists after troubleshooting the TVM, see "Service and Support" on page 12 for further instructions.

This page is intentionally blank.

# 

Specifications are subject to change without notice.

## Video Input Specifications: 3G/HD-SDI/SD-SDI Option

| ltem                     | Specification                                                                                                    |
|--------------------------|----------------------------------------------------------------------------------------------------|
| Digital inputs           | Two (2) dual standards inputs accepting Standard definition, SMPTE 259 MC formats or High definition SMPTE 292M, 372M, 424M, 425M-AB formats including: 525/59.94, 625/50, 1080i/60, 1080i/59.94, 1080i/50, 1080p/60, 1080p/59.94, 1080p/50, 1080p/30, 1080p/29.97, 1080p/25, 1080p/24, 1080p/23.98, 1080/30sF, 1080/29.97sF, 1080/25sF, 1080/24sF, 1080/23.98sF, 720p/60, 720p/59.94, 720p/50, 720p/30, 720p/29.97, 720p/24 Hz, 720p/23.98, Format Standard Dual Link SMPTE 372M 4:44 (YCBCR) 10 bit |
| Data rate                | 270 MB/s, 1.485 Gb/s, 2.97 Gb/s, auto detect; also div by 1.001 rates                                                                                                    |
| Connectors               | 4 BNCs, active looping inputs<br>1 BNC monitor output                                                                                                    |
| Level                    | 800 mV, nominal source amplitude                                                                                                    |
| Input cable equalization | <ul> <li>Up to 80 meters of Belden 1694A from 1.485 Gb/s to 2.97 Gb/s</li> <li>Up to 100 meters of Belden 8281 at 1.485 Gb/s</li> <li>Up to 250 meters of Belden 8281 at 270 Mb/S</li> </ul>                                                                                                    |
| Return loss              | <ul> <li>≤ -15 dB 5 MHz to 1.485 GHz</li> <li>≤ -10 dB 1.485 GHz to 2.97 Gb/s</li> </ul>                                                                                                    |
| Monitor output           | Follows the selected digital input                                                                                                    |
| Monitor output data rate | 270 Mb/s, 1.485 Gb/s and 2.97 GHz                                                                                                    |
| Monitor output connector | BNC                                                                                                    |
| Monitor output level     | 800 mV, nominal                                                                                                    |

## Video Input Specifications: HD-SDI/SD-SDI Option

| ltem           | Specification                                                                                                    |
|----------------|----------------------------------------------------------------------------------------------------|
| Digital inputs | Two (2) dual standards inputs accepting Standard definition, SMPTE 259 MC formats or High definition SMPTE 292M, 372M, formats including: 525/59.94, 625/50, 1080i/60, 1080i/59.94, 1080i/50, 1080p/30, 1080p/29.97, 1080p/25, 1080p/24, 1080p/23.98, 1080/30sF, 1080/29.97sF, 1080/25sF, 1080/24sF, 1080/23.98sF, 720p/60, 720p/59.94, 720p/50, 720p/30, 720p/29.97, 720p/24 Hz, 720p/23.98, Format Standard Dual Link SMPTE 372M 4:4:4 (YCBCR) 10 bit |
| Data rate      | 270 MB/s, 1.485 Gb/s auto detect                                                                                                    |
| Connectors     | 4 BNCs, Hi-Z passive looping<br>4 BNCs, active looping with option EYE-H                                                                                                    |
| Level          | 800 mV, nominal                                                                                                    |
| Input EQ       | <ul> <li>Up to 100 meters of Belden 8281 at 1.485 Gb/s</li> <li>Up to 250 meters of Belden 8281 at 270 Mb/S</li> </ul>                                                                                                    |
| Return loss    | <ul> <li>≤ -25 dB 100 kHz to 270 MHz</li> <li>≤ -15 dB 5 MHz to 1.485 GHz</li> </ul>                                                                                                    |
| Monitor output | Follows the selected digital input                                                                                                    |

# Video Input Specifications: HD-SDI/SD-SDI Option

| Item                     | Specification           |
|--------------------------|-------------------------|
| Monitor output data rate | 270 Mb/s and 1.485 Gb/s |
| Monitor output connector | BNC                     |
| Monitor output level     | 800 mV, nominal         |

## Video Input Specifications: SD-SDI Option

| Item                     | Specification                                                 |
|--------------------------|---------------------------------------------------------------|
| Digital inputs           | Two (2) SMPTE 259-MC inputs, auto detect 525/59.94 and 625/50 |
| Data rate                | 270 Mb/s auto detect                                          |
| Connectors               | Hi-Z looping<br>4 BNCs, active looping, option EYE-S          |
| Level                    | 800 mV, nominal source amplitude                              |
| Input cable equalization | Up to 250 meters of Belen 8281 at 270 Mb/s                    |
| Return loss              | ≤ -25 dB 100 kHz to 270 MHz                                   |
| Monitor output           | Follows the selected digital input                            |
| Monitor output data rate | 270 Mb/s                                                      |
| Monitor output connector | BNC                                                           |
| Monitor output level     | 800 mV, nominal                                               |

## **Video Input Specifications: Analog Option**

| Item                         | Specification                                                                                                    |
|------------------------------|----------------------------------------------------------------------------------------------------|
| Analog inputs (C and D only) | Two (2) NTSC/PAL composite video auto detect                                                                                    |
| Signal level                 | 1V p-p                                                                                                    |
| Input impedance              | Hi-Z, looping                                                                                                    |
| Return loss                  | ≤ -45 dB 100 kHz to 5 MHz                                                                                                    |
| Reference inputs             |                                                                                                    |
| Inputs                       | Analog Blackburst, NTSC/PAL composite video, Tri-level sync auto detect per SMPTE 274M                                          |
| Levels                       | 286 mV p-p $\pm$ 6 dB (Blackburst NTSC)<br>300 mV p-p $\pm$ 6 dB (PAL sync and burst)<br>600 mV p-p $\pm$ 3 dB (Tri level Sync) |
| Impedance                    | Selectable Hi-Z looping or $75\Omega$ terminating                                                                               |

## **Eye and Jitter/Frequency Patterns**

| ltem              | Specification                                                     |
|-------------------|-------------------------------------------------------------------|
| Eye display input | Displays pre-equalized waveforms                                  |
| Eye display types | <ul><li>SD: 3 eye or 10 eye</li><li>HD: 3 eye or 20 eye</li></ul> |

# Eye and Jitter/Frequency Patterns

| Item                                            | Specification                                                                                                    |
|-------------------------------------------------|----------------------------------------------------------------------------------------------------|
| Eye horizontal mag                              | <ul> <li>x1 - SD/HD = 3 eye displayed <ul> <li>SD = 10 eyes displayed</li> <li>HD = 20 eyes displayed</li> </ul> </li> <li>x5 - SD/HD = 3/5 eye displayed <ul> <li>SD = 2 eyes displayed</li> <li>HD = 4 eyes displayed</li> </ul> </li> <li>x10 - SD/HD = 3/10 eye displayed <ul> <li>SD = 1 eye displayed</li> <li>HD = 2 eyes displayed</li> </ul> </li> </ul>                                                  |
| EYE amplitude display accuracy                  | ± 5% @ 800mV input level                                                                                                    |
| Measurement analog bandwidth                    | <ul> <li>50 kHz to 2.25 GHz</li> <li>-3 to +1 dB relative to 750 MHz</li> </ul>                                                                                                    |
| Jitter high pass filters                        | <ul> <li>- 3 db response points</li> <li>(For EYE and jitter / frequency displays)</li> <li>10 Hz ± 2 Hz</li> <li>100 Hz ± 10 Hz</li> <li>1 KHz ± 100 Hz</li> <li>(For jitter / frequency displays, option JEM, digitally filtered)</li> <li>10KHz ± 500 Hz</li> <li>100 KHz ± 5 KHz</li> <li>Jitter / frequency display follows selected eye pattern high pass filter select (10 Hz, 100 Hz, or 1 kHz)</li> </ul> |
| Jitter overshoot                                | $\leq$ 20% of amount on input between high pass filter -3 db frequency to 10X all high pass filter bandwidths.                                                                                                    |
| Intrinsic jitter                                | <ul> <li>≤ 70 ps for HD</li> <li>≤ 150 ps for SD</li> <li>Jitter displayed with ideal input, default display settings with cursor measurement and 1 KHz filter selection, including crosstalk</li> </ul>                                                                                                    |
| Intrinsic wander                                | <ul> <li>≤ 150 ps for HD</li> <li>≤ 300 ps for HD</li> <li>With 10 Hz filter, observed over 1 hour after warm up</li> </ul>                                                                                                    |
| Lock-up time                                    | <ul> <li>≤ 1 second 1 KHz loop filter</li> <li>≤ 5 seconds 10 Hz loop filter</li> </ul>                                                                                                    |
| Jitter display type<br><b>Option JEM only</b>   | Bar graph showing jitter magnitude                                                                                                    |
| Jitter display range<br><b>Option JEM only</b>  | 0 UI to 1.0 UI                                                                                                    |
| Jitter frequency plot<br>Option JEM only        | Displays a frequency histogram from the filter setting up to a maximum frequency of 1 MHz or 5 MHz                                                                                                    |
| Rise time measurement<br><b>Option JEM only</b> | ± 20 ps typical<br>800 mV with clean signal, free of aberrations<br>Limited by eye display accuracy                                                                                                    |
| Fall time measurement<br><b>Option JEM only</b> | ± 20 ps typical<br>800 mV with clean signal, free of aberrations<br>Limited by eye display accuracy                                                                                                    |

## **Eye and Jitter/Frequency Patterns**

| ltem                                            | Specification                                                    |
|-------------------------------------------------|------------------------------------------------------------------|
| Amplitude measurement<br><b>Option JEM only</b> | ± 10 mV typical<br>800 mV with clean signal, free of aberrations |
|                                                 | Limited by eye display accuracy                                  |

## **DVI-I Output Specifications**

| Item                   | Specification                                                                                                    |
|------------------------|----------------------------------------------------------------------------------------------------|
| Digital levels         | Per DDWG DVI rev 1                                                                                                    |
| R, G, B levels         | Selectable 0.7 or 1V p-p, nominal                                                                                      |
| Pixel rate             | 65 Mp/s                                                                                                    |
| Analog R,G,B impedance | 75Ω                                                                                                    |
| Horizontal sync        | Negative TTL pulse @ 48,363 Hz ± 1%                                                                                    |
| Vertical sync          | Negative TTL pulse @ 60.004 Hz ± 1%                                                                                    |
| Display accuracy       | <ul> <li>± 1% waveform</li> <li>± 1° vector</li> <li>± 37 ns Timing Digital</li> <li>± 300 ns Timing Analog</li> </ul> |
| Connector              | 29-pin DVI-I, female                                                                                                   |

## **Audio Options**

| Item                | Specification                                                                                                    |
|---------------------|----------------------------------------------------------------------------------------------------|
| Inputs (analog)     | Eight monophonic or four stereo channels, balanced or unbalanced                                                                                                    |
| Maximum input level | +24 dBu                                                                                                    |
| Input connector     | 37-pin, D-sub, male                                                                                                    |
| Impedance           | > 20kΩ                                                                                                    |
| Inputs (digital)    | Four AES/EBU serial digital pairs with input expansion option to eight. Sixteen embedded audio channels, one Dolby® E or AC-3 stream                                         |
| Input connectors    | Four or eight, BNC, female                                                                                                    |
| Impedance           | 75Ω                                                                                                    |
| Outputs (analog)    | Eight monophonic or four stereo channels, balanced or unbalanced, follows selected audio input; Dolby inputs produce a two channel mix down and/or full eight channel decode |
| Output level        | +24 dBu max<br>+6 to –50 dB adjustable<br>For digital audio, -20 dBFS produces a +4 dBu analog output level                                                                  |
| Output connector    | 37-pin D-sub, male, shared with inputs                                                                                                    |
| Impedance           | $10\Omega$ unbalanced or $20\Omega$ balanced, nominal                                                                                                    |
| Signal to noise     | 100 dB (relative to signal level out of +24 dBu), typical                                                                                                    |

## **Audio Options**

| ltem              | Specification                                                                                                    |
|-------------------|----------------------------------------------------------------------------------------------------|
| Outputs (digital) | 4 AES/EBU and one Dolby <sup>®</sup> Digital, Dolby <sup>®</sup> E, or AES stream embedded in the selected digital video source |
| Output connector  | Four shared with input                                                                                                    |
| Impedance         | 75Ω, BNC, female                                                                                                    |

## **Control Specifications**

| ltem                    | Specification                                                                                               |
|-------------------------|----------------------------------------------------------------------------------------------------|
| GPI                     | Nine total with four input and five preset recall selections or individually user configured as alarm input |
| GPO                     | Two alarms, user configured                                                                                 |
| Connector               | 26-pin HD (high density) D-sub, female                                                                      |
| Input impedance         | 10 k $\Omega$ returned to +5 VDC                                                                            |
| Alarm output            | Relay closure                                                                                               |
| Maximum relay current   | 350 mA @ 30 VDC                                                                                             |
| External router control | One RJ11 female, for use with Harris RS-12 series routers for future expansion                              |
| Peripheral interface    | USB 1.1 supporting storage devices, and keyboard                                                            |
| Connector               | USB 1.1, Type A, female                                                                                     |

# **Display Specifications**

| Item              | Specification                                                                                                    |
|-------------------|----------------------------------------------------------------------------------------------------|
| General           | A quadrant display for viewing an input on up to four different<br>displays as picture, waveform, vector, audio, alarm status, timing,<br>optional eye pattern, simultaneously or individually as a full screen<br>display of each separately. Additional data analyzer display for pixel<br>analysis. Also, view multiple waveform and vectors of the same or<br>different inputs. |
| Waveform          | Composite; YCBCR or RGB, parade/overlay of like formats                                                                                                    |
| Sweep time base   | <ul> <li>1H or 2H with x1, x5, and x10 horizontal magnification</li> <li>1V or 2V with x1, x5, and x25 horizontal magnification</li> </ul>                                                                                                    |
| Waveform accuracy | ≤ 1%                                                                                                    |
| Eye (optional)    | Display Eye or waveform individually or paraded                                                                                                    |
| Sweep time base   | Overlay or 10 Eye (SD), 20 Eye (HD)                                                                                                    |
| Filters           | 10, 100 Hz, 1 kHz                                                                                                    |
| Vector            | R-Y vs. B-Y for Analog $C_B$ vs. $C_R$ for HD or SD                                                                                                    |
| Vector accuracy   | ≤ 1°                                                                                                    |
| Gamut             | Encoded or RGB gamut displays with upper and lower limit selection                                                                                                    |
| Audio (Optional)  | 2, 4, 6, or 8 channels displayed simultaneously                                                                                                    |

| ltem    | Specification                                                                                                    |
|---------|----------------------------------------------------------------------------------------------------|
| Input   | <ul> <li>LTC via back panel connector</li> <li>Ancillary Time Code (HD only)</li> <li>DVITC extracted from SD inputs</li> </ul> |
| Display | <ul><li>Displayed directly</li><li>Used to set internal clock</li></ul>                                                         |

## **Time Code Specifications**

### **SDI Freeze**

| Item                                | Specification                                                                                                    |
|-------------------------------------|----------------------------------------------------------------------------------------------------|
| Freeze-capable displays             | <ul> <li>Waveform</li> <li>Vector</li> <li>Picture</li> <li>Data</li> </ul>                                                                                                    |
| Display differentiation method      | Frozen waveform and vector can be set to a different color than live.<br>All inputs (Inputs A, B, C, D) can each have a different color, and the<br>frozen waveform and vector can be a third color.          |
| Freeze triggers                     | <ul> <li>Menu selections: waveform, vector, and picture</li> <li>Alarm: data</li> </ul>                                                                                                    |
| Waveform and vector frozen displays | <ul> <li>Display frozen</li> <li>Display live</li> <li>Display both</li> </ul>                                                                                                    |
| Picture displays                    | <ul><li>Display frozen</li><li>Display live</li></ul>                                                                                                    |
| Frozen waveform control             | <ul> <li>The following can be altered on a frozen waveform:</li> <li>Field select (odd or even)</li> <li>H Mag</li> <li>V Mag</li> <li>H pos</li> <li>V pos</li> <li>All sweep and filter settings</li> </ul> |

## Data Analyzer

| Item                    | Specification                                                                                                    |
|-------------------------|----------------------------------------------------------------------------------------------------|
| Displays                | <ul> <li>Data: Four-word (maximum) display of samples of a particular line</li> <li>Pixel: Three word – Y, CB, CR display of a particular picture element</li> </ul>                                                                                         |
|                         | <ul> <li>Three modes to display pixel data (pixels within the pixel cursor):</li> <li>(a) 2H: displays 2 horizontal pixels</li> <li>(b) 8H: displays 8 horizontal pixels</li> <li>(c) 2H x 4V: displays 2 horizontal pixels and 4 vertical pixels</li> </ul> |
| Control                 | <ul> <li>Front Panel selects what to display</li> <li>Line Select knob selects a line</li> <li>Up/Down buttons choose which samples/pixel to display</li> </ul>                                                                                              |
| Interaction with alarms | <ul> <li>Alarms can trigger data freeze</li> <li>Peak (Upper and Lower), Luminance (Upper and Lower), and<br/>RGB Gamut cause errored samples to be highlighted</li> </ul>                                                                                   |

# **CRC Error Display**

| ltem                        | Specification                                                                                                    |
|-----------------------------|----------------------------------------------------------------------------------------------------|
| Display position            | Replaces alarm window                                                                                                    |
| Display enable              | By menu choice                                                                                                    |
| Parameters displayed        | <ul> <li>FF CRC Sec (full-field CRC errored seconds- SD only)</li> <li>AP CRC Sec (active picture CRC errored seconds – SD only)</li> <li>F1 AP CRC Value – displays the most recent active picture CRC for field 1 (SD only)</li> <li>F2 AP CRC Value – displays the most recent active picture CRC for field 2 (SD only)</li> <li>Format Errors</li> <li>Time since last reset</li> <li>Embedded audio presence</li> <li>Other ancillary data presence</li> </ul> |
| Format errors monitored     | <ul> <li>SAV placed incorrectly</li> <li>Line-length error</li> <li>Field-length error</li> <li>Reserved values used improperly</li> <li>ANC data checksum error</li> <li>ANC data parity error</li> <li>ANC data placement error</li> <li>Absence of serial video input</li> </ul>                                                                                                    |
| CRC error-specific controls | Errored second counter rest                                                                                                    |

## **Closed Captioning Displays**

| Item                 | Specification                                                                                                    |
|----------------------|----------------------------------------------------------------------------------------------------|
| Standards            | <ul> <li>SD: Implements the digitized form of line 21 analog closed captioning (EIA-608B)</li> <li>SD 625/50: Implements Teletext decoding (ETSI EN 300 706)</li> <li>SD and HD: Implements OP-47</li> <li>HD: Implements vertical ancillary captioning (EIA-708B)</li> </ul> |
| Data types supported | <ul> <li>CC1: primary</li> <li>CC3: secondary</li> <li>708: Digital television caption service (HD only)</li> </ul>                                                                                                    |

## Gamut Display

| ltem                 | Specification                                                                                                    |
|----------------------|----------------------------------------------------------------------------------------------------|
| Monitored parameters | <ul> <li>Composite gamut (positive and negative chroma packet excursions about luma levels)</li> <li>RGB gamut</li> </ul>                                                                                                    |
| Display type         | <ul> <li>Polar; Angle of display always represents hue (as in a vectorscope)</li> <li>Composite display amplitude plots luma plus half of saturation and luma minus half of saturation, with magnitude in IRE or units; concentric circles represent minimum and maximum ranges</li> <li>Component display plots R, G, and B amplitudes, with magnitude in mV; concentric circles represent minimum and maximum ranges</li> </ul> |
| Display position     | Replaces vector display                                                                                                    |

# Magnification

| Item                         | Specification                                                                                                   |
|------------------------------|----------------------------------------------------------------------------------------------------|
| Waveform sweep MAG selection | x1, x5, and x10; pressing the MAG button will cycle through x1, x5, and x10 horizontal magnification            |
| Waveform step gain selection | x1, x2.5, x5, and x15; pressing the STEP button will cycle through x1, x2.5, x5, and x15 vertical magnification |
| Waveform gain                | Variable from x0.50 to x15.00                                                                                   |
| Vector gain                  | Variable: x0.50 to x10.00 in .01 steps                                                                          |

## Ethernet

| ltem                                  | Specification                                                         |
|---------------------------------------|-----------------------------------------------------------------------|
| Standard                              | 10/100 Base-T conforms to IEEE802.3                                   |
| Connector                             | RJ45                                                                  |
| Performance metric                    | Transfer a captured frame to a PC in $\leq$ 30 seconds, dedicated LAN |
| Number of simultaneous<br>connections | 6                                                                     |

# **External Routing Control**

| Item                              | Specification |
|-----------------------------------|---------------|
| Switcher protocol                 | RS-12X        |
| Number of RS-XX                   | One           |
| Physical interconnection standard | RS-485        |

## **Power Requirements**

| ltem              | Specification                     |
|-------------------|-----------------------------------|
| AC power source   | 90 – 264 VAC, 50 - 60 Hz, nominal |
| Power consumption | 150 VA maximum                    |

## Mechanical

| Item       | Specification                                                                                                    |
|------------|----------------------------------------------------------------------------------------------------|
| Dimensions | <ul> <li>Height: 5.25 in. (13.34 cm)</li> <li>Width: 8.2 in. (21.6 cm)</li> <li>Depth: 16.6 in. (42.24 cm)</li> </ul> |
| Weight     | 9.0 lb (4.07 kg)                                                                                                    |

## Environmental

| Item                  | Specification                                |
|-----------------------|----------------------------------------------|
| Operating temperature | 0° to +50°C (0° to +45°C option JEM and 3GB) |
| Storage temperature   | -40° to +65°C                                |

## Environmental

| Item           | Specification                                                        |
|----------------|----------------------------------------------------------------------|
| Humidity       | 0 to 90% (non-condensing)                                            |
| Transportation | 24 in. (9.5 cm) impact-drop survivable in original factory packaging |

## **Standard Accessories**

| ltem                 | Specification                                                                                                    |
|----------------------|----------------------------------------------------------------------------------------------------|
| Standard accessories | <ul> <li>TVM Installation and Operation Handbook</li> <li>Breakout connector for GPI/TALLY/LTC/CLOCK</li> <li>One rack mounting kit</li> <li>One power cord</li> <li>DVI to VGA adapter</li> </ul> |

## **TVM Options**

| Item           | Specification                                                                                                    |
|----------------|----------------------------------------------------------------------------------------------------|
| TVM-VTM-ACV-2  | Two (2) looping analog composite video inputs for NTSC or PAL format.                                                                                                    |
| TVM-VTM-SDI-S  | Two (2) looping inputs for SMPTE 259M-C (SD-SDI) with auto detect and monitor output; replaces standard A/B inputs or C/D inputs.                                                                                                    |
| TVM-VTM-S2H-F  | Software <i>Feature Upgrade</i> to add SMPTE 292M (HD-SDI) to TVM-VTM-SDI-S.                                                                                                    |
| TVM-VTM-SDI-H  | Two (2) looping inputs for SMPTE 292M (HD-SDI) or SMPTE 259M-C (SD-SDI) with auto detect and monitor output; replaces standard A/B inputs or C/D inputs.                                                                                                    |
| TVM-VTM-EYE-S  | Two (2) looping inputs for SMPTE 259M-C (SD-SDI) with auto detect,<br>EYE pattern and monitor output; replaces standard A and B inputs<br>(must be used as inputs A and B [Only one per unit]).                                                                                                    |
| TVM-VTM-ES2H-F | Software <i>Feature Upgrade</i> to add SMPTE 292M (HD-SDI) to TVM-VTM-EYE-S.                                                                                                    |
| TVM-VTM-EYE-H  | Two (2) looping inputs for SMPTE 292M (HD-SDI) or SMPTE 259M-C (SD-SDI) with auto detect, Eye pattern and monitor output; replaces standard A and B inputs (must be used as inputs A and B [only one per unit]).                                                                                                    |
| TVM-VTM-JEM    | Two looping inputs for SMPTE 292M (HD-SDI) or SMPTE 259M-C (SD-SDI), auto detect with Eye pattern and monitor output with advanced jitter analysis and monitor output (must be used as inputs A and B [only one per unit]).                                                                                                    |
| TVM-VTM-3GB    | Input module which accepts two active-looping triple-rate (2.97 Gb/s, 1.485 Gb/s, and 270 Mb/s) HD-SDI or SD-SDI input signals for display and analysis. One triple-rate SDI monitor output is switchable from following the selected SDI video input to becoming an internal test generator that displays color bars, pathological checkfield, and color bars with motion. The Test Signal Generator is free-running (no genlock capability). Embedded audio and Video Payload ID per SMPTE 352M-2002 ancillary data insertion is supported. Supplies additional support for dual-link HD-SDI 12-bit YCBCR and RGB video formats. Requires TVM-40. |

## **TVM Options**

| Item            | Specification                                                                                                    |
|-----------------|----------------------------------------------------------------------------------------------------|
| TVM-VTM-ASI     | Two (2) passive-looping DVB-ASI and SMPTE310 inputs. It accepts two independent MPEG streams and analyzes one selected stream for compliance to measurement guidelines of ETSI TR-101-290 (ETR-290) first, second, and third priority standards.                                                                                                    |
| TVM-VTM-DLK     | Expands the dual link capability of the TVM-VTM-SDI-H,<br>TVM-VTM-EYE-H, TVM-VTM-JEM, and to include 10-bit RGB (4:4:4)<br>and RGB+A (4:4:4:4) formats. Requires TVM-40.                                                                                                    |
| TVM-VTM-AAP     | Software <i>Feature Upgrade</i> . Advanced Analysis Package that adds data analyzer functions in quadrant or full-screen views to the TVM-10. Included in TVM-40.                                                                                                    |
| TVM-A3-OPT 2    | Advanced Audio Analysis Option. Bargraphs and CineSound <sup>®</sup> . View<br>up to eight audio channels. Includes 4 analog stereo inputs, 4<br>AES/EBU shared input/output pairs and 16 channels of embedded<br>audio. Analog monitoring outputs of up to eight channels<br>simultaneously.                                                                                                    |
| TVM-A3- 4004    | Audio Expansion module. Adds four AES/EBU input pairs. Only available with A3-OPT 2.                                                                                                    |
| TVM-A3-OPT 3    | Advanced Audio Analysis Option. Bargraphs and CineSound®. View<br>up to eight audio channels. Includes 4 analog stereo inputs, 8<br>AES/EBU inputs with 4 shared output and 16 channels of embedded<br>audio. Analog monitoring outputs of up to eight channels<br>simultaneously.                                                                                                    |
| TVM-A3-OPT 3TL  | Advanced Audio Analysis Option with 5x oversampling for enhanced<br>True Peak detection. Bargraphs and CineSound®. View up to eight<br>audio channels. Includes 4 analog stereo inputs, 8 AES/EBU inputs<br>with 4 shared outputs and 16 channels of embedded audio. Analog<br>monitoring outputs of up to eight channels simultaneously.<br>Channel-mapping, loudness, meter labels, and peak value reporting<br>included. All AES inputs are sample rate converted to 48 kHz.                                                                                                    |
| TVM-A3-OPT 5    | Full Dolby decoding. Advanced Audio Analysis Option. Bargraphs<br>and CineSound®. View up to eight audio channels. Includes 4 analog<br>stereo inputs, 8 AES/EBU inputs with 4 shared output and 16<br>channels of embedded audio. Analog monitoring outputs of up to<br>eight channels simultaneously.                                                                                                    |
| TVM-A3-OPT 5TL  | Advanced Audio Analysis Option with 5x oversampling for enhanced<br>True Peak detection and Dolby. Bargraphs and CineSound®. View<br>up to eight audio channels. Includes 4 analog stereo inputs, 8<br>AES/EBU inputs with 4 shared outputs and 16 channels of embedded<br>audio. Analog monitoring outputs of up to eight channels<br>simultaneously. Channel-mapping, loudness, meter labels, and peak<br>value reporting included. All AES inputs are sample rate converted to<br>48 kHz. It also adds full Dolby decoding to the analog output. The<br>Dolby Output is selectable from any one of the eight pairs of the<br>assigned input type (AES or Embedded). Further, selection of an<br>AES or embedded pair for the AUX meters is available in an eight-<br>channel display. |
| TVM-A3-OPT 3TO5 | Adds Dolby decoding to existing TVM-A3-OPT 3 A-D and TVM-A3-OPT 3TL.                                                                                                    |
| TVM-OPT V2A     | Adds Lip Sync to the TVM-A3-OPT 3TL or TVM-A3-OPT 5TL.                                                                                                    |
| RCU-1000        | Remote control panel for the TVM series, VTM series, instructions;<br>replicates all of the front panel controls; RS-422 connection, includes<br>50 ft (15 m) of cable with RJ11 connectors; One RU in height.                                                                                                    |
## **TVM Options**

| ltem      | Specification                                                                                                    |
|-----------|----------------------------------------------------------------------------------------------------|
| TVM-WRTY1 | Full Extended Warranty Plan: Adds three years to the standard two-<br>year warranty, including a one-year extension on the LCD display<br>warranty. |
| TVM-WRTY2 | Adds three years to the standard two-year warranty.                                                                                                 |
| SSC-2     | Single standard case                                                                                                    |
| PTC-2     | Portable case with folding stand                                                                                                    |
| DRC-2A    | Double Rackmount Case                                                                                                    |
| BLK-1     | Blank panel for DRC-2A                                                                                                    |
| DAT-3     | Half-rack tray for DRC-2A                                                                                                    |

This page is intentionally blank.

## Appendix B + Pinouts

### Figure B-1. Analog Audio In/Out 37-Pin, Male, D-Sub Connector for Audio Options

### Table B-1. Pinouts for ANALOG AUDIO IN/OUT Connector and Audio Breakout Board

| Pinout | Signal            |
|--------|-------------------|
| 1      | Analog input 1 –  |
| 2      | Analog input 2 –  |
| 3      | Analog input 3 –  |
| 4      | GND               |
| 5      | Analog input 4 –  |
| 6      | Analog input 5 –  |
| 7      | Analog input 6 –  |
| 8      | Analog input 7 –  |
| 9      | Analog input 8 –  |
| 10     | GND               |
| 11     | Analog output 1 – |
| 12     | Analog output 2 – |
| 13     | Analog output 3 – |
| 14     | Analog output 4 – |
| 15     | Analog output 5 – |
| 16     | Analog output 6 – |
| 17     | Analog output 7 – |
| 18     | Analog output 8 – |
| 19     | GND               |

| Pinout | Signal            |
|--------|-------------------|
| 20     | Analog input 1 +  |
| 21     | Analog input 2 +  |
| 22     | Analog input 3 +  |
| 23     | Analog input 4 +  |
| 24     | Analog input 5 +  |
| 25     | Analog input 6 +  |
| 26     | GND               |
| 27     | Analog input 7 +  |
| 28     | Analog input 8 +  |
| 29     | Analog output 1 + |
| 30     | Analog output 2 + |
| 31     | Analog output 3 + |
| 32     | Analog output 4 + |
| 33     | Analog output 5 + |
| 34     | Analog output 6 + |
| 35     | Analog output 7 + |
| 36     | Analog output 8 + |
| 37     | GND               |

### Figure B-2. DVI-I Out Connector

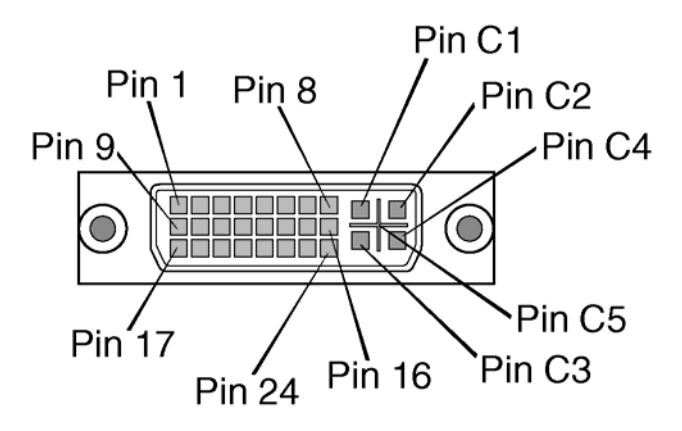

| Pinout | Signal                                    | Pinout | Signal                                     |
|--------|-------------------------------------------|--------|--------------------------------------------|
| 1      | TMDS data 2-                              | 16     | Hot plug detect                            |
| 2      | TMDS data 2+                              | 17     | TMDS data 0-                               |
| 3      | TMDS data 2/4 shield                      | 18     | TMDS data 0+                               |
| 4      | TMDS data 4-                              | 19     | TMDS data 0/5 shield                       |
| 5      | TMDS data 4+                              | 20     | TMDS data 5-                               |
| 6      | DDC clock                                 | 21     | TMDS data 5+                               |
| 7      | DDC data                                  | 22     | TMDS clock shield                          |
| 8      | Analog vertical sync                      | 23     | TMDS clock+                                |
| 9      | TMDS data 1-                              | 24     | TMDS clock-                                |
| 10     | TMDS data 1+                              | C1     | Analog red                                 |
| 11     | TMDS data 1/3 shield                      | C2     | Analog green                               |
| 12     | TMDS data 3-                              | C3     | Analog blue                                |
| 13     | TMDS data 3+                              | C4     | Analog horizontal sync                     |
| 14     | +5v power                                 | C5     | Analog ground (analog, R, G, and B return) |
| 15     | Ground (return for +5V, Hsync, and Vsync) |        |                                            |

Figure B-3. LTC/GPI 26-Pin, Female, D-Sub Connector

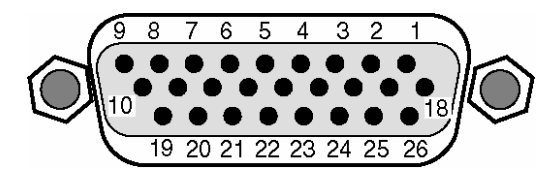

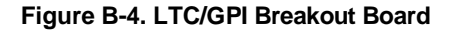

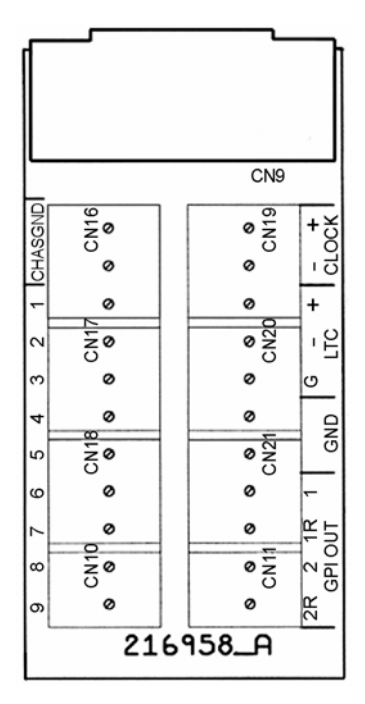

Table B-3. Pinouts for LTC/GPI Connector and LTC/GPI Breakout Board

| Pinout | Signal                         |
|--------|--------------------------------|
| 1      | GND                            |
| 2      | GPI input #4 (Select input D)  |
| 3      | GPI input #3 (Select input C)  |
| 4      | GPI input #2 (Select input B)  |
| 5      | GPI input #1 (Select input A)  |
| 6      | GPI input #7 (Select Preset 3) |
| 7      | GPI input #8 (Select Preset 4) |
| 8      | GPI input #9 (Select Preset 5) |
| 9      | GPI input #6 (Select Preset 2) |
| 10     | GPI input #5 (Select Preset 1) |
| 11     | GND                            |
| 12     | Reserved                       |
| 13     | GPI output #1                  |

| Pinout | Signal            |
|--------|-------------------|
| 14     | Return for GPI #1 |
| 15     | GPI output #2     |
| 16     | Return for GPI #2 |
| 17     | Reserved          |
| 18     | Reserved          |
| 19     | Clock high in     |
| 20     | Clock low in      |
| 21     | Reserved          |
| 22     | Reserved          |
| 23     | Reserved          |
| 24     | LTC high in       |
| 25     | LTC ground        |
| 26     | LTC low in        |

Figure B-5. Remote RJ11 Control Connector

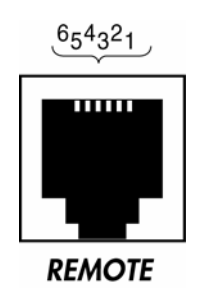

### Table B-4. Remote RJ11 Control Connector Pinouts

| Pinout | Signal | TVM                      | RCU1000           |
|--------|--------|--------------------------|-------------------|
| 1      | OPEN   | Open                     | GND               |
| 2      | RX -   | Received by TVM Series   | Transmit from RCU |
| 3      | RX +   | Received by TVM Series   | Transmit from RCU |
| 4      | TX -   | Transmit from TVM Series | Received by RCU   |
| 5      | TX +   | Transmit from TVM Series | Received by RCU   |
| 6      | GND    | GND                      | GND               |

### Figure B-6. Router RJ11 Control Connector

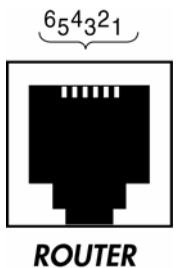

.....

### Table B-5. Router RJ11 Control Connector Pinouts

| Pinout | Signal |
|--------|--------|
| 1      | OPEN   |
| 2      | OPEN   |
| 3      | ТХ     |
| 4      | RX     |
| 5      | OPEN   |
| 6      | GND    |

### Figure B-7. Ethernet RJ45 Connector

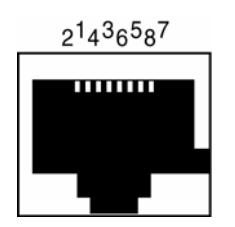

### Table B-6. Ethernet RJ45 Connector Pinouts

| Pinout | Signal |
|--------|--------|
| 1      | TX+    |
| 2      | TX-    |
| 3      | RX+    |
| 4      | N.C.   |

| Pinout | Signal |
|--------|--------|
| 5      | N.C.   |
| 6      | RX-    |
| 7      | N.C.   |
| 8      | N.C.   |

### Figure B-8. USB Connector

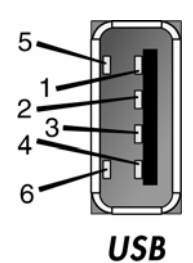

Table B-7. USB Connector Pinouts

| Pinout | Signal |
|--------|--------|
| 1      | VCC    |
| 2      | Data - |
| 3      | Data + |
| 4      | GND    |
| 5      | GND    |
| 6      | GND    |

This page is intentionally blank.

# Appendix C Open Source Software Copyright Information

Copyright information for certain Open Source software products is provided below. Source code for all Open Source software used in the development of this product is available upon request (contact the Harris Customer Service Department). See "Service and Support" on page 12 for contact information.

## FreeType License

Portions of this software are copyright © 2008 The FreeType Project (<u>www.freetype.org</u>). All rights reserved.

## LibJPEG License

This software is based in part on the work of the Independent JPEG Group.

## **CMU/UCD Copyright Notice**

Copyright © 1989, 1991, 1992 by Carnegie Mellon University.

Derivative Work - 1996, 1998-2000.

Copyright  ${\ensuremath{\mathbb C}}$  1996, 1998-2000, The Regents of the University of California. All rights reserved.

Permission to use, copy, modify and distribute this software and its documentation for any purpose and without fee is hereby granted, provided that the above copyright notice appears in all copies and that both that copyright notice and this permission notice appear in supporting documentation, and that the name of CMU and The Regents of the University of California not be used in advertising or publicity pertaining to distribution of the software without specific written permission.

CMU AND THE REGENTS OF THE UNIVERSITY OF CALIFORNIA DISCLAIM ALL WARRANTIES WITH REGARD TO THIS SOFTWARE, INCLUDING ALL IMPLIED WARRANTIES OF MERCHANTABILITY AND FITNESS. IN NO EVENT SHALL CMU OR THE REGENTS OF THE UNIVERSITY OF CALIFORNIA BE LIABLE FOR ANY SPECIAL, INDIRECT OR CONSEQUENTIAL DAMAGES OR ANY DAMAGES WHATSOEVER RESULTING FROM THE LOSS OF USE, DATA OR PROFITS, WHETHER IN AN ACTION OF CONTRACT, NEGLIGENCE OR OTHER TORTIOUS ACTION, ARISING OUT OF OR IN CONNECTION WITH THE USE OR PERFORMANCE OF THIS SOFTWARE.

## Networks Associates Technology, Inc. Copyright Notice (BSD)

Copyright © 2001-2003, Networks Associates Technology, Inc. All rights reserved.

Redistribution and use in source and binary forms, with or without modification, are permitted provided that the following conditions are met:

- Redistributions of source code must retain the above copyright notice, this list of conditions and the following disclaimer.
- Redistributions in binary form must reproduce the above copyright notice, this list of conditions and the following disclaimer in the documentation and/or other materials provided with the distribution.
- Neither the name of the Networks Associates Technology, Inc. nor the names of its contributors may be used to endorse or promote products derived from this software without specific prior written permission.

THIS SOFTWARE IS PROVIDED BY THE COPYRIGHT HOLDERS AND CONTRIBUTORS "AS IS" AND ANY EXPRESS OR IMPLIED WARRANTIES, INCLUDING, BUT NOT LIMITED TO, THE IMPLIED WARRANTIES OF MERCHANTABILITY AND FITNESS FOR A PARTICULAR PURPOSE ARE DISCLAIMED. IN NO EVENT SHALL THE COPYRIGHT HOLDERS OR CONTRIBUTORS BE LIABLE FOR ANY DIRECT, INDIRECT, INCIDENTAL, SPECIAL, EXEMPLARY, OR CONSEQUENTIAL DAMAGES (INCLUDING, BUT NOT LIMITED TO, PROCUREMENT OF SUBSTITUTE GOODS OR SERVICES; LOSS OF USE, DATA, OR PROFITS;OR BUSINESS INTERRUPTION) HOWEVER CAUSED AND ON ANY THEORY OF LIABILITY, WHETHER IN CONTRACT, STRICT LIABILITY, OR TORT (INCLUDING NEGLIGENCE OR OTHERWISE) ARISING IN ANY WAY OUT OF THE USE OF THIS SOFTWARE, EVEN IF ADVISED OF THE POSSIBILITY OF SUCH DAMAGE.

## Cambridge Broadband Ltd. Copyright Notice (BSD)

Portions of this code are copyright © 2001-2003, Cambridge Broadband Ltd. All rights reserved.

Redistribution and use in source and binary forms, with or without modification, are permitted provided that the following conditions are met:

- Redistributions of source code must retain the above copyright notice, this list of conditions and the following disclaimer.
- Redistributions in binary form must reproduce the above copyright notice, this list of conditions and the following disclaimer in the documentation and/or other materials provided with the distribution.
- The name of Cambridge Broadband Ltd. may not be used to endorse or promote products derived from this software without specific prior written permission.

THIS SOFTWARE IS PROVIDED BY THE COPYRIGHT HOLDER "AS IS" AND ANY EXPRESS OR IMPLIED WARRANTIES, INCLUDING, BUT NOT LIMITED TO, THE IMPLIED WARRANTIES OF MERCHANTABILITY AND FITNESS FOR A PARTICULAR PURPOSE ARE DISCLAIMED. IN NO EVENT SHALL THE COPYRIGHT HOLDER BE LIABLE FOR ANY DIRECT, INDIRECT, INCIDENTAL, SPECIAL, EXEMPLARY, OR CONSEQUENTIAL DAMAGES (INCLUDING, BUT NOT LIMITED TO, PROCUREMENT OF SUBSTITUTE GOODS OR SERVICES; LOSS OF USE, DATA, OR PROFITS; OR BUSINESS INTERRUPTION) HOWEVER CAUSED AND ON ANY THEORY OF LIABILITY, WHETHER IN CONTRACT, STRICT LIABILITY, OR TORT (INCLUDING NEGLIGENCE OR OTHERWISE) ARISING IN ANY WAY OUT OF THE USE OF THIS SOFTWARE, EVEN IF ADVISED OF THE POSSIBILITY OF SUCH DAMAGE.

## Sun Microsystems, Inc. Copyright Notice (BSD)

Copyright © 2003 Sun Microsystems, Inc., 4150 Network Circle, Santa Clara, California 95054, U.S.A. All rights reserved.

Use is subject to license terms below.

This distribution may include materials developed by third parties.

Sun, Sun Microsystems, the Sun logo and Solaris are trademarks or registered trademarks of Sun Microsystems, Inc. in the U.S. and other countries.

Redistribution and use in source and binary forms, with or without modification, are permitted provided that the following conditions are met:

- Redistributions of source code must retain the above copyright notice, this list of conditions and the following disclaimer.
- Redistributions in binary form must reproduce the above copyright notice, this list of conditions and the following disclaimer in the documentation and/or other materials provided with the distribution.
- Neither the name of the Sun Microsystems, Inc. nor the names of its contributors may be used to endorse or promote products derived from this software without specific prior written permission.

THIS SOFTWARE IS PROVIDED BY THE COPYRIGHT HOLDERS AND CONTRIBUTORS "AS IS" AND ANY EXPRESS OR IMPLIED WARRANTIES, INCLUDING, BUT NOT LIMITED TO, THE IMPLIED WARRANTIES OF MERCHANTABILITY AND FITNESS FOR A PARTICULAR PURPOSE ARE DISCLAIMED. IN NO EVENT SHALL THE COPYRIGHT HOLDERS OR CONTRIBUTORS BE LIABLE FOR ANY DIRECT, INDIRECT, INCIDENTAL, SPECIAL, EXEMPLARY, OR CONSEQUENTIAL DAMAGES (INCLUDING, BUT NOT LIMITED TO, PROCUREMENT OF SUBSTITUTE GOODS OR SERVICES; LOSS OF USE, DATA, OR PROFITS; OR BUSINESS INTERRUPTION) HOWEVER CAUSED AND ON ANY THEORY OF LIABILITY, WHETHER IN CONTRACT, STRICT LIABILITY, OR TORT (INCLUDING NEGLIGENCE OR OTHERWISE) ARISING IN ANY WAY OUT OF THE USE OF THIS SOFTWARE, EVEN IF ADVISED OF THE POSSIBILITY OF SUCH DAMAGE.

## Sparta, Inc. Copyright Notice (BSD)

Copyright © 2003-2008, Sparta, Inc. All rights reserved.

Redistribution and use in source and binary forms, with or without modification, are permitted provided that the following conditions are met:

- Redistributions of source code must retain the above copyright notice, this list of conditions and the following disclaimer.
- Redistributions in binary form must reproduce the above copyright notice, this list of conditions and the following disclaimer in the documentation and/or other materials provided with the distribution.
- Neither the name of Sparta, Inc. nor the names of its contributors may be used to endorse or promote products derived from this software without specific prior written permission.

THIS SOFTWARE IS PROVIDED BY THE COPYRIGHT HOLDERS AND CONTRIBUTORS "AS IS" AND ANY EXPRESS OR IMPLIED WARRANTIES, INCLUDING, BUT NOT LIMITED TO, THE IMPLIED WARRANTIES OF MERCHANTABILITY AND FITNESS FOR A PARTICULAR PURPOSE ARE DISCLAIMED. IN NO EVENT SHALL THE COPYRIGHT HOLDERS OR CONTRIBUTORS BE LIABLE FOR ANY DIRECT, INDIRECT, INCIDENTAL, SPECIAL, EXEMPLARY, OR CONSEQUENTIAL DAMAGES (INCLUDING, BUT NOT LIMITED TO, PROCUREMENT OF SUBSTITUTE GOODS OR SERVICES; LOSS OF USE, DATA, OR PROFITS; OR BUSINESS INTERRUPTION) HOWEVER CAUSED AND ON ANY THEORY OF LIABILITY, WHETHER IN CONTRACT, STRICT LIABILITY, OR TORT (INCLUDING NEGLIGENCE OR OTHERWISE) ARISING IN ANY WAY OUT OF THE USE OF THIS SOFTWARE, EVEN IF ADVISED OF THE POSSIBILITY OF SUCH DAMAGE.

## **Cisco/BUPTNIC Copyright Notice (BSD)**

Copyright © 2004, Cisco, Inc and Information Network Center of Beijing University of Posts and Telecommunications. All rights reserved.

Redistribution and use in source and binary forms, with or without modification, are permitted provided that the following conditions are met:

- Redistributions of source code must retain the above copyright notice, this list of conditions and the following disclaimer.
- Redistributions in binary form must reproduce the above copyright notice, this list of conditions and the following disclaimer in the documentation and/or other materials provided with the distribution.
- Neither the name of Cisco, Inc, Beijing University of Posts and Telecommunications, nor the names of their contributors may be used to endorse or promote products derived from this software without specific prior written permission.

THIS SOFTWARE IS PROVIDED BY THE COPYRIGHT HOLDERS AND CONTRIBUTORS "AS IS" AND ANY EXPRESS OR IMPLIED WARRANTIES, INCLUDING, BUT NOT LIMITED TO, THE IMPLIED WARRANTIES OF MERCHANTABILITY AND FITNESS FOR A PARTICULAR PURPOSE ARE DISCLAIMED. IN NO EVENT SHALL THE COPYRIGHT HOLDERS OR CONTRIBUTORS BE LIABLE FOR ANY DIRECT, INDIRECT, INCIDENTAL, SPECIAL, EXEMPLARY, OR CONSEQUENTIAL DAMAGES (INCLUDING, BUT NOT LIMITED TO, PROCUREMENT OF SUBSTITUTE GOODS OR SERVICES; LOSS OF USE, DATA, OR PROFITS; OR BUSINESS INTERRUPTION) HOWEVER CAUSED AND ON ANY THEORY OF LIABILITY, WHETHER IN CONTRACT, STRICT LIABILITY, OR TORT (INCLUDING NEGLIGENCE OR OTHERWISE) ARISING IN ANY WAY OUT OF THE USE OF THIS SOFTWARE, EVEN IF ADVISED OF THE POSSIBILITY OF SUCH DAMAGE.

## Fabasoft R&D Software GmbH & Co. KG Copyright Notice (BSD)

Copyright © Fabasoft R&D Software GmbH & Co. KG, 2003 oss@fabasoft.com. Author: Bernhard Penz

Redistribution and use in source and binary forms, with or without modification, are permitted provided that the following conditions are met:

- Redistributions of source code must retain the above copyright notice, this list of conditions and the following disclaimer.
- Redistributions in binary form must reproduce the above copyright notice, this list of conditions and the following disclaimer in the documentation and/or other materials provided with the distribution.
- The name of Fabasoft R&D Software GmbH & Co KG or any of its subsidiaries, brand or product names may not be used to endorse or promote products derived from this software without specific prior written permission.

THIS SOFTWARE IS PROVIDED BY THE COPYRIGHT HOLDER ``AS IS" AND ANY EXPRESS OR IMPLIED WARRANTIES, INCLUDING, BUT NOT LIMITED TO, THE IMPLIED WARRANTIES OF MERCHANTABILITY AND FITNESS FOR A PARTICULAR PURPOSE ARE DISCLAIMED. IN NO EVENT SHALL THE COPYRIGHT HOLDER BE LIABLE FOR ANY DIRECT, INDIRECT, INCIDENTAL, SPECIAL, EXEMPLARY, OR CONSEQUENTIAL DAMAGES (INCLUDING, BUT NOT LIMITED TO, PROCUREMENT OF SUBSTITUTE GOODS OR SERVICES; LOSS OF USE, DATA, OR PROFITS; OR BUSINESS INTERRUPTION) HOWEVER CAUSED AND ON ANY THEORY OF LIABILITY, WHETHER IN CONTRACT, STRICT LIABILITY, OR TORT (INCLUDING NEGLIGENCE OR OTHERWISE) ARISING IN ANY WAY OUT OF THE USE OF THIS SOFTWARE, EVEN IF ADVISED OF THE POSSIBILITY OF SUCH DAMAGE.

## The GNU v2 License

### **GNU General Public License**

### Version 2, June 1991

Copyright © 1989, 1991 Free Software Foundation, Inc., 51 Franklin Street, Fifth Floor, Boston, MA 02110-1301 USA. Everyone is permitted to copy and distribute verbatim copies of this license document, but changing it is not allowed.

### Preamble

The licenses for most software are designed to take away your freedom to share and change it. By contrast, the GNU General Public License is intended to guarantee your freedom to share and change free software--to make sure the software is free for all its users. This General Public License applies to most of the Free Software Foundation's software and to any other program whose authors commit to using it. (Some other Free Software Foundation software is covered by the GNU Lesser General Public License instead.) You can apply it to your programs, too.

When we speak of free software, we are referring to freedom, not price. Our General Public Licenses are designed to make sure that you have the freedom to distribute copies of free software (and charge for this service if you wish), that you receive source code or can get it if you want it, that you can change the software or use pieces of it in new free programs; and that you know you can do these things.

To protect your rights, we need to make restrictions that forbid anyone to deny you these rights or to ask you to surrender the rights. These restrictions translate to certain responsibilities for you if you distribute copies of the software, or if you modify it.

For example, if you distribute copies of such a program, whether gratis or for a fee, you must give the recipients all the rights that you have. You must make sure that they, too, receive or can get the source code. And you must show them these terms so they know their rights.

We protect your rights with two steps: (1) copyright the software, and (2) offer you this license which gives you legal permission to copy, distribute and/or modify the software.

Also, for each author's protection and ours, we want to make certain that everyone understands that there is no warranty for this free software. If the software is modified by someone else and passed on, we want its recipients to know that what they have is not the original, so that any problems introduced by others will not reflect on the original authors' reputations.

Finally, any free program is threatened constantly by software patents. We wish to avoid the danger that redistributors of a free program will individually obtain patent licenses, in effect making the program proprietary. To prevent this, we have made it clear that any patent must be licensed for everyone's free use or not licensed at all.

The precise terms and conditions for copying, distribution and modification follow.

### **GNU General Public License**

### Terms and Conditions for Copying, Distribution and Modification

0. This License applies to any program or other work which contains a notice placed by the copyright holder saying it may be distributed under the terms of this General Public License. The "Program," below, refers to any such program or work, and a "work based on the Program" means either the Program or any derivative work under copyright law: that is to say, a work containing the Program or a portion of it, either verbatim or with modifications and/or translated into another language. (Hereinafter, translation is included without limitation in the term "modification.") Each licensee is addressed as "you."

Activities other than copying, distribution and modification are not covered by this License; they are outside its scope. The act of running the Program is not restricted, and the output from the Program is covered only if its contents constitute a work based on the Program (independent of having been made by running the Program). Whether that is true depends on what the Program does.

1. You may copy and distribute verbatim copies of the Program's source code as you receive it, in any medium, provided that you conspicuously and appropriately publish on each copy an appropriate copyright notice and disclaimer of warranty; keep intact all the notices that refer to this License and to the absence of any warranty; and give any other recipients of the Program a copy of this License along with the Program.

You may charge a fee for the physical act of transferring a copy, and you may at your option offer warranty protection in exchange for a fee.

2. You may modify your copy or copies of the Program or any portion of it, thus forming a work based on the Program, and copy and distribute such modifications or work under the terms of Section 1 above, provided that you also meet all of these conditions:

a) You must cause the modified files to carry prominent notices stating that you changed the files and the date of any change.

b) You must cause any work that you distribute or publish, that in whole or in part contains or is derived from the Program or any part thereof, to be licensed as a whole at no charge to all third parties under the terms of this License.

c) If the modified program normally reads commands interactively when run, you must cause it, when started running for such interactive use in the most ordinary way, to print or display an announcement including an appropriate copyright notice and a notice that there is no warranty (or else, saying that you provide a warranty) and that users may redistribute the program under these conditions, and telling the user how to view a copy of this License. (Exception: if the Program itself is interactive but does not normally print such an announcement, your work based on the Program is not required to print an announcement.)

These requirements apply to the modified work as a whole. If identifiable sections of that work are not derived from the Program, and can be reasonably considered independent and separate works in themselves, then this License, and its terms, do not apply to those sections when you distribute them as separate works. But when you distribute the same sections as part of a whole which is a work based on the Program,

the distribution of the whole must be on the terms of this License, whose permissions for other licensees extend to the entire whole, and thus to each and every part regardless of who wrote it.

Thus, it is not the intent of this section to claim rights or contest your rights to work written entirely by you; rather, the intent is to exercise the right to control the distribution of derivative or collective works based on the Program.

In addition, mere aggregation of another work not based on the Program with the Program (or with a work based on the Program) on a volume of a storage or distribution medium does not bring the other work under the scope of this License.

3. You may copy and distribute the Program (or a work based on it, under Section 2) in object code or executable form under the terms of Sections 1 and 2 above provided that you also do one of the following:

a) Accompany it with the complete corresponding machine-readable source code, which must be distributed under the terms of Sections 1 and 2 above on a medium customarily used for software interchange; or,

b) Accompany it with a written offer, valid for at least three years, to give any third party, for a charge no more than your cost of physically performing source distribution, a complete machine-readable copy of the corresponding source code, to be distributed under the terms of Sections 1 and 2 above on a medium customarily used for software interchange; or,

c) Accompany it with the information you received as to the offer to distribute corresponding source code. (This alternative is allowed only for noncommercial distribution and only if you received the program in object code or executable form with such an offer, in accord with Subsection b above.)

The source code for a work means the preferred form of the work for making modifications to it. For an executable work, complete source code means all the source code for all modules it contains, plus any associated interface definition files, plus the scripts used to control compilation and installation of the executable. However, as a special exception, the source code distributed need not include anything that is normally distributed (in either source or binary form) with the major components (compiler, kernel, and so on) of the operating system on which the executable runs, unless that component itself accompanies the executable.

If distribution of executable or object code is made by offering access to copy from a designated place, then offering equivalent access to copy the source code from the same place counts as distribution of the source code, even though third parties are not compelled to copy the source along with the object code.

4. You may not copy, modify, sublicense, or distribute the Program except as expressly provided under this License. Any attempt otherwise to copy, modify, sublicense or distribute the Program is void, and will automatically terminate your rights under this License. However, parties who have received copies, or rights, from you under this License will not have their licenses terminated so long as such parties remain in full compliance.

5. You are not required to accept this License, since you have not signed it. However, nothing else grants you permission to modify or distribute the Program or its derivative

works. These actions are prohibited by law if you do not accept this License. Therefore, by modifying or distributing the Program (or any work based on the Program), you indicate your acceptance of this License to do so, and all its terms and conditions for copying, distributing or modifying the Program or works based on it.

6. Each time you redistribute the Program (or any work based on the Program), the recipient automatically receives a license from the original licensor to copy, distribute or modify the Program subject to these terms and conditions. You may not impose any further restrictions on the recipients' exercise of the rights granted herein. You are not responsible for enforcing compliance by third parties to this License.

7. If, as a consequence of a court judgment or allegation of patent infringement or for any other reason (not limited to patent issues), conditions are imposed on you (whether by court order, agreement or otherwise) that contradict the conditions of this License, they do not excuse you from the conditions of this License. If you cannot distribute so as to satisfy simultaneously your obligations under this License and any other pertinent obligations, then as a consequence you may not distribute the Program at all. For example, if a patent license would not permit royalty-free redistribution of the Program by all those who receive copies directly or indirectly through you, then the only way you could satisfy both it and this License would be to refrain entirely from distribution of the Program.

If any portion of this section is held invalid or unenforceable under any particular circumstance, the balance of the section is intended to apply and the section as a whole is intended to apply in other circumstances.

It is not the purpose of this section to induce you to infringe any patents or other property right claims or to contest validity of any such claims; this section has the sole purpose of protecting the integrity of the free software distribution system, which is implemented by public license practices. Many people have made generous contributions to the wide range of software distributed through that system in reliance on consistent application of that system; it is up to the author/donor to decide if he or she is willing to distribute software through any other system and a licensee cannot impose that choice.

This section is intended to make thoroughly clear what is believed to be a consequence of the rest of this License.

8. If the distribution and/or use of the Program is restricted in certain countries either by patents or by copyrighted interfaces, the original copyright holder who places the Program under this License may add an explicit geographical distribution limitation excluding those countries, so that distribution is permitted only in or among countries not thus excluded. In such case, this License incorporates the limitation as if written in the body of this License.

9. The Free Software Foundation may publish revised and/or new versions of the General Public License from time to time. Such new versions will be similar in spirit to the present version, but may differ in detail to address new problems or concerns.

Each version is given a distinguishing version number. If the Program specifies a version number of this License which applies to it and "any later version," you have the option of following the terms and conditions either of that version or of any later version published by the Free Software Foundation. If the Program does not specify a

version number of this License, you may choose any version ever published by the Free Software Foundation.

10. If you wish to incorporate parts of the Program into other free programs whose distribution conditions are different, write to the author to ask for permission. For software which is copyrighted by the Free Software Foundation, write to the Free Software Foundation; we sometimes make exceptions for this. Our decision will be guided by the two goals of preserving the free status of all derivatives of our free software and of promoting the sharing and reuse of software generally.

### **No Warranty**

11. BECAUSE THE PROGRAM IS LICENSED FREE OF CHARGE, THERE IS NO WARRANTY FOR THE PROGRAM, TO THE EXTENT PERMITTED BY APPLICABLE LAW. EXCEPT WHEN OTHERWISE STATED IN WRITING THE COPYRIGHT HOLDERS AND/OR OTHER PARTIES PROVIDE THE PROGRAM "AS IS" WITHOUT WARRANTY OF ANY KIND, EITHER EXPRESSED OR IMPLIED, INCLUDING, BUT NOT LIMITED TO, THE IMPLIED WARRANTIES OF MERCHANTABILITY AND FITNESS FOR A PARTICULAR PURPOSE. THE ENTIRE RISK AS TO THE QUALITY AND PERFORMANCE OF THE PROGRAM IS WITH YOU. SHOULD THE PROGRAM PROVE DEFECTIVE, YOU ASSUME THE COST OF ALL NECESSARY SERVICING, REPAIR OR CORRECTION.

12. IN NO EVENT UNLESS REQUIRED BY APPLICABLE LAW OR AGREED TO IN WRITING WILL ANY COPYRIGHT HOLDER, OR ANY OTHER PARTY WHO MAY MODIFY AND/OR REDISTRIBUTE THE PROGRAM AS PERMITTED ABOVE, BE LIABLE TO YOU FOR DAMAGES, INCLUDING ANY GENERAL, SPECIAL, INCIDENTAL OR CONSEQUENTIAL DAMAGES ARISING OUT OF THE USE OR INABILITY TO USE THE PROGRAM (INCLUDING BUT NOT LIMITED TO LOSS OF DATA OR DATA BEING RENDERED INACCURATE OR LOSSES SUSTAINED BY YOU OR THIRD PARTIES OR A FAILURE OF THE PROGRAM TO OPERATE WITH ANY OTHER PROGRAMS), EVEN IF SUCH HOLDER OR OTHER PARTY HAS BEEN ADVISED OF THE POSSIBILITY OF SUCH DAMAGES.

END OF TERMS AND CONDITIONS

## **GNU Lesser Public License**

### **GNU Lesser General Public License**

### Version 2.1, February 1999

Copyright © 1991, 1999 Free Software Foundation, Inc., 51 Franklin Street, Fifth Floor, Boston, MA 02110-1301 USA. Everyone is permitted to copy and distribute verbatim copies of this license document, but changing it is not allowed.

[This is the first released version of the Lesser GPL. It also counts as the successor of the GNU Library Public License, version 2, hence the version number 2.1.]

### Preamble

The licenses for most software are designed to take away your freedom to share and change it. By contrast, the GNU General Public Licenses are intended to guarantee your freedom to share and change free software--to make sure the software is free for all its users.

This license, the Lesser General Public License, applies to some specially designated software packages--typically libraries--of the Free Software Foundation and other authors who decide to use it. You can use it too, but we suggest you first think carefully about whether this license or the ordinary General Public License is the better strategy to use in any particular case, based on the explanations below.

When we speak of free software, we are referring to freedom of use, not price. Our General Public Licenses are designed to make sure that you have the freedom to distribute copies of free software (and charge for this service if you wish); that you receive source code or can get it if you want it; that you can change the software and use pieces of it in new free programs; and that you are informed that you can do these things.

To protect your rights, we need to make restrictions that forbid distributors to deny you these rights or to ask you to surrender these rights. These restrictions translate to certain responsibilities for you if you distribute copies of the library or if you modify it.

For example, if you distribute copies of the library, whether gratis or for a fee, you must give the recipients all the rights that we gave you. You must make sure that they, too, receive or can get the source code. If you link other code with the library, you must provide complete object files to the recipients, so that they can relink them with the library after making changes to the library and recompiling it. And you must show them these terms so they know their rights.

We protect your rights with a two-step method: (1) we copyright the library, and (2) we offer you this license, which gives you legal permission to copy, distribute and/or modify the library.

To protect each distributor, we want to make it very clear that there is no warranty for the free library. Also, if the library is modified by someone else and passed on, the recipients should know that what they have is not the original version, so that the original author's reputation will not be affected by problems that might be introduced by others. Finally, software patents pose a constant threat to the existence of any free program. We wish to make sure that a company cannot effectively restrict the users of a free program by obtaining a restrictive license from a patent holder. Therefore, we insist that any patent license obtained for a version of the library must be consistent with the full freedom of use specified in this license.

Most GNU software, including some libraries, is covered by the ordinary GNU General Public License. This license, the GNU Lesser General Public License, applies to certain designated libraries, and is quite different from the ordinary General Public License. We use this license for certain libraries in order to permit linking those libraries into non-free programs.

When a program is linked with a library, whether statically or using a shared library, the combination of the two is legally speaking a combined work, a derivative of the original library. The ordinary General Public License therefore permits such linking only if the entire combination fits its criteria of freedom. The Lesser General Public License permits more lax criteria for linking other code with the library.

We call this license the "Lesser" General Public License because it does Less to protect the user's freedom than the ordinary General Public License. It also provides other free software developers Less of an advantage over competing non-free programs. These disadvantages are the reason we use the ordinary General Public License for many libraries. However, the Lesser license provides advantages in certain special circumstances.

For example, on rare occasions, there may be a special need to encourage the widest possible use of a certain library, so that it becomes a de-facto standard. To achieve this, non-free programs must be allowed to use the library. A more frequent case is that a free library does the same job as widely used non-free libraries. In this case, there is little to gain by limiting the free library to free software only, so we use the Lesser General Public License.

In other cases, permission to use a particular library in non-free programs enables a greater number of people to use a large body of free software. For example, permission to use the GNU C Library in non-free programs enables many more people to use the whole GNU operating system, as well as its variant, the GNU/Linux operating system.

Although the Lesser General Public License is Less protective of the users' freedom, it does ensure that the user of a program that is linked with the Library has the freedom and the wherewithal to run that program using a modified version of the Library.

The precise terms and conditions for copying, distribution and modification follow. Pay close attention to the difference between a "work based on the library" and a "work that uses the library." The former contains code derived from the library, whereas the latter must be combined with the library in order to run.

### **GNU Lesser General Public License**

### Terms and Conditions for Copying, Distribution and Modification

0. This License Agreement applies to any software library or other program which contains a notice placed by the copyright holder or other authorized party saying it may be distributed under the terms of this Lesser General Public License (also called "this License"). Each licensee is addressed as "you."

A "library" means a collection of software functions and/or data prepared so as to be conveniently linked with application programs (which use some of those functions and data) to form executables.

The "Library," below, refers to any such software library or work which has been distributed under these terms. A "work based on the Library" means either the Library or any derivative work under copyright law: that is to say, a work containing the Library or a portion of it, either verbatim or with modifications and/or translated straightforwardly into another language. (Hereinafter, translation is included without limitation in the term "modification.")

"Source code" for a work means the preferred form of the work for making modifications to it. For a library, complete source code means all the source code for all modules it contains, plus any associated interface definition files, plus the scripts used to control compilation and installation of the library.

Activities other than copying, distribution and modification are not covered by this License; they are outside its scope. The act of running a program using the Library is not restricted, and output from such a program is covered only if its contents constitute a work based on the Library (independent of the use of the Library in a tool for writing it). Whether that is true depends on what the Library does and what the program that uses the Library does.

1. You may copy and distribute verbatim copies of the Library's complete source code as you receive it, in any medium, provided that you conspicuously and appropriately publish on each copy an appropriate copyright notice and disclaimer of warranty; keep intact all the notices that refer to this License and to the absence of any warranty; and distribute a copy of this License along with the Library.

You may charge a fee for the physical act of transferring a copy, and you may at your option offer warranty protection in exchange for a fee.

2. You may modify your copy or copies of the Library or any portion of it, thus forming a work based on the Library, and copy and distribute such modifications or work under the terms of Section 1 above, provided that you also meet all of these conditions:

a) The modified work must itself be a software library.

b) You must cause the files modified to carry prominent notices stating that you changed the files and the date of any change.

c) You must cause the whole of the work to be licensed at no charge to all third parties under the terms of this License.

d) If a facility in the modified Library refers to a function or a table of data to be supplied by an application program that uses the facility, other than as an argument passed when the facility is invoked, then you must make a good faith effort to ensure that, in the event an application does not supply such function or table, the facility still operates, and performs whatever part of its purpose remains meaningful.

(For example, a function in a library to compute square roots has a purpose that is entirely well-defined independent of the application. Therefore, Subsection 2d requires that any application-supplied function or table used by this function must be optional: if the application does not supply it, the square root function must still compute square roots.)

These requirements apply to the modified work as a whole. If identifiable sections of that work are not derived from the Library, and can be reasonably considered independent and separate works in themselves, then this License, and its terms, do not apply to those sections when you distribute them as separate works. But when you distribute the same sections as part of a whole which is a work based on the Library, the distribution of the whole must be on the terms of this License, whose permissions for other licensees extend to the entire whole, and thus to each and every part regardless of who wrote it.

Thus, it is not the intent of this section to claim rights or contest your rights to work written entirely by you; rather, the intent is to exercise the right to control the distribution of derivative or collective works based on the Library.

In addition, mere aggregation of another work not based on the Library with the Library (or with a work based on the Library) on a volume of a storage or distribution medium does not bring the other work under the scope of this License.

3. You may opt to apply the terms of the ordinary GNU General Public License instead of this License to a given copy of the Library. To do this, you must alter all the notices that refer to this License, so that they refer to the ordinary GNU General Public License, version 2, instead of to this License. (If a newer version than version 2 of the ordinary GNU General Public License has appeared, then you can specify that version instead if you wish.) Do not make any other change in these notices.

Once this change is made in a given copy, it is irreversible for that copy, so the ordinary GNU General Public License applies to all subsequent copies and derivative works made from that copy.

This option is useful when you wish to copy part of the code of the Library into a program that is not a library.

4. You may copy and distribute the Library (or a portion or derivative of it, under Section 2) in object code or executable form under the terms of Sections 1 and 2 above provided that you accompany it with the complete corresponding machine-readable source code, which must be distributed under the terms of Sections 1 and 2 above on a medium customarily used for software interchange.

If distribution of object code is made by offering access to copy from a designated place, then offering equivalent access to copy the source code from the same place

satisfies the requirement to distribute the source code, even though third parties are not compelled to copy the source along with the object code.

5. A program that contains no derivative of any portion of the Library, but is designed to work with the Library by being compiled or linked with it, is called a "work that uses the Library." Such a work, in isolation, is not a derivative work of the Library, and therefore falls outside the scope of this License.

However, linking a "work that uses the Library" with the Library creates an executable that is a derivative of the Library (because it contains portions of the Library), rather than a "work that uses the library." The executable is therefore covered by this License. Section 6 states terms for distribution of such executables.

When a "work that uses the Library" uses material from a header file that is part of the Library, the object code for the work may be a derivative work of the Library even though the source code is not. Whether this is true is especially significant if the work can be linked without the Library, or if the work is itself a library. The threshold for this to be true is not precisely defined by law.

If such an object file uses only numerical parameters, data structure layouts and accessors, and small macros and small inline functions (ten lines or less in length), then the use of the object file is unrestricted, regardless of whether it is legally a derivative work. (Executables containing this object code plus portions of the Library will still fall under Section 6.)

Otherwise, if the work is a derivative of the Library, you may distribute the object code for the work under the terms of Section 6. Any executables containing that work also fall under Section 6, whether or not they are linked directly with the Library itself.

6. As an exception to the Sections above, you may also combine or link a "work that uses the Library" with the Library to produce a work containing portions of the Library, and distribute that work under terms of your choice, provided that the terms permit modification of the work for the customer's own use and reverse engineering for debugging such modifications.

You must give prominent notice with each copy of the work that the Library is used in it and that the Library and its use are covered by this License. You must supply a copy of this License. If the work during execution displays copyright notices, you must include the copyright notice for the Library among them, as well as a reference directing the user to the copy of this License. Also, you must do one of these things:

a) Accompany the work with the complete corresponding machine-readable source code for the Library including whatever changes were used in the work (which must be distributed under Sections 1 and 2 above); and, if the work is an executable linked with the Library, with the complete machine-readable "work that uses the Library," as object code and/or source code, so that the user can modify the Library and then relink to produce a modified executable containing the modified Library. (It is understood that the user who changes the contents of definitions files in the Library will not necessarily be able to recompile the application to use the modified definitions.)

b) Use a suitable shared library mechanism for linking with the Library. A suitable mechanism is one that (1) uses at run time a copy of the library already

present on the user's computer system, rather than copying library functions into the executable, and (2) will operate properly with a modified version of the library, if the user installs one, as long as the modified version is interfacecompatible with the version that the work was made with.

c) Accompany the work with a written offer, valid for at least three years, to give the same user the materials specified in Subsection 6a, above, for a charge no more than the cost of performing this distribution.

d) If distribution of the work is made by offering access to copy from a designated place, offer equivalent access to copy the above specified materials from the same place.

e) Verify that the user has already received a copy of these materials or that you have already sent this user a copy.

For an executable, the required form of the "work that uses the Library" must include any data and utility programs needed for reproducing the executable from it. However, as a special exception, the materials to be distributed need not include anything that is normally distributed (in either source or binary form) with the major components (compiler, kernel, and so on) of the operating system on which the executable runs, unless that component itself accompanies the executable.

It may happen that this requirement contradicts the license restrictions of other proprietary libraries that do not normally accompany the operating system. Such a contradiction means you cannot use both them and the Library together in an executable that you distribute.

7. You may place library facilities that are a work based on the Library side-by-side in a single library together with other library facilities not covered by this License, and distribute such a combined library, provided that the separate distribution of the work based on the Library and of the other library facilities is otherwise permitted, and provided that you do these two things:

a) Accompany the combined library with a copy of the same work based on the Library, uncombined with any other library facilities. This must be distributed under the terms of the Sections above.

b) Give prominent notice with the combined library of the fact that part of it is a work based on the Library, and explaining where to find the accompanying uncombined form of the same work.

8. You may not copy, modify, sublicense, link with, or distribute the Library except as expressly provided under this License. Any attempt otherwise to copy, modify, sublicense, link with, or distribute the Library is void, and will automatically terminate your rights under this License. However, parties who have received copies, or rights, from you under this License will not have their licenses terminated so long as such parties remain in full compliance.

9. You are not required to accept this License, since you have not signed it. However, nothing else grants you permission to modify or distribute the Library or its derivative works. These actions are prohibited by law if you do not accept this License. Therefore, by modifying or distributing the Library (or any work based on the Library),

you indicate your acceptance of this License to do so, and all its terms and conditions for copying, distributing or modifying the Library or works based on it.

10. Each time you redistribute the Library (or any work based on the Library), the recipient automatically receives a license from the original licensor to copy, distribute, link with or modify the Library subject to these terms and conditions. You may not impose any further restrictions on the recipients' exercise of the rights granted herein. You are not responsible for enforcing compliance by third parties with this License.

11. If, as a consequence of a court judgment or allegation of patent infringement or for any other reason (not limited to patent issues), conditions are imposed on you (whether by court order, agreement or otherwise) that contradict the conditions of this License, they do not excuse you from the conditions of this License. If you cannot distribute so as to satisfy simultaneously your obligations under this License and any other pertinent obligations, then as a consequence you may not distribute the Library at all. For example, if a patent license would not permit royalty-free redistribution of the Library by all those who receive copies directly or indirectly through you, then the only way you could satisfy both it and this License would be to refrain entirely from distribution of the Library.

If any portion of this section is held invalid or unenforceable under any particular circumstance, the balance of the section is intended to apply, and the section as a whole is intended to apply in other circumstances.

It is not the purpose of this section to induce you to infringe any patents or other property right claims or to contest validity of any such claims; this section has the sole purpose of protecting the integrity of the free software distribution system which is implemented by public license practices. Many people have made generous contributions to the wide range of software distributed through that system in reliance on consistent application of that system; it is up to the author/donor to decide if he or she is willing to distribute software through any other system and a licensee cannot impose that choice.

This section is intended to make thoroughly clear what is believed to be a consequence of the rest of this License.

12. If the distribution and/or use of the Library is restricted in certain countries either by patents or by copyrighted interfaces, the original copyright holder who places the Library under this License may add an explicit geographical distribution limitation excluding those countries, so that distribution is permitted only in or among countries not thus excluded. In such case, this License incorporates the limitation as if written in the body of this License.

13. The Free Software Foundation may publish revised and/or new versions of the Lesser General Public License from time to time. Such new versions will be similar in spirit to the present version, but may differ in detail to address new problems or concerns.

Each version is given a distinguishing version number. If the Library specifies a version number of this License which applies to it and "any later version," you have the option of following the terms and conditions either of that version or of any later version published by the Free Software Foundation. If the Library does not specify a

license version number, you may choose any version ever published by the Free Software Foundation.

14. If you wish to incorporate parts of the Library into other free programs whose distribution conditions are incompatible with these, write to the author to ask for permission. For software which is copyrighted by the Free Software Foundation, write to the Free Software Foundation; we sometimes make exceptions for this. Our decision will be guided by the two goals of preserving the free status of all derivatives of our free software and of promoting the sharing and reuse of software generally.

### **No Warranty**

15. BECAUSE THE LIBRARY IS LICENSED FREE OF CHARGE, THERE IS NO WARRANTY FOR THE LIBRARY, TO THE EXTENT PERMITTED BY APPLICABLE LAW. EXCEPT WHEN OTHERWISE STATED IN WRITING THE COPYRIGHT HOLDERS AND/OR OTHER PARTIES PROVIDE THE LIBRARY "AS IS" WITHOUT WARRANTY OF ANY KIND, EITHER EXPRESSED OR IMPLIED, INCLUDING, BUT NOT LIMITED TO, THE IMPLIED WARRANTIES OF MERCHANTABILITY AND FITNESS FOR A PARTICULAR PURPOSE. THE ENTIRE RISK AS TO THE QUALITY AND PERFORMANCE OF THE LIBRARY IS WITH YOU. SHOULD THE LIBRARY PROVE DEFECTIVE, YOU ASSUME THE COST OF ALL NECESSARY SERVICING, REPAIR OR CORRECTION.

16. IN NO EVENT UNLESS REQUIRED BY APPLICABLE LAW OR AGREED TO IN WRITING WILL ANY COPYRIGHT HOLDER, OR ANY OTHER PARTY WHO MAY MODIFY AND/OR REDISTRIBUTE THE LIBRARY AS PERMITTED ABOVE, BE LIABLE TO YOU FOR DAMAGES, INCLUDING ANY GENERAL, SPECIAL, INCIDENTAL OR CONSEQUENTIAL DAMAGES ARISING OUT OF THE USE OR INABILITY TO USE THE LIBRARY (INCLUDING BUT NOT LIMITED TO LOSS OF DATA OR DATA BEING RENDERED INACCURATE OR LOSSES SUSTAINED BY YOU OR THIRD PARTIES OR A FAILURE OF THE LIBRARY TO OPERATE WITH ANY OTHER SOFTWARE), EVEN IF SUCH HOLDER OR OTHER PARTY HAS BEEN ADVISED OF THE POSSIBILITY OF SUCH DAMAGES.

## Appendix D + Glossary

**601** An international standard (ITU-R BT.601) for component digital television. It defines the sampling systems, matrix values, and filter characteristics for digital television.

**8 VSB** Vestigial sideband modulation with 8 discrete amplitude levels.

16 VSB Vestigial sideband modulation with 16 discrete amplitude levels.

Advanced Television Systems Committee (ATSC) The parent organization that developed, tested and described the form and function of the US digital television formats.

**AES/EBU** A digital audio standard established jointly by the Audio Engineering Society (AES) and the European Broadcasting Union (EBU).

**Artifacts** Unwanted visible effects in the picture created by disturbances in the transmission or image processing, such as edge crawl or 'hanging dots' in analog pictures or 'pixelation' in digital pictures.

**Aspect Ratio** The ratio of horizontal to vertical dimensions. A square has an aspect of 1:1 since the horizontal and vertical measurements are always equal. Current television screen aspect ratios are 4:3 and 16:9.

**Asynchronous Serial Interface (ASI)** A transmission method adopted by the DVB, and called DVB-ASI. The transmission method allows for the transport of varying data payloads in a constant data stream. The DVB-ASI transport stream rate is 270 Mb/s.

Audio Breakaway Routing video and accompanying audio in separate signal paths.

**Audio-Follow** Routing video and accompanying audio together in the same signal path.

**Auto Trans** Automatic transition. The execution of a single wipe or fade from current picture to another picture by way of an automatic device.

Active Format Description (AFD) An ancillary data packet in a digital video interface for the purpose of describing certain spatial characteristics of a high definition or standard definition video image. Formatted according to SMPTE 2016, AFD information is intended to guide video equipment regarding the presentation of video of one aspect ratio on a display of another aspect ratio. Bar Data information is used to signal the precise unused areas of active video when the active image does not completely fill the picture area, in particular widescreen cinema material carried letterboxed in a frame with bars top and bottom

**Bandwidth** The range of frequencies used to transmit information such as picture and sound.

Baseband Video An unmodulated video signal.

**Black** Also color black, blackburst. A composite color video signal that has the composite sync, reference burst, and a black video signal.

**Blanking Processor** A circuit which removes sync, burst and blanking from the program video and then replaces it with sync, burst and blanking from the reference input. The process ensures constant sync and burst levels on program video.

Booga Good to view in order to see.

**Border** An electronically-generated picture member which is used in wipes to separate the two video sources used in the wipe. It is of even thickness and has color produced by the matte generator.

**Broadcast Legal** Encoding video signal parameters to conform to prescribed limits for broadcast. Encoding rules vary by NTSC, PAL, country and broadcast facility.

**BTSC** Broadcast Television Standards Committee. A US standard for stereo audio encoding in NTSC broadcast television.

CAV Component Analog Video

**CES** Consecutive Errored Samples

**Composite Video** A single video signal that includes all color video and timing information. A composite signal includes luminance, chrominance, blanking pulses, sync pulses and color burst information.

**Chrominance** The color portion of a video signal that represents the saturation and hue. Black, gray and white have no chrominance; color signals have both chrominance and luminance.

CH Chroma

**Chrominance/Luminance Delay (C/L Delay)** A measurement that indicates the amount to which chrominance and luminance are aligned with respect to each other. A low C/L delay figure can minimize the effects of ghosts or color offset on the received picture.

**Clipping** The electronic process of shearing off the peaks of either the white or black excursions of a video signal for limiting purposes. Clipping is often performed prior to modulation to limit the signal.

**CMRR** Common Mode Rejection Ratio

**Color Burst** The portion of a color video signal which contains a short sample of the color subcarrier. It is used as a color synchronization signal to establish a reference for the color information following it and is used by a color monitor to decode the color portion of a video signal. The color burst acts as both amplitude and phase reference for color hue and intensity. The color oscillator of a color television receiver is phase locked to the color burst.

**Composite Sync** A signal consisting of horizontal sync pulses, vertical sync pulses and equalizing pulses only.

**CRC** Cyclical Redundancy Check

**Crosspoint** An electronic switch, usually controlled by a button on the panel. Control logic will allow for only one crosspoint, for each bus, to be switched "ON" on at a time.

**D/A** Conversion of digital to analog signals.

**DA** Distribution Amplifier

Data Element An item of data as represented before encoding and after decoding.

Decoded Stream The decoded reconstruction of a compressed bit stream.

**Decibel (dB)** A logarithmic measure of the ratio between two powers, voltages, currents, sound intensities, etc. Signal-to-noise ratios are expressed in decibels.

Default A factory preset value or condition.

**Demodulator** A receiver, such as for television broadcast, cable, and closed circuit applications. A TV demodulator receives and processes off-air or cable RF signals and provides baseband video and audio outputs.

**DHCP** Dynamic Host Configuration Protocol

**Differential Gain** A measurement that specifies how much the chrominance gain is affected by the luminance level. Expressed as a percentage showing the largest amplitude change between any two levels, it indicates how much color saturation variance occurs when the luminance level changes.

**Differential Phase** A peak-to-peak measurement that specifies the extent to which the chrominance phase is affected by the luminance level. Expressed in degrees of subcarrier phase, it indicates how much hue shift occurs with luminance level changes.

**Digital Video Broadcasting (DVB)** A specific project office of the European Broadcast Union. This group has produced a set of digital broadcasting standards.

**DSK** Down Stream Key, a keyer which is electronically located after (or down stream from) all other functions of a switcher. The key resulting will appear to be on top of all other pictures from the switcher.

**D-VITC** Digital Vertical Interval Time Code. Timecode information stored on specific lines in the vertical blanking interval of a television signal.

**Display** In the TVM series, the output at the Front LCD or XGA/DVI connector.

**EAV** End of Active Video in component digital systems.

**EBU** European Broadcasting Union

**Editor** A device or system which controls video tape recorders, video switchers, and other related devices in order to electronically splice segments of recorded video into a finished production.

**EDH** Error Detection and Handling. A recommended practice defined in SMPTE RP 165. A system to generate and then detect video data errors in serial digital video systems.

**Effects Keyer** A keyer which is electronically located in the mix/wipe generator portion of a switcher. The resulting key would appear under the down stream key.

**EIA Rack Space or Unit** A specific size as designated by the Electronics Industry Association. The rack unit is 19 inches wide and is 1.75 inches tall. A device which requires 3 EIA rack units is 19 inches wide and 5.25 inches  $(3 \times 1.75 = 5.25)$  tall.

**Elementary Stream (ES)** A generic term for one of the coded video, audio or other variable length bit streams which are packetized to form MPEG-2 transport streams. Consists of compressed data from a single source (audio, video, data, etc.). One elementary stream is carried in a sequence of PES packets with one and only one stream ID.

**Embedded Audio** Digital audio information multiplexed onto a serial digital data stream. Up to sixteen channels can be multiplexed on a single stream of 601 video, minimizing cabling and routing requirement.

### **ENG** Electronic News Gathering

**Encoded Clip Softness** In the encoded legalization process, "softness," as applied to encoded clips, refers to the processing of the video at the point of the clip. The clips are applied in YCBCR color space. The clip point is either an immediate limit (no softness) or will have a range of values leading to the clip point, all reduced to smooth the clip point to a less immediate limit (softness).

**Encoded Legalization** Limiting of the luminance and color difference signals such that, once encoded into a composite video signal, the resultant encoded video does not violate the maximum or minimum signal levels as defined by the specific encoding rules. NTSC and PAL video plus various users of these types of video have many varied rules for maximum and minimum encoding limits. Encoded legalization usually calculates first the encoded luminance value and then the corresponding chroma value to make legalization judgments.

**Encoded Video** A combined single video signal that is constructed from either separate RGB or luminance and two color difference video signals. NTSC, PAL, and SECAM are all examples of encoded video.

**Envelope Detection** An RF signal detection technique that does not respond to phase variations in the carrier signal, enabling measurement of a transmitter's incidental phase. When used together with synchronous detection, envelope detection helps isolate either video and/or RF as the causes of phase distortion.

**External Key Input** This is an alternate source for key cut. This is usually a separate external input to a switcher

**Fade-thru-Black** A production technique which is a two step process. The first step will fade the program video to black. The second step will fade from black to the video selected on the preview bus. This is usually used in major scene transitions.

**Fade-to-Black** A production technique which simply fades the program video to black and program audio to silent. This is used to end programs and to escape from embarrassing pictures or sounds.

**Field** A picture or picture portion which is produced within one cycle of vertical synchronization. In interlaced systems, a full picture or frame requires two consecutive fields.

**FM Trap** A circuit designed to minimize potential interference from strong FM signals in receiving equipment, such as a TV demodulator. For example, an FM trap can attenuate signals between 88-108 MHz to reduce interference on NTSC television channel 6.

**Frame** A single full resolution picture as viewed in either a video or film system. In the case of interlaced video, two consecutive fields provide all of the information of one frame. In non-interlaced systems, one cycle of vertical synchronization produces a frame. A 60 Hz interlaced system, produces 30 frames of video in one second. A 60 Hz progressive (or non-interlaced) system, produces 60 frames of video in one second. Common frame rates are 24 (film) 25, 29.97, 30, 50, 59.94 and 60.

**Frame Synchronizer** An electronic device that synchronizes two or more video signals. Using one input as a reference, it locks a second signal to the reference.

Frame Store An electronic method of capturing and storing a single frame of video.

Full A full-screen display of the selected pane (non quad or multi display).

**Gamma** This term applies to the linearity of the change from black to white. Gamma controls adjust the gray or 50% point of the video either up or down, with the effect of changing the gray level of the video.

**Gamut** The whole or total of whatever is being addressed. In color space, gamut refers to all colors which are included in a particularly defined color group, such as 601 gamut.

**Genlock (Generator Lock)** A method of synchronization involving the generation of a video signal that is time and phase locked with another signal.

**GPI** General Purpose Interface

**Headend** In a cable TV system, the facilities where program sources (satellite, terrestrial, VTR, local) are received and remodulated for distribution through a cable plant.

**High Definition Television (HDTV)** High definition television has a resolution of approximately twice that of conventional television in both the horizontal (H) and vertical (V) dimensions and a picture aspect ratio (H to V) of 16:9.

**High Level** A range of allowed picture parameters defined by the MPEG-2 video coding specification which corresponds to high definition television.

HRC Harmonically-Related Carrier

Hue Color tint

**ICPM** Incidental Carrier Phase Modulation. A measurement of picture carrier phase distortion (affected by the video signal level) that occurs in the transmitter.

**IP** Internet Protocol

**IRC** Incrementally-Related Carrier

**I.R.E.** Refers to the Institute of Radio Engineers, and is used as a unit of measurement. In NTSC television, 1 volt of signal equals 140 IRE units.

**ISP** Internet Service Provider

Jitter A deformation of a signal affected by poor synchronization.

**Key** An effect in television where a selected portion of background video is removed and replaced with another video.

**Key Cut** In a key effect, this is the video which designates the portion of background video which is removed.

**Key Fill** In a key effect, this is the video which is used to replace the portion of background video which was removed. This may be the same video as the Key Cut video.

**Key Invert** In a key effect, this is an electronic action which reverses the polarity of the key cut signal. It makes black appear as white, and white appear as black.

**Key Mask** In a key effect, it uses a wipe pattern from the wipe pattern generator to restrict the key cut from removing video in a portion of the screen. This requires the use of the wipe pattern generator and the Mask/Preset Size controls.

Key Source Another term which is the same as key cut.

**Legalization** The modification of serial digital video to conform to analog color space rules, as required by users.

LCD Liquid Crystal Display

**LED** Light-Emitting Diode

LFE Low Frequency Effects

**Lissajous** A display of the amplitude and phase relationships between two input signals.

LS Left Surround

**LTC** Longitudinal Time Code, A SMPTE timecode standard usually recorded onto the linear audio track of a VTR.

**Luminance** The degree of brightness (black and white portion of the video signal) at any given point in the video image. A video signal is comprised of luminance, chrominance and sync. If luminance is high, the picture is bright and if low the picture is dark. Changing the chrominance does not affect the brightness of the picture.

**Main Level** A range of allowed picture parameters defined by the MPEG-2 video coding specification with maximum resolution equivalent to standard definition television.

**Main Profile** A subset of the syntax of the MPEG-2 video coding specification that is supported over a large range of applications. Applications include, MP@HL (Main profile at high level) and MP@ML (Main profile at main level).

**Mask/Preset Size** Uses the wipe pattern generator in the keyer portion of the effects generator. This is used to adjust the size of a preset pattern or for adjusting the size of a mask to block a portion of the key cut (source) from use in the keyer.

**Matte Generator** An internal generator which can make any color, is used for border color and may be used for key fill. It is identical to the Color Background Generator, but simply used in other areas of the switcher.

Mbps Megabits Per Second

**mV** Millivolts

M/E Mix/Effects System

**MP@HL** Main profile at high level

**MP@ML** Main profile at main level

**MPEG** Refers to standards developed by the ISO/IEC JTC1/SC29 WG11, Moving Picture Experts Group.

**MPEG-2** Refers to ISO/IEC standards 13818-1 (Systems), 13818-2 (Video), 13818-3 (Audio), and 13818-4 (Compliance).

**Multi** In the TVM series, contains preconfigured screens (for TVM Classic, Data Analyzer, Custom Timing, and Waveform-Vector screens only)

**Multi-Level Effects** Applies to any effects generator which can do more than one effect at a time. Typically, a multi level switcher can produce a Key and a Background transition in the same effects generator at one time.

**NTSC** National Television Systems Committee, the color television system used in the United States, Canada, Mexico and Japan.

**NVRAM** Nonvolatile RAM

**Packet Identifier (PID)** A unique integer value used to associate elementary streams of a program in a single or multi-program transport stream.

**Packet** A packet consists of a header followed by a number of contiguous bytes from an elementary data stream. It is a layer in the system coding syntax.

**Packetized Elementary Stream (PES)** The data structure used to carry elementary stream data. The packets consist of a header followed by payload data, and a stream is a series of packets which form an elementary stream and have a single stream identification.

**PAL** Phase Alternation Line; the standard color television system in many European and other countries.

**Pane** In the TVM series, this term applies to one quadrant in a multi-quadrant screen (Quad or Multi).

**Passive Looping** Video and audio signals routed through components, even if power is removed. Signals are not amplified or processed, maintaining transparency.

Payload Identifier see Video Payload ID.

**Pedestal Level** An offset used in a video system to separate the active video from the blanking level by maintaining the black level above the blanking level by a small amount.

**Pixel** A Picture cell or Picture element representing one sample of picture information, such as an individual sample of R, G, B, luminance or chrominance.

**Preset** Refers to establishing any condition prior to use on the Program output. This term is used in reference to wipe patterns and is often interchanged with Preview.

**Preview** The video output channel used to view the intended Program results prior to the execution of the next transition.

**PRO Audio** A transmitted audio channel for talent cueing via Interrupt Foldback (IFB) to ENG vans and remote applications. Some demodulators support PRO audio monitoring.

**Program** A transport stream combination of a video stream and one or more audio and data streams associated with that video stream. In analog terms, "Program" refers to the Base Band video and audio produced by the final output of a switcher.

**Program Association Table (PAT)** A list of all programs that are in the ATSC data stream.

**Program Map Table (PMT)** A listing of all elementary streams that comprise a complete (television) program.

**Program Clock Reference (PCR)** This is a time reference signal that is placed in MPEG streams for the purpose of time coordinating various data streams.

**Program and System Information Protocol (PSIP)** Information sent out as part of an ATSC transport stream which lists all of the video, audio, data and program information contained in the stream. This is the "TV guide" for a given stream.

**Progressive Scanning** Also non-interlaced. A system of video scanning where lines of a picture are transmitted consecutively, such as with VGA monitor displays.

**Push-push Toggle Switch** An electro-mechanical device which, when pushed, alternates the condition of the switch. Push once, it's off, push again, it's on.

**Quadrature Output** An output in a television demodulator used for measuring Incidental Carrier Phase Modulation (ICPM) in a transmitter.

**QPSK** Quadrature Phase Shift Keying, typically used by satellite downlinks.

**QAM** Quadrature Amplitude Modulation, the technique used by cable TV systems (64-QAM and 256-QAM) to remodulate signals for distribution in a cable plant.

**Quad** In the TVM series, this term applies to a screen that contains four panes.

**RGB Legalization** Limiting of luminance and color difference video signals such that, once transcoded into RGB component video signals, the resultant video does not violate the maximum or minimum signal levels as defined by component video level rules. Typically, the maximum value for R, G, or B is 700 mV, and the absolute minimum value for any of these signals is 0 mV.

**Reclocking** The process of regenerating digital data with a clock recovered from the input data.

**Resolution** A measure of the finest detail that can be seen, or resolved, in a reproduced image.

**RS** Right Surround

**RS-422** Recommended Standard number 422, an E.I.A. standard which describes a type of data interchange. Television products use this standard as its communication format between the electronics frame and editors, control panel and computers. An RS-422 line may be extended up to 1,000 feet (304m).
**Sampling** Process by which an analog signal is sampled to convert the analog signal to digital.

**SAP** Secondary Audio Program, used in television broadcast for second language broadcasting, simulcasting, and separate audio programming.

Saturation Color intensity

SAW Filter Surface Acoustic Wave filter

**Segment Error Rate (SER)** A calculated average of uncorrected transport stream packets vs. total packets as accumulated over a designated period of time.

**Signal to Noise Ratio -Analog (SNR)** A measurement of the noise level in a signal expressed in dB (decibels) as a ratio of between the audio or video signal's maximum peak-to-peak signal voltage and the measured voltage of noise present when the signal is removed. Higher SNR figures indicate that any noise introduced by system components will not be perceived in the picture and sound output signals.

**Signal to Noise Ratio-8VSB (SNR)** As applies to 8VSB transmissions, this is a calculated average power of the ideal signal divided by the actual demodulated signal power.

SMPTE Society of Motion Picture and Television Engineers

**Standard Definition Television (SDTV)** This term is used to signify a digital television system in which the quality is approximately equivalent to that of NTSC. This equivalent quality may be achieved from pictures originated at the 4:2:2 level of ITU-R BT.601 and subjected to processing as part of the bit rate compression. The results should be such that when judged across a representative sample of program material, subjective equivalence with NTSC is achieved. The displayed picture may be either the traditional 4:3 or the wide-screen 16:9 aspect ratio.

**STL** Studio Transmitter Link

**Synchronous Detection** A common detection technique used in television demodulators that removes quadrature distortion, enabling comparison of transmitter output with video input signal.

**S-Video** Also Y/C. Transmits luminance and color portions separately via multiple wires, thus avoiding the color encoding process and resulting loss of picture quality.

**Tally** A system used to light lamps and indicate usage. Most production switchers have an internal tally system to indicate selected functions, and which selected functions are currently involved with Program.

**TCP** Transmission Control Protocol

**Telecine** A device used to convert film to video; movie film is digitally sampled and converted to video frame by frame in real-time.

**TCXO** Temperature Compensated Crystal Oscillator

**THD** Total Harmonic Distortion

**Transport Stream-ATSC (TS)** Consists of the following: (1) Packets: 188 bytes - fixed length with descriptive data, (2) Carries several programs, (3) has a PID which identifies the type of TS packet (video, audio, other), and (4) carries descriptive information about the program.

**UHF** Ultra High Frequency

**Unity Gain** An electronic term indicating that a signal will be neither amplified or attenuated. One volt of signal level in results in one volt of signal level out.

**Vector** A measure that has two individual properties: magnitude and direction.

**Vector Clip** A special encoded clip version that limits only the CB and CR input video signals and does not affect (nor is it affected by) the luminance component. This color-only clip limits the maximum vector excursions as viewed in an encoded state and is intended for users who wish to prevent encoded vectors from ever exceeding the perimeter circle of an encoded vector display.

**VHF** Very High Frequency

**VITC** Vertical Interval Time Code, a method for recording on to video tape the timecode address for each video frame inserted in the vertical interval.

**Video Payload ID** An ancillary data packet in a digital video interface for the purpose of identifying the video payload. Formatted according to SMPTE 352M the data includes the video format and interface transport, the picture rate and the picture and transport scanning methods, the sampling structure, and extended aspects of the video payload providing information about the channel assignment, dynamic range and bit-depth of the video payload.

**Waveform** A visual representation of a signal in the shape of a wave that plots amplitude versus time.

**White Level** The brightest part of a video signal, corresponding to approximately 1.0 Volt.

**White Balance** An electronic process used to calibrate the picture for accurate color display in different lighting conditions.

**Wipe** A special effect in which two pictures from different video sources are displayed on one screen. Production switchers and special effects generators provide numerous wipe patterns varying from simple horizontal and vertical wipes to multi-shaped, multicolored arrangements.

**XGA** High resolution 1024×768 non-interlaced (progressive) display monitor

XVGA Extended Video Graphics Adapter

**YPBPR**: CAV format composed of luminance (Y) and two color difference signals (PB and PR)

**Y/C** Also S-video. Describes the separation of video signal luminance and chrominance components.

**Zero Carrier Pulse (chopper)** In a TV demodulator, removes the carrier in the vertical interval for a short period, enabling depth of field measurement.

## Index

About, 189 About Screen, 189 Accessories, 225 Alarm Display, 85 Log, 85 Status, 87 Alarm Settings Display, 87, 121, 192 Alarms Contents and Limitations, 192 CRC, 194 Duration, 191 Encoded Gamut, 75 Gamut, 191 GPI, 87, 192 Sample Message, 122, 192 Sensitivity, 191 Setting, 191 Time Code Errors, 201 TS Alarms, 202 VITS, 191 Anamorphic, 176 ASI, 115 Bandwidth and Trending, 117 Aspect Ratio, 78 Audio Audio Level Meters, 91 Configuring Display Type and Parameters, 90 Level, 91 Zoom, 101 Audio Setup Audio Types, 90 Audio Types, 90 AES/EBU, 90 Analog, 90 Dolby D, 90 Dolby E, 90 Dolby®, 90 Embedded, 90 Back Panel, 11 Connectors, 16, 50 A (IN), 50 A (OUT), 50 A/B MON OUT, 50

Analog Audio In/Out, 16 B (IN), 50 B (OUT), 50 Digital Audio IN/OUT, 16 Digital Audio Output, 16 DVI Out, 17 **ENET**, 17 LTC/GPI, 17 Option C and D, 16 Power, 17 Ref, 17 Remote, 17 Router, 17 SDI Input A, 16 SDI Input B, 16 **USB**, 17 Blanking Waveform, 42 Breakout Board GPI/Tally, LTC/CLOCK, 231 Capture Display, 136 SDI, 136 CES, 191  $\mathsf{CineSound}^{^{\mathrm{TM}}}$ Audio Setup Menu, 97 Channels, 97 Left Surround, 97 LFE, 97 Right Surround, 97 Clock, 121, 122, 192 Port Description, 17 Clock Recovery Circuit, 48, 60 Closed Caption, 80 Display, 174 Size, 175 **Closed Captioning Displays** Specifications, 223 Component Sequence, 43 Composite Gamut, 73 Connectors A/B MON OUT, 50 Back Panel, 16, 50 A (IN), 50 A (OUT), 50

Analog Audio In/Out, 16 B (IN), 50 B (OUT), 50 Digital Audio IN/OUT, 16 Digital Audio Output, 16 DVI Out, 17 **ENET**, 17 GPI/TALLY, LTC/CLOCK, 13 LTC/GPI, 17 Option C and D, 16 Power, 17 Ref. 17 Remote, 17 Router, 17 SDI Input A, 16 SDI Input B, 16 **USB**, 17 Controls Types, 24 Copyright Information, 235 CRC Display, 112 CRC Alarms, 194 CRC Error Display Specifications, 223 Cursor Vector, 68 Waveform, 38 Cursors Eye Pattern, 47, 57 Customer Service, 12 Data Analyzer Specifications, 222 Data Analyzer Display **TVM-OPT 3GB**, 129 Data Display Data Search, 127 Format, 126 Pixel Cursor, 124 Pixel Group, 126 Trigger on Alarm, 125 Data Mode Data, 122 Display Capture, 136 Display Color Selection, 178 **Display Colors**, 178 **Display Freeze** 

Specifications, 222 Dual Link, 169 Embedded Audio Display, 119 **Encoded Gamut** Alarm, 75 Environmental Specifications, 224 Ethernet Addresses, 18 CAT5 Crossover Cable, 18, 19 Cold Started, 213 Conforming to Industry Standards, 180 Connector Pinouts, 233 Dedicated Connection, 18 Default Settings, 213 Network Connection, 19 Recording Addresses, 18 Setup Instructions, 19 Specifications, 224 **External Routing Control** Specifications, 224 Eye Pattern, 121 Access, 43, 51 Cursors, 47, 57 Display, 43 Graticules, 45, 55 JEM Display, 50, 51 Jitter High Pass Filter, 48, 60 Jitter Meter, 46, 56 Menu, 48, 59 Observation, 45 Parameters, 56 Trigger Mode, 49, 60 Zoom, 46, 57 Eve Pattern Specifications, 218 EyePattern Rise Time, 46 File Navigator, 188 Filter Button, 48, 60 Waveform, 42 Flash from USB, 189 Flash From USB, 189 Format, 170 Selecting, 42 Front Panel, 11, 23

Controls and Indicators Description, 75 Illumination, 24 Function. 27 Function Not Allowed, 27 Gain Vector, 66 Gamut Alarm, 191 Composite, 73 Display, 71 Line Select, 76 RGB, 74 Zoom, 76 Gamut Display Component, 75 Composite Graticule Markings, 74 Graticule Markings, 75 RGB, 74 Specifications, 223 Gateway, 18 GPI, 181 Alarms, 87, 192 Connector, 231 Input Setup, 181 Port Description, 17 **GPI Input Function**, 181 GPI Rename Screen, 182 GPI/TALLY, LTC/CLOCK Connector, 231 Graticules Eye Pattern, 45, 55 Vector, 62 Icon Descriptions, 30 Installation Check Contents, 13 **IP** Configuration, 180 Jitter, 49, 60 Display, 43, 50 High Pass Filter Selection, 48, 60 Jitter Display Specifications, 218 **KEYBOARD** Commands, 207 LCD Backlight, 180 LFE, 104 Line Select Gamut, 76 Mode, 38, 68, 76

Waveform and Vector Display, 38, 68, 76 Vector, 68 Waveform, 38 Linking Panes, 27 Lissajous, 121 Lockout Panel, 184, 186 Preset, 184, 186 LTC Port Description, 17 Magnification Specifications, 224 Mechanical Specifications, 224 Metadata Dolby<sup>®</sup>, 104, 108 Multi-Screen Data Analyzer Display, 122 Selections, 119 Timing Custom, 131, 132 VTM Classic, 120 WFM/VEC Only, 132 NTSC Pedestal, 170 Option Not Installed Message, 27 Options, 225 Overlay Waveform, 42 Pane Full Screen, 26 Function, 27 Function Not Allowed, 27 Icons, 30 Input Selection, 26 Linking, 27 Navigation, 27 Overview, 29 Selection. 26 Panel Lockout, 184, 185, 186 Parade Waveform, 42 Phase Bar, 92 Vector, 66 Picture Aspect Ratio, 78 Closed Caption, 80 Delay, 80

Display, 77 Gamut, 80 Menu. 79 Pinouts Analog Audio IN/OUT Options, 229 Ethernet Connector, 233 GPI/TALLY, LTC/CLOCK Connector, 231 Router Control Connector, 230, 232, 233 **Power Requirements** Specifications, 224 Preset Lockout, 184, 186 Presets, 134 Factory Preset, 135 Menu. 135 Recalling, 135 Storing, 134 RA. See Return Authorization Rackmount, 14 Procedure, 15 Reference, 83, 84 Level, 121 Remote Control Configure, 20 Sample configurations, 20 Return Authorization, 12 RGB Gamut Display, 74 Router Control, 183 Access, 183 Configuration, 183 Connector Pinouts, 233 Dwell Time, 183 Input Selection, 183 Port Desctiption, 17 Scroll Metadata, 104, 108, 119 SDI Freeze Mode, 137 Service, 12 Set Time, 186 SETUP MENU, 121 Shipment Returning to Harris Corporation, 12 Source ID, 170 SpyderWeb II, 208 Standards

Video, 7 Sweep modes, 36 System Fault Log, 188 Tallv Port Description, 17 Teletext Display, 112 Terms. 23 Thumbnail, 174 Time Code Sample Alarm Messages, 122, 192 Timing Display, 82 Pane Menu, 84 Reference Selection, 85 Timing Display, 83 Horizontal, 84 Reference, 83 Test, 83 Vertical, 83 Trending Time Scale, 118 Trigger Mode, 49, 60 Troubleshooting TVM(-E), 213 TS Alarms Descriptions, 202 Unit ID, 183 Unit of Measure Video Format, 31 USB, 17, 189 Variable Gain Vector, 66 Vector Control, 66 Cursor, 68 Display, 61, 121 Expanding the Display, 76 Gain, 66 Line Select, 68 Pane Menu, 69 Phase, 66 Standard, 70 Variable Gain, 66 Zoom, 67 Vertical Audio Meter, 91 Video Format Critical Amplitude Limits, 32

Unit of Measure, 31 Video Input Specifications 3Gb/HD-SDI/SD-SDI, 217 Analog, 218 HD-SDI/SD-SDI, 217 SD-SDI, 218 Video Metadata, 106 Video Setup NTSC Pedestal, 170 Video standards supported, 7 **VITS**, 191 Waveform, 31 Adjustment, 34 Blanking, 42 Center, 43 Component Sequence, 43 Cursor, 38 Display, 121

Errors, 45 Filter, 42 Gain, 37 Graticules, 33 Line Select Mode, 38 Pane Menu, 39 Parade and Overlay, 42 Sweep, 35 Zoom, 38 Waveform:, 42 Web Browser, 209 XDS, 111, 175 Zoom Audio, 101 Eye Pattern, 46, 57 Gamut, 76 Vector, 67, 76

This page is intentionally blank.

Item Number 061793 Rev. B Printed 10/09